# 全国电影票务综合信息管理系统

# 用户手册

## 供院线用户使用

(1.0版)

国家电影事业发展专项资金管理委员会办公室

2023年10月

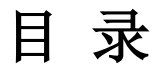

| -, | 统计报表             | . 3 |
|----|------------------|-----|
| (  | (一) 报表统计         | 3   |
|    | 1. 全国各省票房        | 3   |
|    | 2. 全国各省票房(含服务费)  | 4   |
|    | 3. 综合营业数据        | 4   |
|    | 4. 档期票房数据        | 5   |
|    | 5. 影院营业数据        | 5   |
|    | 6. 影院营业数据(含服务费)  | 6   |
|    | 7. 影片上座率         | 6   |
|    | 8. 影片数据          | 7   |
|    | 9. 影片数据(含服务费)    | 7   |
|    | 10. 上映影片信息       | 8   |
|    | 11. 上映影片信息(含服务费) | 9   |
|    | 12. 院线票房         | 10  |
|    | 13. 院线票房(含服务费)   | 10  |
|    | 14. 影院票房按日统计     | 11  |
|    | 15. 影院上报数量统计     | 11  |
|    | 16. 年度未上报数据影院查询  | 12  |
|    | 17. 院线票房查询       | 13  |
|    | 18. 院线票房对比统计月报   | 13  |
|    | 19. 院线影片分影厅查询    | 14  |
|    | 20. 地区放映成绩统计报表   | 14  |
|    | 21. 上映期统计表       | 15  |
|    | 22. 影院查询统计报表     | 15  |
|    | 23. 影院票房信息综合报表   | 16  |
|    | 24. 分厅分场查询统计报表   | 16  |
|    | 25. 退票情况统计报表     | 17  |
|    | 26. 任意日期票房对比     | 18  |
| (  | (二)特殊影片票房查询      | 18  |
|    | 1. 特殊影片分影厅查询     | 18  |
|    | 2. 特殊影片分厅分场查询    | 19  |
| (  | (三)网售数据报表        | 19  |
|    | 1. 票房数据对比        | 19  |
|    | 2. 影院查询报表        | 20  |
|    | 3. 影片查询报表        | 21  |
|    | 4. 网络直报上报报表      | 21  |
| (  | (四) 排片管理         | 22  |
| (  | (五) 目定义宣调报表      | 22  |
|    | 1. 影院信息目定义查询     | 22  |

|    | <ol> <li>2. 影片信息自定义查询</li> <li>3. 票房自定义信息查询</li> </ol>              | 24<br>25       |
|----|---------------------------------------------------------------------|----------------|
| 二、 | 影院管理                                                                | 26             |
|    | 1. 影院信息查询<br>2. 影院违规记录                                              | 27<br>27       |
| 三、 | 影片管理                                                                | 29             |
|    | 影片信息查询                                                              | 29             |
| 四、 | 数据上报                                                                | 30             |
|    | <ol> <li>影院数据接收情况</li> <li>软件商数据接收情况</li> <li>网络直报数据接收情况</li> </ol> | 30<br>31<br>32 |
| 五、 | 预警监控                                                                | 33             |
|    | 预警信息管理                                                              | 33             |

#### 一、统计报表

统计报表模块包含:报表统计、自定义查询报表、特殊影片票房查询、网售数据 报表以及排片管理。

报表统计模块包含:全国各省票房、全国各省票房(含服务费)、综合营业数据、 档期票房数据、影院营业数据、影院营业数据(含服务费)、影片上座率、影片数据、 影片数据(含服务费)、上映影片信息、上映影片信息(含服务费)、院线票房、院 线票房(含服务费)、影院票房按日统计、影院上报数量统计、年度未上报数据影院 查询、院线票房查询、院线票房对比统计月报、院线影片分影厅查询、地区放映成绩 统计报表、上映期统计表、影院查询统计报表、影院票房信息综合报表、分厅分场查 询统计报表、退票情况统计报表、任意日期票房对比。

自定义查询报表包含:影院信息自定义查询、影片信息自定义查询、票房自定义 查询。

特殊影片票房查询包含:特殊影片分影厅查询、特殊影片分厅分场查询。

网售数据报表包含:票房数据比对、影院查询报表、影片查询报表、网络直报上 报报表。

【注】查询条件中,营业时间、片种、省份、发行版本、发行商、院线等为下拉选择,下拉选择同时支持模糊搜索功能,即输入关键字,即可匹配出包含关键字的结果。

#### (一) 报表统计

#### 1. 全国各省票房

【功能描述】查询全国各省票房情况(总票房不包含服务费)。

【操作步骤】点击左侧菜单的"统计报表"--"报表统计"--"全国各省票房", 进入全国各省票房页面。输入查询条件,选择输出结果的排序规则,点击"查询", 显示符合查询条件的结果。

| ★ 全国电影票务综合信息管:<br>China Movie Database | 理系统      |                             |               |         |          |         |     |       | (                              | 9 段春玉~ 众 公 ☲                  |
|----------------------------------------|----------|-----------------------------|---------------|---------|----------|---------|-----|-------|--------------------------------|-------------------------------|
| 🗁 统计报表                                 | 影片查询报表 × | 网络直报上报报表 × 影院信息自定义宣询 ×      | 全国苔貧票房 × 全    | 国告省票房(含 | 服务费) ×   |         |     |       |                                |                               |
| > 服表统计 ^                               | 全国各省票    | 票房                          |               |         |          |         |     |       | <u>አ</u>                       | Bar 🜗 🔚 🗧                     |
| 全国告省票房                                 | 营业时间:    | · 2023-09-15 · · · 2023-09- | 25            | 院 线     | 请选择院线    |         |     | 发行版本: | 请选择没行版本                        |                               |
| 全国各省票房(合服务费)                           | 片秧       | 请选择片种                       | ~             | 影片排次号:  | 请输入影片排次号 |         |     | 影片名称: | 请输入影片名称                        |                               |
| 综合营业数据                                 | 影沈编码:    | 请输入影物编码                     |               | 影跳名称:   | 请输入影院名称  |         |     | 質 份:  | 绿北                             | ~                             |
| 档期票房数据                                 |          |                             |               |         |          |         |     |       |                                | ]]                            |
| 影院营业数据                                 | 排序规则:    | ◎ 票房 ○ 人次 ○ 场次              |               |         |          |         |     |       |                                |                               |
| 影院营业数据(含服务费)                           | L        | () 重調                       |               |         |          |         |     |       | Real correction in the last    |                               |
| 影片上座串                                  |          |                             |               |         |          |         |     |       | MERCENT:4,046,220 Agreent:16,1 | 52,512 #05 ETT:575,800,804.64 |
| 影片数据                                   | 序号       | 資份                          | 总票房           |         | 票房占比     | 总通次     | 播次  | 古比    | 总人次                            | 人次占比                          |
| 影片数据 (含服务费)                            | 1        | 广东省                         | 77,025,412.00 |         | 13.38%   | 461,840 | 11. | 41%   | 2,117,536                      | 13.11%                        |
| 上映影片信息                                 | 2        | 江苏會                         | 51,968,635.00 |         | 9.03%    | 368,938 | 9.1 | 2%    | 1,526,604                      | 9.45%                         |
|                                        | 3        | 上海市                         | 40,601,381.00 |         | 7.05%    | 119,964 | 2.9 | 6%    | 857,542                        | 5.31%                         |
| 上映影片信息 (含服务费)                          | 4        | 浙江鄉                         | 39,052,975.20 |         | 6.78%    | 284,098 | 7.0 | 12%   | 1,102,837                      | 6.83%                         |
| 院线票房                                   | 5        | 北京市                         | 38,220,670.00 |         | 6.64%    | 110,095 | 2.7 | 2%    | 810,708                        | 5.02%                         |
| 院送票房 (合服务费)                            | 6        | 四川會                         | 31,143,205.00 |         | 5.41%    | 254,319 | 6.2 | 9%    | 943,439                        | 5.84%                         |
| 影院震房按日统计                               | 7        | 山东會                         | 26,161,364.00 |         | 4.54%    | 253,568 | 6.2 | 7%    | 777,382                        | 4.81%                         |
|                                        | 8        | 规北省                         | 24,579,878.00 |         | 4.27%    | 167,150 | 4.1 | 3%    | 754,906                        | 4.67%                         |
| 影晚上服数量统计                               | 9        | 河南省                         | 22,302,413.00 |         | 3.87%    | 221,815 | 5.4 | 8%    | 672,522                        | 4.16%                         |

## 2. 全国各省票房(含服务费)

【功能描述】查询全国各省票房情况(总票房包含服务费)。

【操作步骤】点击左侧菜单的"统计报表"--"报表统计"--"全国各省票房(含服务费)",进入全国各省票房(含服务费)页面。输入查询条件,选择输出结果的排序规则,点击"查询",显示符合查询条件的结果。

| 全国电影票务综合信息<br>China Movie Database           | B 1E /64670                          |                                                                                                    |                                                                                                    |                                                                                                    |                                                                                                    |                                                                                                 |                                                                                                    |                                                                                            | 0.                                                                                              | the state of the state of the s |
|----------------------------------------------|--------------------------------------|----------------------------------------------------------------------------------------------------|----------------------------------------------------------------------------------------------------|----------------------------------------------------------------------------------------------------|----------------------------------------------------------------------------------------------------|-------------------------------------------------------------------------------------------------|----------------------------------------------------------------------------------------------------|--------------------------------------------------------------------------------------------|-------------------------------------------------------------------------------------------------|----------------------------------------------------------------------------------------------------|
| έφ                                           | 全国各省票房(合新                            | (9)四)                                                                                                    |                                                                                                    |                                                                                                    |                                                                                                    |                                                                                                 |                                                                                                    |                                                                                            |                                                                                                 |                                                                                                    |
| 2用曲询                                         | 全国各省票                                | 房 (含服务费)                                                                                                    |                                                                                                    |                                                                                                    |                                                                                                    |                                                                                                 |                                                                                                    |                                                                                            | ☆ 🗢                                                                                             | -831                                                                                                    |
| t计报表 ^                                       | 营业时间                                 | 2023-09-08                                                                                                    | - 11 2023-09-08                                                                                                    | 陳能                                                                                                    | 中联                                                                                                    |                                                                                                 | 2011年1月1日日 2011年1日日 2011年1日日 2011年1日日 2011年1日日 2011年1日日 2011年1日日 2011年1日日 2011年1日日 2011年1日日 2011年1日 2011年1月 2011年1日 2011年1月 2011年1月 20 | 请选择发行版                                                                                     | 24×                                                                                             |                                                                                                    |
| 服表统计 ^                                       | И №                                  | 直击择片种                                                                                                    |                                                                                                    | 影片排次号:                                                                                                    | 河北中戰戰业院成有限责任                                                                                                    | E公司                                                                                             | 影片名称:                                                                                                    | 调输入即并在                                                                                     | 18:<br>                                                                                         |                                                                                                    |
| 全国各省震房                                       | 影洗编码: 3                              | 融入树物编码                                                                                                    |                                                                                                    | 影號名称:                                                                                                    | 調驗入影號名称                                                                                                    |                                                                                                 | <b>1</b> 69:                                                                                                    | 请选择所行                                                                                      |                                                                                                 |                                                                                                    |
| 全国各省票房(合服务表)                                 | 指序规则: 0                              | ■ ○ 人次 ○ 垣                                                                                                    | Ŕ                                                                                                    |                                                                                                    |                                                                                                    |                                                                                                 |                                                                                                    |                                                                                            |                                                                                                 |                                                                                                    |
| 守合营业政府                                       |                                      |                                                                                                    |                                                                                                    |                                                                                                    |                                                                                                    |                                                                                                 |                                                                                                    |                                                                                            |                                                                                                 |                                                                                                    |
| 档期票房数据                                       |                                      |                                                                                                    |                                                                                                    |                                                                                                    |                                                                                                    |                                                                                                 | 场次合计:3                                                                                                    | 23.308 人数合计:1.3                                                                            | 191.687 <b>原房合计:</b> 57.026                                                                     | 440 <b>服务费合计</b> :4.74                                                                                                    |
| 制肥富业数据                                       | 序号                                   | 省份                                                                                                    | 总票房                                                                                                    | 服务费                                                                                                    |                                                                                                    |                                                                                                 |                                                                                                    |                                                                                            |                                                                                                 |                                                                                                    |
| 影院营业数据 (含服务器)                                | - 1                                  |                                                                                                    |                                                                                                    |                                                                                                    | となったが無の                                                                                                    | 票房占比                                                                                            | 总场次                                                                                                    | 场次占比                                                                                       | 总人次                                                                                             | 人次占比                                                                                                    |
| 影片上座率                                        |                                      | 广东雷                                                                                                    | 6,996,172.00                                                                                                    | 599,856.00                                                                                                    | 6396316.00                                                                                                    | 票房占比<br>12,23%                                                                                  | 总场次<br>36,095                                                                                                    | 播次占比<br>11.16%                                                                             | 总人次<br>165,938                                                                                  | 人次占比                                                                                                    |
| 影片数据                                         | 2                                    | 广东省                                                                                                    | 6,996,172.00<br>4,388,109.00                                                                                                    | 599,856.00<br>379,959.00                                                                                             | 6396316.00<br>4.008.150.00                                                                                                    | 票房占比<br>12,23%<br>7.67%                                                                         | 总场次<br>36,095<br>29,598                                                                                                    | 播次占比<br>11.16%<br>9.15%                                                                    | 总人次<br>165,938<br>111,746                                                                       | 人次占比<br>11.92%<br>8.03%                                                                                                    |
|                                              | 2<br>3                               | 广东蜀<br>江苏雪<br>上海市                                                                                                    | 6,996,172.00<br>4,388,109.00<br>4,266,050.00                                                                                                    | 599,856.00<br>379,959.00<br>331,438.00                                                                               | 6,396,316,00<br>4,008,150,00<br>3,934,612,00                                                                                                    | 票房占比<br>12.23%<br>7.67%<br>7.53%                                                                | 28,595<br>29,598<br>9,287                                                                                                    | <b>场次占比</b><br>11.16%<br>9.15%<br>2.87%                                                    | 最人次<br>165,938<br>111,746<br>75,015                                                             | 人次占比<br>11.92%<br>8.03%<br>5.39%                                                                                                    |
| 片数据(含服务费)                                    | 2<br>3<br>4                          | 广东省<br>13万省<br>上海市<br>別1省                                                                                                    | 6,996,172.00<br>4,388,109.00<br>4,266,050.00<br>8,855,457.00                                                                                         | 599,856.00<br>379,959.00<br>331,438.00<br>358,834.00                                                                 | 6.396,316,00<br>4,008,150,00<br>3,934,612,00<br>3,496,623,00                                                                                                   | <b>那房占比</b><br>12,23%<br>7.67%<br>7.53%<br>6.69%                                                | 85%x<br>36,095<br>29,598<br>9,287<br>22,379                                                                                                    | <b>场火占比</b><br>11.16%<br>9.15%<br>2.87%<br>6.92%                                           | 8.A.XX<br>165,938<br>111,746<br>75,015<br>93,840                                                | 人次占比<br>11.92%<br>8.03%<br>5.39%<br>6.74%                                                                                                    |
| #片数据(含服务表)                                   | 2<br>3<br>4<br>5                     | <ul> <li>广东着</li> <li>江苏香</li> <li>上海市</li> <li>脱江省</li> <li>北京市</li> </ul>                                                                  | 6,996,172,00<br>4,388,109,00<br>4,266,050,00<br>3,855,457,00<br>3,845,457,00                                                                         | 599,856.00<br>379,959.00<br>331,438.00<br>358,834.00<br>276,723.00                                                   | 2012/00 -9-2014/00<br>6-396-316:00<br>4:008,150:00<br>3:894-612:00<br>3:894-612:00<br>3:894-612:00<br>3:894-612:00                                             | <b>那所占比</b><br>12.23%<br>7.67%<br>7.53%<br>6.69%<br>6.62%                                       | 8360x<br>36,095<br>29,598<br>9,287<br>22,379<br>8,990                                                                                                    | <b>场次占比</b><br>11.16%<br>9.15%<br>2.87%<br>6.92%<br>2.78%                                  | 83.5%<br>165.938<br>111.746<br>73.015<br>83.840<br>73.012                                       | 人次占比<br>11.92%<br>8.03%<br>5.39%<br>6.74%<br>5.25%                                                                                                    |
| 制片数据(含银传费)<br>上映影片信息                         | 2<br>3<br>4<br>5<br>6                | <ul> <li>「东省</li> <li>江万省</li> <li>上海市</li> <li>浙江省</li> <li>北市市</li> <li>四川省</li> </ul>                                                     | 6.996,172.00<br>4.388,109.00<br>4.266,050.00<br>3.855,457.00<br>3.840,271.00<br>3.413,522.00                                                         | 599,856.00<br>375,959,00<br>331,438,00<br>358,834,00<br>276,723,00<br>272,2393,00                                    | 639631600<br>400815000<br>3.93461200<br>3.49662300<br>3.54934600<br>3.54934600                                                                                 | 振的古比<br>12.23%<br>7.67%<br>6.69%<br>6.62%<br>6.01%                                              | 28507<br>29595<br>9287<br>22379<br>6.990<br>20459                                                                                                    | <b>场次占比</b><br>11.16%<br>9.15%<br>2.87%<br>6.92%<br>2.78%<br>6.33%                         | 83.4%<br>165.938<br>111.746<br>75,015<br>83.840<br>73,012<br>89,105                             | 人次占比<br>11.925<br>8.035<br>5.395<br>6.745<br>5.235<br>6.45                                                                                                    |
| 制片数据(含额所费)<br>上映影片信息<br>上映影片信息(含服务器)         | 2<br>3<br>4<br>5<br>6<br>7           | <ul> <li>广东省</li> <li>江方省</li> <li>上海市</li> <li>副江省</li> <li>北市市</li> <li>四川省</li> <li>湖南省</li> </ul>                                        | 6,696,72.00<br>4,388,109.00<br>1,855,417.00<br>1,855,417.00<br>1,849,271.00<br>3,413,52.00<br>2,417,911.00                                           | 599,856.00<br>379,959.00<br>331,438.00<br>358,834.00<br>276,723.00<br>277,393.00<br>166,136.00                       | 2018 4 2018/00<br>6.396.316.00<br>4.000,150.00<br>3.934,612.00<br>3.946,632.00<br>3.946,632.00<br>3.946,632.00<br>3.946,632.00<br>3.946,532.00<br>2.251,775.00 | 新内古社 12.23% 7.67% 7.53% 6.69% 6.62% 6.01% 4.31%                                                 | Allion           36,095           28,598           9,287           22,379           6,990           20,459           12,212                                                                                                    | 協次占比 11.165 9.155 2.875 6.925 2.785 6.335 3.785                                            | BAX     165,938     111,746     75,015     93,840     73,012     89,105     57,428              | <u>Ажан</u><br>11325<br>8.83%<br>5.39%<br>6.34%<br>5.23%<br>6.45<br>4.13%                                                                                                    |
| 制片数据(会研号费)<br>上映影片信息<br>上映影片信息(含服务器)<br>地址算病 | 2<br>3<br>4<br>5<br>6<br>7<br>8      | <ul> <li>广东省</li> <li>江万省</li> <li>上海市</li> <li>副江省</li> <li>北市市</li> <li>四川省</li> <li>四川省</li> <li>周南省</li> <li>南北省</li> </ul>              | 6.596.17220<br>4.388.10500<br>4.266.05000<br>1.855.43780<br>1.849.271.00<br>1.3413.522.00<br>2.417.911.00<br>2.405.655.00                            | 599,856.00<br>37%,959.00<br>33%,488.00<br>358,874.00<br>27%,723.00<br>2772,393.00<br>166,136.00<br>199,748.00        | 22181 4 2010,000<br>6.396,316,00<br>4.008,150,00<br>1.934,612,00<br>1.946,621,00<br>1.948,548,00<br>1.948,548,00<br>2.231,775,00<br>2.218,907,00               | 期時占比<br>12.23%<br>7.67%<br>7.33%<br>6.69%<br>6.63%<br>6.61%<br>4.31%<br>4.31%<br>4.23%          | Allikov           36.095           28.598           9.287           22.379           6.990           20.459           12.2712           13.203                                                                                                    | 協次占比 11.16% 9.15% 2.87% 6.92% 2.78% 6.33% 3.78% 4.06%                                      | ELXX<br>165,938<br>1111,746<br>73,015<br>83,840<br>73,012<br>68,105<br>57,428<br>66,631         | 人次在社           1152%           8,03%           5,39%           6,74%           5,22%           6,44%           4,13%           4,79%                                                                                                    |
| 影片数据(含服务费)<br>上映影片信息(含服务费)<br>跳线票房<br>跳线票房   | 2<br>3<br>4<br>5<br>6<br>7<br>8<br>9 | <ul> <li>广东省</li> <li>江万省</li> <li>上海市</li> <li>副江省</li> <li>北市市</li> <li>副市省</li> <li>副市省</li> <li>副市省</li> <li>副北省</li> <li>山东省</li> </ul> | 6,696,17220<br>4,388,10920<br>4,256,05020<br>1,855,41720<br>1,842,271,00<br>1,842,271,00<br>1,843,271,00<br>2,447,911,00<br>2,245,5500<br>2,245,5500 | 59985600<br>37195900<br>331,4360<br>358,814,00<br>276,731,00<br>277,593,00<br>166,136,00<br>196,748,00<br>196,748,00 | 22181-021400<br>6.396131600<br>4.00815000<br>3.88461200<br>8.86643200<br>1.38834400<br>1.38834400<br>2.281,77300<br>2.21630700<br>2.16645100                   | 調介合比<br>12.23%<br>7.67%<br>7.33%<br>6.69%<br>6.63%<br>6.63%<br>6.61%<br>4.33%<br>4.23%<br>4.23% | Askax           36,055           28,508           9,287           36,059           20,509           20,459           12,212           13,203           20,569                                                                                                    | 585X-518<br>11.165<br>9.155<br>2.87%<br>6.92%<br>6.92%<br>6.33%<br>3.78%<br>4.08%<br>6.35% | 8.4.%<br>165598<br>111746<br>75,015<br>93,840<br>73,012<br>89,105<br>57,426<br>66,511<br>42,266 | Axeht           11525           8.00%           5.395           6.745           5.25%           6.45           4.105           4.795           4.485                                                                                                    |

## 3. 综合营业数据

【功能描述】查询年度各省、各影片的营业数据。

【操作步骤】点击左侧菜单的"统计报表"--"报表统计"--"综合营业数据", 进入综合营业数据页面。输入查询条件,其中年份、首列项类型为下拉选择。如果首 列项类型为"省份",则可以根据省份进行查询;如果首列项类型为"影片名称",则可以根据影片名称进行查询。选择输出结果的排序规则,点击"查询",显示符合查询条件的结果。

| ★ 全国电影票务综合信息管<br>China Movie Database | 理系统     |                  |                  |           |          |              |         |                  |                   |                | 介 公 亜               |
|---------------------------------------|---------|------------------|------------------|-----------|----------|--------------|---------|------------------|-------------------|----------------|---------------------|
| ☑ 统计报表 ○                              | 网络直报上报  | 报表 × 影院信息自定义查询 × | 全国苔省票房 × 全国苔省票的  | 等(含服务费) × | 综合营业数据 × |              |         |                  |                   |                |                     |
| > 服表统计 ^                              | 综合营业    | 收数据              |                  |           |          |              |         | _                | ٢                 | ን 🖨 📠          | -83E                |
| 全国答省票房                                | 年 份:    | 2023             |                  | 首列项类      | 影片名称     |              |         | ]                |                   |                |                     |
| 全国各省票房(含服务费)                          |         |                  |                  | 影片名称:     | 港江江      |              |         |                  |                   |                |                     |
| 综合管量数据                                | 排序规则:   | ◎ 票房 ○ 人次 ○ 城    | 5次               |           |          |              |         |                  |                   |                |                     |
| 档期票房数据                                |         | 0.9%8            |                  |           |          |              |         |                  |                   |                |                     |
| 影院营业数据                                |         |                  |                  |           |          |              |         | 场次               | 合计:3.903,437 人設合计 | 191,782,422 票房 | 合计:4,165,043,559.16 |
| 影院营业数据(含服务费)                          | 共5条记录   |                  |                  |           |          |              |         |                  | 10祭/页 🗸           | < <b>1</b> >   | 前往 1 页              |
| 影片上座準                                 |         | 8/11/7/16        |                  | 4417.44   | 44.1 85. | 1.00777      |         | Marca at         | 1994 C 1 1 1      | 10.00          | 17114-10-07         |
| 影片数据                                  | 1445    | 977.044          | 4.079.022.452.25 | 2075 514  | AS-X-MX  | 42-45-98 FB  | 4487.44 | 2 704 244 762 56 | PREHACK           | 4.42%          | 45.16               |
| 影片数谱 (含服务费)                           | 2       | 演[[红 (数字IMAX)    | 37,447,031.77    | 8,475     | 576,976  | 1,794,189.66 | 33,161  | 35,652,842.11    | 543,815           | 3.84%          | 64.9                |
| 上映影片信息                                | 3       | 第三红 (中国巨尊)       | 30,611,924.76    | 11,600    | 574,743  | 2,938,808.83 | 66,234  | 27,673,115.93    | 508,509           | 3.46%          | 53.26               |
| 上映影片信息(含服冬壽)                          | 4       | 调江红 (CINITY)     | 11,165,350.41    | 4,949     | 192,524  | 671,216.90   | 14,344  | 10,494,133.51    | 178,180           | 3.46%          | 57.99               |
| Dece MILITS                           | 5       | 演江紅 (牡比税界)       | 6,895,799.87     | 2,897     | 112,916  | 406,284.38   | 8,143   | 6,489,515.49     | 104,773           | 4.11%          | 61.07               |
| 院送開房 (含服务费)                           | 共 5 祭记录 |                  |                  |           |          |              |         |                  | 10氪/页 🗸           | < 1 →          | 前往 1 页              |
|                                       |         |                  |                  |           |          |              |         |                  |                   |                |                     |
| 影沈贾房按日统计                              |         |                  |                  |           |          |              |         |                  |                   |                |                     |

#### 4. 档期票房数据

【功能描述】查询年度各档期的票房数据。

【操作步骤】点击左侧菜单的"统计报表"--"报表统计"--"档期票房数据", 进入档期票房数据页面。选择年份、档期,点击"查询",显示符合查询条件的结果。

| ★ 全国电影票务综合信息管<br>China Movie Database | 當理系統                                                                                                    | e of C <sup>10</sup> (1997) E e e e e e e e e e e e e e e e e e e |
|---------------------------------------|----------------------------------------------------------------------------------------------------|-------------------------------------------------------------------|
|                                       | <b>祖時票券政治</b>                                                                                                    |                                                                   |
| 🔄 统计服表 🔷 🗠                            | 档期票房数据                                                                                                    | 7 🖨 晶 🔳 👓                                                         |
| >报表统计 ^                               | 年 谷 2023 V 18 10 石一約 V                                                                                                    |                                                                   |
| 全国各省票房                                | 97 VTD/ VTD/ AA 02                                                                                                    |                                                                   |
| 全国各省票房 (含銀房臺)                         | O BN                                                                                                    |                                                                   |
| 综合营业数据                                | 序号         色間         总環府         总場次         总人数         上産率         本地锅售         本地人次         网络锅售         网络人次         1 | 國票率 平均价格                                                          |
| 档期票房数据                                | 智无政语                                                                                                    |                                                                   |
| 彩院营业数据                                |                                                                                                    |                                                                   |
| 彩院营业数据 (含服务费)                         |                                                                                                    |                                                                   |
| 影片上座率                                 |                                                                                                    |                                                                   |
| 影片数据                                  |                                                                                                    |                                                                   |
| 影片数据 (含服务费)                           |                                                                                                    |                                                                   |
| 上映影片信息                                |                                                                                                    |                                                                   |
| 上映影片信息 (含服务费)                         |                                                                                                    |                                                                   |

#### 5. 影院营业数据

【功能描述】查询影院的营业数据(总票房不包含服务费)。

【操作步骤】点击左侧菜单的"统计报表"--"报表统计"--"影院营业数据",

进入影院营业数据页面。输入查询条件,选择输出结果的排序规则,点击"查询", 显示符合查询条件的结果。

| 🔆 全国电影票务综合信息管<br>China Movie Database                                                                                                    | 打理系统                                 |                                                                                                    |                                                                                                    |                                             |                                                              |                                                                                                    |                                                       |                                                                          |                                                                                                    |                                           |                                                                    | 9                                                                                                    | 段春玉~ 🏳                                                                                                    | ☆ ⊞                                                                                                    |
|----------------------------------------------------------------------------------------------------|--------------------------------------|----------------------------------------------------------------------------------------------------|----------------------------------------------------------------------------------------------------|---------------------------------------------|--------------------------------------------------------------|----------------------------------------------------------------------------------------------------|-------------------------------------------------------|--------------------------------------------------------------------------|----------------------------------------------------------------------------------------------------|-------------------------------------------|--------------------------------------------------------------------|----------------------------------------------------------------------------------------------------|----------------------------------------------------------------------------------------------------|----------------------------------------------------------------------------------------------------|
| ── 统计报表 ^                                                                                                    | 全国各省票的                               | Y 全国各省票                                                                                                    | 号(含服务费) × 综合营业数据 ×                                                                                                    | 档期票房数据                                      | × 影院营业数据 ×                                                   |                                                                                                    |                                                       |                                                                          |                                                                                                    |                                           |                                                                    |                                                                                                    |                                                                                                    |                                                                                                    |
| 〉服表统计                                                                                                    | 影院营业                                 | 业数据                                                                                                    |                                                                                                    |                                             |                                                              |                                                                                                    |                                                       |                                                                          |                                                                                                    |                                           |                                                                    | 습 🖯                                                                                                    | Por 🛑                                                                                                    | ~收起                                                                                                    |
| 全国各省票房                                                                                                    | 营业时间:                                | 2023-09-                                                                                                    | 5 - 10 2023-09-25                                                                                                    |                                             | 院线                                                           | 北京长城沃美电影院线有限公司                                                                                                    |                                                       | ~                                                                        | 发行版本:                                                                                                    | 通道                                        | 择没行版本                                                              |                                                                                                    |                                                                                                    |                                                                                                    |
| 全国各省票房(含服务费)                                                                                                    | 片秧                                   | 进口                                                                                                    |                                                                                                    | ~                                           | 影片排次号:                                                       | 请输入影片排次号                                                                                                    |                                                       |                                                                          | 影片名称:                                                                                                    | 1510                                      | 入影片名称                                                              |                                                                                                    |                                                                                                    |                                                                                                    |
| 综合营业数据                                                                                                    | 影院编码:                                | 请输入影响                                                                                                    | 679                                                                                                    |                                             | 影號名称:                                                        | 请输入影励名称                                                                                                    |                                                       |                                                                          | 育市:                                                                                                    | 调选                                        | 择曾市                                                                |                                                                                                    |                                                                                                    |                                                                                                    |
| (1)用于展示所变(3)图                                                                                                    | an de affilhe -                      | 0 <b>R</b> R (                                                                                                    | 人次 🔿 场次 🔿 平均价格                                                                                                    | 8                                           |                                                              |                                                                                                    |                                                       |                                                                          |                                                                                                    |                                           |                                                                    |                                                                                                    |                                                                                                    |                                                                                                    |
| 影院营业数据                                                                                                    | 9月19年7月2月1                           | <ul> <li>) 注意率</li> </ul>                                                                                                    | <ul> <li>上座憲</li> <li>回絡代傳導</li> </ul>                                                                                                    |                                             |                                                              |                                                                                                    |                                                       |                                                                          |                                                                                                    |                                           |                                                                    |                                                                                                    |                                                                                                    |                                                                                                    |
| 影院会会数据<br>影院营业数据 (合服务费)                                                                                                    | 98994362833                          | <ul> <li>辺原準</li> <li>○ 直鉤</li> </ul>                                                                                                    | ○ 上座率 ○ 网络代售率                                                                                                    |                                             |                                                              |                                                                                                    |                                                       |                                                                          |                                                                                                    |                                           |                                                                    |                                                                                                    |                                                                                                    |                                                                                                    |
| 即称登全数据<br>影称营业数据(合服务费)<br>影片上座率                                                                                                    | 9879(9628):                          | <ul> <li>辺原率</li> <li>○ 直询</li> </ul>                                                                                                    | ○ 上底率 ○ 网络代售率                                                                                                    |                                             |                                                              |                                                                                                    |                                                       |                                                                          |                                                                                                    |                                           | 场边                                                                 | <b>《合计:1,005 人数</b>                                                                                          | <b>合计:</b> 1,915 票房                                                                                                    | <b>11:</b> 62,731                                                                                                    |
| 即称香业较谱<br>彰称香业较谱(会服务费)<br>影片上座率<br>影片数据                                                                                                    | 并1947年20日:<br>共 68 条记录               | <ul> <li>過票率     <li>ご 倉崩     <li>6     </li> </li></li></ul>                                                                                                    | ○ 上底率 ○ 网络代告率                                                                                                    |                                             |                                                              |                                                                                                    |                                                       | 10条/页                                                                    | · <                                                                                                    | 1 2                                       | <b>场</b> 汐<br>3 4 :                                                | <b>C会计:1,005 人数</b><br>5 6 7                                                                                 | <b>会计:</b> 1.915 <b>票房</b><br>→ 前往                                                                                                | <b>新计:</b> 62,731<br>1 页                                                                                                    |
| 副転換金数据<br>影线雪业数据(会服务费)<br>影片上座率<br>影片数据<br>影片数据                                                                                                    | 井(49883)<br>共 68 余记録<br><b>座号</b>    | <ul> <li>這票率</li> <li>. 直調</li> <li>. 算調</li> <li>. 算約,執码</li> </ul>                                                                                                    | ○ 上座車 ○ 网络代告車<br>別款表執                                                                                                    |                                             | 資份                                                           | 阿属肌线                                                                                                    | 上版率                                                   | 10条/页<br>总票房                                                             | 体                                                                                                    | 1 2<br>人次                                 | 场3<br>3 4 :<br>上座率                                                 | C合计:1,005 人数<br>5 6 7<br>本地票房                                                                                | <b>合计:</b> 1.915 票房<br>) 前往<br>前往                                                                                                 | <b>针-</b> 62,731<br>1 页<br><b>网络</b> 雾                                                                                                    |
| 副監査会務期<br>制作室立政策(合服務集)<br>制作上定率<br>制作政策<br>制作政策(合服务集)<br>上時副件信用                                                                                                    | 共时和日日:<br>共 68 条记录<br><b>座号</b><br>1 | <ul> <li>過票率</li> <li>通票率</li> <li>意防</li> <li>影航編码</li> <li>11112211</li> </ul>                                                                                                    | <ul> <li>上版率 网络代集单</li> <li>股款表体</li> <li>北水市未山区活業基地へん</li> </ul>                                                                                                    | XŒ                                          | <b>責份</b><br>北东市                                             | 所屬抗核                                                                                                    | 上版率<br>100.0%                                         | 10奈/页<br>总票房<br>3,983.00                                                 | <<br>场次<br>18                                                                                                    | 1 2<br>人次<br>90                           | 1553<br>3 4 :<br>上座車<br>2.33%                                      | <ul> <li>R会计:1,005 人数</li> <li>5 6 7</li> <li>本地原房</li> <li>280.00</li> </ul>                                | 会计:1.915 票房<br>前往 前往 占比 7.03%                                                                                                    | <b>针十</b> 62,731<br>1页<br><b>网络罪</b><br>3,703.                                                                                                    |
| 新監督会務部<br>制作室立政策(金振労業)<br>制作支援<br>制作政策<br>制作政策(金振労業)<br>上時制作成長(金振労業)<br>上時制作成長(金振労業)                                                                                                    | #HHMDH3:<br>共 68 無记録<br>1<br>2       | <ul> <li>過票率</li> <li>意時</li> <li>意時</li> <li>予約460</li> <li>11112211</li> <li>12041081</li> </ul>                                                                                                    | <ul> <li>上成年</li> <li>月前代数年</li> <li>股款表析</li> <li>股款表析</li> <li>北市市山区活動単価(加速時)</li> </ul>                                                                                                    | ×済<br>物中心(済)                                | <b>调份</b><br>北京市<br>天進市                                      | <b>利期時期</b><br>北非长地大調明的人物<br>北非长地大調明的人物                                                                                                    | 上报率<br>100.0%<br>100.0%                               | 10奈/页<br>总票的<br>3.983.00<br>3.710.00                                     | <                                                                                                    | 1 2<br>人次<br>90<br>78                     | 域が<br>3 4 :<br>上継軍<br>2.33%<br>3.58%                               | <ul> <li>C会计:1,005人数</li> <li>5 6 7</li> <li>本地票房</li> <li>280.00</li> <li>210.00</li> </ul>                 | 合计:1.915 票房<br>前往 前往 占比 7.03% 5.66%                                                                                               | <b>hit</b> -62,731<br>1 页<br><b>网络罪</b><br>3,703.<br>3,500.                                                                                                    |
| 副転転会務部<br>制作支点双回(会振务集)<br>副件支点率<br>副件支援<br>別件支援<br>の件支援<br>(会振务集)<br>上映副件信息<br>(会振务集)<br>記法原序                                                                                                    | 共 68 余记8                             | <ul> <li>通票率</li> <li>通票率</li> <li>算加</li> <li>算加</li> <li>算加</li> <li>算加</li> <li>算加</li> <li>算加</li> <li>有加</li> <li>有加</li> <l< td=""><td></td><td></td><td><b>留份</b><br/>北京市<br/>元連市<br/>宁福田坊由加区</td><td><b>所編編編編</b><br/>北方卡兰加美國臺灣地域國際公司<br/>北方卡兰加美國臺灣地域國際公司<br/>北方卡兰加美國臺灣地域與南公司</td><td>上版本<br/>100.0%<br/>100.0%<br/>100.0%</td><td>10奈/页<br/>总票的<br/>3,983.00<br/>3,710.00<br/>3,492.00</td><td>&lt;<br/>场次<br/>18<br/>19<br/>21</td><td>1 2<br/>Axx<br/>90<br/>78<br/>77</td><td>ある<br/>3 4 5<br/>2.335<br/>3.565<br/>1.345</td><td><ul> <li>合计:1,005 人数</li> <li>5 6 7</li> <li>本地原坊</li> <li>280.00</li> <li>210.00</li> <li>211.00</li> </ul></td><td><ul> <li>合计:1.915 票房</li> <li>前往</li> <li>合比</li> <li>7.03%</li> <li>5.66%</li> <li>6.04%</li> </ul></td><td><ol> <li>五二、</li> <li>五一</li> <li>网络票</li> <li>3,703.</li> <li>3,500.</li> <li>3,281.</li> </ol></td></l<></ul> |                                                                                                    |                                             | <b>留份</b><br>北京市<br>元連市<br>宁福田坊由加区                           | <b>所編編編編</b><br>北方卡兰加美國臺灣地域國際公司<br>北方卡兰加美國臺灣地域國際公司<br>北方卡兰加美國臺灣地域與南公司                                                                                                    | 上版本<br>100.0%<br>100.0%<br>100.0%                     | 10奈/页<br>总票的<br>3,983.00<br>3,710.00<br>3,492.00                         | <<br>场次<br>18<br>19<br>21                                                                                                    | 1 2<br>Axx<br>90<br>78<br>77              | ある<br>3 4 5<br>2.335<br>3.565<br>1.345                             | <ul> <li>合计:1,005 人数</li> <li>5 6 7</li> <li>本地原坊</li> <li>280.00</li> <li>210.00</li> <li>211.00</li> </ul> | <ul> <li>合计:1.915 票房</li> <li>前往</li> <li>合比</li> <li>7.03%</li> <li>5.66%</li> <li>6.04%</li> </ul>                              | <ol> <li>五二、</li> <li>五一</li> <li>网络票</li> <li>3,703.</li> <li>3,500.</li> <li>3,281.</li> </ol>                                                                                                    |
| 新設備金融額 新設備金融額 新設置の設置(会販券番) 新片加速率 新計数置(会販券番) 上約期片低度 上約期片低度 上約期片低度 上約期片低度 (会販券番) 防災償用 防災償用                                                                                                    | 株68 祭记3                              | <ul> <li>通期率</li> <li>通期</li> <li>通期</li> <li>月1112211</li> <li>12041081</li> <li>64012311</li> <li>11051771</li> </ul>                                                                                                    | 上述率                                                                                                    | x済<br>物中心(研)<br>新<br>勉強(研                   | <b>偏份</b><br>北京市<br>元庫市<br>中面回鉄由地区<br>北京市                    |                                                                                                    | 上級率<br>100.0%<br>100.0%<br>100.0%<br>100.0%           | 10奈/页<br>3.983.00<br>3.710.00<br>3.492.00<br>3.134.00                    | <                                                                                                    | 1 2<br><b>X</b> X<br>90<br>78<br>77<br>41 | 3 4 2<br>2.33%<br>3.56%<br>1.54%                                   | <ul> <li>本地環防</li> <li>280.00</li> <li>210.00</li> <li>211.00</li> <li>400.00</li> </ul>                     | <ul> <li>会计:1.915 票房</li> <li>前往</li> <li>ろ35</li> <li>ろ45</li> <li>ろ60%</li> <li>5.66%</li> <li>6.04%</li> <li>12.76%</li> </ul> | <ol> <li>前1:62,731</li> <li>页</li> <li>网络票</li> <li>3,703.</li> <li>3,500.</li> <li>3,281.</li> <li>2,734.</li> </ol>                                                                                                    |
| 新設備金融額 新設置金成道(会振労業) 新計型通 新計型通 計型通(会振労業) 上純期計構成(会振労業) 此低度度(会振労業) 挑低度度(会振労業) 挑低度度(会振労業)                                                                                                    | 共68 余记3                              | <ul> <li>・ 追原率</li> <li>・ 追原率</li> <li>・ 追原率</li> <li>・ 自時</li> <li>・ 自時</li> <li>・ 目前</li> <li>・ 目前</li> <li>・ 日前</li> <li>・ 日前</li></ul>                                                                                                    | Lium PRICENE     Ref:(54     Ref:(54      Ref:(54     Ref:(54      Ref:(54     Ref:(54     Ref:(54     Ref:(54     Ref:(54     Ref:(5                                                                                                    | x線<br>物中心(37)<br>等<br>総選<br>編<br>組<br>編     | <b>資份</b><br>北京市<br>天津市<br>今夏回送会汕区<br>北京市<br>北京市             | <b> <b> <b>             所属執其</b>              北市长地区集中国公司             北市长地区集中国公司             北市长地区集中国公司             北市长地区集中国公司             北市会社区集中国公司             北市会社区             北市会社区             北市会社             北市会社             北市会社             和会社             北市会社             和会社             和会社会社           </b></b> | 上線神<br>100.0%<br>100.0%<br>100.0%                     | 10余/页                                                                    | <ul> <li>基本</li> <li>18</li> <li>19</li> <li>21</li> <li>25</li> <li>23</li> </ul>                                                                                                    | 1 2                                       | 3 4 2<br>2.33%<br>3.36%<br>1.34%<br>1.84%<br>1.78%                 | Rait:1.005 人数<br>5 6 7<br>22000<br>21100<br>40000<br>40000                                                   | 会計:1.915 票券<br>前往 前往 乙戌比 7.03% 5.60% 6.04% 1.276% 1.4%                                                                            | <ol> <li>五十.52,731</li> <li>1 页</li> <li>网络带</li> <li>3,703.</li> <li>3,500.</li> <li>3,281.</li> <li>2,734.</li> <li>2,816.</li> </ol>                                                                                                    |
| 制約(数金数)<br>単数室立政(近(金田5)県)<br>単) 十三年年<br>単) 十支年<br>単) 十支援<br>単) 十支援<br>単) 大支援<br>単) 大支援<br>(金田5)県<br>(金田5)県<br>(金田5)<br>(金田5)<br>(<br>(<br>(<br>(<br>(<br>(<br>(<br>(<br>(<br>(<br>(<br>(<br>( | 共68 気(25)<br>株68 気(25)               | <ul> <li>         ・ 通販率         ・         ・         ・</li></ul>                                                                                                    | 上市市         同時代售単           創物方向         創物方向           日本市市ごごぶ泉地山の、         日本市市ごごぶ泉地山の、           フ速の小ご広泉地山の、         日本市市ごごぶ泉地山の、           日本市市ごごぶ泉地山の、         日本市市ごごぶ泉地山の、           日本市市ごごぶ泉地山の、         日本市市ごごぶ泉地山の、           日本市市ごごぶ泉地山の、         日本市市ごごぶ泉地山の、           日本市市ごごぶり、         日本市市ごごぶり、           日本市市ごごぶり、         日本市市ごごぶり、           日本市市ごごぶり、         日本市市ごごぶり、           日本市市ごごぶり、         日本市市ごごぶり、           日本市市ごごぶり、         日本市市ごごぶり、           日本市市ごごぶり、         日本市市ごごぶり、           日本市市ごごぶり、         日本市市ごごぶり、           日本市市ごごぶり、         日本市市ごごぶり、           日本市市ごごぶり、         日本市市ごごぶり、           日本市市ごごぶり、         日本市市ごごぶり、           日本市市ごごぶり、         日本市市ごごぶり、           日本市市ごごぶり、         日本市市ごごぶり、           日本市市ごごぶり、         日本市市市ごごぶり、           日本市市ごごぶり、         日本市市ごごぶり、           日本市市ごごぶり、         日本市市市           日本市市         日本市市           日本市         日本市           日本市         日本市           日本市         日本市           日本市         日本市           日本         日本           日本         日本 <t< td=""><td>×満<br/>や中心(第)<br/>等<br/>転換<br/>時<br/>し<br/>い<br/>)</td><td>調告<br/>北京市<br/>天津市<br/>子夏回攻由14回<br/>北京市<br/>北京市<br/>北京市<br/>小四は東南山区</td><td>所認知道           2019年後年編集第四編第四回           2019年後年編集第四編第四回           2019年後年編集第四編第四回           2019年後年編集第四編第四回           2019年後年編集第四編第四回           2019年後年編集第四編第四回           2019年後年編集第四編第四編第四回           2019年後年編集第四編第四編第四回           2019年後年編集第四編第四編第四回           2019年後年編集第四編第四回           2019年後年編集第四編集第四編集第四回</td><td>上線率<br/>100.0%<br/>100.0%<br/>100.0%<br/>100.0%<br/>100.0%</td><td>10余/页<br/>名標的<br/>3.983.00<br/>3.710.00<br/>3.134.00<br/>2.856.00<br/>2.782.00</td><td><ul> <li>36000</li> <li>36000</li> <li></li></ul></td><td>1 2</td><td>53 4 2<br/><u>Leve</u><br/>2.33%<br/>3.36%<br/>1.34%<br/>1.54%<br/>1.09%</td><td>c合計:1.005 人数<br/>5 6 7<br/>28000<br/>21100<br/>40000<br/>4000<br/>368.00</td><td>会計:1.915 票勝<br/>前往</td><td><ol> <li>元</li> <li>可</li> <li>可</li></ol></td></t<> | ×満<br>や中心(第)<br>等<br>転換<br>時<br>し<br>い<br>) | 調告<br>北京市<br>天津市<br>子夏回攻由14回<br>北京市<br>北京市<br>北京市<br>小四は東南山区 | 所認知道           2019年後年編集第四編第四回           2019年後年編集第四編第四回           2019年後年編集第四編第四回           2019年後年編集第四編第四回           2019年後年編集第四編第四回           2019年後年編集第四編第四回           2019年後年編集第四編第四編第四回           2019年後年編集第四編第四編第四回           2019年後年編集第四編第四編第四回           2019年後年編集第四編第四回           2019年後年編集第四編集第四編集第四回                                                                                                    | 上線率<br>100.0%<br>100.0%<br>100.0%<br>100.0%<br>100.0% | 10余/页<br>名標的<br>3.983.00<br>3.710.00<br>3.134.00<br>2.856.00<br>2.782.00 | <ul> <li>36000</li> <li>36000</li> <li></li></ul> | 1 2                                       | 53 4 2<br><u>Leve</u><br>2.33%<br>3.36%<br>1.34%<br>1.54%<br>1.09% | c合計:1.005 人数<br>5 6 7<br>28000<br>21100<br>40000<br>4000<br>368.00                                           | 会計:1.915 票勝<br>前往                                                                                                    | <ol> <li>元</li> <li>可</li> <li>可</li></ol> |

## 6. 影院营业数据(含服务费)

【功能描述】查询影院的营业数据(总票房包含服务费)。

【操作步骤】点击左侧菜单的"统计报表"--"报表统计"--"影院营业数据(含服务费)",进入影院营业数据(含服务费)页面。输入查询条件,选择输出结果的排序规则,点击"查询",显示符合查询条件的结果。

| ★ 全国电影票务综合信息<br>China Movie Database                         | 嘗理系統                                                                |                                                                    |                                                                                             |                                                                                        |                                                                                                    |                                                                     |                                                                                   |                                                                                                    |                                                                                               | 9                                                                                 | 印春王~ 凢 兌                                                                                                    | 3 🗉                                                         |
|--------------------------------------------------------------|---------------------------------------------------------------------|--------------------------------------------------------------------|---------------------------------------------------------------------------------------------|----------------------------------------------------------------------------------------|----------------------------------------------------------------------------------------------------|---------------------------------------------------------------------|-----------------------------------------------------------------------------------|----------------------------------------------------------------------------------------------------|-----------------------------------------------------------------------------------------------|-----------------------------------------------------------------------------------|----------------------------------------------------------------------------------------------------|-------------------------------------------------------------|
| ○ 统计报表 ^                                                     | 全国各省票房                                                              | (含服务费) ×                                                           | 综合营业数据 × 档期票房数据 × 影院营业数据                                                                    | × 彩统营业数据                                                                               | (含服务费) ×                                                                                                    |                                                                     |                                                                                   |                                                                                                    |                                                                                               |                                                                                   |                                                                                                    |                                                             |
| 〉服表统计 へ                                                      | 影院营业                                                                | 业数据 (含服                                                            | 务费)                                                                                         | _                                                                                      |                                                                                                    |                                                                     |                                                                                   |                                                                                                    |                                                                                               | 않 🗗                                                                               | 🛼 🛑 👒                                                                                                    | 112                                                         |
| 全国答省票房                                                       | 雪业时间:                                                               | 2023-09-2                                                          | 5 - 🔯 2023-09-25                                                                            | 院线                                                                                     | 请选择税线                                                                                                    |                                                                     |                                                                                   | 发行版本:                                                                                                    | 请选择发行版本                                                                                       | 2                                                                                 |                                                                                                    |                                                             |
| 全国苔質票房(含服务费)                                                 | 片块                                                                  | 进口                                                                 |                                                                                             | 影片排次号:                                                                                 | 请输入影片排次号                                                                                                    |                                                                     |                                                                                   | 影片名称:                                                                                                    | 请输入影片名称                                                                                       | 1                                                                                 |                                                                                                    |                                                             |
| 综合营业数据                                                       | 影吭编码:                                                               | 请输入影批编                                                             | <b>9</b>                                                                                    | 影跳名称:                                                                                  | 请输入影院名称                                                                                                    |                                                                     |                                                                                   | 育市:                                                                                                    | 请选择曾市                                                                                         |                                                                                   |                                                                                                    |                                                             |
| 影院营业数据                                                       | 排序规则:                                                               | <ul> <li>○ 票別</li> <li>○ 逗票率</li> </ul>                            | 人次 ⑤ 場次 ○ 平均价格<br>○ 上座車 ○ 网络代告率                                                             |                                                                                        |                                                                                                    |                                                                     |                                                                                   |                                                                                                    |                                                                                               |                                                                                   |                                                                                                    |                                                             |
| 影院营业数据(合服务费)                                                 |                                                                     | 0 重調                                                               |                                                                                             |                                                                                        |                                                                                                    |                                                                     |                                                                                   |                                                                                                    |                                                                                               |                                                                                   |                                                                                                    |                                                             |
| 影片上座率                                                        |                                                                     |                                                                    |                                                                                             |                                                                                        |                                                                                                    |                                                                     |                                                                                   |                                                                                                    |                                                                                               |                                                                                   |                                                                                                    |                                                             |
| 影片数据                                                         |                                                                     |                                                                    |                                                                                             |                                                                                        |                                                                                                    | 场次合计:120,1                                                          | 54 <b>人数合计:</b> 19                                                                | 10,824 票房合计:                                                                                                    | 6,827,128 服务费合计:                                                                              | 824,576 <b>影厅合计:</b> 31                                                           | 8,942 有票房影厅合计                                                                                                    | 26,553                                                      |
|                                                              | 共 11084 条                                                           | 记录                                                                 |                                                                                             |                                                                                        |                                                                                                    | 场次合计:120,1<br>10分                                                   | 54 <b>人数合计:</b> 19<br>i/页 · · ·                                                   | 10,824 票房合计:                                                                                                    | 6,827,128 <b>服务费合计</b> :<br>2 3 4 5                                                           | 824,576 <b>影厅会计:</b> 31<br>6 ··· 1109                                             | 8.942 <b>有票房影厅合计</b>                                                                                                    | <del>1</del> :26,553                                        |
| 影片数据 (含服务费)                                                  | 共 11084 条:<br><b>座号</b>                                             | 記录                                                                 | 劇戰名称                                                                                        | 雪份                                                                                     | 附属院地                                                                                                    | 场次会计:120.1<br>10分<br>上报率                                            | 54 人数合计:19<br>(页 · · · · · · · · · · · · · · · · · · ·                            | 0.824 票房合计:<br>< 1                                                                                                    | 6,827,128 服务费合计:<br>2 3 4 5<br>网络代告服务费                                                        | 824,576 影厅合计:31<br>6 ···· 1109<br>影厅服务费                                           | 8.942 有票房影厅合计 ) 前往 1  应缴专资票房                                                                                                    | t=26,553<br>页<br><b>婚</b>                                   |
| 影片数语(含服务器)<br>上映影片信息                                         | 共 11084 奈<br><b>座号</b><br>1                                         | 记录<br>影覧编码<br>31100101                                             | 副前名称<br>上海市Pitala就                                                                          | 資份<br>上海市                                                                              | 附属数线<br>上海研究电影物经公司                                                                                                    | 场次会计:120,1<br>10分<br>上报率<br>100.0%                                  | 54 人数合计:19<br>()页 ~<br>(23,384.00                                                 | 0.824 票房合计:<br>服务要<br>75.00                                                                                                    | 6,827,128 服务委会计<br>2 3 4 5<br>网络代售服务委<br>75.00                                                | 824,576 <b>影厅会计</b> :31<br>6 ··· 1109<br><u>影厅服务费</u><br>0                        | <ul> <li>8.942 有票房影厅会计</li> <li>) 前往 1</li> <li></li></ul>                                                                             | t=26,553<br>页<br>场                                          |
| 影片数据(含服务费)<br>上映影片信息<br>上映影片信息(含服务费)                         | 共 11084 余<br><b>序号</b><br>1<br>2                                    | 记录<br>影教编码<br>31100101<br>31139901                                 | 取取名称     上帝市内地震院     上帝市内地震院     上帝市内地震院                                                    | <b>資份</b><br>上海市<br>上海市                                                                | 門編前18<br>上海第5回電源186公司<br>上海第5回電源186公司                                                                                                    | 场次会计:120.1<br>10分<br>上报率<br>100.0%<br>100.0%                        | 54 人数合计:19<br>次页                                                                  | 0,824 票房会计                                                                                                    | 6.827,128 服务费会计<br>2 3 4 5<br>网络代约服务数<br>75.00<br>1,092.00                                    | 824,576 影厅会计:31<br>6 ···· 1109<br>影厅服务费<br>0<br>0                                 | <ul> <li>8.942 有票房影厅会计</li> <li>前往 1</li> <li>应缴专资票房</li> <li>23.309.00</li> <li>16.426.00</li> </ul>                                  | t=26,553<br>页<br>版                                          |
| 影片数据(含服务费)<br>上映影片信息<br>上映影片信息(含服务费)<br>跳起票用                 | 共 11084 余<br><b>序号</b><br>1<br>2<br>3                               | 記录                                                                 | 取続名称  シーを行うには意味  シーを行うたい意味を加めたた日本  シーを行うたい意味を加めたた日本  シーを行うためます。(ごろういつ)                      | <b>資份</b><br>上海市<br>上海市<br>上海市                                                         | 所属教練<br>上海家の电象(Mic2)可<br>上海家の电象(Mic2)可<br>上海家の电象(Mic2)可                                                                                                    | 協次会計:120,1 10分<br>上股率<br>100,0%<br>100,0%<br>100,0%                 | 54 人数合计:19<br>次页<br>23,384.00<br>16,880.00                                        | 00.824 票時会计<br>80.824 票時会计<br>80.824<br>1<br>80.824<br>1<br>80.824<br>1<br>80.824<br>1<br>80.824<br>1<br>80.824<br>1<br>80.824<br>1<br>80.824<br>1<br>80.926<br>1<br>80.926<br>1<br>80.926<br>1<br>80.926<br>1<br>80.926<br>1<br>80.926<br>1<br>80.926<br>1<br>80.926<br>1<br>1<br>1<br>1<br>1<br>1<br>1<br>1<br>1<br>1<br>1<br>1<br>1 | 6.827,128 服务费会计<br>2 3 4 5<br>阿特代情顯务数<br>75.00<br>1,092.00<br>1,123.00                        | 824.576 影厅会计-31<br>6 ···· 1109<br>影厅服务费<br>0<br>0<br>0                            | <ul> <li>8.942 有票房卸行会計</li> <li>前往 1</li> <li>前往 1</li> <li>応懲专資票房</li> <li>23,309.00</li> <li>16,426.00</li> <li>15,757.00</li> </ul> | t=26,553<br>页<br>场                                          |
| 影片数据(含服务费)<br>上映影片信息<br>上映影片信息(含服务费)<br>院院展示                 | 共 11084 <del>家</del><br>  <del>陳号</del><br>  1<br>  2<br>  3<br>  4 | 記録                                                                 | ためたらの影响     ためたらの影响     ためたらの影响     ためたらの影响     ためたらの影响                                     | <b>資份</b><br>上海市<br>上海市<br>上海市<br>上海市                                                  |                                                                                                    | 場次合計:120,1 10分 100,0% 100,0% 100,0% 100,0% 100,0% 100,0%            | 54 人数合计:19<br>次页<br>23,384.00<br>17,518.00<br>16,880.00<br>15,367.00              | 00.824 票的合计                                                                                                    | 6.627.128 服务委会计:<br>2 3 4 5<br>网络代纸服务委<br>1.092.00<br>1.123.00<br>1.369.00                    | 824.576 影行会计:33<br>6 … 1109<br>影行服务費<br>0<br>0<br>0<br>0                          | 8.942 <b>有质的影厅会计</b><br>》 前往 1<br><b>总做专资原助</b><br>23.309.00<br>16.426.00<br>15.757.00<br>11.998.00                                    | ±26,553<br>页<br>版<br>1-<br>2<br>2<br>4                      |
| 影片数据(含語另卷)<br>上統影片信息<br>上統影片信息(含語另應)<br>院試覽房<br>院試覽房(含語另應)   | 共 11054 奈                                                           | 記録                                                                 | 福祉者語 20かかが出来る一幅の小楽曲     したかから相当能のためます     したかから相当能の     したかから相当能の     てのかから相当能     てのかから相当能 |                                                                                        | MIRANS           LingNotagingLong           LingNotagingLong           LingNotagingLong           LingNotagingLong           LingNotagingLong           LingNotagingLong           LingNotagingLong           LingNotagingLong           LingNotagingLong           Distribution                                                                                                    | 場次合計:120,1<br>10分<br>100,0%<br>100,0%<br>100,0%<br>100,0%<br>100,0% | 54 人数合计:19<br>次页<br>23,384.00<br>17,518.00<br>16,880.00<br>15,367.00<br>13,689.00 | 00.824 票的合计<br>1<br>服务集<br>75.00<br>1,092.00<br>1,123.00<br>1,369.00<br>294.00                                                                                                    | 6,827,128 服务费合计-<br>2 3 4 5<br>网络代纳服务费<br>75:00<br>1,092:00<br>1,123:00<br>1,399:00<br>294:00 | 824.576 影行会计:31<br>6 … 1109<br>第1万級汚衆<br>0<br>0<br>0<br>0<br>0<br>0               | 8.942 存頭的影灯会計<br>2 前往 1<br>応燃专資源的<br>21.309.00<br>16.426.00<br>15.757.00<br>11.988.00<br>11.395.00                                     | -26,553<br>页<br>1<br>2<br>2<br>4<br>4                       |
| ●片数据(含額券费) 上純影片信息 上純影片信息(含銀券费) 院送置用 院送置用 院送置用(含銀券费) 教院置房位目前计 | 共 11084 奈<br>「除号<br>1<br>2<br>3<br>4<br>5<br>6                      | は<br>の<br>の<br>の<br>の<br>の<br>の<br>の<br>の<br>の<br>の<br>の<br>の<br>の |                                                                                             | 資份           上海市           上海市           上海市           上海市           温速音           北京市 | Militabili           Lindingung Mildering           Lindingung Mildering           Lindingung Mildering           Lindingung Mildering           Lindingung Mildering           Lindingung Mildering           Lindingung Mildering           Lindingung Mildering           Lindingung Mildering           Lindingung Mildering           Lindingung Mildering           Lindingung Mildering           Lindingung Mildering           Lindingung Mildering |                                                                     |                                                                                   | 00.824 票約合計:                                                                                                    | 6,827,128 服务委会计<br>2 3 4 5                                                                    | 824.576 製行会計-31<br>6 ・・・・ 1109<br>副行服务策<br>0 0<br>0 0<br>0 0<br>0 0<br>0 0<br>0 0 | 3.342 存頭房影(方台)<br>2 前往 1<br>応告を資源房<br>21,309.00<br>16,426.00<br>15,737.00<br>11,998.00<br>11,395.00<br>11,161.00                       | -26,553<br>页<br>爆<br>1・<br>2<br>2<br>2<br>4<br>4<br>1・<br>2 |

7. 影片上座率

【功能描述】查询影片的上座率。

【操作步骤】点击左侧菜单的"统计报表"--"报表统计"--"影片上座率", 进入影片上座率页面。输入查询条件,点击"查询",显示符合查询条件的结果。

| ★ 全国电影票务综合信息管<br>China Movie Database                                                                                                    | 理系统      |                                |           |               |             |             |             |             |             | 2 段春玉       | - û ☆ ≡     |
|----------------------------------------------------------------------------------------------------|----------|--------------------------------|-----------|---------------|-------------|-------------|-------------|-------------|-------------|-------------|-------------|
| 🔄 统计报表                                                                                                    | 综合营业数据。  | < 档期票房数据 × 影院营业数据 × 影院营业数据 (含版 | 時费) × 影片上 | 坐事 ×          |             |             |             |             |             |             |             |
| >服表统计 ^                                                                                                    | 影片上座     | 率                              |           |               |             |             |             |             |             | ☆ ᇢ 🖶       | -838        |
| 全国各省票房                                                                                                    | 放映日期:    | (ii) 2023-08-10                | 院         | 能 中影数         | 字院贱(北京)有限公  | 司           |             | 发行版本:       | 请选择没行版本     |             |             |
| 全国各省票房(含服务费)                                                                                                    | 片 种      | 请选择片种                          | ∨ 影片排     | R次号: 请输入I     | 影片排次号       |             |             | 影片名称:       | 请输入影片名称     |             |             |
| 综合营业数据                                                                                                    | 影號編码:    | 请输入影批编码                        | 影响大名      | <b>称:</b> 请输入 | 影院名称        |             |             | 省 市:        | 请选择曾市       |             |             |
| 档期票房数据                                                                                                    |          | 0.8%                           |           |               |             |             |             |             |             |             |             |
| 影院营业数据                                                                                                    | 共 85 祭记录 |                                |           |               |             |             |             |             |             |             |             |
| 影院营业数据 (含服务费)                                                                                                    | 序号       | 电影名称                           | 单日上座率     | 06:00-06:59   | 07:00-07:59 | 08:00-08:59 | 09:00-09:59 | 10:00-10:59 | 11:00-11:59 | 12:00-12:59 | 13:00-13:59 |
| 影片上產率                                                                                                    | 1        | 一山之隋                           | 0%        | 0.0%          | 0.0%        | 0.0%        | 0.0%        | 0.0%        | 0.0%        | 0.0%        | 0.0%        |
| 影片数据                                                                                                    | 2        | 机利和磁级可乐                        | 0.4%      | 0.0%          | 0.0%        | 0.0%        | 0.0%        | 0.9%        | 0.0%        | 0.0%        | 0.0%        |
| 影片数据 (含服务费)                                                                                                    | 3        | 并冈壁火                           | 0%        | 0.0%          | 0.0%        | 0.0%        | 0.0%        | 0.0%        | 0.0%        | 0.0%        | 0.0%        |
| 上映影片信息                                                                                                    | 4        | 刘阳河上                           | 0%        | 0.0%          | 0.0%        | 0.0%        | 0.0%        | 0.0%        | 0.0%        | 0.0%        | 0.0%        |
| 上映影片信息(含服祭爵)                                                                                                    | 5        | 封神麵一部: 朝歌风云 (CINITY)           | 5.8%      | 0.0%          | 0.0%        | 0.0%        | 0.0%        | 2.4%        | 1.9%        | 0.0%        | 5.3%        |
|                                                                                                    | 6        | 巨齿鳍2(杜比视界)                     | 2.7%      | 0.0%          | 0.0%        | 0.0%        | 0.0%        | 0.0%        | 0.0%        | 0.0%        | 0.0%        |
| 1713-52.001.001                                                                                                    | 7        | 流浪地球                           | 0%        | 0.0%          | 0.0%        | 0.0%        | 0.0%        | 0.0%        | 0.0%        | 0.0%        | 0.0%        |
| 院线票房(含服务费)                                                                                                    | 8        | 支形金阳: 超能費士崛超 (数字3D)            | 10.4%     | 0.0%          | 0.0%        | 0.0%        | 0.0%        | 3.5%        | 0.0%        | 0.0%        | 11.4%       |
| 影院票房按日统计                                                                                                    | 9        | 造山花开                           | 8.8%      | 0.0%          | 0.0%        | 0.0%        | 0.0%        | 14,8%       | 0.0%        | 0.0%        | 0.0%        |
| 制制水 计标志分量 (4)计                                                                                                    | 10       | 23                             | 17.8%     | 0.0%          | 0.0%        | 0.0%        | 0.0%        | 0.0%        | 0.0%        | 0.0%        | 0.0%        |
| and the second second sec | 11       | 孤注一规                           | 14.4%     | 0.0%          | 0.0%        | 3.8%        | 4.4%        | 4.9%        | 4.8%        | 6%          | 10.3%       |

#### 8. 影片数据

【功能描述】查看影片的营业数据(总票房不包含服务费)。

【操作步骤】点击左侧菜单的"统计报表"--"报表统计"--"影片数据",进入影片数据页面。输入查询条件,点击"查询",显示符合查询条件的结果。

| ★ 全国电影票务综合信息管<br>China Movie Database | 理系统                                      |          |            |                 |         |         |           |            |          |      |              |                | 🔁 £8#3          | -> 众 ☆ 亜      |
|---------------------------------------|------------------------------------------|----------|------------|-----------------|---------|---------|-----------|------------|----------|------|--------------|----------------|-----------------|---------------|
| 经合营业数据                                | 档期票房数据                                   | × 影院营业   | 业数据 × 影院营业 | 政措(含服务费)        | × 影片上座部 | i × 影片数 | × R       |            |          |      |              |                |                 |               |
| 相期票房数据                                | 影片数据                                     |          |            |                 |         |         |           |            |          |      |              |                | ☆ 🗟 👼           | -82E          |
| 影院营业政团                                | 营业时间:                                    | 11 2023  | -09-25     | - 2023-09-      | 25      | 院       | 统         | 广州金逸珠江电影   | 院线有限公司   | Ŷ    | 发行版本:        | 普通立体           |                 | ~             |
| 影院营业数据 (含服务费)                         | 片 秧                                      | 请选择)     | 神          |                 |         | 影片      | 排次号:      | 请输入影片排次号   |          |      | 影片名称:        | 请输入影片名称        |                 |               |
| 影片上座率                                 | 第13世(山)(L)·                              | URAD A M | (P+40.73)  |                 |         |         | 1.57.82 · | (高級)、単語を完全 |          |      |              | 1010-101-01-01 |                 |               |
| 影片数据                                  | an an an an an an an an an an an an an a |          |            |                 |         |         | and the s |            |          |      | <b>H</b> 101 |                |                 |               |
| 影片数据 (含服务费)                           | 排序规则:                                    | 0 25     |            | 6次              |         |         |           |            |          |      |              |                |                 |               |
| 上映影片信息                                |                                          | 0 童術     |            |                 |         |         |           |            |          |      |              |                | <b>场次合计:</b> 2. | 人数合计:0 票房合计:0 |
| 上映影片信息(含服务费)                          |                                          |          |            |                 |         |         |           |            |          |      |              | 110 T          |                 |               |
| 防线票例                                  | 共1余10家                                   |          |            |                 |         |         |           |            |          |      |              | 10號/页 ~        |                 |               |
| 院送票房(含服务费)                            | 1                                        | 序号       | 影片名称       | 片种              | 总票房     | 总场次     | 总人次       | 本地票房       | 本地销售票房占比 | 网络票房 | 网络销售票房占比     | 本地人次数量         | 本地人次占比          | 网络人次数量        |
| 影號票房按日统计                              | >                                        | 1        | 超级飞快:乐迪加速  | Π) <sup>α</sup> | 0       | 2       | 0         | 0          |          | 0    |              | 0              |                 | 0             |
| 影號上接数量统计                              | 共1条记录                                    |          |            |                 |         |         |           |            |          |      |              | 10条/页 🛛 👋      | < 1 →           | 前往 1 页        |
| 年度未上报数摄影院查询                           |                                          |          |            |                 |         |         |           |            |          |      |              |                |                 |               |
| 院线原房查询                                |                                          |          |            |                 |         |         |           |            |          |      |              |                |                 |               |
| 院线票房对比统计月报                            |                                          |          |            |                 |         |         |           |            |          |      |              |                |                 |               |
| 跳线影片分影厅查询                             |                                          |          |            |                 |         |         |           |            |          |      |              |                |                 |               |

#### 9. 影片数据(含服务费)

【功能描述】查看影片的营业数据(总票房包含服务费)。 【操作步骤】点击左侧菜单的"统计报表"--"报表统计"--"影片数据(含服

第7页

务费)",进入影片数据(含服务费)页面。输入查询条件,点击"查询",显示符 合查询条件的结果。

| ★ 全国电影票务综合信息<br>China Movie Database | 管理系统  |        |            |          |              |              |                    |                |                |                 |                  |                       |        |              | <u>с</u> × <b>та</b> я | ☆ ≡    |
|--------------------------------------|-------|--------|------------|----------|--------------|--------------|--------------------|----------------|----------------|-----------------|------------------|-----------------------|--------|--------------|------------------------|--------|
|                                      | 影院营业影 | 据 × 影院 | 曹业政据(合服务表) | 影片上座     | 率 × 影片数据     | × 影片数据       | (合服务费)             | ×              |                |                 |                  |                       |        |              |                        |        |
| 绿合雪立数据<br>档期票序数据                     | 影片数   | 据 (含)  | 服务费)       |          |              |              |                    |                |                |                 |                  |                       |        | ☆            | 🗟 📑 🛑                  | ~028   |
| 影院营业政振                               | 营业时间: | 120    | 23-09-25   | - 🗇 2023 | -09-25       | F            | 湾 线                | 请选择院线          |                |                 |                  | 发行版本:                 | 请选择没行  | う版本          |                        |        |
| 影院营业数据(含服务费)                         | 片 秧   | 请选     | 單片种        |          |              | ~ 4          | 影片排次号:             | 请输入影片排次号       |                |                 |                  | 影片名称:                 | 第八个编辑  | ē,           |                        |        |
| 影片上座率                                | 影號编码: | inter- | 、影院编码      |          |              |              | 制筑名称:              | 请输入影院名称        |                |                 |                  | 首 市:                  | 请选择省计  | 5            |                        | ~      |
| 影片数据                                 |       |        |            |          |              |              |                    |                |                |                 |                  |                       |        |              |                        |        |
| 影片数据(合服务费)                           | 排序规则: | 0 25   |            | 5次       |              |              |                    | 每天             |                |                 |                  |                       |        |              |                        |        |
| 上映影片信息                               |       | 0 🖻    | 199        |          |              | <b>延</b> 次合i | 計:80,251 <b>人務</b> | 合计:175,011 票房( | 計:7,287,840 服史 | 费合计:656,652 国产) | <b>计票房合计(合</b> ) | <b>段约费):</b> 7,287,84 | 0国产片数量 | 合计:1进口片票房;   | 合计(合服务费):0 进口片         | 数屋合计:0 |
| 上映影片信息 (含服务费)                        |       |        |            |          |              |              |                    |                |                |                 |                  |                       |        |              | _                      |        |
| 院北景房                                 | 共1条记  | Ř      |            |          |              |              |                    |                |                |                 |                  |                       | 10祭/3  | E V C        | 1 > 前往                 | 1 页    |
| 院线票房(含服务费)                           |       | 序号     | 影片名称       | 片种       | 总票房          | 服务费          | 应继专资               | 票房 总场次         | 总人次            | 上映日期            | 本地票房             | 本地销售                  | 票房占比   | 网络票房         | 网络销售票房占比               | 本地。    |
| 影號票房按日统计                             | >     | 1      | 算八个課程人     | 第/*      | 7,287,840.00 | 656,652.00   | 6,631,18           | 80,251         | 175,011        | 2023-09-09      | 817,721.00       | 12.5                  | 31%    | 6,470,119.00 | 87.69%                 | 2:     |
| 影晚上报数量统计                             | 共1条记  | Ŗ      |            |          |              |              |                    |                |                |                 |                  |                       | 10条/页  | ξ <          | 1 > 前往                 | 1 页    |
| 年度未上报数据影动查询                          |       |        |            |          |              |              |                    |                |                |                 |                  |                       |        |              |                        |        |
| 助线票房查询                               |       |        |            |          |              |              |                    |                |                |                 |                  |                       |        |              |                        |        |
| 院线票房对比统计月报                           |       |        |            |          |              |              |                    |                |                |                 |                  |                       |        |              |                        |        |
| 院成影片分影厅查询                            |       |        |            |          |              |              |                    |                |                |                 |                  |                       |        |              |                        |        |

#### 10. 上映影片信息

【功能描述】查询国产片、进口片每月上映情况及票房等相关信息。

【操作步骤】点击左侧菜单的"统计报表"--"报表统计"--"上映影片信息", 进入上映影片信息页面。选择年份,点击"查询",显示符合查询条件的结果。

|            | 上時影片        | 信息               |                  |           |             |           |           |           |        |         |                  |                  |          |            |          | \$        |          |  |
|------------|-------------|------------------|------------------|-----------|-------------|-----------|-----------|-----------|--------|---------|------------------|------------------|----------|------------|----------|-----------|----------|--|
| 888        | 11110-00077 |                  |                  |           |             |           |           |           |        |         |                  |                  |          |            |          | ~         |          |  |
| g (金銀券費)   | 年份          | 2023             |                  |           |             |           |           |           |        |         |                  |                  |          |            |          |           |          |  |
| NER        |             | 0 意味             |                  |           |             |           |           |           |        |         |                  |                  |          |            |          |           |          |  |
| 片信意 (全般符書) |             |                  |                  | B         | 門社          |           |           |           |        |         |                  |                  |          | 进口时        |          |           |          |  |
| 8          | F3103       | 的映荡况             | 原房               | 原原同社      | 人次          | 人次間比      | 播次        | 重次同比      | INTS . | 1909    | 放映循讯             | 原品               | 標度附比     | 人次         | 人次間比     | 播次        | 儀次問比     |  |
| (金銀房費)     | 2023-01     | 上統勾關             | 8.534.555.130.41 | 1,640.9%  | 183,104,006 | 1,235.3%  | 5,466,060 | 370.9%    | 118    | 2023-01 | 上統38部            | 704,396,482,61   | 313.3%   | 18,020,153 | 252.4%   | 2,114,883 | 188.1%   |  |
| RED FET    | 2023-01     | <b>第</b> 中: 法执行部 | 8:094.618.132.25 | 1.555.4%  | 171,477,447 | 1.156.9%  | 3.712.886 | 251.9%    | 118    | 2023-01 | ante: antenitat  | 12,873,782,98    | 12%      | 441,439    | 625      | 142.507   | 12.7%    |  |
| 201000-0   | 2023-02     | 上時104歲           | 3.191.454.842.00 | 34.1%     | 77,233,800  | 36.6N     | 5.881,430 | 64.9%     | 118    | 2023-02 | 上統33部            | 342,422,889,04   | 370.9%   | 9,213,960  | 335.5N   | 1.040,817 | 290.2%   |  |
| BRUMER'SIT | 2023-02     | 黄中: 液体活動         | 229,347,653,35   | 2.5%      | 6,476,244   | 3.1%      | 732,867   | 8.1%      | 112    | 2023-02 | 其中: 通訊10部        | 299,623,186.65   | 324.4%   | 8,172,949  | 296.0N   | 947,009   | 254.9%   |  |
| 上段的運動院臺灣   | 2023-03     | 上映15086          | 1,221,346,099,71 | 2,717.4%  | 32,716,729  | 3,046.4%  | 4,600,543 | 1,961,9%  | 118    | 2023-08 | 上統38部            | 488,305,940.31   | 189.0%   | 16,339,715 | 197.8%   | 1,599,069 | 142.4%   |  |
| 制度用        | 2023-03     | #*: #\$k08       | 845,452,817,63   | 2,569,2%  | 22.190.061  | 2,066,2%  | 2.861.055 | 1,220.1%  | 118    | 2023-09 | <b>其中:</b> 当時15部 | 437,293,795,41   | 109.0%   | 14,915,880 | 180.5%   | 1,313,070 | 116.9%   |  |
| 时出版计月稿     | 2023-04     | 上映157艘           | 1,487,638,988,13 | 1,492,8%  | 40.518.611  | 1,350.5%  | 3.878.279 | 819.6%    | 118    | 2023-04 | 上時口幣             | 1.074,869,461,45 | 424.4%   | 34,490,857 | 410.8%   | 3254,746  | 231.7%   |  |
| 的制行编制      | 2023-04     | 第中: 法统计部         | 1,024,938,922,68 | 1,0263%   | 27,290,747  | 909.6%    | 2338,491  | 494.4%    | 110    | 2023-04 | 其中: 点法24歳        | 699,200,985.16   | 275.3%   | 21,539,764 | 256.7%   | 1,944,584 | 138.4%   |  |
| 4038元计报表   | 2023-05     | 上映17588          | 1,824,773,954.08 | 28,481,2% | 43,854,922  | 21,851,25 | 4,008,000 | 10,178.3% | 1118   | 2023-05 | 上時印度             | 1,425,902,388,21 | 4388.1%  | 43,118,242 | 2,815.7% | 3,789,527 | 1,412.7% |  |
| 61+32      | 2023-05     | #+: 49558        | 79.204.227.09    | 1381.0%   | 2,213,612   | 1,107,2%  | 279.754   | 710.4%    | 118    | 2023-05 | 黄中: 通訊25部        | 1,271,015,505,20 | 3,913,2% | 38,193,038 | 3,202,7% | 3.326.128 | 1,240.0% |  |
|            | 2023-06     | 上統195艘           | 2,202,302,054,99 | 319.8%    | 58,783,339  | 305.1%    | 3,043,881 | 154.0%    | 948    | 2023-06 | 上時印度             | 1,507,413,767.84 | 206.9%   | 46,903,670 | 202.7%   | 4,846,042 | 238.5%   |  |
| EXCITMER.  | 2023-06     | 第4:36:38         | 1,861,835,784,88 | 270.9%    | 49,500,439  | 257.3%    | 2,238,613 | 113.2%    | 1718   | 2023-06 | 其中: 点积268        | 1,302,078,902.20 | 172.7%   | 40,632,501 | 172.8%   | 4,033,622 | 198.5%   |  |
| 和重整综合探索    | 2023-07     | 上時190歲           | 7,367,124,297,40 | 282.8%    | 194,768,828 | 376.8%    | 9.325,672 | 244.5%    | 110    | 2023-07 | 上映30艘            | \$74,903,373,87  | 8.142.5% | 17,348,265 | 7,348,0% | 998.822   | 2,806,9% |  |
| 经宣询统计探察    | 2023-07     | 黄中: 波第51個        | 5,535,029,697,11 | 295.9%    | 146206295   | 282.9%    | 6,767,648 | 177,4%    | 1948   | 2023-07 | 異中: ★39,16%      | 455,355,551,09   | 6.457.3% | 13,723,260 | 5.813.4% | 692,143   | 1,945.1% |  |
| 兄兄:十编奏     | 2023-08     | 上映1948           | 6,946,252,919,99 | 549.6%    | 182,042,088 | 533.8%    | 8700,559  | 285.3%    | 148    | 2023-08 | 上時印幣             | 164,519,900,17   | 86.1%    | 4,928,313  | 80.1%    | 442,365   | 62.2%    |  |
|            | 2023-08     | ×+: 49418        | 4,826,997,413.30 | 382.1%    | 127,117,582 | 372.8%    | 6.164,742 | 101.3%    | 17.00  | 2023-08 | 其中: 法统计部         | 85.894,594.07    | 44.9%    | 2,542,760  | 41.45    | 239,761   | 33.7%    |  |

点击"详情",进入"上映影片信息-详情"页面,查看某月影片放映详情。

| ★ 全国电影票务综合信息管理<br>China Movie Database    | 里系统                      |             |                                                      |           |            | 🕒 %eit~ 다 다 프             |
|-------------------------------------------|--------------------------|-------------|------------------------------------------------------|-----------|------------|---------------------------|
| 第月上空車<br>株式市内                             | <sup>與片上編集,</sup><br>上映景 | ■##### ·    | RFREE (4855番) 、 上MRFF世界 、 上MRFF世界 (4855番) 、<br>- 注 情 |           |            |                           |
| <ul><li>(金融算算)</li><li>上は例(行編集)</li></ul> | 上映翻                      | 8片信息-i<br>課 | 洋傳                                                   |           | 10影页 ~     |                           |
| 上映影片催息(含銀房費)                              |                          | 序号          | 服約費得                                                 | 总编次       | 总人次        | 总票面                       |
| 院线费用                                      |                          | 1           | 72.F                                                 | 1,228,349 | 67,532,076 | 1,173,005,583,59          |
| 院送原房 (金銀房費)                               |                          | 2           | 現象的第2                                                | 1,000,361 | 53,366,262 | 2,577,526,548,80          |
| ●院開房投日統計                                  |                          | 1           | 観出技術教"観日"                                            | 501,359   | 21,473,174 | 965,967,830.18            |
| 要讓上級數量統計                                  |                          | 4           | 元者                                                   | 346.726   | 12.125.339 | 613,513,909,12            |
|                                           |                          | 5           | 24                                                   | 353.166   | 10.570,182 | 474,509,108,82            |
| ALL NOTIFICALLY                           |                          | 4           | 空島に生                                                 | 252.116   | 6.419.838  | 301.366.525.94            |
| 院國際廣憲策                                    |                          | 7           | fizzan.                                              | 852,299   | 5.827.814  | 217.241.230.70            |
| 院线景度对此历计月报                                |                          | 4           | 800                                                  | 739,401   | 4,582,709  | 170,722,812,86            |
| 院國際片分散行動演                                 |                          | 9           | 中国共和之地地交合                                            | 45,213    | 812,021    | 33,851,965.19             |
| 地区的绕动展行计探索                                | >                        | 10          | 西部にとや十二家                                             | 48,900    | 214,857    | 6,201,172.10              |
| 上純同統计表                                    | 共 93 条                   | <b>96</b>   |                                                      |           | 10衡/页 ~    | < 1 2 3 4 5 6 10 > 都佳 1 页 |
| ● 院置(取用)+保護                               |                          |             |                                                      |           |            | 5 23                      |
| 教院费用值意识合报表                                |                          |             |                                                      |           |            |                           |
| 分厅分场重制机计探察                                |                          |             |                                                      |           |            |                           |
| 這票簿兒兒汁採裝                                  |                          |             |                                                      |           |            |                           |
| 任意日期展開时比                                  |                          |             |                                                      |           |            |                           |
| > 自定文直询报表 ~ ~                             |                          |             |                                                      |           |            |                           |
| >特殊影片质瓷蓝斑 ~                               |                          |             |                                                      |           |            |                           |
| > 网络数螺报表 ~                                |                          |             |                                                      |           |            |                           |

## 11. 上映影片信息(含服务费)

【功能描述】查询国产片、进口片每月上映情况及票房(总票房包含服务费)等 相关信息。

【操作步骤】点击左侧菜单的"统计报表"--"报表统计"--"上映影片信息(含服务费)",进入上映影片信息(含服务费)页面。选择年份,点击"查询",显示符合查询条件的结果。

|                                                                                                    | 上映影片     | 信息(含服务费)             |                  |            |             |           |           |           |       |         |                           |                  |          |            |          | <u>ය</u> ද | 9 🙇 🖲    | - |
|----------------------------------------------------------------------------------------------------|----------|----------------------|------------------|------------|-------------|-----------|-----------|-----------|-------|---------|---------------------------|------------------|----------|------------|----------|------------|----------|---|
|                                                                                                    | at 65:   | 2023                 |                  |            |             |           |           |           |       |         |                           |                  |          |            |          |            |          |   |
| <b>Rit</b> ^                                                                                                    |          | 0.89                 |                  |            |             |           |           |           |       |         |                           |                  |          |            |          |            |          |   |
| Concept Window                                                                                                   |          |                      |                  |            | 關产片         |           |           |           | -     |         |                           |                  |          | 进口片        |          |            |          |   |
|                                                                                                    | HO       | <b>出映情况</b>          | 8.8              | 原则同比       | 人次          | 人次同社      | 矯次        | 绪次网比      | IR15  | 14.00   | 放映信况                      | 8.8              | 新用用比     | 人次         | 人次開出     | 绪次         | 场次闸比     |   |
| (首相然内(含服芳費)                                                                                                    | 2023-01  | 1.045428             | 9,290,245,321,41 | 1,642.9%   | 183.104.006 | 1235.3%   | 5,496,090 | 132.9%    | ives. | 2023-01 | 1.00108                   | 296,734,333.61   | 113.3%   | 16,020,153 | 252.4%   | 2114.000   | 188.1%   |   |
| and the second second second second second second second second second second second second second second second | 2023-01  | <b>35中: 6381198</b>  | 8,810,710,214,25 | 1,555.0%   | 171,672,447 | 1.156.2%  | 3,712,899 | 217.9%    | 1765  | 2023-01 | 日中: の第11部                 | 16.472.485.58    | 57%      | 447,439    | 625      | 142,507    | 12.7%    |   |
| 國用政權                                                                                                    | 2023-02  | LER104B5             | 3,477,273,563,66 | 34.7%      | 77,211,000  | 36.6%     | 5.887,430 | 64.9%L    | 0100  | 2023-62 | LINES                     | 385.501,648.04   | 372.5%   | 9,363,960  | 335.5%   | 1,040,817  | 260.2%   |   |
| 20.002                                                                                                    | 2023-02  | 30-9 · - 49800-058   | 254,111,995,35   | 2,5%       | 6.476.244   | 1.1%      | 732,807   | 6.7%      | 1795  | 2023-00 | 周中: JAR108                | 337,563,997.45   | 124.4%   | 8.172,949  | 296.0%   | 947,028    | 254.9%   |   |
| ROBE (SEED)                                                                                                    | 2023-03  | 1-1015035            | 1,343,384,011.21 | 3,717.4%   | 32,716,729  | 3,046.4%  | 4601,541  | 1,911.9%  | 1710  | 2023-05 | 上統同部                      | 563,633,539,31   | 181.0%   | 96338,215  | 197.8%   | 1,599,019  | 142.4%   |   |
|                                                                                                    | 2022-03  | 309: <u>(</u> 980)(8 | \$28,477,194,63  | 2,508.2%   | 22,190,061  | 2,068,2%  | 2,861,055 | 1,220,1%  | 1745  | 2023-01 | 2027年1月1日。<br>1月1日日       | 505,926,096.41   | 100.076  | 54,915,880 | 182.5%   | 1,313,070  | 116.9%   |   |
| 198-94                                                                                                    | 2023-04  | 1. AR 107(95         | 1,636,893,813.33 | 1.492.8%   | 40,510,611  | 1,150.5%  | 3,03,271  | 873.9%    | 1710  | 2023-04 | Lines                     | 1,235,024(778-45 | 424.8%   | 34,492,857 | 410.0%   | 3,254,746  | 231.7%   |   |
| R/M                                                                                                    | 2023-04  | 30-9: /0395-128      | 1.125.317,216.04 | 1.0.35, 2% | 27,290,747  | 905.0%    | 2,339,491 | 494.4%    | 1946  | 2023-04 | 2014年,1月38月14日<br>2014年1月 | 001,240,327.96   | 275.JW   | 21,539,764 | 256.7%   | 1,944,591  | 138.4%   |   |
| 数据 (会振英表)                                                                                                    | 2023-05  | 上級1788               | 1,701,330,436.08 | 28,461,2%  | 43,684,922  | 21,851.2% | 4,002,000 | 10.178.2% | 17.00 | 2023-05 | 上將回應                      | 1,629,628,579,21 | 4,388.1% | 41,118,242 | 2,615,7% | 3,789,527  | 1,412.7% |   |
| 影开信用                                                                                                    | 2023-05  | 104:23603            | 86,436,646,03    | 1,381.0%   | 2,213,612   | 1,107,256 | 275.754   | 793-496   | 1946  | 2023-05 | 10年: 出版2585               | 1.453.433.836.36 | 15112%   | 36,193,036 | 3.202.7% | 3.336.128  | 1,240,0% |   |
|                                                                                                    | 2023-06  | FW-16558             | 2,815,362/030.99 | 219.8%     | \$0,783,375 | 325, 1%   | 1,043,990 | 154/79    | 19.00 | 2023-06 | Theoda                    | 1.717.650.996.84 | 226.0%   | 46,923,870 | 200.7%   | 4.945,042  | 238.5%   |   |
|                                                                                                    | 2023-06  | 104: (08558          | 2,045,491,634,88 | 270.9%     | 49,580,475  | 257.3%    | 2,238,622 | 113.2%    | 1946  | 2023-06 | R4: JRAB                  | 1.483.849.337.20 | 176.7%   | 42.632.591 | 173,8%   | 4033,622   | 158.5%   |   |
| 201                                                                                                    | 2023-07  | 181968               | 8.062.382.415.40 | 293.8%     | 194,768,768 | 376.8%    | 9.325.710 | 344.9%    | ives  | 2023-07 | THORE                     | 657,929,404.87   | £142.5%  | 17.348.265 | 7.349.0% | 998.822    | 2,806.5% |   |
| <b>凯内(企服务</b> 帮)                                                                                                 | 2023-07  | 3645 (2005) 128      | 6.050.104.546.11 | 295.9%     | 146.206.235 | 282.9%    | 6,767,686 | 177.4%    | 118   | 2023-07 | 384-5 (CBR-5528           | \$21,758,600.09  | 6.457.3% | 13723,260  | 5.813.4% | 692,143    | 1.945.7% |   |
| <b>周府按日标计</b>                                                                                                    | -2023-06 | 上於194團               | 7,500,917,414.52 | 549496     | 162,041,964 | \$33.8%   | 9,702,675 | 385.3%    | 118   | 2023-08 | 1994                      | 185.978,228.07   | 86.7%    | 4589.270   | 80.1%    | 442,395    | 62,2%    |   |
| - som-milder                                                                                                    | 2023-06  | 预中: 动脉杆腿             | 5,270,062,903.53 | 382.7%     | 127.117.621 | 372.8%    | 6,154545  | 181.2%    | 0100  | 2023-06 | 周中: (381638               | 97,024,234,87    | 44,375   | 2542,756   | 41.4%    | 239,761    | 33.7%    |   |

点击"详情",进入"上映影片信息-详情"页面,查看某月影片放映详情。

|                   | 土页 × 泉        | nan × me | 33.100000000000000000000000000000000000 |           |            |                              |
|-------------------|---------------|----------|-----------------------------------------|-----------|------------|------------------------------|
| の主页               | 上映            | 影片信息     | 县-详情                                    |           |            |                              |
| ≪ 常用査用            | 1-70          | ол нал.  |                                         |           |            |                              |
| ◎ 病计振表 ^          | 上映            | 影片信息-    | 详情                                      |           |            | <b>1</b>                     |
| > 根表统计 ^          | <b>д 93 (</b> | 第5译      |                                         |           | 108/(5) ~  | < 1 2 3 4 5 6 10 > 的胜 1 页    |
| 全国各省教房            |               | 序母       | 劉州名称                                    | 总场次       | 最人次        | 於圓砌                          |
| 全国各省原房(含服务费)      | >             | 1        | 14IU                                    | 1,228,340 | 67,532,576 | 3,173,025,583.59             |
| 14.4 TO 14.4 TO 1 |               | 2        | J02898392                               | 1,030,361 | 51,346,262 | 2,577,526,548.80             |
| RECEIVED IN       | $\rightarrow$ | 3        | 据2212年4月1987年27                         | 501.359   | 21,473,174 | 955.957.000.14               |
| 检胞原质数据            | -             | 4        | 元名                                      | 346,726   | 12,125,339 | 613.513.909.32               |
| 带积富业数据            | $\rightarrow$ | 5        | 325                                     | 353,166   | 10,570,182 | 474,509.038.82               |
| 影信言小約把 (介服外用)     | -             | 6        | 296人注                                   | 252,116   | 6,419,838  | 301,366,525,34               |
|                   | -             | 7        | 地望主大                                    | 852,298   | 5,827,814  | 217,241,231,70               |
| 影片上逐率             | $\rightarrow$ | 4        | 想现在                                     | 783,401   | 4,568,709  | 170,722,812,66               |
| 彩片数据              | -             | 9        | 中国印度之後地設置                               | 45,213    | 812,021    | 33,861,966,19                |
| 聯片戲剧(含服外替)        | $\rightarrow$ | 10       | 西部にとし十二発                                | 49,900    | 214,057    | 6,281,173,18                 |
| 上級照片信約            | 共 93 (        | 和记录      |                                         |           | 10部/周 ~    | < 1 2 3 4 5 6 - 10 > RHE 1 T |
| 上映影片信音(含服务费)      |               |          |                                         |           |            | 5 88                         |

#### 12. 院线票房

【功能描述】查询院线票房(总票房不包含服务费)。

【操作步骤】点击左侧菜单的"统计报表"一"报表统计"一"院线票房",进入院线票房页面。输入查询条件,选择输出结果的排序规则,点击"查询",显示符 合查询条件的结果。

| 📩 全国电影票务综合信息管<br>China Movie Database | 理系统       |                                  |              |         |    |           |         | 🕒 段春玉~ 🇘 🏠 💳             |
|---------------------------------------|-----------|----------------------------------|--------------|---------|----|-----------|---------|--------------------------|
| 影片上座率                                 | 影片数据 (含服) | 新费) × 上映影片信息 × 上映影片信息(含服务费) × 院线 | 票房(含服务费) × 🚺 | 线赢购 ×   |    |           |         |                          |
| 影片数据                                  | 院线票房      |                                  |              |         |    |           | ☆       | 🖨 🔜 💼 🗝                  |
| 影片数谱(含服务器)                            | 雪业时间:     | m 2023-09-25 - m 2023-09-25      | 院线           | 选择航线    |    | ∨ 发行版本: 1 | 能通立体    | ~                        |
| 上映影片信息                                | 片秧        | 围/m ~                            | 影片排次号: 计     | 输入影片排次号 |    | 影片名称: ii  | 期給入影片名称 |                          |
| 上映影片信息 (含銀务器)                         |           |                                  |              |         |    |           |         |                          |
| 院线票房                                  | 影沈编码:     | 请输入影院编码                          | 影姚名称:        | 输入影院名称  |    | 首 市: 3    | 胎活举留市   |                          |
| 跳线票房 (含服务费)                           | 排序规则:     | 9 栗房 🔿 人次 🔿 场次                   |              |         |    |           |         |                          |
| 影跳震房按日统计                              |           |                                  |              |         |    |           |         |                          |
| 影晚上报数量统计                              |           |                                  |              |         |    |           | 200     | 《音计:155 人数音计:27 票防音计:875 |
| 年度未上报数摄影院查询                           | 共 31 祭记录  |                                  |              |         |    | 10张/页 ~ ~ | < 1 2 3 | 4 > 前往 1 页               |
| 院线票房查询                                | 序号        | 院线                               | 总票房          | 票房占比    | 场次 | 总场次占比     | 人次      | 总人次占比                    |
| 除线票序对比统计月初                            | 1         | 中副电影晚城海限公司                       | 208.00       | 23.77%  | 13 | 8.39%     | 6       | 22.22%                   |
|                                       | 2         | 广东大地电影晚城股份有限公司                   | 183.00       | 20.91%  | 17 | 10.97%    | 6       | 22.22%                   |
| 院线影片分影厅查询                             | 3         | 橫虛影視股份有限公司                       | 180.00       | 20.57%  | 12 | 7.74%     | 6       | 22.22%                   |
| 地区放映成绩统计报表                            | 4         | 河南奥斯卡院被有限责任公司                    | 90.00        | 10.29%  | 7  | 4.52%     | 3       | 11.11%                   |
| 上映期统计表                                | 5         | 上海联和电影院统公司                       | 83.00        | 9.49%   | 6  | 3.87%     | 2       | 7.41%                    |
| 影院查询统计报表                              | 6         | 博纳电影院统有限公司                       | 41.00        | 4.69%   | 3  | 1.94%     | 1       | 3.7%                     |
|                                       | 7         | 重庆保利万和电影院线                       | 30.00        | 3.43%   | 3  | 1.94%     | 1       | 3.7%                     |
|                                       |           |                                  |              |         |    |           |         |                          |

## 13. 院线票房(含服务费)

【功能描述】查询院线票房(总票房包含服务费)。

【操作步骤】点击左侧菜单的"统计报表"--"报表统计"--"院线票房(含服 务费)",进入院线票房(含服务费)页面。输入查询条件,选择输出结果的排序规则,点击"查询",显示符合查询条件的结果。

| ★ 全国电影票务综合信息管<br>China Movie Database                                                             | 理系统                                                 |                                                                                                    |                                                                                                    |                                                                                          |                                                                                                    |                                                                               |                                                                                                    |                                                                                                    | 9                                                                                                    | 2番玉~ 介 ☆ 亜                                                                                                    |  |
|---------------------------------------------------------------------------------------------------|-----------------------------------------------------|----------------------------------------------------------------------------------------------------|----------------------------------------------------------------------------------------------------|------------------------------------------------------------------------------------------|----------------------------------------------------------------------------------------------------|-------------------------------------------------------------------------------|----------------------------------------------------------------------------------------------------|----------------------------------------------------------------------------------------------------|----------------------------------------------------------------------------------------------------|----------------------------------------------------------------------------------------------------|--|
| 影片上座率                                                                                             | 影片数据 (含服务表                                          | (2) × 上映影片信息 × 上映影片信息(含服务费)                                                                                                    | × 院线票房 (合服务                                                                                                    | 5类)× 院线票房                                                                                | x                                                                                                    |                                                                               |                                                                                                    |                                                                                                    |                                                                                                    |                                                                                                    |  |
| 影片数据                                                                                              | 院线票房(                                               | 含服务费)                                                                                                    |                                                                                                    |                                                                                          |                                                                                                    |                                                                               |                                                                                                    |                                                                                                    | ☆ 🖻                                                                                                    | <b>FOF 1</b>                                                                                                    |  |
| 影片数谱(含服务器)                                                                                        | 雪业时间:                                               | 2023-09-25 - 1 2023-09-25                                                                                                    | 院                                                                                                    | <b>统</b> 请选择制                                                                            | 就是                                                                                                    |                                                                               | 发行版本:                                                                                                    | 请选择发行版本                                                                                                    |                                                                                                    |                                                                                                    |  |
| 上映影片信息                                                                                            | 片秋                                                  | 请选择片种                                                                                                    | ✓ 影片担                                                                                                    | ·次号: 请输入影                                                                                | 片排次号                                                                                                    |                                                                               | 影片名称:                                                                                                    | 请输入影片名称                                                                                                    |                                                                                                    |                                                                                                    |  |
| 上映影片信息 (含銀务書)                                                                                     |                                                     |                                                                                                    |                                                                                                    |                                                                                          |                                                                                                    |                                                                               |                                                                                                    |                                                                                                    |                                                                                                    |                                                                                                    |  |
| 院送费房                                                                                              | 影吮编码:                                               | 青输入影院编码                                                                                                    | 影响名                                                                                                    | 3称: 请输入部                                                                                 | 制物名称                                                                                                    |                                                                               | 置 市:                                                                                                    | 年北/河北省                                                                                                    |                                                                                                    | ~                                                                                                    |  |
| 院线票房 (含服务费)                                                                                       | 排序规则: 〇                                             | 夏慶 🔿 人次 🔹 场次                                                                                                    |                                                                                                    |                                                                                          |                                                                                                    |                                                                               |                                                                                                    |                                                                                                    |                                                                                                    |                                                                                                    |  |
| 影院震荣按日统计                                                                                          |                                                     | 0.750                                                                                                    |                                                                                                    |                                                                                          |                                                                                                    |                                                                               |                                                                                                    |                                                                                                    |                                                                                                    |                                                                                                    |  |
|                                                                                                   | _                                                   |                                                                                                    |                                                                                                    |                                                                                          |                                                                                                    |                                                                               |                                                                                                    |                                                                                                    |                                                                                                    |                                                                                                    |  |
| 影院上报数量统计                                                                                          |                                                     |                                                                                                    |                                                                                                    |                                                                                          |                                                                                                    |                                                                               | 1                                                                                                    | 都次合计:14,251 人数合i                                                                                                    | 十:15,895 票房合计:                                                                                                    | 605,329 <b>服务费合计:</b> 63,670                                                                                                    |  |
| 制就上报数量统计<br>年度未上报数据制就查询                                                                           | 共 30 <u>条</u> 记录                                    |                                                                                                    |                                                                                                    |                                                                                          |                                                                                                    |                                                                               | 105                                                                                                    | <b>敬次合计:</b> 14,251 人数合                                                                                                    | <b>十</b> :15.895 票 <b>房合计</b> :<br>1 2 3                                                                                                    | 605,329 <b>服务费合计:</b> 63,670                                                                                                    |  |
| 影統上級数量统计<br>年度未上級数据影號查询<br>院线展序查询                                                                 | 共 30 朱记录<br><b>座号</b>                               | 10.55                                                                                                    | 总票的                                                                                                    | 服务费                                                                                      | 应爆な資源房                                                                                                    | 票房占比                                                                          | 5<br>105<br>播次                                                                                                    | 都次合計:14,251 人数合計<br>新页 >> <                                                                                                    | t:15,895 票房合计:<br>1 2 3<br>人次                                                                                                    | 605,329 服务费合计:63,670  前往 1 页  总人次占比                                                                                                    |  |
| 影說上招致重統计<br>年度未上招数据影换查询<br>跳线展房查询<br>跳线展房查询                                                       | 共 30 新记录<br><b>座号</b><br>1                          | <b>脱线</b><br>死处中原激血的线网络最任公司                                                                                                    | <b>总票的</b><br>108,454.00                                                                                                    | <b>服务表</b><br>9,938.00                                                                   | 启墨专资票房<br>98.516.00                                                                                                    | 票的占比<br>18.19%                                                                | 5<br>105<br><b>播次</b><br>4,430                                                                                                    | ● 新次合計:14,251 人数合計<br>新页 ∨  ●  ●  ●  ●  ●  ●  ●  ●  ●  ●  ●  ●  ●  ●  ●  ●  ●  ●  ●  ●  ●  ●  ●  ●  ●  ●  ●  ●  ●  ●  ●  ●  ●  ●  ●  ●  ●  ●  ●  ●  ●  ●  ●  ●  ●  ●  ●  ●  ●  ●  ●  ●  ●  ●  ●  ●  ●  ●  ●  ●  ●  ●  ●  ●  ●  ●  ●  ●  ●  ●  ●  ●  ●  ●  ●  ●  ●  ●  ●  ●  ●  ●  ●  ●  ●  ●  ●  ●  ●  ●  ●  ●  ●  ●  ●  ●  ●  ●  ●  ●  ●  ●  ●  ●  ●  ●  ●  ●  ●  ●  ●  ●  ●  ●  ●  ●  ●  ●  ●  ●  ●  ●  ●  ●  ●  ●  ●  ●  ●  ●  ●  ●  ●  ●  ●  ●  ●  ●  ●  ●  ●  ●  ●  ●  ●  ●  ●  ●  ●  ●  ●  ●  ●  ●  ●  ●  ●  ●  ●  ●  ●  ●  ●  ●  ●  ●  ●  ●  ●  ●  ●  ●  ●  ●  ●  ●  ●  ●  ●  ●  ●  ●  ●  ●  ●  ●  ●  ●  ●  ●  ●  ●  ●  ●  ●  ●  ●  ●  ●  ●  ● <p< th=""><th>1     2     3       人次     3,032</th><th>605,329 <b>服务委会计</b>-63,670<br/>&gt; 前往 1 页<br/>总人次占比<br/>19.08%</th><th></th></p<>                                                                                                    | 1     2     3       人次     3,032                                                                                                    | 605,329 <b>服务委会计</b> -63,670<br>> 前往 1 页<br>总人次占比<br>19.08%                                                                                                    |  |
| 新統上指数量统计<br>年度未上报数据新统查询<br>施线展示查询<br>施线展示分比统计月报                                                   | 共 30 祭记褒<br><b>修</b> 号<br>1<br>2                    | RAM     RUN-REALIZED     RUN-REALIZED     中華國家等物品 (2019) 有限公司                                                                                                    | 63票時<br>108,454.00<br>75,343.00                                                                                                    | <b>服务费</b><br>9,938.00<br>7,822.00                                                       | 成徽专资票册<br>98.516.00<br>67.521.00                                                                                                    | 原的占比<br>18.19%<br>12.47%                                                      | 5<br>103<br><b>播次</b><br>4,430<br>1,515                                                                                                    | 都次会計:14,251 人数会計<br>航页 マ く           航原 マ く           島場次占比           31.09%           10.63%                                                                                                    | 1:15.895 票房合计:<br>1 2 3<br>人次<br>3,032<br>1,976                                                                                                    | 605.329 <b>服务費合计</b> -63.670<br>) 前往 1 页<br><u>总人次占比</u><br>19.08%<br>12.43%                                                                                                    |  |
| 制稅上回数量統计<br>年度未上級数源制稅面向<br>制成原向的比較计月級<br>制成原向的比較计月級                                               | 共 30 亲记级<br><b>除号</b><br>1<br>2<br>3                | <b>新雄</b> 河北中華臺山和國有限連任公司         中國國家開始後公司         中國國家開始後公司         和政治         和政治         和政         和政         和政                                                                                                    | <b>43.009</b><br>108,454.00<br>75,343.00<br>19,841.00                                                                                                    | <b>服务费</b><br>9,938.00<br>7,822.00<br>1,203.00                                           | <b>起電专資票的</b><br>96,516.00<br>67,521.00<br>18,638.00                                                                                                    | 票的占比<br>18.19%<br>12.47%<br>3.44%                                             | 5<br>105<br><b>播次</b><br>4,430<br>1,515<br>1,372                                                                                                    | 都次会計:14.251 人数会計<br>紙页 マ く           総法次占比           記述次占比           31.09%           10.63%           9.63%                                                                                                    | 1 2 3<br>                                                                                                    | 605.329 服务费合计53.670<br>) 前往 1 页<br>                                                                                                    |  |
| 新税上原数量低计<br>年度未上原数量条件<br>税低原用面付出低计月版<br>税低原用面付出低计月版<br>税低原用面付出低计月版<br>税低原并分条行面询<br>地区依规规循低计报表     | 共 30 新记录<br><b>座号</b><br>1<br>2<br>3<br>4           | KAME     ///// 中型型出的有限用用用用一一一一一一一一一一一一一一一一一一一一一一一一一一一一一一一一一                                                                                                    |                                                                                                    | <b>联步费</b><br>9,938.00<br>7,822.00<br>1,203.00<br>21,982.00                              | 会理な資源時<br>96.516.00<br>67.521.00<br>18.638.00<br>112.527.00                                                                                                    | 原時占比<br>18.19%<br>12.47%<br>3.44%<br>20.77%                                   | 5<br>109<br>555<br>4,430<br>1,515<br>1,372<br>1,238                                                                                                    | 数次合計:14.251 人数合計<br>新次 、                                                                                                    | 1         2         3           人次         3,032         1,976           540         3,232         1,232                                                                                                    | 605.329 <b>服务費合計</b> -53.670<br>) 前往 1 页                                                                                                    |  |
| 新税上部数量统计<br>年度未上报数量等统图面<br>附近展用型比统计分级<br>附近展用型比统计分级<br>附近条件分等行图面<br>地区这统构成条件计报表<br>上级和统计表         | 共30 新记数                                             | KAM     バル・     バル・     バル・     バル・     ボル・     バル・     ボル・     ボル・     ボル・     ボル・     ボル・     ボル・     ボル・     ボル・     ボル・     ボル・     ボル・     ボル・     ボル・     ボル・     ボル・     ボル・     ボル・     ボル・     ボル・     ボル・      ボル・      ボル・ | 43.2009<br>108,454.00<br>75,343.00<br>19,841.00<br>133,619.00<br>54,248.00                                                                                                    | <b>服务费</b><br>9,938.00<br>7,822.00<br>1,203.00<br>21,092.00<br>3,647.00                  |                                                                                                    | <b>票房占比</b><br>18.19%<br>12.47%<br>3.44%<br>20.77%<br>9.34%                   | 5<br>102<br>5<br>5<br>5<br>5<br>5<br>5<br>5<br>5<br>5<br>5<br>5<br>5<br>5<br>5<br>5<br>5<br>5<br>5<br>5                                                                                                    | (4) (14,251) 人数台<br>(14,251) 人数台<br>(14,251) 人数台<br>(14,251) 人数台<br>(15,255) (14,251) 人数台<br>(15,255) (14,251) 人数台<br>(15,255) (14,251) 人数台<br>(15,255) (14,251) 人数台<br>(14,251) 人数台<br>(14,251) 人<br>(14,251) 人数台<br>(14,251) 人数台<br>(14,251) 人数台<br>(14,251) 人数台<br>(14,251) 人<br>(14,251) 人<br>(14,251) (14,251) (14,251                                                                                                    | 1         2         3           1         2         3           Axx         3,012           1,976         3,232           3,232         1,297                                                                                         | 505.329 服务委会計=53.670     前位 1 页     のの     のの |  |
| 制稅上回数量低计<br>申请未上回数量制件而用<br>附近展用面均<br>附近展用可比低计月级<br>附近数制分制行查询<br>地区放映电透明计报常<br>上级期临计报常<br>影响专项的计报常 | 共 30 新记录<br><b>除号</b><br>1<br>2<br>3<br>4<br>5<br>6 |                                                                                                    | 0.000 M<br>108,45400<br>75,343,00<br>10,841,00<br>133,8190,00<br>54,248,00<br>18,694,00                                                                                                    | 8958<br>9.938.00<br>7.822.00<br>1.203.00<br>2.1,092.00<br>3.647.00<br>1.225.00           | Adm な 波原時<br>96,516,00<br>47,521,00<br>13,63,600<br>112,227,00<br>50,601,00<br>17,469,00                                                                                                    | ■明白比     18.19%     12.47%     3.44%     20.77%     9.34%     2.23%           | ا<br>المراجع<br>المراجع<br>المراحم<br>المراحم<br>المراحم<br>المراحم<br>المراحم<br>المراحم<br>المراحم<br>المراحم<br>المراحم<br>المراحم<br>المراحم<br>المراحم<br>المراحم<br>المراحم<br>المراحم<br>المراحم<br>المراحم<br>المراحم<br>المم<br>المم<br>المم المم<br>المم<br>المم<br>المم<br>الم                                                                                                    | (本) (14,251) 人数会社<br>(14,251) 人数会社<br>(15,05%)<br>(10,635%)<br>(10,635%) | 1         2         3           J         2         3           J         2         3           J         3,012         1           J         1,076         3           J         2,222         1           J         2,226         3 | ACS.123 服务会计+1.670<br>) 単注 1 页                                                                                                    |  |
| 新祝上回数量统计<br>中度未上报数重新改善词<br>批优展示面询<br>批优展示力比统计月级<br>批优数并分别厅查询<br>地区发动构成选统计报表<br>上编网统计报表            | 共 30 影记录<br>本9<br>1<br>2<br>3<br>4<br>5<br>6<br>7   | 取続  派は中容変加強な観察を発生して  小会な学校を使うて  の会な学校を使うて  の会ながである。  たので  、ののの  、のの  、のの  、のの  、のの  、のの  、の                                                                                                    | 0.000 / 0.000 / 0.000 | 副务機<br>9.938.00<br>7.832.00<br>1.203.00<br>21.092.00<br>3.647.00<br>1.225.00<br>3.581.00 | 会戦を実施所<br>第55169<br>年53189<br>145880<br>11233720<br>13233720<br>13235720<br>13235720<br>13255720<br>13255720<br>13255720<br>13255720<br>13255720<br>13255720<br>13255720<br>13255720<br>13255720<br>13255720<br>13255720<br>13255720<br>13255720<br>13255720<br>13255720<br>13255720<br>13255720<br>13255720<br>13255720<br>13255720<br>13255720<br>13255720<br>13255720<br>132557720<br>132557720<br>120557720<br>120557770<br>120557770<br>1205577770<br>12055777770<br>1205777770<br>12057777770<br>1205777777777777777777777777777777777777 | ■明白比     18.19%     12.47%     3.44%     20.77%     9.34%     2.33%     4.46% | تابه المحالي المحالي المح<br>محالي المحالي المحالي المحالي المحالي المحالي المحالي المحالي المحالي المحالي المحالي المحالي المحالي المحالي ا<br>محالي المحالي المحالي المحالي المحالي المحالي المحالي المحالي المحالي المحالي المحالي المحالي المحالي المحالي المحالي المحالي المحالي المحالي المحالي المحالي المحالي المحالي المحالي المحالي المحالي المحالي المحالي المحالي المحالي المحالي المحالي محالي محالي محالي محالي محالي محالي<br>محالي محالي المحالي المحالي المحالي المحالي المحالي المحالي المحالي المحالي المحالي المحالي المحالي المحالي محالي محالي محالي محالي محالي محالي محالي محالي محالي محالي محالي محالي محالي محالي محالي محالي محالي محالي محالي محالي محالي محالي محالي محالي محالي محالي محالي محالي محالي محالي محالي محالي محالي محالي محالي محالي<br>محالي محالي محالي محالي محالي محالي محالي محالي محالي محالي محالي محالي محالي محالي محالي محالي محالي محالي محالي محالي محالي محالي محالي محالي محالي محالي محالي محالي محالي محالي محالي محالي محالي محالي مح<br>محالي محالي محالي محالي محالي محالي محالي محالي محالي محالي محالي محالي محالي محالي محالي محالي محالي محالي محالي<br>محالي محالي محالي محالي محالي محالي محالي | (本) (14,251) 人政会社<br>(日本)(14,251) 人政会社<br>(日本)(15,05%)<br>(日本)(15,05%)<br>(日本)(15,05%)<br>(日本)(15,05%)<br>(日本)(15,05%)<br>(日本)(14,25%)<br>(日本)(14,25%)<br>(14,25%)<br>(14,25%)<br>(1                                                                           | 1 2 3<br>AXX<br>1,076<br>3,012<br>1,976<br>3,222<br>1,297<br>526<br>762                                                                                                    | ADS.229 服務費会任:5.070<br>文 前注 1 页<br>日本的な社<br>19.055<br>12.475<br>13.475<br>13.475<br>13.475<br>13.175<br>1.375                                                                                                    |  |

#### 14. 影院票房按日统计

【功能描述】查询年度所有营业日的票房情况。

【操作步骤】点击左侧菜单的"统计报表"--"报表统计"--"影院票房按日统计",进入影院票房按日统计页面。选择年份,点击"查询",显示符合查询条件的结果。

| ★ 全国电影票务综合信息管理<br>China Movie Database   | 系统                        |                    |          |              |              |                |         |           |           |               |           | 6            | ● 段春玉~ 〔                  | 1 ☆ Ξ         |
|------------------------------------------|---------------------------|--------------------|----------|--------------|--------------|----------------|---------|-----------|-----------|---------------|-----------|--------------|---------------------------|---------------|
| 影片上座率                                    | <sub>上映影片信息</sub><br>影院票別 | ·× 上映影片信息<br>客按日统计 | (含服务费) × | 院线票房(含服务费) ' | · 院线票房 × 影快意 | 【房按日绕计 ×       |         |           |           |               |           | <u>ර</u> ු ද | ) 🛃 🛑                     | ~838          |
| ●/ KGB<br>影片数谱(含服务器)                     | 年 份:                      | 2023               |          |              | ~            |                |         |           |           |               |           |              |                           |               |
| 上映影片信息                                   |                           |                    |          |              |              |                |         |           |           | 15.00         |           |              | 207 <b>W/D &amp; L</b> 20 | 103 000 107 3 |
| 上映影片信息(含銀另農)<br>跳线票房                     | 共 271 条记                  | <del>R</del>       |          |              |              |                |         |           | 10条/页 🗸 🗸 | < 1 2         | 3 4 5     | 6 ··· ;      | 28 > 前往                   | 2页            |
| 跳线票房 (含銀另赛)                              | 序号                        | 营业日期               | 营业影院数    | 上报票房影院数      | 非零票房影片数      | 总票房            | 总场次     | 总人数       | 本地服务费     | 网络服务费         | 平均票房      | 最高票房         | 最低票房                      | 上座率           |
| 影院票房按日统计                                 | 11                        | 2023-09-18         | 11835    | 10867        | 121          | 32,646,722.78  | 348,874 | 932,521   | 15,808.56 | 3,549,907.00  | 2,758.49  | 89,533.00    | 0                         | 2.2%          |
| 影院上报数量统计                                 | 12                        | 2023-09-17         | 11846    | 11175        | 146          | 90,560,705.78  | 399,112 | 2,526,352 | 34,322.04 | 9,721,283.00  | 7,644.83  | 237,676.00   | 0                         | 5.1%          |
| 在京中上招数理影响喜问                              | 13                        | 2023-09-16         | 11855    | 11249        | 154          | 117,133,301.39 | 423,991 | 3,280,109 | 45,686.85 | 12,537,536.00 | 9,880.50  | 331,405.00   | 0                         | 6.25%         |
| +100.75.12.1000.3849797122.10            | 14                        | 2023-09-15         | 11859    | 11175        | 154          | 65,400,784.60  | 382,705 | 1,903,478 | 29,237.76 | 7,083,725.00  | 5,514.87  | 108,098.00   | 0                         | 4.02%         |
| 院线票房查询                                   | 15                        | 2023-09-14         | 11847    | 10897        | 134          | 32,020,173.79  | 326,295 | 848,468   | 13,200.78 | 2,882,714.00  | 2,702.81  | 57,110.00    | 0                         | 2.15%         |
| 院线票房对比统计月报                               | 16                        | 2023-09-13         | 11857    | 10929        | 137          | 35,544,456.97  | 327,959 | 935,735   | 13,782.82 | 3,235,419.00  | 2,997.76  | 111,897.00   | 0                         | 2.36%         |
| 院线影片分影厅查询                                | 17                        | 2023-09-12         | 11858    | 10948        | 130          | 39,923,030.86  | 330,207 | 1,041,526 | 15,622.00 | 3,643,840.00  | 3,366.76  | 119,987.70   | 0                         | 2.6%          |
| 101-11-11-11-11-11-11-11-11-11-11-11-11- | 18                        | 2023-09-11         | 11857    | 10942        | 112          | 43,734,414.50  | 332,574 | 1,138,545 | 15,781.00 | 4,108,373.00  | 3,688.49  | 119,234.00   | 0                         | 2.82%         |
| ADD CONFIGURATION IN THE REAL            | 19                        | 2023-09-10         | 11873    | 11240        | 132          | 127,608,497.10 | 382,463 | 3,327,143 | 35,849.00 | 12,360,838.00 | 10,747.79 | 241,808.90   | 0                         | 7.06%         |
| 上映期统计表                                   | 20                        | 2023-09-09         | 11879    | 11309        | 130          | 168,786,035.35 | 404,760 | 4,411,640 | 36,746.00 | 16,293,699.00 | 14,208.77 | 271,342.00   | 0                         | 8.89%         |
| 影院查询统计报表                                 | 共 271 祭记                  | R                  |          |              |              |                |         |           | 10条/页 ~   | < 1 2         | 3 4 5     | 6 ;          | 28 > 前往                   | 2 页           |

## 15. 影院上报数量统计

【功能描述】查询年度(截止到某月)每营业日上报票房数据的影院数量。

【操作步骤】点击左侧菜单的"统计报表"--"报表统计"--"影院上报数量统计",进入影院上报数量统计页面。选择上报日期、业务日期,点击"查询",显示

#### 符合查询条件的结果。

| ★ 全国电影票务综合信息管<br>China Movie Database | 理系统     |             |          |          |       |          |                |        |             |        |       |       |       |       |       |       |       |       |       |       |       |       | <b>()</b> 50 | ≣~ Q 1 | ☆ =  |
|---------------------------------------|---------|-------------|----------|----------|-------|----------|----------------|--------|-------------|--------|-------|-------|-------|-------|-------|-------|-------|-------|-------|-------|-------|-------|--------------|--------|------|
| 影片上编奏                                 | RRLIGDE | NOT Y MARKA | 101 · 20 | 14.上版的编制 | 199   | · 翻過期間 · | <b>泉院業務</b> 按日 | Witt × |             |        |       |       |       |       |       |       |       |       |       |       |       |       |              |        |      |
| RICES                                 | 影院上排    | 國數量統計       |          |          |       |          |                |        |             |        |       |       |       |       |       |       |       |       |       |       |       | 5     | 0            |        | 0.85 |
| 第にお頃(余弱茶集)                            | HARRIN  | m 2023-11   |          |          |       |          |                |        | (1/6 F) #9  | 11 202 | 1.01  |       |       |       |       |       |       |       |       |       |       |       |              |        |      |
| 计编制计算机                                | There   |             |          |          |       |          |                |        | 20.75 52.76 |        |       |       |       |       |       |       |       |       |       |       |       |       |              |        |      |
| 日時期に信頼(余田奈慶)                          |         | U 209       |          |          |       |          |                |        |             |        |       |       |       |       |       |       |       |       |       |       |       |       |              |        |      |
|                                       | 序型      | 1912E38     | 01       | 02       | 03    | 04       | 05             | 06     | 07          | 08     | 09    | 10    | 11    | 12    | 13    | 14    | 15    | 16    | 17    | 18    | 19    | 20    | 21           | 22     | 23   |
| 院就帶國                                  | - 1     | 2023-01-01  | 11577    | 11578    | 11579 | 11580    | 11580          | 11580  | 11581       | 11581  | 11582 | 11582 | 11582 | 11588 | 11583 | 11584 | 11585 | 11585 | 11585 | 11585 | 11585 | 11585 | 11586        | 11586  | 1158 |
| 院成開房 (金融芳曆)                           | 2       | 2023-01-02  | 11582    | 11583    | 11584 | 11585    | 11505          | 11505  | 11500       | 11500  | 11587 | 11587 | 11587 | 11588 | 11588 | 11589 | 11590 | 11590 | 11590 | 11990 | 11590 | 11590 | 11501        | 11591  | 1155 |
| 影动展度按日纯计                              | 3       | 2023-01-03  | 11592    | 11593    | 11594 | 11595    | 11595          | 11595  | 11596       | 11596  | 11597 | 11597 | 11597 | 11589 | 11599 | 11600 | 11601 | 11601 | 11601 | 11601 | 11601 | 11601 | 11602        | 11602  | 1160 |
| 影响上探数型标计                              | 4       | 2323-01-04  | 11595    | 11596    | 11597 | 11598    | 11598          | 11598  | 11599       | 11599  | 11600 | 11600 | 11600 | 11602 | 11602 | 11603 | 11604 | 11654 | 11604 | 11804 | 11604 | 11604 | 11605        | 11605  | 1160 |
| 年霍未上級影響影院查問                           |         | 2023-01-05  | 11603    | 11805    | 11608 | 11607    | 11607          | 11607  | 11800       | 11608  | 11609 | 11809 | 11809 | 11611 | 11611 | 11612 | 11813 | 11813 | 11013 | 11813 | 11013 | 11813 | 11614        | 11014  | 1101 |
| The all the two                       |         | 2022-01-02  | 11417    | 11413    | 11610 | 11423    | 11420          | 11420  | 11471       | 11421  | 11421 | 11471 | 11421 | 11675 | 11471 | 11424 | 11626 | 11425 | 11425 | 11425 | 11475 | 11424 | 11424        | 11424  | 1142 |
| PERSONAL SECON                        |         | 2023-01-08  | 11620    | 11630    | 11621 | 11622    | 11622          | 11632  | 19622       | 11633  | 11622 | 11633 | 11634 | 11636 | 11636 | 11627 | 11638 | 1163  | 15638 | 11628 | 11638 | 11634 | 11630        | 11630  | 1163 |
| 院线展宽对比统计月报                            |         | 2023-01-09  | 11626    | 11627    | 11628 | 11629    | 11629          | 11629  | 11630       | 11630  | 11630 | 11630 | 11631 | 1162  | 11632 | 1163  | 11634 | 1164  | 11634 | 1164  | 11634 | 11634 | 11635        | 11635  | 116  |
| 開設影片分影厅查询                             | 10      | 2023-01-10  | 11633    | 11634    | 11635 | 11636    | 11636          | 11636  | 11637       | 11637  | 11637 | 11637 | 11638 | 11630 | 11639 | 11640 | 11641 | 11541 | 11641 | 11541 | 11641 | 11541 | 11642        | 11642  | 1164 |
| 地区燃烧成绩后计报表                            | 11      | 2023-01-11  | 11645    | 11545    | 11647 | 11648    | 11648          | 11548  | 11649       | 11649  | 11649 | 11649 | 11650 | 11651 | 11051 | 11652 | 11653 | 11653 | 11653 | 11653 | 11653 | 11053 | 11054        | 11054  | 1105 |
| 上妹期代计概                                | 12      | 2023-01-12  | 11057    | 11058    | 11659 | 11000    | 11000          | 11660  | 11001       | 11001  | 11001 | 11001 | 11662 | 11063 | 11063 | 11054 | 11005 | 11005 | 11005 | 11005 | 11005 | 11005 | 11000        | 11000  | 1100 |
| R原查询究计报表                              | 13      | 2023-01-13  | 11092    | 11093    | 11094 | 11095    | 11095          | 11095  | 11090       | 11090  | 11090 | 11090 | 11097 | 11090 | 11098 | 11099 | 11700 | 11700 | 11700 | 11700 | 11700 | 11700 | 11701        | 11701  | 1175 |
| 0/200/20/20/00                        | 14      | 2223-01-14  | 11702    | 11703    | 11704 | 11705    | 11705          | 11705  | 11708       | 11708  | 11708 | 11708 | 11707 | 11708 | 11708 | 11709 | 11710 | 11710 | 11710 | 11710 | 11710 | 11710 | 11711        | 11711  | 1171 |
|                                       | 15      | 2223-01-15  | 11706    | 11707    | 11708 | 11709    | 11709          | 11709  | 11709       | 11709  | 11709 | 11709 | 11710 | 11711 | 11711 | 11712 | 11713 | 11713 | 11713 | 11713 | 11713 | 11713 | 11714        | 11714  | 1171 |
| 分行分场宣询院计报表                            | 16      | 2023-01-16  | 11701    | 11702    | 11708 | 11734    | 11705          | 11705  | 11725       | 11705  | 11705 | 11705 | 11706 | 11708 | 11708 | 11709 | 11710 | 11710 | 11710 | 11710 | 11710 | 11710 | 11711        | 11711  | 1171 |
| 這票情况统计探索                              | 17      | 2023-01-17  | 11735    | 11736    | 11737 | 11738    | 11738          | 11738  | 11738       | 11738  | 11738 | 11738 | 11739 | 11741 | 11741 | 11742 | 11743 | 11743 | 11743 | 11743 | 11743 | 11743 | 11744        | 11744  | 1174 |
| 任祭日期募務时比                              | 18      | 2023-01-18  | 11754    | 11755    | 11758 | 11757    | 11757          | 11757  | 11758       | 11758  | 11758 | 11758 | 11750 | 11761 | 11761 | 11782 | 11763 | 11764 | 11765 | 11765 | 11765 | 11765 | 11766        | 11766  | 1176 |
| > 自定交查询报表 ~                           |         |             |          |          |       |          |                |        |             |        |       |       |       |       |       |       |       |       |       |       |       |       |              |        |      |
|                                       |         |             |          |          |       |          |                |        |             |        |       |       |       |       |       |       |       |       |       |       |       |       |              |        |      |
| TOTAL TRACES                          |         |             |          |          |       |          |                |        |             |        |       |       |       |       |       |       |       |       |       |       |       |       |              |        |      |
| > 阿值数则报表 ~ ~                          |         |             |          |          |       |          |                |        |             |        |       |       |       |       |       |       |       |       |       |       |       |       |              |        |      |

#### 16. 年度未上报数据影院查询

【功能描述】查询未上报票房数据的影院情况。

【操作步骤】点击左侧菜单的"统计报表"一"报表统计"一"年度未上报数据 影院查询",进入年度未上报数据影院查询页面。输入查询条件,点击"查询",显 示符合查询条件的结果。点击"查看",弹出"详细信息"页面,查看该影院未上报 票房数据的时间。

|                             | 影院上报数量约    | R计 × 年度未上服数据影院查询 | ×              |             |           |           |         |                   |        |    |      |
|-----------------------------|------------|------------------|----------------|-------------|-----------|-----------|---------|-------------------|--------|----|------|
| 院线票房(含服务费)                  | 年度去上       | ·据数据影院查询         |                |             |           |           |         |                   | <> □ ■ |    | ~835 |
| 影院票房按日统计                    | 十皮木工       |                  |                |             |           |           |         |                   |        |    |      |
| 影院上报数量统计                    | 营业时间:      | 2023-10-01       | - 🖾 2023-10-17 | 院线          | 请选择院线     |           | 影院编码:   | 请输入影院编码           |        |    |      |
| 年度未上报数据影院查询                 | 影院名称:      | 请输入影院名称          |                | 省 份:        | 请选择省份     |           |         |                   |        |    |      |
| 院线票房查询                      |            | Q 查询             |                |             |           |           |         |                   |        |    |      |
| 院线票房对比统计月报                  | 共 1000 条记: | 2                |                |             |           | 50条/页 🛛 🗸 | < 1 2   | 3 4 5             | 6 20   | 前往 | 1 页  |
| 院线影片分影厅查询                   | 序号         | 影院编码             |                | 影院名         | 称         | 省份        | 9       | 未上报日期             | 总共天数   |    | 操作   |
| 地区放映成绩统计报表                  | 1          | 11051511         |                | 北京市朝阳区牙     | 研花瞬間      | 北市        | 市 2023- | -10-15,2023-10-1  | 3      |    | 査査   |
| 上映期统计表                      | 2          | 11081071         |                | 北京市通州区天台    | 合国际影城     | 北京        | 市       | 2023-10-17        | 1      |    | 政府   |
| 影院查询统计报表                    | 3          | 11081801         |                | 北京市房山区环     | 球国际影域     | 北府        | 市       | 2023-10-17        | 1      |    | 立有   |
| 影踪要应信自绘会报表                  | 4          | 11081831         |                | 北京市通州区新業    | 關长天鹅城     | 北京        | īπ      | 2023-10-17        | 1      |    | 皇后   |
| avaluatory introduct incipe | 5          | 11092031         |                | 北京市石景山区中観   | 8南方古城影院   | 北京        | 市       | 2023-10-17        | 1      |    | 章有   |
| 分厅分场查询统计报表                  | 6          | 11100571         |                | 北京幸福蓝海国际    | 影响门头泡店    | 北京(       | ti i    | 2023-10-17        | 1      |    | 童新   |
| 退票情况统计报表                    | 7          | 11131591         |                | 北京市昌平区新     | 龙博拖影城     | 北京        | 市 2023- | -10-16,2023-10-17 | 2      |    | 皇后   |
| 任意日期票房对比                    | 8          | 11131661         |                | 北京市昌平区中彰星美  | 国际影城天通苑店  | :16:00    | ф.      | 2023-10-17        | 1      |    | 查看   |
|                             | 9          | 11140641         |                | 北京市大兴区CGV北  | 东天宫院凯德店   | :北京(      | 市 2023- | -10-16,2023-10-17 | 2      |    | 童新   |
| 7 目定又宣闻报表 🌱                 | 10         | 12040781         |                | 天津市南开区大古利最  | 8城 (白環路店) | 天津        | 市       | 2023-10-17        | 1      |    | 立有   |
| >特殊影片票房查询 ~                 | 11         | 12040791         |                | 天津市南开区ACE影城 | (仁畑伊奶丹店)  | 天津        | ¢       | 2023-10-17        | 1      |    | 查看   |
| 〉网售数据报表 ~                   | 12         | 12070761         |                | 天津市流海新区保利万  | 和CMAX国际影响 | 天津        | 市       | 2023-10-17        | 1      |    | 查看   |

|               | 影院上服数量的   | 流计 × 年度未上級数据影院 | (査询) ×                      |               |              |     |       |                    |            |        |
|---------------|-----------|----------------|-----------------------------|---------------|--------------|-----|-------|--------------------|------------|--------|
| 院线票房(含服务费)    | 午府土上      | - 据新促影馆查询      |                             |               |              |     |       |                    | A 🖨 💻 🕯    | E ~833 |
| 影院票房按日统计      | 牛皮木工      | 山区如石泉が元旦内      |                             |               |              |     |       |                    |            | -      |
| 影院上报数量统计      | 营业时间;     |                | - 2023-10-17                | 院线            |              |     | 影院编码: |                    |            |        |
| 年度未上报数据影院查询   | 影院名称:     | 请输入影院名         |                             | i             | 详细信息         |     | ×     |                    |            |        |
| 院线票房查询        |           | Q 直询           |                             |               |              |     |       |                    |            |        |
| 院线票房对比统计月报    | 共 1000 条记 | <b>x</b>       | 影院简称:北京市朝阳区乐开花影响            | 90            |              |     | 2     | 3 4 5              | 6 … 20 → 前 | 1 页    |
| 院线影片分影厅查询     |           |                | 未上报时间: 2023-10-15,2023-10-1 | 16,2023-10-17 |              |     |       |                    |            |        |
| 地区放映或绩统计报表    | 序号        | 110515         |                             |               |              |     | 202   | 未上报日期              | 总共大数       | 191F   |
| - R030503+35  |           | 110910         |                             |               |              |     | 101.  |                    |            |        |
|               | 2         | 110010         |                             |               |              |     | - 8   |                    |            |        |
| 影院查询统计报表      | 3         | 110018         |                             |               |              |     | - 8   |                    |            | 114    |
| 影院贾房信息综合报表    | 4         | TIOSTE         |                             |               |              |     | - 8   |                    |            | 1.4    |
| 分厅分场查询统计报表    | 5         | 110920         |                             |               |              |     | - 8   |                    |            | 24     |
|               | 6         | 111005         |                             |               |              |     | - 8   |                    | 1          | 28     |
| 退票情况统计报表      |           | 111319         |                             |               |              |     | 202   | 3-10-16,2023-10-17 | 2          | 26     |
| 任意日期票房对比      | 8         | 111316         |                             |               |              |     | _     | 2023-10-17         | 1          | 拉新     |
| > 白中以南海綿書 > > | 9         | 11140641       |                             | 北京市大汽区CGV:    | 北京天宣院凯德店     | 北京市 | 202   | 3-10-16,2023-10-17 | 2          | 拉斯     |
| - DAZA MARKAR | 10        | 12040781       |                             | 天津市南开区大古利     | (1994 (白坂路伝) | 天津市 |       | 2023-10-17         | 1          | 查看     |
| >特殊影片票房查询 ~   | 11        | 12040791       |                             | 天津市南开区ACE影响   | 城(仁恒伊势丹店)    | 天津市 |       | 2023-10-17         | 1          | 金香     |
| > 网售数据报表 ~    | 12        | 12070761       |                             | 天津市流海新区保利     | 万和CMAX国际影响   | 天津市 |       | 2023-10-17         | 1          | 拉斯     |

#### 17. 院线票房查询

【功能描述】查询院线所有影院的票房。

【操作步骤】点击左侧菜单的"统计报表"--"报表统计"--"院线票房查询", 进入院线票房查询页面。输入查询条件,选择输出结果的排序规则,点击"查询", 显示符合查询条件的结果。

| ★ 全国电影票务综合信息管<br>China Movie Database                                                                                                    | 理系统                                                                      |                                                                                                    |                                                                                                    |                                                                                                    |                                                                                                    |                                                                                                    |                                                                                                    |                                                                                                    | <b>O</b> 84                                                        | ⊞× û ☆ ≡                                                                                                    |
|----------------------------------------------------------------------------------------------------|--------------------------------------------------------------------------|----------------------------------------------------------------------------------------------------|----------------------------------------------------------------------------------------------------|----------------------------------------------------------------------------------------------------|----------------------------------------------------------------------------------------------------|----------------------------------------------------------------------------------------------------|----------------------------------------------------------------------------------------------------|----------------------------------------------------------------------------------------------------|--------------------------------------------------------------------|----------------------------------------------------------------------------------------------------|
| 象統當业戰強                                                                                                    | Rise票用 × I                                                               | 影院票房按日统计× 影院上振数量统计× 年度未                                                                                                    | F上版数据影院查询 × 1980                                                                                                 | (明麗)(×                                                                                                    |                                                                                                    |                                                                                                    |                                                                                                    |                                                                                                    |                                                                    |                                                                                                    |
| <b>泉院営业</b> 数据 (会服务费)                                                                                                    | 院线票房                                                                     | 查询                                                                                                    |                                                                                                    |                                                                                                    |                                                                                                    |                                                                                                    |                                                                                                    |                                                                                                    | ☆ 🗟 🚪                                                              | -838                                                                                                    |
| 梨片上座車                                                                                                    | 营业时间:                                                                    | - 2023-09-25 -                                                                                                    | 09-25                                                                                                    | 院线 1                                                                                                    | 計量空电影院线有限公司                                                                                                    | ~                                                                                                    | 发行版本 访问                                                                                                    | 释发行版本                                                                                                    |                                                                    |                                                                                                    |
| 影片数据                                                                                                    |                                                                          |                                                                                                    |                                                                                                    |                                                                                                    |                                                                                                    |                                                                                                    |                                                                                                    |                                                                                                    |                                                                    |                                                                                                    |
| 影片数据 (含服务费)                                                                                                    | 片林                                                                       | 透过程片种                                                                                                    |                                                                                                    | 新州加穴雪: 計                                                                                                    | 服人服用用次号                                                                                                    |                                                                                                    | 影玩编句: "当道                                                                                                    | 入影院開始                                                                                                    |                                                                    |                                                                                                    |
| 上映影片信息                                                                                                    | 影院名称:                                                                    | 请输入影响名称                                                                                                    |                                                                                                    | 質 市: 1                                                                                                    | 認择而市                                                                                                    |                                                                                                    |                                                                                                    |                                                                                                    |                                                                    |                                                                                                    |
| 上映影片信息 (含服务费)                                                                                                    | 排序规则:                                                                    | ◎ 影院 ○ 票房 ○ 人次 ○ 场次                                                                                                    |                                                                                                    | (二 每)                                                                                                    | Ŧ                                                                                                    |                                                                                                    |                                                                                                    |                                                                                                    |                                                                    |                                                                                                    |
| 院送票房                                                                                                    |                                                                          | Q 蓋鋼                                                                                                    |                                                                                                    |                                                                                                    |                                                                                                    |                                                                                                    |                                                                                                    |                                                                                                    |                                                                    |                                                                                                    |
| 院送票房 (含服务费)                                                                                                    |                                                                          |                                                                                                    |                                                                                                    |                                                                                                    |                                                                                                    |                                                                                                    |                                                                                                    |                                                                                                    | 场次合计:890 人数合                                                       | 计:836 票房合计:28,522                                                                                                    |
|                                                                                                    |                                                                          |                                                                                                    |                                                                                                    |                                                                                                    |                                                                                                    |                                                                                                    |                                                                                                    |                                                                                                    |                                                                    |                                                                                                    |
| 影视票房按日统计                                                                                                    | 共 365 祭记录                                                                |                                                                                                    |                                                                                                    |                                                                                                    |                                                                                                    | 10墨/页                                                                                                    | <ul> <li>✓</li> <li>✓</li> </ul>                                                                                          | 2 3 4 5                                                                                                    | 6 37 >                                                             | 前往 1 页                                                                                                    |
| 影視票房按日统计<br>影現上报数量统计                                                                                                    | 共 365 祭记录<br>摩号                                                          | 蒙龍名称                                                                                                    | 影院编码                                                                                                    | 省份                                                                                                    | 影片名称                                                                                                    | 10张/页<br>影片排次号                                                                                                    | V < 1<br>发行版本                                                                                                    | 2 3 4 5<br>场次                                                                                                    | 6 37 ><br>总人数                                                      | 前注 1 页<br><b>总票房</b>                                                                                                    |
| 影視葉現在日前计<br>影現上指数量纳计<br>年度未上接数语影积查询                                                                                                    | 共 365 祭记录<br><b>序号</b><br>1                                              | 製能名称<br>長州首祭日市皇主土(1994)                                                                                                    | 影称编码<br>52011101                                                                                                 | 者 <del>的</del><br>奏州首                                                                                                    | 副片名称<br>诗: 神景                                                                                                    | 10条/页<br>影片排次号<br>003101662023                                                                                                    | V く 1<br>发行版本<br>装造                                                                                                    | 2 3 4 5<br><b>孫次</b><br>1                                                                                                    | 6 37 ><br>意人数<br>0                                                 | <ul> <li>前往 1 页</li> <li>总票店</li> <li>0</li> </ul>                                                                                                    |
| 影說要做拉日統计<br>影說上現設置统计<br>年說未上授設證影評重询<br>院站要成會询                                                                                             | 共 365 祭记录<br><b>序号</b><br>1<br>2                                         | (1) 数数名称<br>長州首長の万里生主の称補<br>長州首先の万里生主の称補                                                                                                    | 52011101<br>52011101                                                                                             | <b>省份</b><br>受州首<br>走州首                                                                                                    | 副片名称<br>序: 神巻<br>音応ジン                                                                                                    | 10影/页<br><b>影片推次号</b><br>003101662023<br>075101512023                                                                                                    | V ( 1)<br>发行版本<br>並通<br>普通                                                                                                | 2 3 4 5<br><b>场次</b><br>1<br>4                                                                                                    | 6 ···· 37 ><br>总人数<br>0                                            | · 前往 1 页<br><b>总票的</b><br>0                                                                                                    |
| 影視葉旁信日流计<br>影視上指数量流计<br>年後未上成数道影視畫術<br>には気気を含め<br>限に無限のからなけ日将                                                                             | 共 365 祭记录<br><b>座号</b><br>1<br>2<br>3                                    |                                                                                                    | <b>B/R2:seF3</b><br>52011101<br>52011101<br>52011101                                                             | <b>古行</b>                                                                                                    | 副片名称<br>年: 神香<br>音道少女<br>美术得致                                                                                                    | 10年/页<br>副片相次号<br>005101460223<br>051101510223<br>051101642223                                                                                                    | V く 1<br>投行版本<br>登通<br>登通<br>登通                                                                                           | 2 3 4 5<br><b>Max</b><br>1<br>4<br>1                                                                                                    | 6 37 ><br>                                                         | <ul> <li>         航柱         <ol> <li></li></ol></li></ul>                                                                                                    |
| 影积累荣给日纳十<br>影积上探数集统计<br>年度未上探数顶影积激动<br><b>已达型双音向</b><br>彩达累除功比纳计月报                                                                        | 共 365 祭记录<br><b>序号</b><br>1<br>2<br>3<br>4                               | 副和古林<br>유사성용이다 있는 소대하세<br>소사성용이다 모드스 대하세<br>유사성용이다 모드스 대하세<br>유사성용이다 모드스 대하세                                                                                                    | 8772149F                                                                                                    | <ul> <li>         音份</li></ul>                                                                                                    | 取片名称<br>用 神巻<br>巻回ジェ<br>素中用紙<br>五正一所                                                                                                    | 1056/37<br>BUHHEX-E<br>00101660223<br>07107151023<br>051101640223<br>00110376023                                                                                                    | べ           X行版本<br>故语<br>田道<br>田道<br>田道<br>田道<br>田道                                                                      | 2 3 4 5<br><b>5</b><br><b>5</b><br><b>5</b><br><b>5</b><br><b>5</b><br><b>5</b><br><b>5</b><br><b>5</b>                                                                | 6 37 ><br>SAB<br>0<br>0<br>0<br>0<br>0                             | ・ 御注 1 页<br>の                                                                                                    |
| 原料要称使日纳计<br>原料上研究面纳计<br>年度主上研究透明形面和<br>配括原始合命<br>形括原原合命<br>形括原原行法纳计月段<br>形括原原行法纳计月段                                                       | 共 365 祭记委<br>作時<br>1<br>2<br>3<br>4<br>5                                 | 환전<br>환전<br>환전<br>환전<br>환전<br>환전<br>환전<br>환전<br>환전<br>환전                                                                                                    | <b>BROWES</b><br>5201109<br>5201109<br>5201109<br>5201109<br>5201109                                             | 영어           옷세함           옷세함           옷세함           옷세함           옷세함                                                                                                    | 副片名称<br>年 1号<br>長の次<br>長本場款<br>正二一回<br>も知识べ 最可能                                                                                                    | 1056/37<br>BUHHEX-E<br>003101660223<br>07101910223<br>051101660223<br>001103760223                                                                                                    | V ( 1<br>发行版本<br>単進<br>単進<br>単進<br>単進                                                                                     | 2 3 4 5<br>5500<br>1<br>4<br>1<br>2<br>3                                                                                                    | 6 37 ><br>5.4.80<br>0<br>0<br>0<br>12                              | <ul> <li>前純注 1 页</li> <li>記冊時</li> <li>○</li> <li>○</li> <l< th=""></l<></ul> |
| 原則要領生的計<br>原則上接致重約計<br>年度未上接致重要認識項<br>配結實政者向<br>配結實際分的<br>記述的计引致<br>配結該所分表的<br>記述的计引致                                                     | 共 365 祭记歌<br><b>修</b> 号<br>1<br>2<br>3<br>4<br>5<br>6                    |                                                                                                    | <b>BROWES</b><br>5201109<br>5201109<br>5201109<br>5201109<br>5201109<br>5201109                                  | 영어           옷사법           옷사법           옷사법           옷사법           옷사법           옷사법                                                                                                    | 取け名称<br>(年) 10年<br>(年)につか<br>(年)につか<br>(年)の<br>(日)(二)、(年)(日)<br>(日)(二)、(年)(日)<br>(日)(二)(二)(二)(二)(二)(二)(二)(二)(二)(二)(二)(二)(二)                                                                                                    | 10美/页<br>■新聞か号<br>0037044223<br>0137044223<br>0137044223<br>0137044223<br>01371044223<br>01371044223<br>01371044223<br>01371044223<br>01371014223                                                                                                    | 又行版本           取活           取活           報道           報道           報道           報道           報道           報道           報道 | 2 3 4 5<br><b>K</b> 02<br>1<br>4<br>1<br>3<br>3                                                                                                    | 6 ··· 37 ><br>5.人服<br>0<br>0<br>12<br>0                            | 新任 1 页<br><b>以票的</b><br>0<br>0<br>0<br>340,00<br>0<br>340,00<br>0                                                                                                    |
| 東部業務保E1時計<br>東部上部設備的<br>年間未上部設備的<br>には空間後期<br>和は集務的には出行所<br>和は集務的には出行所<br>和広めに知識的計算例<br>上に期期計算                                            | 共 365 銀记数                                                                |                                                                                                    | 2010/06/06/07                                                                                                    | 중(1)           옷(1)           옷(1)           옷(1)           옷(1)           옷(1)           옷(1)           옷(1)           옷(1)           옷(1)           옷(1)           옷(1)           옷(1)           옷(1)           옷(1)           옷(1)           옷(1)           옷(1)           옷(1)           옷(1) | Birjf 会話     Art H地     在山ン会     系の地     スの一地     ののし、最初の     ののし、最初の     ののし、最初の     ののし、最初の     ののし、最初の     ののし、最初の     ののし、     ののし、  | 108,021  INFREXCE  D010146233  D010146233  D010146233  D010146233  D01036233  D01036232  D01036232  D010364233  D010364233  D01036423  D01036423  D010364 D010 D01 D01 D01 D01 D01 D01 D01 D01 D0 | 又 ( 1)<br>次行版本<br>印造<br>印造<br>印造<br>日道<br>日道<br>日道<br>日道<br>日道<br>日道                                                      | 2 3 4 5<br><b>K</b> 02<br>1<br>4<br>1<br>3<br>5<br>4                                                                                                    | 6 ··· 37 ><br>CAN<br>CAN<br>CAN<br>CAN<br>CAN<br>CAN<br>CAN<br>CAN | 前注 1 页                                                                                                    |
| 泉田県市住民社<br>泉田上日安加速用社<br>中国・上日安加速市研究<br>和国大学の学家内<br>和国大学の学家内<br>加工だがの自由社会<br>上の知道社会<br>上の知道社会<br>人<br>の一一一一一一一一一一一一一一一一一一一一一一一一一一一一一一一一一一一 | 共 365 銀记数                                                                | 影響於外外           위····································                                                                                                    | <b>BRDAHF</b><br>5201100<br>5201100<br>5201100<br>5201100<br>5201100<br>5201100<br>5201100                       | 중하           문사범           문사범           문사범           문사범           문사범           문사범           문사범           문사범           문사범           문사범           문사범           문사범           문사범           문사범                                                                                            | BitY名称     Fit Hig     在出り次     在出り次     在出り次     氏形中     たがの     たがの     たのの     たの     たのの     たのの     たのの     たの     たの | 108,02<br><b>BHREXE</b><br>001014223<br>001014223<br>001014223<br>001014223<br>001028223<br>001028223<br>001028223                                                                                                    | 又 ( 1)<br>次行版本<br>印造<br>印造<br>印造<br>日式<br>日式<br>日式<br>日式<br>日式<br>日式<br>日式<br>日式<br>日式<br>日式<br>日式<br>日式<br>日式            | 2 3 4 5<br><b>Bio</b><br>1<br>4<br>1<br>2<br>3<br>4<br>3<br>4<br>3<br>4<br>2<br>2                                                                                      | 6          37         >           0                                | 前注 1 页                                                                                                    |
| 単型集例は目的計<br>単型上分配量的計<br>中型未上分配量的活動和<br>には空間の加加計列目<br>回該集例に加計列目<br>回該集例に加計列目<br>加加加加計列目<br>単の規則計列目<br>単の集別目前引用                             | 共 305 吳紀蒙<br><b>座弓</b><br>1<br>2<br>3<br>4<br>5<br>6<br>7<br>7<br>8<br>9 | bttp://www.setup.com/setup.com/ | <b>BR2365</b><br>3201101<br>3201101<br>3201101<br>3201101<br>3201101<br>3201101<br>3201101<br>3201101<br>3201101 | <b>诸份</b><br>是小哲<br>是小哲<br>是小哲<br>是小哲<br>是小哲<br>是小哲<br>是小哲<br>是小哲                                                                                                    |                                                                                                    | 108,/21<br>00104,223<br>00104523<br>00101945323<br>001017823<br>001017823<br>00101788223<br>00101788223<br>0010188822<br>0010188822<br>0010188822<br>0010188822<br>0010188823                                                                                                    | 又<br>設行版本<br>電通<br>電通<br>電通<br>電通<br>電通<br>電通<br>電通<br>電通<br>電通<br>電通<br>電通                                               | 2 3 4 5<br><b>Bay</b><br>1<br>2<br>3<br>4<br>3<br>4<br>5<br>5<br>6<br>6<br>7<br>7<br>8<br>7<br>7<br>8<br>7<br>7<br>7<br>7<br>7<br>7<br>7<br>7<br>7<br>7<br>7<br>7<br>7 | 6 37 ><br><b>SLAR</b><br>0<br>0<br>0<br>12<br>0<br>4<br>1<br>0     | 前注 1 页                                                                                                    |

#### 18. 院线票房对比统计月报

【功能描述】查询院线的月度票房。

【操作步骤】点击左侧菜单的"统计报表"--"报表统计"--"院线票房对比统 计月报",进入院线票房对比统计月报页面。输入查询条件,点击"查询",显示符

#### 合查询条件的结果。

|             | 影院上报数量统计              | 计 × 年度未上报数据影院查询 × 院线票房查询 | 间× 院线票房对比统计月报× |                |                  |          |       |        |
|-------------|-----------------------|--------------------------|----------------|----------------|------------------|----------|-------|--------|
| 院线票房(含服务费)  | 院<br>伴<br>西<br>戻<br>マ | 计比统计日据                   |                |                |                  |          | ∧ 🖨   | ~813   |
| 影院原房按日统计    | PU52035()3 A          | אונר/ ויווקטיני          |                |                |                  |          |       |        |
| 影院上报数量统计    | 营业时间:                 | 至 2023-09 至 2023-09      | 排名前:           |                | 总票房大于等<br>于(万元): |          |       |        |
| 年度未上版数据影院查询 |                       |                          |                | Q 查询 提示:当月无法查询 |                  |          |       |        |
| 院线票房查询      |                       | 前10名院线票房合计(单位            | (万元)           | 全部院线票房合计(      | 单位 万元)           |          | 所占比   | 91     |
| 院线票房对比统计月报  |                       | 176399.39                |                | 257,043.10     |                  |          | 68.6% |        |
| 院线影片分影厅查询   | 共 52 条记录              |                          |                |                | 5                | 0条/页 > 〈 | 1 2 > | 前往 1 页 |
| 地区放映成绩统计报表  |                       |                          |                |                | p                | 01:1:    | 1     | 喀      |
| 上映期统计表      | 序号                    | 院线                       | 累积收入 (万元)      | 上年同期收入 (万元)    | 絶对数              | %        | 今年    | 上年     |
| 影院查询统计报表    | 1                     | 珠海横琴万达电影院线有限公司           | 45596.61       | 22480.58       | 23116.03         | 102.80%  | 1     | 1      |
| 影院原房信息综合报表  | 2                     | 中影数字院线(北京)有限公司           | 23994.61       | 9526.03        | 14468.58         | 151.90%  | 2     | 2      |
|             | 3                     | 上海联和电影院线公司               | 22587.44       | 9240.75        | 13346.69         | 144.40%  | 3     | 3      |
| 分行分场重调助计报表  | 4                     | 深圳市中影响方电影新干线有限公司         | 19778.87       | 8291.92        | 11486.95         | 138.50%  | 4     | 5      |
| 退票情况统计报表    | 5                     | 广东大地电影院线股份有限公司           | 15644.31       | 8576.17        | 7068.14          | 82.40%   | 5     | 4      |
| 任息日期票房对比    | 6                     | 江苏幸福蓝海院线有限责任公司           | 11400.18       | 5128.59        | 6271.59          | 122.30%  | 6     | 7      |
| ) 白中以有次招走 🗸 | 7                     | 广州金逸珠江电影院班有限公司           | 10663.66       | 5168.57        | 5495.09          | 106.30%  | 7     | 6      |
| 日定人量均限权     | 8                     | 横击影视股份有限公司               | 9663.64        | 5063.75        | 4599.89          | 90.80%   | 8     | 8      |
| >特殊影片票房查询 ~ | 9                     | 中影电影院线有限公司               | 8738.99        | 4079.69        | 4659.3           | 114.20%  | 9     | 9      |
| 〉网售数据报表 ~   | 10                    | 北京华夏联合电影院线               | 8331.08        | 3613.27        | 4717.81          | 130.60%  | 10    | 10     |

#### 19. 院线影片分影厅查询

【功能描述】查询院线所有影院各影片分厅的票房。

【操作步骤】点击左侧菜单的"统计报表"--"报表统计"--"院线影片分影厅 查询",进入院线影片分影厅查询页面。输入查询条件,选择输出结果的排序规则, 点击"查询",显示符合查询条件的结果。

| 影院票房按日统计                                                                                                    | 影院上接数量统计                                                                                       | 中國未上报数据影现臺词 * 號述票                                                                                                    | 明重同 - 网络黑刺外北部                                                                                                | 充计月报 · 网络眼片分影厅看                                                                                                    | 880 *                                                                                                    |                                                                                                    |                                                                |                                                                                                    |                                                                                      |                                                                                                    |                                                                                                    |
|----------------------------------------------------------------------------------------------------|------------------------------------------------------------------------------------------------|----------------------------------------------------------------------------------------------------|----------------------------------------------------------------------------------------------------|----------------------------------------------------------------------------------------------------|----------------------------------------------------------------------------------------------------|----------------------------------------------------------------------------------------------------|----------------------------------------------------------------|----------------------------------------------------------------------------------------------------|--------------------------------------------------------------------------------------|----------------------------------------------------------------------------------------------------|----------------------------------------------------------------------------------------------------|
| 業院上报数量统计                                                                                                    | 院线影片分                                                                                          | 分影厅查询                                                                                                    |                                                                                                    |                                                                                                    |                                                                                                    |                                                                                                    |                                                                |                                                                                                    |                                                                                      | ☆ ⊖ I                                                                                                    | <b>.</b>                                                                                                    |
| 年度未上很数据影院查询                                                                                                    | 营业时间:                                                                                          | E 2023-09-25 - E                                                                                                    | 2023-09-25                                                                                                   | 院线                                                                                                    | 排海國等方达电影院线有用                                                                                                    | 松司                                                                                                    | > 发行                                                           | a. (11)(23))                                                                                                    | 行版本                                                                                  |                                                                                                    |                                                                                                    |
| 院线票房查询                                                                                                    |                                                                                                |                                                                                                    |                                                                                                    |                                                                                                    |                                                                                                    | 2498<br>2                                                                                                    |                                                                |                                                                                                    |                                                                                      |                                                                                                    |                                                                                                    |
| 院线票库对比统计月报                                                                                                    | 片种                                                                                             | 请选择片种                                                                                                    |                                                                                                    | 影片排次号:                                                                                                    | 请输入职用师次号                                                                                                    |                                                                                                    | 影院                                                             | <b>商码:</b> 动蛇入院部                                                                                                    | 調員                                                                                   |                                                                                                    |                                                                                                    |
| 能够影片分裂行奏用                                                                                                    | 影院名称:                                                                                          | 请输入影视名称                                                                                                    |                                                                                                    | 章 份:                                                                                                    | 成选择物份                                                                                                    |                                                                                                    |                                                                |                                                                                                    |                                                                                      |                                                                                                    |                                                                                                    |
| NT-MORECHERS                                                                                                    | 12040001-                                                                                      |                                                                                                    | 1                                                                                                    |                                                                                                    | (MS                                                                                                    |                                                                                                    |                                                                |                                                                                                    |                                                                                      |                                                                                                    |                                                                                                    |
| CHEMIC CONTRACTOR OF CONTRACTOR OF                                                                                                    |                                                                                                |                                                                                                    |                                                                                                    |                                                                                                    |                                                                                                    |                                                                                                    |                                                                |                                                                                                    |                                                                                      |                                                                                                    |                                                                                                    |
| 上映期统计表                                                                                                    |                                                                                                | の意味                                                                                                    |                                                                                                    |                                                                                                    |                                                                                                    |                                                                                                    |                                                                |                                                                                                    |                                                                                      |                                                                                                    |                                                                                                    |
|                                                                                                    |                                                                                                |                                                                                                    |                                                                                                    |                                                                                                    |                                                                                                    |                                                                                                    |                                                                |                                                                                                    |                                                                                      |                                                                                                    |                                                                                                    |
| 教院查询统计报表                                                                                                    |                                                                                                |                                                                                                    |                                                                                                    |                                                                                                    |                                                                                                    |                                                                                                    |                                                                |                                                                                                    | <b>场次合计</b>                                                                          | 37,020 人数合计:10                                                                                                    | 6,154 票房合计3.                                                                                                    |
| 東統臺向統計报表<br>東統黨務信息综合报表                                                                                                    | 共 13423 祭祀3                                                                                    | ŧ                                                                                                    |                                                                                                    |                                                                                                    |                                                                                                    |                                                                                                    | 10条/页 ~                                                        | 1 2                                                                                                    | <b>藤次合計</b><br>3 4 5                                                                 | 537,020 <b>人政会计</b> :10<br>6 1343                                                                                                    | 6,154 <b>票房合计</b> 3.<br>前注 1                                                                                                    |
| 東朝臺湖府11投票<br>東朝 <b>里</b> 奈住祭存合投表<br>分厅分场臺湖府11投表                                                                                                    | 共 13423 祭记3<br>库号                                                                              | t<br>發展古称                                                                                                    | 彩档编码                                                                                                    | 副片名称                                                                                                    | 发行版本                                                                                                    | 影片推次号                                                                                                    | 10条页 ~                                                         | · 1 2<br>肠次数                                                                                                    | 通次合計<br>3 4 5<br>最人数                                                                 | 1:37,020 人数会计:10<br>6 1343<br>总票房                                                                                                    | 6.154 票房会计3.<br>約注 1<br>登业日期                                                                                                    |
| 東朝臺湾統计接表<br>東朝 <u>業</u> 原信単体合接表<br>分庁分場臺向流计接表<br>品質者分成计接表                                                                                                    | 共 13423 祭记3<br><b>座号</b><br>1                                                                  | 2<br>夏龍名称<br>北市市時回回動等地会会[2                                                                                                    | <b>BRDAH</b><br>11051311                                                                                     | 副片名称                                                                                                    | 发行版本<br>1988                                                                                                    | 製片推次号<br>001102642023                                                                                                    | 10影/页 ~<br><b>彩厅</b><br>000000000000000000000000000000000000   | 12                                                                                                    | 顺次会计<br>3 4 5<br>———————————————————————————————————                                 | -37,020 人致会计:10<br>6 1343<br>总章族<br>4690.00                                                                                                    | 6,154 票房会计3.<br>前注 1<br>登业日期<br>2023-05-25                                                                                                    |
| 東京査道統计探索<br>東京業務道際综合接表<br>9万分場置均統计接表<br>温展博研続计接表<br>二、毎日期間開始から                                                                                                    | 井 13423 祭记3<br><b>座号</b><br>1<br>2                                                             | を                                                                                                    | 11051311                                                                                                    | <b>劉片名称</b><br>第八个頃辰人<br>張問二中                                                                                                    | 发行版本<br>電道<br>電道                                                                                                    | 副片揮次号<br>001102642023<br>001603112023                                                                                                   | 10张贞英 ~ ~<br><b>除行</b><br>000000000000000000000000000000000000 | 1 2<br>杨次敏<br>7<br>2                                                                                                    | 藤次合計 3 4 5 日本 4 5 日本 5 日本 5 日本 5 日本 5 日本 5 日本 5 日本 5 日本                              | 537,020 ARAII:10<br>6 1343<br>CRR6<br>4650,00<br>3500                                                                                                    | 6,154 联络会计33<br>前注 1<br>登址日期<br>2023-05-25<br>2023-09-25                                                                                                    |
| 東照査询続け振奏<br>東照業券信登録合任表<br>分庁分析審询统け任表<br>道要情況続け任表<br>任要日期票簿が比                                                                                                    | 共 13423 Ski2d<br>庫号<br>1<br>2<br>3                                                             | 単数名称<br>単元でおりこを知られませ」CR<br>ドルでおりこを知られたまでCR<br>ドルでおりこのあられるまでCR<br>ドルでおりこのあられるまでCR                                                                                                    | 影和論目<br>11051311<br>11051311<br>11051311                                                                     | 蒙片名称     第八个课程人     家府二中     农村以上,最终重                                                                                                    | 发行版本<br>型语<br>型语<br>및语                                                                                                    | 影片御次号<br>001102640223<br>0011003112023<br>0051101680223                                                                                 | 10影页 ~<br>第77<br>0000000000000<br>0000000000009<br>000000000   | < 1 2<br>场次版<br>7<br>2<br>8                                                                                                    | 勝次会社<br>3 4 5<br>日<br>日<br>1<br>日<br>19                                              | 5 1343<br>6 1343<br>0.000<br>4.650.00<br>35.00<br>2.766.00                                                                                                    | 6,154 <b>期房台</b> 1:3.<br>前注 1<br><b>登址日期</b><br>2023-09-25<br>2023-09-25                                                                                                    |
| <ul> <li>単語意識就计提表</li> <li>単語素濃度性後合低素</li> <li>分行分析差異就比计保表</li> <li>品质情况的计保表</li> <li>任慶日期素膚的比</li> <li>主命文音集編表</li> </ul>                                                                                                    | 共 13423 祭(25)<br>  俳号<br>  1<br>  2<br>  3<br>  4                                              | 200226/<br>1.05540020000402128<br>1.05540020004642128<br>1.0554002000462128                                                                                                    | B/R04947                                                                                                    | 副片名序<br>第八个课后、<br>初间二中<br>取用L+: 最终端<br>真主考察                                                                                                    | 发行版本<br>取者<br>用者<br>用者                                                                                                    | 影片和次号<br>0011024-0223<br>0011029-0223<br>001101680223<br>001101680223<br>001101680223                                                   | 10影页 ~~<br>第FT<br>00000000000000<br>0000000000000<br>000000    | < 1 2<br>500000<br>7<br>2<br>8<br>4                                                                                                    | 16次会計<br>3 4 5<br>62<br>1<br>1<br>19<br>7                                            | <ul> <li></li></ul>                                                                                                    | 6,154 <b>期房合计</b> 3.<br>* 前注 1<br><b>空址日期</b><br>2023-05-25<br>2023-09-25<br>2023-09-25<br>2023-09-25                                                                                                    |
| <ul> <li>総合の、</li> <li>総合の、</li> <li>総合の、</li> <li>総合の、</li> <li>総合の、</li> <li>総合の、</li> <li>総合の、</li> <li>になったり、</li> <li>になったり</li></ul> | 共 13423 祭(2)<br><b>保</b> 号<br>1<br>2<br>3<br>4<br>5                                            | 8/82/25/9/<br>1.07/19/02_84/9/42/22<br>1.07/19/02_84/9/42/22<br>1.07/19/02_84/42/22<br>1.07/19/02_88/9/42/22<br>1.07/19/02_88/9/42/22                                                                                                    |                                                                                                    | 副於名称<br>第八个項紙,<br>高校二中<br>約回,4: 最终集<br>萬士考款<br>五正一校                                                                                                    | 发行版本<br>22년<br>11년<br>11년<br>11년<br>11년<br>11년                                                                                                    | 影片地次号<br>0011024-0223<br>0010-0011028-3<br>001101480023<br>001101480023<br>00110746023<br>001107502033                                  | 10影页 ~~<br>影打<br>000000000000000000000000000000000             |                                                                                                    | 16次会計<br>3 4 5<br>62<br>1<br>1<br>59<br>7<br>18                                      | 137.000         Albertin           6          1343           6          1343           6          1343           6          1343           6          1343           6          1343           6          1343           6          1343           6          1343           6          1343           6          1343           6          1343           7          1343                                                                                                    | 6,154 <b>現成合計</b> 3.<br>) 前注 1<br><b>登址日期</b><br>2023-09-25<br>2023-09-25<br>2023-09-25<br>2023-09-25                                                                                                    |
| BRE 建筑的计报表 BRE 建筑物合任效 DF分析重视的计报表 GF分析重视的计报表 GF包用原则的计报表 GF包用原则的计比 SGL 和优化的和优化的和优化的和优化的和优化的和优化的和优化的和优化的和优化的和优化的                                                                                                    | 共 13423 祭送費<br>「隆陽<br>1<br>2<br>3<br>4<br>5<br>6                                               | BREASH     IMTHOGO (BARRAN HALL) CR     IMTHOGO (BARRAN HALL) CR     IMTHOGO (BARRAN HALL) CR     IMTHOGO (BARRAN HALL) CR     IMTHOGO (BARRAN HALL) CR     IMTHOGO (BARRAN HALL) CR     IMTHOGO (BARRAN HALL) CR     IMTHOGO (BARRAN HALL) CR                                                                                                    | \$\$\$\$\$\$\$\$\$\$\$\$\$\$\$\$\$\$\$\$\$\$\$\$\$\$\$\$\$\$\$\$\$\$\$\$                                     | 製料名称<br>第八个地区人<br>高度二年<br>和同社: 由时能<br>原本地能<br>五王一郎<br>五王一郎                                                                                                    | 20日<br>20日<br>20日<br>20日<br>20日<br>20日<br>20日<br>20日<br>20日<br>20日                                                                                                    | B)/HBX/95<br>0011024-0223<br>001003112023<br>0051010482223<br>0051101442023<br>005110142023<br>005110142023                             | 10部以外 ~<br>御行<br>00000000000000000000000000000000              | C     C     C | 矮次会計<br>3 4 5<br>62<br>1<br>59<br>7<br>18<br>7                                       | <ul> <li>H.7.020 人现会计:10</li> <li>日、一、1343</li> <li>日、市</li> <li>日、市</li> <li>日、日、市</li> <li>日、日、市</li> <li>日、日、市</li> <li>日、日、日、日、日、日、日、日、日、日、日、日、日、日、日、日、日、日、日、</li></ul>                                                                                                    | <ul> <li>前注 第席合計:3、</li> <li>前注 1</li> <li>第金日期</li> <li>2023-09-25</li> <li>2023-09-25</li> <li>2023-09-25</li> <li>2023-09-25</li> <li>2023-09-25</li> <li>2023-09-25</li> <li>2023-09-25</li> <li>2023-09-25</li> </ul>                                                                                                    |
| <ul> <li>原原素が回日け提供</li> <li>原原素が回日から低気</li> <li>ロケ分析薬剤向日は保険</li> <li>品牌信う内日が使用</li> <li>は登日期素明か比</li> <li>は空日期素明か比</li> <li>1年20月時最大会</li> <li>2年3月時最大会</li> <li>3時期別大振兵会角</li> <li>3時期別大振兵会角</li> <li>3時期以大振兵会角</li> <li>3時期以大振兵会角</li> <li>3時期</li> </ul>                                                                                                    | 共 13423 祭22<br><b>庫</b> 号<br>1<br>2<br>3<br>4<br>5<br>6<br>7                                   | BR02544      IUmmaRC2000000      UmmaRC200000000      UmmaRC20000000000      UmmaRC20000000000      UmmaRC20000000000      UmmaRC200000000000      UmmaRC20000000000      UmmaRC20000000000      UmmaRC20000000000      UmmaRC20000000000      UmmaRC20000000000      UmmaRC20000000000      UmmaRC20000000000      UmmaRC20000000000      UmmaRC20000000000      UmmaRC20000000000      UmmaRC20000000000      UmmaRC2000000000      UmmaRC2000000000      UmmaRC2000000000      UmmaRC2000000000      UmmaRC20000000000      UmmaRC200000000      UmmaRC200000000      UmmaRC200000000      UmmaRC200000000      UmmaRC20000000      UmmaRC200000000      UmmaRC200000000      UmmaRC20000000      UmmaRC20000000      UmmaRC20000000      UmmaRC20000000      UmmaRC2000000      UmmaRC2000000      UmmaRC20000000      UmmaRC2000000      UmmaRC2000000      UmmaRC200000      UmmaRC200000      UmmaRC200000      UmmaRC200000      UmmaRC200000      UmmaRC200000      UmmaRC20000      UmmaRC20000      UmmaRC20000      UmmaRC20000      UmmaRC2000      UmmaRC20000      UmmaRC2000      UmmaRC20000      UmmaRC20000      UmmaRC20000      UmmaRC20000      UmmaRC20000      UmmaRC20000      UmmaRC2000      UmmaRC2000      U | B/6398/F<br>1102/037<br>1109/0371<br>1109/0371<br>1109/0371<br>1109/0371<br>1109/0371<br>1109/0371           | 副対名称<br>第八寸編品、<br>回訳二キ<br>取引し、前可能<br>第二考察<br>記二一所<br>回記一所<br>回記一所<br>回記であ家                                                                                                    | 2017版本<br>型道<br>型道<br>型道<br>型道<br>型道<br>型道<br>型道<br>型道<br>型道<br>型道<br>型道<br>型道<br>型道                                                                                                    | 副片能次号<br>の11/084-2023<br>のから911/084-2023<br>のから911/084-2023<br>の11/91/84-2023<br>の11/91/84-2023<br>の11/91/82-2023<br>の11/91/82-2023     | 105/01                                                         | 1 2<br>第次数<br>7<br>2<br>8<br>4<br>3<br>1<br>3                                                                                                    | 聴次会計<br>3 4 5<br>62<br>1<br>59<br>7<br>18<br>7<br>18<br>7<br>1                       | <ul> <li>H37,020 人现会计:10</li> <li>H343</li> <li>日343</li> <li>日345</li> <li>日345</li> <li>日345</li> <li>日345</li> <li>日345</li> <li>日345</li> <li>日345</li> <li>1350</li> <li>1350&lt;</li></ul> |                                                                                                    |
| 回該 2005日代会会 1500年の<br>自該 2005日今日の日本の<br>日本の支付の日本の本の<br>日本の支付の日本の本の本の本の本の本の本の本の本の本の本の本の本の本の本の本の本の本の本                                                                                                    | # 1942 9025<br>1<br>2<br>3<br>4<br>5<br>6<br>7<br>6                                            | BR02549     Intractional Content of Content of Con | B(5396)<br>1122(311<br>1106(311<br>1109(311<br>1109(311)<br>1109(311)<br>1109(311)<br>1109(311)<br>1109(311) | 副行名師<br>第八寸編長人<br>高郎二十<br>名川二・ 泉川福<br>東王敬<br>所三一柄<br>高王一柄<br>高王一柄<br>高王一柄<br>高王一柄<br>高王一柄<br>高王一柄<br>高王一柄<br>高王一柄<br>高王一柄<br>高王一柄<br>高王一柄<br>高王一柄<br>高王一柄<br>高王一柄<br>高王一柄<br>高王一柄<br>高王一〇<br>二十<br>二十<br>二十<br>二十<br>二十<br>二十<br>二十<br>二十<br>二十<br>二十 | X(7)5/4<br>W.8<br>W.8<br>W.8<br>W.8<br>W.8<br>W.8<br>W.8<br>W.8<br>W.8<br>W.8                                                                                                    | <b>B)/H0X49</b><br>00115042020<br>0011011000<br>00110140020<br>00110110200<br>00110110200<br>00110110200<br>00110100200<br>001101040200 | 1056,02                                                        | 1 2           36008           7           2           8           4           3           1           3           1                                                                                                    | 建次会計<br>3 4 5<br>名人数<br>5<br>7<br>18<br>7<br>18<br>7<br>18<br>7<br>18<br>7<br>1<br>5 | <ul> <li>H37,020 A Redift:10</li> <li>H343</li> <li>H343</li> <li>H3</li></ul>   | <ul> <li>(154 明密会社):</li> <li>前注 1</li> <li>1</li> <li>2023-07-25</li> <li>2023-07-25</li> </ul> |
| 第第第条状態计算数<br>第第第条体影响会互振数<br>分行分析描述明和计算数<br>工業者用能计算数<br>工業目期間数分批<br>工業目期間数分批<br>(本)<br>(本)<br>(本)<br>(本)<br>(本)<br>(本)<br>(本)<br>(本)<br>(本)<br>(本)                                                                                                    | 共 1943 泉2世<br>  月<br>  1<br>  2<br>  3<br>  4<br>  5<br>  6<br>  7<br>  6<br>  7<br>  6<br>  9 | Bittachite     Untersetion Service Service     Untersetion Service Service     Untersetion Service     Untersetion Servic | <b>200</b><br>11000011<br>11000011<br>11000011<br>11000011<br>11000011<br>11000011                           | 副片名称<br>思いで第44、<br>3月二中<br>七月34、余代県<br>二十二十<br>名月二十二十<br>名日二十二十<br>名日二十二<br>名日二十二<br>名日二十二<br>名日二十二<br>名日二十二<br>名日二十二<br>名日二十二<br>名日二十二<br>二十二<br>二十二<br>二十二<br>二十二<br>二十二<br>二十二<br>二十二<br>二十二<br>二十二                                                | 2017/06-44<br>00-85<br>00-85<br>0000000000 | <b>B)/180/8</b><br>0011024/023<br>00109011023<br>0011040223<br>0011014023<br>0011014023<br>0011014023<br>0011014023<br>0011014023       | 1056/2 × 1<br>2000/2000/00000<br>2000/2000/2000<br>2000/2000/  | <ol> <li>1</li> <li>300000</li> <li>7</li> <li>2</li> <li>8</li> <li>4</li> <li>3</li> <li>3</li> <li>3</li> <li>1</li> <li>2</li> </ol>                                                                                                    | 3 4 5<br>3 4 5<br>3 4 5<br>1<br>59<br>7<br>13<br>7<br>13<br>7<br>13<br>2             | 6 1343<br>6 1343<br>5.255<br>4.620.00<br>3500<br>3754.00<br>379.00<br>191.00<br>7500<br>191.00<br>191.00<br>191.00<br>191.00                                                                                                    | ・・・・・・・・・・・・・・・・・・・・・・・・・・・・・・・・                                                                                                    |

#### 20. 地区放映成绩统计报表

【功能描述】查询影院票房与去年同期的对比情况。

【操作步骤】点击左侧菜单的"统计报表"--"报表统计"--"地区放映成绩统

计报表",进入地区放映成绩统计报表页面。输入查询条件,选择输出结果的排序规则,点击"查询",显示符合查询条件的结果。

| 🔶 全国电影票务综合信<br>China Movie Database | 息管理 | 里系统      |             |                              |              |             |         |       |             |       |       |          |         |        |           | 🕒 #83- 🗘            | ☆ =         |
|-------------------------------------|-----|----------|-------------|------------------------------|--------------|-------------|---------|-------|-------------|-------|-------|----------|---------|--------|-----------|---------------------|-------------|
| 影院原度拉日统计                            |     | 年皇未上招助   | 用形统查询 × 同   | 10後蔡詹室词 × 說後蔡詹对比統计月報 × 院线影片分 | 第17室内 × 地区加速 | dd:病病计报表 ×  |         |       |             |       |       |          |         |        |           |                     |             |
| 影現上探救量统计                            |     | 地区放映     | 电成绩统计报      | 裱                            |              |             |         |       |             |       |       |          |         |        |           | 🏠 🖨 💩 🜒             | ~638        |
| 年盛未上探救援制筑查询                         |     | 营业时间     | E 2023-09-2 | 5                            |              | PR 151:     | 费州星空电影院 | 國有限公司 |             |       |       | 波行版本     | n 请选择33 | 行版本    |           |                     |             |
| 院线祭房室询                              |     |          |             |                              |              |             |         |       |             |       |       |          |         |        |           |                     |             |
| 院线察房对比统计月接                          |     | 出品单位:    | 请选择出品单      | 102                          |              | 发行意         | 通话焊发行商  |       |             |       |       | 影片名和     | 19日人間   | 时宿称    |           |                     |             |
| 院线影片分影厅查询                           |     | 11 Mi    | 请选择曾市       |                              |              | 皇蒙虜大于:      |         |       |             |       |       | 场次大于     | -       |        |           |                     |             |
| 地区放映成现现计据表                          |     | 人次大于:    |             |                              |              |             |         |       |             |       |       |          |         |        |           |                     |             |
| 上映现时表                               |     | 和李规则:    | 0 ≅# ○      | 人次 〇 场次                      |              |             |         |       |             |       |       |          |         |        |           |                     |             |
| 影响宣询统计报表                            |     |          | 0 70        |                              |              |             |         |       |             |       |       |          |         |        |           |                     |             |
| 影院展房信息综合报表                          |     |          | - 200       |                              |              |             |         |       |             |       |       |          |         |        | 16.2<br>1 | (合计:890 人数合计:836 原谅 | 1001128,522 |
| 分厅分场童闻统计探察                          |     | 共49条记录   |             |                              |              |             |         |       |             |       |       |          | 10年     | ج ح    | 1 2 3     | 4 5 → 前往            | 1 页         |
| 這要情况統计报表                            |     | *5       | 2(0140-53   | Billio de Se                 | KENR         | L.O.        | 1.00 al | 1 余禄少 | 101-02-0219 | トなお人か | ***** | たしな目的    | 上在中国中   | ****** | たとななが     | トな変更物の物 (三)         | * 41 1      |
| 任意日期展開对比                            |     | 1        | 52011201    |                              |              | 144<br>1842 | 1       | 51    | 5.100.0%    | 0     | 112   | 151.494M | 0       | 4102   |           | 0                   |             |
| 〉自定文直询报表                            | ~   | 2        | 52240501    | 墨空秘市亚教花园集成                   | 会が毎日日本にたられ   | 限公司         | 1       | 33    | 3,300.0%    | ٥     | 52    | *5       | 0       | 1988   | wh        | 0                   |             |
| A REAL OF LA REAL PROPERTY.         |     | 3        | \$2022101   | 豐州當六臺水市國建築城                  | 贵州屋空地景动地市    | 開公司         | 31      | 29    | \$3.5N      | 24    | 55    | 229.2%   | 923     | 1963   | 212.7%    | 38.46               |             |
| > 1078年5月開展登时                       |     | 4        | \$2022401   | 图H省六盘5市盘H市届空影场盘HI带G新天地店      | 由州國空世界(時後有)  | 1842)<br>19 | 31      | 28    | 90.3%       | 67    | 50    | 74.8%    | 2325    | 1768   | 76.0%     | 34.7                |             |
| 〉同售数频报表                             | ~   | 5        | \$2015501   | 表州省高阳市现上湖区东)新州富广场集组          | 去州重空电影(我送有)  | 「東公司        | 1       | 36    | 3.600.0%    | ٥     | 48    | ar%;     | 0       | 1210   | 2%        | 0                   |             |
| 加片管理                                |     |          | \$2270601   | 贵州省影响州屋空北国影响                 | 贵州屋空地景动地有    | 領公司         | 1       | 19    | 1,900.0%    | ٥     | 55    | orfis    | 0       | 1205   | whi       | ٥                   |             |
| 电导展点电磁器                             |     | 7        | \$2012721   | <b>由州省由旧市正治区里位要城万科</b> 市     | 去州里空电影(铁线有)  | 「東公司        | 1       | 28    | 2,800.0%    | ٥     | 35    | or%      | 0       | 1109   |           | 0                   |             |
|                                     |     | 8        | 52021101    | <b>是</b> 州省大型水市展空大型水製地       | 贵州重空电影说出有    | 1842240     | 38      | 37    | 97,4%       | 22    | 34    | 154.5%   | 684     | 1141   | 105.8%    | 31.09               |             |
| ⑦ 数规上版                              |     | 9        | \$2260001   | 是什么科学院计说算是是它教法               | 贵州墓空电影线地带    | 1842/40     | 1       | 17    | 1,700.0%    | ٥     | 27    | w%       | 0       | 1072   | -%        | 0                   |             |
| 股票核查                                | ~   | 10       | 52222501    | 贵州省领行市方山区里立新地路仁百盛河           | 会に展立を見たさせる   | 開公司         | 28      | 24    | 85.7%       | 24    | 27    | 112.5%   | 785     | 915    | 116.6%    | 32.71               |             |
|                                     | ~   | 共 49 条记录 |             |                              |              |             |         |       |             |       |       |          | 1045    | a v 7  |           |                     |             |

#### 21. 上映期统计表

【功能描述】查询影片上映当天、三天、七天、十天的票房总票房。

【操作步骤】点击左侧菜单的"统计报表"--"报表统计"--"上映期统计表", 进入上映期统计表页面。输入查询条件,点击"查询",显示符合查询条件的结果。

| ★ 全国电影票务综合信息管<br>China Movie Database | 理系统             |                  |               |             |              |                       |              |       |              |                 | (2) 83           | ∎≣∨ Ĥ ☆ ≡  |
|---------------------------------------|-----------------|------------------|---------------|-------------|--------------|-----------------------|--------------|-------|--------------|-----------------|------------------|------------|
| 影玩票房按日统计                              | <b>税线票房查询</b> 。 | 院组票房对比统计月报×      | 開始影片分影厅查询×    | 地区放映成振荡计振表。 | 上映現統计表 *     |                       |              |       |              |                 |                  |            |
| 影現上接数量统计                              | 上映期统            | #表               |               |             |              |                       |              |       |              |                 | ☆ 🖯 🛛            | -838 📕     |
| 年度未上报数据影现查询                           | 营业时间:           | E 2023-02-01     | - 🗄 2023-09-2 | 5           | 院线           | 请选择院线                 |              |       | ~ 出品单位:      | 请选择出品单位         |                  |            |
| 院法费房查询                                | 14 C **         | 340317710.cm/w   |               |             | Billion A.B. | SHERE'S DOLLARS SHEET |              |       | Diller Or.   | See S Dilleros  |                  |            |
| 院线票房对比统计月报                            | 22, 12, 165     | MERSIAN Soci 204 |               |             | #0713967C191 | 3038L/307131-005      |              |       | #07546894    | 1018L/101714149 |                  |            |
| 院线影片分影厅查询                             | 影院编码:           | 请输入影院编码          |               |             | 影院名称:        | 请输入影院名称               |              |       |              |                 |                  |            |
| 地区放映磁爆统计报表                            |                 | 0.重的             |               |             |              |                       |              |       |              |                 |                  |            |
| 上映期统计表                                | 共 334 条记录       |                  |               |             |              |                       |              |       | 10条/页 🗸 🤇    | 1 2 3 4         | 5 6 34           | > 前往 1 页   |
| 影院查询统计报表                              | 40              | B(11.47.07       | 5             | Ę           | =9           | £                     | t天           |       | +天           |                 |                  | #1.0447    |
| 影院農房信息综合报表                            | 180-12          | 871049           | 绝对数           | 占总数%        | 绝对数          | 占总数%                  | 绝时数          | 占总数%  | 绝对数          | 占总数%            | ACARX.           | 387473969  |
| 分厅分场查询统计报表                            | 1               | 孤注一邦             | 0             | 0.0%        | 0            | 0.0%                  | 198020       | 0.0%  | 355115036.88 | 10.1%           | 3,511,452,968.29 | 2023-08-05 |
| 20 Billion Contraction                | 2               | 港天的地             | 4000          | 0.0%        | 4000         | 0.0%                  | 176330       | 0.0%  | 345619204.9  | 10.8%           | 3,213,514,369.40 | 2023-06-21 |
| 125世(高小134111)22世                     | 3               | 财神第一部: 朝影风云      | 0             | 0.0%        | 66220        | 0.0%                  | 15907218.14  | 0.7%  | 71862925.36  | 3.0%            | 2,388,861,266.81 | 2023-07-15 |
| 任意日期票房对比                              | 4               | 八角燈中             | 109065        | 0.0%        | 178443.64    | 0.0%                  | 42505395.05  | 2.1%  | 60953843.85  | 3.0%            | 2,018,928,398.01 | 2023-06-22 |
| 〉自定义查询报表 ~                            | 5               | 长安三万里            | 18015.6       | 0.0%        | 18015.6      | 0.0%                  | 34358.5      | 0.0%  | 72806.3      | 0.0%            | 1,668,269,316.83 | 2023-07-02 |
|                                       | 6               | 人生搞不熟            | 21721         | 0.0%        | 49439        | 0.0%                  | 363099.6     | 0.0%  | 31465493.66  | 2.9%            | 1,074,224,548.51 | 2023-04-28 |
| > 特殊影片票质性间                            | 7               | 泰坦尼克号            | 0             | 0.0%        | 0            | 0.0%                  | ٥            | 0.0%  | 80310669.08  | 8.1%            | 997,168,373.61   | 2023-04-03 |
| > 同售数据报表 ~                            | 8               | 速度相取情10          | 0             | 0.0%        | 161019770.88 | 18.7%                 | 503524377.26 | 58.4% | 564329566.24 | 65.4%           | 862,403,105.58   | 2023-05-16 |
| 和片體理                                  | 9               | 1973             | 246000        | 0.0%        | 18774173.35  | 2.2%                  | 93578321.35  | 11.2% | 266252142.88 | 31.8%           | 836,919,682.00   | 2023-07-20 |
| 由影響為小招告                               | 10              | 巨齿槛2             | 38990         | 0.0%        | 138935.4     | 0.0%                  | 378015.4     | 0.0%  | 418095.4     | 0.1%            | 777,532,906.48   | 2023-07-27 |
|                                       | 共 334 条记录       |                  |               |             |              |                       |              |       | 10条/页 🗸 <    | 1 2 3 4         | 5 6 34           | > 前往 1 页   |

#### 22. 影院查询统计报表

【功能描述】查询影院票房、上报天数、国产片放映时长等信息。 【操作步骤】点击左侧菜单的"统计报表"--"报表统计"--"影院查询统计报

第 15 页

表",进入影院查询统计报表页面。输入查询条件,选择输出结果的排序规则, 点击"查询",显示符合查询条件的结果。

| 影院票房按日统计                                                                                                    | 說越票房对比                                                      | 統计月短 * 現該                                                                                                    | 影片分影厅查询。 地区放映成通统计报表                                                                                                    | * 上規則統计表 *                                                                                                    | 素読臺(與來) 招表。                                                                                                    |                                                                                                    |                                                                     |                                                                                                    |                                                                                                    |                                                                                                    |                                                                                                    |                                                                                                    |                                                                                                    |                                                                                                    |
|----------------------------------------------------------------------------------------------------|-------------------------------------------------------------|----------------------------------------------------------------------------------------------------|----------------------------------------------------------------------------------------------------|----------------------------------------------------------------------------------------------------|----------------------------------------------------------------------------------------------------|----------------------------------------------------------------------------------------------------|---------------------------------------------------------------------|----------------------------------------------------------------------------------------------------|----------------------------------------------------------------------------------------------------|----------------------------------------------------------------------------------------------------|----------------------------------------------------------------------------------------------------|----------------------------------------------------------------------------------------------------|----------------------------------------------------------------------------------------------------|----------------------------------------------------------------------------------------------------|
| 象院上报数量统计                                                                                                    | 影院查询                                                        | 够计报表                                                                                                    |                                                                                                    |                                                                                                    |                                                                                                    |                                                                                                    |                                                                     |                                                                                                    |                                                                                                    |                                                                                                    |                                                                                                    | 1                                                                                                    | 0 💩 🛙                                                                                                    | -82                                                                                                    |
| 年度未上假設選載院查询                                                                                                    | 营业时间                                                        | E 2023-09-25                                                                                                    | - = 2023-09-25                                                                                                    |                                                                                                    | 院 线 排海镇琴万达电影                                                                                                    | 网络有限公司                                                                                                    |                                                                     |                                                                                                    | ~ 2                                                                                                    | t行版本: 1                                                                                                    | [2]年31行版本                                                                                               |                                                                                                    |                                                                                                    |                                                                                                    |
| 院送票房查询                                                                                                    |                                                             |                                                                                                    |                                                                                                    |                                                                                                    |                                                                                                    |                                                                                                    |                                                                     |                                                                                                    |                                                                                                    |                                                                                                    |                                                                                                    |                                                                                                    |                                                                                                    |                                                                                                    |
| 院线票房时比统计月报                                                                                                    | 片种                                                          | 请选择片种                                                                                                    |                                                                                                    |                                                                                                    | 影片描次号: 寄始入别片描次号                                                                                                    |                                                                                                    |                                                                     |                                                                                                    | -                                                                                                    | 制件名称: 证                                                                                                    | 随入影片名称                                                                                                  |                                                                                                    |                                                                                                    |                                                                                                    |
| 期低影片分影厅查询                                                                                                    | - 影院编码:                                                     | 调输入积限期                                                                                                    | 3                                                                                                    |                                                                                                    | <b>影院名称:</b> 街站入剧院名称                                                                                                    |                                                                                                    |                                                                     |                                                                                                    |                                                                                                    | <b>1</b> (1)                                                                                                    | 13.F至例/h                                                                                                |                                                                                                    |                                                                                                    |                                                                                                    |
| HER MADERIAL HER BE                                                                                                    | 10:00101                                                    | 0 80                                                                                                    | A.19                                                                                                    |                                                                                                    | 日子 四 和余日                                                                                                    | 日常語の書記                                                                                                    |                                                                     |                                                                                                    |                                                                                                    |                                                                                                    |                                                                                                    |                                                                                                    |                                                                                                    |                                                                                                    |
| ADECTANO AND AND AND AND AND AND AND AND AND AND                                                                                                    |                                                             |                                                                                                    |                                                                                                    |                                                                                                    |                                                                                                    |                                                                                                    |                                                                     |                                                                                                    |                                                                                                    |                                                                                                    |                                                                                                    |                                                                                                    |                                                                                                    |                                                                                                    |
| 上原期统计表                                                                                                    |                                                             | C2 19930                                                                                                    |                                                                                                    |                                                                                                    |                                                                                                    |                                                                                                    |                                                                     |                                                                                                    |                                                                                                    |                                                                                                    |                                                                                                    |                                                                                                    |                                                                                                    |                                                                                                    |
|                                                                                                    |                                                             | and sold and the last                                                                                                    |                                                                                                    |                                                                                                    |                                                                                                    |                                                                                                    |                                                                     |                                                                                                    |                                                                                                    |                                                                                                    |                                                                                                    | -                                                                                                    |                                                                                                    |                                                                                                    |
| BRIAMMINEA                                                                                                    |                                                             |                                                                                                    |                                                                                                    |                                                                                                    |                                                                                                    |                                                                                                    |                                                                     |                                                                                                    |                                                                                                    |                                                                                                    |                                                                                                    | <b>场次合计:</b> 37,020                                                                                                    | 人数合计:106,154 ]                                                                                                    | 防合计:3.973.                                                                                                    |
| <mark>目影会物统计报表</mark><br>影视其房信息综合报表                                                                                                    | 共 871 条记                                                    | 2                                                                                                    |                                                                                                    |                                                                                                    |                                                                                                    |                                                                                                    |                                                                     |                                                                                                    | 10張/页                                                                                                    | v ( 1                                                                                                    | 2 3 4                                                                                                   | <b>婚次合计:</b> 37,020.<br>5 6 -                                                                                                    | 人数会计:106,154                                                                                                    | <b>防伤计</b> :3.973,<br>印注 1                                                                                                    |
| BREAMAN 1988<br>動設置原信息综合服務<br>分行分場畫或統计服務                                                                                                    | 共 871 祭団<br>康号                                              | R. RURSHARI                                                                                                    | 副版名称                                                                                                    | 2010                                                                                                    | ICHS                                                                                                    | 场次                                                                                                    | 人数                                                                  | 票的                                                                                                    | 10条/页<br>实现天数                                                                                                  | - 1<br>未登业天数                                                                                                    | 2 3 4<br>缺报天教                                                                                           | 播次合计:37.020<br>5 6 ·                                                                                                    | 人政会计:106.154 日<br>83 7 1<br>国卒片时长                                                                                                    | 開始合計:3.973。<br>同注 1<br>日代合注                                                                                                    |
| <mark>島院会市統计报表</mark><br>島院農業信息体会任政<br>分行分析論項統计报表<br>這裏情況统计报表                                                                                                    | 共 871 张己<br><b>座号</b><br>1                                  | 2<br>2/2/20465<br>11051401                                                                                                    | 製版名称<br>利用了起来将croite                                                                                                    | 88<br>1080                                                                                                    | <b>院线</b><br>採用機能力也完美的試解的公司                                                                                                    | <b>场次</b><br>42                                                                                                    | 人数<br>1,823                                                         | <b>221,348.00</b>                                                                                                | 10張/页<br><b>実現天教</b><br>1                                                                                      | ・ 1<br>未営业天教<br>0                                                                                                    | 2 3 4<br>MR天秋<br>0                                                                                      | <b>婚次会计:</b> 37,020<br>5 6 -<br><del>应服天数</del><br>1                                                                                                    | 人取合計:106,154 日<br>68 9 1<br>国本片的长<br>4257                                                                                                    | 開合計3,973,<br>所注 1                                                                                                    |
| 副院会院統計協会副院課房信息综合任政分庁分場産環境计研究週票情况统计研究任業日期需要的社                                                                                                    | 共 871 新己<br><b>座号</b><br>1<br>2                             | BURDMARS<br>11051401<br>32043511                                                                                                    | 副版名称<br>北京万法条体102度<br>北京万法条体102度                                                                                                    | 889<br>4280<br>2258                                                                                                    | <b>能线</b><br>該導機構力达增高的結果相信公司<br>該導業構成力が考慮的法律相信公司                                                                                                    | <b>婚次</b><br>1 42<br>5 51                                                                                                 | ABX<br>3,823<br>816                                                 | <b>221,345,00</b><br>32,259,00                                                                                   | 10张/页<br><b>实服天数</b><br>1<br>1                                                                                 | ✓ 1<br>未並业天赦<br>○                                                                                                    | 2 3 4<br><b>M相天教</b><br>0                                                                               | <b>插次会计</b> -37,020<br>5 6 -<br><del>应服天数</del><br>1<br>1                                                                                                    | 人取合計:100,154 日<br>83 > 1<br>国内本片的社会<br>4257<br>3456                                                                                                    | 開会計:3.973.<br>同注 1<br>開伏凸比<br>81.3%<br>59.3%                                                                                                    |
| BRL各组织计包表<br>影积其原信是综合报表<br>分疗分场最高统计报表<br>這篇情况统计报表<br>任要日期需用功计                                                                                                    | 共 871 祭団<br><b>俳号</b><br>1<br>2<br>3                        | 8/6/04/65<br>11051401<br>32043511<br>50050901                                                                                                    | <b>動物名称</b><br>北市万法条体(10)音<br>北京万法————————————————————————————————————                                                                                                    | きか     にある     にある     この     またち     またち                                                                                                    |                                                                                                    | <b>18000</b><br>1 42<br>5 51<br>6 1                                                                                       | 人数<br>3,823<br>816<br>745                                           | 221,348,00<br>32,289,00<br>27,215,00                                                                             | 10张/页<br><b>实现天教</b><br>1<br>1                                                                                 |                                                                                                    | 2 3 4                                                                                                   | 播次会计:37,020<br>5 6 -<br><u>房間天教</u><br>1<br>1<br>1                                                                                                    | 人取会計:106,154 日<br>(106,154 日)<br>(106,154 日)<br>(106,154 H)<br>(106,154 H)<br>(106,154 H | B除会計:3,973,1<br>日注 1<br>日代合社<br>81,3%<br>59,3%<br>74,5%                                                                                                    |
| 副院会開始计报表<br>副院開始任任任任任任任任任任任任任任任任任任任任任任任任任任任任任任任任任任任任                                                                                                    | 共 671 祭団<br><b>座号</b><br>1<br>2<br>3<br>4                   | B/63/94/45<br>11055401<br>3204/3511<br>50050801<br>11051311                                                                                             | 参加合称<br>れた万法条体にの含<br>の次方法・希小方法加速条体<br>単元1245万と総称合称を大赦化含<br>れた中心の2040年の条約大赦化含<br>れた中心の2040年の余利大力の含                                                                                                    | 영향           신전기           대전별           표준적           신전기                                                                                                    |                                                                                                    | 通次<br>42<br>51<br>1 61<br>38                                                                                              | 人数<br>3,823<br>816<br>745<br>331                                    | 221,346,00<br>32,289,00<br>27,215,00<br>22,040,00                                                                | 10張/页<br><b>实现天数</b><br>1<br>1<br>1<br>1                                                                       | × 3<br>未営业天教<br>0<br>0<br>0                                                                                                    | 2 3 4<br>MEEK<br>0<br>0<br>0<br>0                                                                       | 滕次合计:37,020           5         6           6         7           1         1           1         1           1         1                                                                                                    | Kanditi 100, 150 B     K     K                                                                                                    | 構成会社:3,973.0<br>前注 1                                                                                                    |
|                                                                                                    | 共 671 张团<br><b>除</b> 侵<br>1<br>2<br>3<br>4<br>5             | BURESHARFS<br>11051401<br>32043511<br>50050801<br>11051311<br>35021401                                                                                  | 取取名称     11月77日日本     11月77日日本     11月77日日本     11月77日日本     11月7日日本     11月7日日本     11月7日日本     11月7日日本     11月7日日本     11月7日日本     11月7日日本     11月7日日本     11月7日日本     11月1日日本     11月1日本     11月1日本     11月1日本   | <ul> <li>当分</li> <li>公然市</li> <li>ご万等</li> <li>里尺市</li> <li>公然市</li> <li>公然市</li> </ul>                                                                                                    | 計算機構成         計算機構成           計算機構成の         計算機構成の                                                                                                    | 嫌次 1 42 5 51 6 61 5 8 1 73                                                                                                | A.M<br>3,823<br>816<br>745<br>331<br>501                            | 221,346,00<br>32,289,00<br>27,215,00<br>22,040,00<br>21,024,00                                                   | 10張/页<br><b>実設天数</b><br>1<br>1<br>1<br>1<br>1<br>1                                                             | マ 1     マ 1     マ      マ 1     マ 1      マ 1      マ 1      マ 1      マ 1      マ 1      マ 1      マ 1      マ 1      マ 1      マ 1      マ      マ 1      マ      マ 1      マ      マ 1      マ      マ                                                                                                    | 2 3 4<br><b>MEFRX</b><br>0<br>0<br>0<br>0<br>0<br>0                                                     | 施次会计:37,020       5     6       合相反天教       1       1       1       1       1       1       1                                                                                                    | Albertine, 154 B<br>                                                                                                    | BRE         1           BRE         1           BRKARE         1           BRKARE         1           S13%         593%           745%         505%           620%         620% |
| <ul> <li>副院奇術院计知識、</li> <li>副院湾市場所计招換</li> <li>当方方场道道院的计招換</li> <li>道際湾市場所计招換</li> <li>任常日和開発的力比</li> <li>自主文勇術局者</li> <li></li> <li>5444</li> <li>5444<td>共 871 第1日<br/><b>除</b>時<br/>1<br/>2<br/>3<br/>4<br/>5<br/>6</td><td>BURENARY     BURENARY     11051401     S2040511     S204051     11051311     35021401     S2080501</td><td>ままでの     ままでの     ままでの     ままでの     ままでの     ままでは     ままでは     ままま     まま     まま     まま     ままま     まままま     まままま     ままままま     まままま     ままままま     まままままま</td><td><ul> <li>合か</li> <li>心たち</li> <li>ごろ等</li> <li>単尺ち</li> <li>心たち</li> <li>単尺ち</li> <li>単尺ち</li> <li>単尺ち</li> </ul></td><td>取損         取損           1月月間また了ごの意うを必要的であっている。         日月間のまなりごの意うを必要的であっている。         日月間のまなりごの意うを必要的であっている。           1月間のまなりごの意うを必要的であっている。         日月間のまなりごの意うを必要的であっている。         日月間のまなりごの意うを必要的であっている。           1月間のまなりごの意うを必要的であっている。         日月間のまなりごの意うを必要的であっている。         日月間のまなりごの意うを必要的であっている。</td><td></td><td>人数<br/>1,823<br/>816<br/>745<br/>331<br/>501<br/>596</td><td>221,348,00<br/>32,239,00<br/>27,215,00<br/>22,040,00<br/>21,024,00<br/>20,786,00</td><td>10张/页<br/><b>实服天数</b><br/>1<br/>1<br/>1<br/>1<br/>1<br/>1<br/>1<br/>1</td><td><ul> <li>&lt;1</li> <li></li> <li></li> <li< td=""><td>2 3 4<br/><b>MEERX</b><br/>0<br/>0<br/>0<br/>0<br/>0<br/>0<br/>0<br/>0<br/>0</td><td>施次会计:37,020       5     6       房間天数       1       1       1       1       1       1       1       1       1       1       1       1</td><td>A RACHT 100, 154 3<br/> 88 &gt; 1<br/>BDP/HBHC<br/>4257<br/>3456<br/>5778<br/>3761<br/>5434<br/>3326</td><td>BHE         1           BHK/DEE         1           BHK/DEE         51.3%           59.3%         74.5%           50.0%         62.0%           60.0%         66.0%</td></li<></ul></td></li></ul> | 共 871 第1日<br><b>除</b> 時<br>1<br>2<br>3<br>4<br>5<br>6       | BURENARY     BURENARY     11051401     S2040511     S204051     11051311     35021401     S2080501                                                      | ままでの     ままでの     ままでの     ままでの     ままでの     ままでは     ままでは     ままま     まま     まま     まま     ままま     まままま     まままま     ままままま     まままま     ままままま     まままままま                                                                                                    | <ul> <li>合か</li> <li>心たち</li> <li>ごろ等</li> <li>単尺ち</li> <li>心たち</li> <li>単尺ち</li> <li>単尺ち</li> <li>単尺ち</li> </ul>                                                                                                    | 取損         取損           1月月間また了ごの意うを必要的であっている。         日月間のまなりごの意うを必要的であっている。         日月間のまなりごの意うを必要的であっている。           1月間のまなりごの意うを必要的であっている。         日月間のまなりごの意うを必要的であっている。         日月間のまなりごの意うを必要的であっている。           1月間のまなりごの意うを必要的であっている。         日月間のまなりごの意うを必要的であっている。         日月間のまなりごの意うを必要的であっている。                                                                                                    |                                                                                                    | 人数<br>1,823<br>816<br>745<br>331<br>501<br>596                      | 221,348,00<br>32,239,00<br>27,215,00<br>22,040,00<br>21,024,00<br>20,786,00                                      | 10张/页<br><b>实服天数</b><br>1<br>1<br>1<br>1<br>1<br>1<br>1<br>1                                                   | <ul> <li>&lt;1</li> <li></li> <li></li> <li< td=""><td>2 3 4<br/><b>MEERX</b><br/>0<br/>0<br/>0<br/>0<br/>0<br/>0<br/>0<br/>0<br/>0</td><td>施次会计:37,020       5     6       房間天数       1       1       1       1       1       1       1       1       1       1       1       1</td><td>A RACHT 100, 154 3<br/> 88 &gt; 1<br/>BDP/HBHC<br/>4257<br/>3456<br/>5778<br/>3761<br/>5434<br/>3326</td><td>BHE         1           BHK/DEE         1           BHK/DEE         51.3%           59.3%         74.5%           50.0%         62.0%           60.0%         66.0%</td></li<></ul> | 2 3 4<br><b>MEERX</b><br>0<br>0<br>0<br>0<br>0<br>0<br>0<br>0<br>0                                      | 施次会计:37,020       5     6       房間天数       1       1       1       1       1       1       1       1       1       1       1       1                                                                                                    | A RACHT 100, 154 3<br>88 > 1<br>BDP/HBHC<br>4257<br>3456<br>5778<br>3761<br>5434<br>3326                                                                                                    | BHE         1           BHK/DEE         1           BHK/DEE         51.3%           59.3%         74.5%           50.0%         62.0%           60.0%         66.0%             |
| EXCOLUNCTION     EXCOLUNCTION      EXCOLUNCTION     EXCOLUNCTION      EXCOLUNCTION      EXCOLUNCTION      EXCOLUNCTION                                                                                                    | 共877 祭団<br><del>俳句</del><br>1<br>2<br>3<br>4<br>5<br>6<br>7 | BUESIAGES     11051401     1051401     50050801     11051311     35001001     5000001     12041401                                                      | また250     はのうびありましたの     はのうびありましたの     はのうびありましたの     はのうていたの     はのでの     はのでの     は | <ul> <li>各分</li> <li>北京市</li> <li>江方留</li> <li>単京市</li> <li>北京市</li> <li>柴津雪</li> <li>東京市</li> <li>天津町</li> </ul>                                                                                                    | Exist           30.9848/27/04.98/96/48/02/0           30.9848/27/04.98/96/48/02/0           30.9848/27/04.98/96/48/02/0           30.9848/27/04.98/96/48/02/0           30.9848/27/04.98/96/48/02/0           30.9848/27/04.98/96/48/02/0           30.9848/27/04.98/96/48/02/0           30.9848/27/04.98/96/48/02/0           30.9848/27/04.98/96/20/04.98/96/20/04/20/04/20/ |                                                                                                    | 人数<br>3,823<br>876<br>745<br>331<br>501<br>596<br>475               | 22134600<br>3228900<br>27,21500<br>21,03400<br>21,03400<br>20,78600<br>19,601.20                                 | 10影页<br><b>实现天教</b><br>1<br>1<br>1<br>1<br>1<br>1<br>1<br>1<br>1<br>1<br>1<br>1<br>1<br>1<br>1                 | ・<br>・<br>・<br>・<br>・<br>・<br>・<br>・<br>・<br>・<br>・<br>・<br>・<br>・                                                                                                    | 2 3 4<br>MEEK<br>0<br>0<br>0<br>0<br>0<br>0<br>0<br>0<br>0                                              | 協次会計:17,020           5         6           合規正天教           1           1           1           1           1           1           1           1           1           1           1           1           1           1           1                                                                                                    | Kather Handling Angle Angle Ang                                                                                                    | Bit         1           BHK25H         1           BHK25H         51.3%           59.3%         74.5%           50.0%         62.0%           66.0%         66.5%               |
|                                                                                                    | 共 871 祭母                                                    | RUE20405<br>11051401<br>2005501<br>11051301<br>10051301<br>10051301<br>10051311<br>35025401<br>5005551<br>10041401                                      | ま成式存<br>にたりごを用くている<br>ながりた。一下の「ごとはなら」<br>ほいている「ごとはりやみくためにす<br>はまでない」<br>はまでない」<br>にはている「ことはりやった」<br>ながまり、<br>でのでは、<br>にはている。<br>でのでは、<br>でのでは、<br>でのでいた。<br>でのでは、<br>でのでは、<br>でのでででのでは、<br>でのででのでは、<br>でのででのででのででのでででのでででのででのででのででのででのででのでで                                                                                                    |                                                                                                    | Image           10.7%         10.7%         10.7%         10.7%         10.7%         10.7%         10.7%         10.7%         10.7%         10.7%         10.7%         10.7%         10.7%         10.7%         10.7%         10.7%         10.7%         10.7%         10.7%         10.7%         10.7%         10.7%         10.7%         10.7%         10.7%         10.7%         10.7%         10.7%         10.7%         10.7%         10.7%         10.7%         10.7%         10.7%         10.7%         10.7%         10.7%         10.7%         10.7%         10.7%         10.7%         10.7%         10.7%         10.7%         10.7%         10.7%         10.7%         10.7%         10.7%         10.7%         10.7%         10.7%         10.7%         10.7%         10.7%         10.7%         10.7%         10.7%         10.7%         10.7%         10.7%         10.7%         10.7%         10.7%         10.7%         10.7%         10.7%         10.7%         10.7%         10.7%         10.7%         10.7%         10.7%         10.7%         10.7%         10.7%         10.7%         10.7%         10.7%         10.7%         10.7%         10.7%         10.7%         10.7%         10.7%         10.7%         10.                                                                                                    | Max           42           31           61           38           73           40           73           43               | 人数<br>3,823<br>816<br>745<br>331<br>501<br>500<br>475<br>466        | 221,446,000<br>52,289,000<br>27,215,000<br>22,045,000<br>21,024,000<br>20,786,000<br>19,601,000<br>19,601,000    | 10影页<br><b>实服天教</b><br>1<br>1<br>1<br>1<br>1<br>1<br>1<br>1<br>1<br>1<br>1<br>1<br>1<br>1<br>1                 | ✓ < 1<br>未設し天政<br>○<br>○<br>○<br>○<br>○<br>○<br>○<br>○<br>○<br>○<br>○<br>○<br>○<br>○<br>○<br>○<br>○<br>○<br>○                                                                                                    | 2 3 4<br>WEEK<br>0<br>0<br>0<br>0<br>0<br>0<br>0<br>0<br>0<br>0<br>0<br>0<br>0<br>0<br>0<br>0<br>0<br>0 | 協次会計:17,000                                                                                                    | Attractition as a line           ••         68         7         1           ••         68         7         1           ••         768         7         1           ••         403         7         1                                                                                                    | RE 1<br>BHK25H<br>513%<br>543%<br>543%<br>640%<br>643%<br>613%<br>613%                                                                                                    |
| Extransmit face     Extransmit face     E                                                                                                    | 共 871 祭団                                                    | BURDARD     1005407     1005407     1005407     2040511     2040511     1005311     3000051     2044401     2040401     2040401     2040401     2040401 | Bittické           11977/12/04/45/02           11977/12/04/45/02           11977/12/04/04/02           11977/12/04/04/02           11977/12/04/04/02           11979/12/04/04/02           11979/12/04/04/02           11979/12/04/04/02           11979/12/04/04/02           11979/12/04/04/02           11979/12/04/04/02           11979/12/04/04/02           11979/12/04/04/02           11979/12/04/04/02           11979/12/04/04/02           11979/12/04/04/02           11979/12/04/04/02           11979/12/04/04/02           11979/12/04/04/02           11979/12/04/04/02           11979/12/04/04/02           11979/12/04/04/02           11979/12/04/04/02           11979/12/04/04/04/04/04/04           11979/12/04/04/04/04/04/04           11979/12/04/04/04/04/04           11979/12/04/04/04/04           11979/12/04/04/04/04           11979/12/04/04/04/04/04           11979/12/04/04/04/04           11979/12/04/04/04/04           11979/12/04/04/04/04/04           11979/12/04/04/04/04/04/04           11979/12/04/04/04/04/04/04/04/04           11979/12/04/04/04/04/04/04/04/04/04/04                                                                                                    | <ul> <li>(2017)</li> <li>(2017)</li></ul> | Impact (2)         Impact (2)         Impact                                                                                                    | Make           42           31           61           38           71           40           70           63           73 | 人数<br>3,823<br>616<br>745<br>331<br>501<br>596<br>475<br>466<br>551 | 221346.00<br>32289.00<br>22,21500<br>22,2040.00<br>21,034.00<br>20,786.00<br>19,601.00<br>19,210.00<br>16,754.00 | 10號/页<br><b>安福天教</b><br>1<br>1<br>1<br>1<br>1<br>1<br>1<br>1<br>1<br>1<br>1<br>1<br>1<br>1<br>1<br>1<br>3<br>1 | <ul> <li>C</li> <li>C</li></ul>                                                                                                    | 2 3 4<br><b>MAREAN</b><br>0<br>0<br>0<br>0<br>0<br>0<br>0<br>0<br>0<br>0<br>0<br>0<br>0                 | 協次会计:17.000       5     6     -       方     6     -       月     1     -       1     -     -       1     -     -       1     -     -       1     -     -       1     -     -       1     -     -       1     -     -       1     -     -       1     -     -       1     -     -       1     -     -       1     -     -       1     -     -       1     -     -       1     -     -       1     -     -       1     -     -       1     -     -       1     -     -       1     -     -       1     -     -       1     -     -       1     -     -       1     -     -       1     -     -       1     -     -       1     -     -       1     -     -       1     -     -       1     -     -       1     - <td< td=""><td>Attractif: 100 and 154         I           Image: Image:</td><td>Reference 1: 2019.1<br/>REE 1<br/>BH&amp;AH<br/>51.3%<br/>55.3%<br/>52.0%<br/>62.0%<br/>66.0%<br/>66.3%<br/>61.3%<br/>70.9%</td></td<> | Attractif: 100 and 154         I           Image: Image:                                                                                                    | Reference 1: 2019.1<br>REE 1<br>BH&AH<br>51.3%<br>55.3%<br>52.0%<br>62.0%<br>66.0%<br>66.3%<br>61.3%<br>70.9%                                                                   |

#### 23. 影院票房信息综合报表

【功能描述】查询影院营业状态、基本信息、票房、上报天数等信息。

【操作步骤】点击左侧菜单的"统计报表"--"报表统计"--"影院票房信息综合报表",进入影院票房信息综合报表页面。输入查询条件,选择输出结果的排序规则,点击"查询",显示符合查询条件的结果。

| 影院震房按日统计                                                                                                    | 原因影片分影                                                                 | 厅查询。 地区的                                                                                                    | 纳瓜通机计报表。 上映期机计表。 影视直线                                                                                                    | 充计报表 × 🚺                                                                                                    | 親親房信息综合報                                                                                                    | ER Y                                                                                                    |                                                                                                    |                                                                                                    |                                                                                                    |                                                              |                                                                                                    |                                                                                                    |                                                                                                    |                                                                                                    |
|----------------------------------------------------------------------------------------------------|------------------------------------------------------------------------|----------------------------------------------------------------------------------------------------|----------------------------------------------------------------------------------------------------|----------------------------------------------------------------------------------------------------|----------------------------------------------------------------------------------------------------|----------------------------------------------------------------------------------------------------|----------------------------------------------------------------------------------------------------|----------------------------------------------------------------------------------------------------|----------------------------------------------------------------------------------------------------|--------------------------------------------------------------|----------------------------------------------------------------------------------------------------|----------------------------------------------------------------------------------------------------|----------------------------------------------------------------------------------------------------|----------------------------------------------------------------------------------------------------|
| 象院上报数量统计                                                                                                    | 影院票房                                                                   | 房信息综合报                                                                                                    | 裱                                                                                                    |                                                                                                    |                                                                                                    |                                                                                                    |                                                                                                    |                                                                                                    |                                                                                                    |                                                              |                                                                                                    | 습 🙃                                                                                                    |                                                                                                    | ~82                                                                                                    |
| 年度未上很数据影视查询                                                                                                    | 营业时间                                                                   | □ 2023-09-2                                                                                                    | 5 - = 2023-09-25                                                                                                    |                                                                                                    | 尻 线                                                                                                    | 同业中联制业团法有限委                                                                                                    | HE28                                                                                                    | ()                                                                                                    | 「版本: 1                                                                                                    | emeratifika                                                  |                                                                                                    |                                                                                                    |                                                                                                    |                                                                                                    |
| 形线票房查询                                                                                                    |                                                                        | -                                                                                                    |                                                                                                    |                                                                                                    | Billimon D.                                                                                                    | man have been and                                                                                                    |                                                                                                    |                                                                                                    |                                                                                                    | ene i Britistelle                                            |                                                                                                    |                                                                                                    |                                                                                                    |                                                                                                    |
| 制成票库时比统计月报                                                                                                    | N PR                                                                   | 24 <sup>14</sup>                                                                                                    |                                                                                                    |                                                                                                    | 影片伸入号:                                                                                                    | SINE AREA DECKE                                                                                                    |                                                                                                    | *)                                                                                                    | 126.651: 0                                                                                                    | 随人相对站却                                                       |                                                                                                    |                                                                                                    |                                                                                                    |                                                                                                    |
| 他影片分影厅查询                                                                                                    | 影院编码:                                                                  | 前后入影话的                                                                                                    | 5                                                                                                    |                                                                                                    | 影院名称:                                                                                                    | 前输入原语言的                                                                                                    |                                                                                                    | 1                                                                                                    | 市                                                                                                    | 医原料性                                                         |                                                                                                    |                                                                                                    |                                                                                                    |                                                                                                    |
|                                                                                                    | 10/6/221:                                                              | O REP. O                                                                                                    | 夏度 ○ 人次 ○ 振次                                                                                                    |                                                                                                    |                                                                                                    |                                                                                                    |                                                                                                    |                                                                                                    |                                                                                                    |                                                              |                                                                                                    |                                                                                                    |                                                                                                    |                                                                                                    |
|                                                                                                    |                                                                        | -                                                                                                    |                                                                                                    |                                                                                                    |                                                                                                    |                                                                                                    |                                                                                                    |                                                                                                    |                                                                                                    |                                                              |                                                                                                    |                                                                                                    |                                                                                                    |                                                                                                    |
| 上限期的计数                                                                                                    |                                                                        |                                                                                                    |                                                                                                    |                                                                                                    |                                                                                                    |                                                                                                    |                                                                                                    |                                                                                                    |                                                                                                    |                                                              |                                                                                                    |                                                                                                    |                                                                                                    |                                                                                                    |
|                                                                                                    |                                                                        | A CONTRACTOR OF A CONTRACTOR OF A CONTRACTOR OF A CONTRACTOR OF A CONTRACTOR OF A CONTRACTOR OF A CONTRACTOR OF                            |                                                                                                    |                                                                                                    |                                                                                                    |                                                                                                    |                                                                                                    |                                                                                                    |                                                                                                    |                                                              | 17.4                                                                                                    |                                                                                                    |                                                                                                    |                                                                                                    |
| 影职查询统计报表                                                                                                    |                                                                        |                                                                                                    |                                                                                                    |                                                                                                    |                                                                                                    |                                                                                                    |                                                                                                    |                                                                                                    |                                                                                                    |                                                              | 诵次                                                                                                    | 合计:3,697 人数合                                                                                                    | 計2,507票房                                                                                                    | 合计:90,7                                                                                                    |
| 東朝臺向約1投來<br>1082年6日20日日本                                                                                                    | 并 220 条记载                                                              | R.                                                                                                    |                                                                                                    |                                                                                                    |                                                                                                    |                                                                                                    |                                                                                                    | 10祭/街                                                                                                    | 1                                                                                                    | 2 3                                                          | <b>播次</b><br>4 5 6                                                                                                    | 合计:3,697 人数的                                                                                                    | <b>hit</b> -2,507 <b>票房</b><br>1 前注                                                                                                    | <b>合计:</b> 90,2                                                                                                    |
| 東朝東国統计指示<br>国際開始協同な合同表<br>分行分場業同時计指表                                                                                                    | 共 220 条(3)<br>康号                                                       | R RIGAR                                                                                                    | 影院衣仰                                                                                                    | <b>8</b> 69                                                                                                    | R                                                                                                    | 院工商注册名称                                                                                                    | HEEFELE                                                                                                    | 10祭/页<br>告票取件名称                                                                                                    | 高环在空<br>1                                                                                                    | 2 3<br>影厅数                                                   | 議次<br>4 5 6<br>磨位数                                                                                                    | 合计:3,607 人数台<br>i 22<br>电影相数                                                                                                    | H+2,507 票房<br>前往<br>总场次                                                                                                    | 合计:90,2<br>1 ]<br>总人                                                                                                    |
| 戰戰臺軍統計授業<br>動戰學成位的综合服務<br>分行分域臺軍統计授業<br>退業情況統计授業                                                                                                    | 共 220 祭(武<br><b>康</b> 母<br>1                                           | R<br>B/R29665<br>13010101                                                                                                    | 副院名称<br>河北等石原在今时国区会中44世纪界域                                                                                                    | <b>香切</b><br>同北首                                                                                                    | Rit Hope                                                                                                    | 龍工廠注册名称<br>各有限公司金仲城世纪象域                                                                                                    | <b>所國政治</b><br>同也中華豪國地域和國連任公司                                                                                                    | 10张/页 ~                                                                                                    | <b>東市</b><br>高市代22<br>イ J                                                                                                    | 2 3<br>副行数<br>10                                             | 播放<br>4 5 6<br><i>暗</i> 位跟<br>657                                                                                                    | 合计:3,097 人数的<br>i 22<br>电影師教<br>5                                                                                                    | <ul> <li>新注,507票房</li> <li>新注</li> <li>总场次</li> <li>28</li> </ul>                                                                                                 | தர்:90,2<br>1<br>இ./<br>8                                                                                                    |
| 副総議協会は投票<br>副総課が依然的な合理表<br>分庁分析最高額に指決表<br>認要情況院に指示表<br>任要日総議業的でかい                                                                                                    | 共 220 保i团<br><b>座</b> 号<br>1<br>2                                      | BURDINGS<br>13010101<br>13010401                                                                                                    | 制数名称<br>风北省石原土中州西区土中州西区土地和田口市城<br>风北省石原土中州和区土市土市城                                                                                                    | <b>吉切</b><br>月北首<br>  元七首                                                                                                    | Ritter<br>Fotors                                                                                                    | 戦工廠注册名称<br>8月1日公司会性報告(20)14<br>2月15日の大平元参加                                                                                                    | <b>附属系統</b><br>同心中等意义的性质的是任义的<br>可心中等意义的使用是在公司                                                                                                    | 10祭/页 ><br>情景版中4名称<br>高新<br>三編                                                                                                    | あで<br>(1)<br>(1)<br>(1)<br>(1)<br>(1)<br>(1)<br>(1)<br>(1)                                                                                                    | 2 3<br>影厅数<br>10<br>4                                        | 5 6<br>接位数<br>697<br>435                                                                                                    | 合计3,007 人数4<br>i ···· 22<br>电影師数<br>6<br>3                                                                                                    | <ul> <li>新社 2,507 票房</li> <li>新社</li> <li>高い路次</li> <li>28</li> <li>8</li> </ul>                                                                                  | 1 (190,7<br>1 م<br>الم<br>الم<br>8<br>8                                                                                                    |
| 影影臺湖流计探察<br>影影臺湖流计探察<br>9月7分场畫湖流计报表<br>品质意品流计报表<br>任學日期票期的比                                                                                                    | 井 220 新己<br><b>座号</b><br>1<br>2<br>3                                   | <b>BURGHARS</b><br>13010401<br>13010401<br>13011021                                                                                        | <b>副院名称</b><br>河北委百家四次四五金钟校和记录将<br>河北委百家西京等新运工大学委响<br>河北委百家五大乐型之中委奏动之民来                                                                                                    | <b>查份</b><br>同北智<br>河北留<br>河北国                                                                                                    | 副<br>同北間4月<br>石家田<br>石家田<br>石家田                                                                                                    | 戦工廠注册名称<br>8月17日公司会中国公司9月<br>1日前4日公子工作編<br>1月17日来公共有限公司                                                                                                    | 門國際建<br>同志中發展這的也有關度全公司<br>同志中發展這所使有限是全公司<br>同志中發展這所使有限是在公司                                                                                                    | 10年/页<br>他型UKH45年<br>高新<br>王智<br>王智                                                                                                    | 型示<br>調理<br>第一<br>第一<br>第一<br>第一<br>第一<br>一<br>二<br>一<br>二<br>一<br>二<br>一<br>二<br>一<br>二<br>一<br>二                                                                                                    | 2 3<br>Bif780<br>10<br>4<br>9                                | 議会<br>4 5 6<br>修位限<br>657<br>435<br>829                                                                                                    | Ait:3.607 ABA           i          22           电影的数         6         3           11         11         11                                                                                     | <ul> <li>新注2.507 期房</li> <li>新注2</li> <li>私協次</li> <li>28</li> <li>8</li> <li>42</li> </ul>                                                                       | kii:90,2<br>1 ]<br>А.С.<br>8<br>8<br>9                                                                                                    |
| 新新建印刷计报表 新新建印刷计报表 50%分析最高机计报表 这里情况和计报表 在全日期期度分比 Also Also Also Also Also Also Also Also                                                                                                    | 共 220 朱l团<br><b>库</b> 号<br>1<br>2<br>3<br>4                            | R<br>R<br>R<br>R<br>R<br>R<br>R<br>R<br>R<br>R<br>R<br>R<br>R<br>R                                                                         | BREAM     State     State     S                                                                                                    | <b>吉切</b><br>同北首<br>同北首<br>同北首<br>同北首                                                                                                    | 編<br>第4世紀日<br>日初石<br>日初石<br>日初石<br>日<br>日初日                                                                                                    | 就工廠注册各條<br>市市公司全中成立公司成<br>工市新业区大平工资格<br>成年市先的政府协会司<br>进行和表的政府协会司                                                                                                    | <b>附属的线</b><br>同心中导导运统线有限是公司<br>同心中导导运统线有限是公司<br>同心中导导运统线有限是在公司<br>同心中导导运统线有限是在公司                                                                                                    | 10条/页<br>角葉取 <b>什名称</b><br>売留<br>元智<br>元智<br>元智                                                                                                    | 1<br>第4<br>第4<br>第4<br>第4<br>第4<br>第4<br>第4<br>第4<br>第4<br>第4<br>第4<br>第4<br>第4                                                                                                    | 2 3<br>脚厅数<br>10<br>4<br>9<br>10                             | 建次<br>4 5 6<br><u>総位</u> 数<br>435<br>829<br>959                                                                                                    | 会計:3.607 人数合<br>i … 22<br>电影的数<br>8<br>3<br>11<br>7                                                                                                    | <ul> <li>前注</li> <li>前注</li> <li>急場次</li> <li>28</li> <li>8</li> <li>42</li> <li>25</li> </ul>                                                                    | 811:90,2<br>1 ]<br>8<br>8<br>9<br>3                                                                                                    |
| 新新建築時代計算表<br>新新建築時代計算表<br>分行分析量素時代計算表<br>近常常常時代計算表<br>在全日期間度分比<br>自由文書時間表<br>~<br>55555500000000000000000000000000000                                                                                                    | 井 220 朱紀                                                               | <b>BURCHARS</b><br>13010101<br>13010401<br>13011021<br>13011031<br>13011031<br>13011041                                                    | <b>BR250</b><br>R-15 Grad-head (2, 3444)<br>R-15 Grad-head (2, 4444)<br>R-15 Grad-head (2, 4444)<br>R-15 Grad-hea                                                                                                    | <ul> <li>適份</li> <li>用北省</li> <li>用北省</li> <li>用北省</li> <li>用北省</li> <li>用北省</li> <li>用北省</li> </ul>                                                                                                    | 副<br>同社戦争<br>石家王<br>石家王<br>石家王<br>日<br>日<br>日<br>日<br>日<br>日<br>日<br>日<br>日<br>日<br>日<br>日<br>日                                                                                                    | 株工業注册名称<br>市市公司主持成正応原稿<br>三市新业区大平工務域<br>成市市県市営業有限公司<br>使用発言法有限公司<br>(使用発言法有限公司<br>(使用の公司)有限限公司                                                                                                    | <b>H国ITLE</b> 「付け中等後途的使用面子公司     「付け中等後途的使用面子公司     「付け中等後途的使用面子公司     代け中等後途的使用面子公司     代け中等後途的使用用子公司     代け中等後途的使用用子公司     代け中等後途的使用开子公司                                                                                                    | 10条/页<br>角章取件名称<br>高标<br>王章<br>王章<br>王章<br>王章<br>王章<br>王章                                                                                                    | 留止<br>留止<br>留止                                                                                                    | 2 3<br>W/780<br>10<br>4<br>9<br>10<br>6                      | 18000<br>4 5 6<br>810000<br>435<br>529<br>959<br>444                                                                                                    | 会計:3,607 人取付<br>1 22<br>电影師教<br>6<br>3<br>11<br>7<br>6                                                                                                    | 前注2.507 票房<br>前注<br>23<br>3<br>42<br>25<br>25<br>27                                                                                                    | 811:90,2<br>1 ]<br>8<br>8<br>9<br>3<br>8<br>8                                                                                                    |
| 表現後の統计指導<br>副成策の依然なられる<br>分行う活動が成功に指導<br>は改善情報的に指導<br>在登日期間違うない<br>自動な免費期間者<br>・・・・・・・・・・・・・・・・・・・・・・・・・・・・・・・・・・・・                                                                                                    | 井 220 祭(四<br><b>房間</b><br>1<br>2<br>3<br>4<br>5<br>6                   | BURDINGS<br>13010101<br>1301021<br>13011021<br>13011021<br>13011031<br>13011041<br>13011060                                                | <b>365,269</b><br>PrijeSpannesSpannessen<br>PrijeSpannessen<br>PrijeSpanness | 省份           月北省           月北省           月北省           月北省           月北省           月北省                                                                                                    | 第11世纪<br>日本日<br>日本日<br>日本日<br>日本日<br>日本日<br>月<br>世界升<br>月<br>大学県                                                                                                    | 就工業計算名称<br>約月20月2日<br>2月後日公元年代後回公司編<br>2月後日公元年末後年<br>3月月後日3月月2日<br>3月月後日3月日<br>4月月後日3月月<br>4日月代六〇月末後日3月<br>3月日<br>3月日<br>3月日<br>3月日<br>3月日<br>3月日<br>3月日<br>3月<br>3日<br>3月<br>3日<br>3<br>1<br>3<br>1<br>3<br>1<br>3<br>1<br>3<br>1<br>3<br>1<br>3<br>1<br>3<br>1<br>3<br>1                                                                                                    | <b>州国际法</b> 「小中等を止然を開発という。     「小中等を止然を見たます。     「小中等を止然を見たます。     「小中等を止然を見たます。     「小中等を止然を見たます。     「小中等を止然を見たます。     「小中等を止めるを見たます。     「小中等を止めるを見たます。     「小中等を止めるを見たます。     「小中等を止めるを見たます。     「小中等を止めるを見たます。     「小中等を止めるを見たます。     「小中等を止めるを見たます。     「小中等を止めるを見たます。     「小中等を止めるを見たます。     「小中等を止めるを見たます。     「小中等を止めるを見たます。     「小中等を止めるを見たます。     「小中等を止めるを見たます。     「小中等を上がります。     「小中等を上がります。     「小中等を上がります。     「小中等を上がります。     「小中等を上がります。     「小中等を上がります。     「小中等を見たます。     「小中等を上がります。     「小中等を上がります。     「小中等     「小中等を上がります。     「小中等を上がります。     「小中等を上がります。     「小中等を上がります。     「小中等を上がります。     「小中等を上がります。     「小中等を上がります。     「小中等を上がります。     「小中等を上がります。      「小中等を上がります。     「小中等を上がります。     「小中等      「小中等      「小中等      「小中等      「小中等      「小中等      「小中等      「小中等      「小中等      「小中等      「小中等      「小中等      「小中等      「小中等      「小中等      「小中等      「小中等      「小中等      「小中等      「小中等      「小中等      「小中率」      「小中率      「小中率」      「小中率」      「小中率」      「小中率」      「小中率」      「小中率」      「小中率」      「小中率」      「小中率」      「小中率」      「小中率」      「小中率」      「小中率」      「小中率」      「小中率」      「小中率」      「小中率」      「小中率」       「小中率」       「小中率」       「小中率」       「小中率」       「小中率」       「小中率」       「小中率」        「小中率」       「小中率」        「小中率」        「小中率」        「小中率」        「小中率」        「小中率」        「小中率」        「小中率」        「小中率」        「小中率」        「小中率」        「小中率」        「小中率」        「小中率」         「小中率」        「小中率」        「小中率」         「小中率」        「小中率」         「小中率」 | 10条/页<br><b>传票取代名称</b><br>高标<br>王智<br>王智<br>元智<br>元智<br>元智<br>元智<br>元祖                                                                                                    | <ul> <li>1</li> <li>第34400</li> <li>第34</li> <li>第34</li> <li>第35</li> <li>第35</li> <li>14</li> <li>14</li> <li>14</li> <li>14</li> <li>14</li> <li14< li=""> <li14< li=""> <li>14</li></li14<></li14<></ul>                                                                                                    | 2 3<br><b>BUTTRR</b><br>10<br>4<br>9<br>10<br>6<br>5         | Bit Office         Bit Office         Bit Off                                                                                                    | <ul> <li>合計:1.697 人数公</li> <li>4.100 (1)</li> <li>4.100 (1)</li> <li>6</li> <li>2</li> </ul>                                                                                                    | <ul> <li>前注 2.507 期時</li> <li>前注</li> <li>込场次</li> <li>28</li> <li>6</li> <li>42</li> <li>25</li> <li>27</li> <li>4</li> </ul>                                    | 合计:90,20<br>1 3<br>8<br>8<br>9<br>3<br>6<br>8<br>9<br>3<br>8<br>9<br>3<br>0                                                                                                    |
| <ul> <li>東京東の前け留市</li> <li>東京市内になった日本</li> <li>日かうが長辺のに日本</li> <li>日かうが長辺のに日本</li> <li>日かう大長辺の上</li> <li>日本</li> <li>日本</li></ul>                                                                                                    | 井 220 乐记<br>序号<br>1<br>2<br>3<br>4<br>5<br>6<br>7                      |                                                                                                    | <b>80380</b><br>R-1850000002000000000000000000000000000000                                                                                                    | <b>省份</b><br>同北第<br>月北第<br>月北第<br>月北第<br>月北第<br>月北第<br>月北第<br>月北第<br>月北第                                                                                                    | 編<br>京北戦中部<br>石田田石<br>石田田<br>代理県元<br>八田田<br>石田田<br>二<br>八田田<br>二<br>八田田<br>二<br>八田<br>二<br>二<br>二<br>二<br>二<br>二<br>二<br>二<br>二<br>二                                                                 | 転工業注册を経<br>時間がご見かせるに登場<br>同時になどた不動し、<br>の市でありため、<br>の市でありため、<br>の市のまたのでの情報により、<br>のためたっての情報により、<br>ののために、<br>のののため、<br>のののので、<br>のののので、<br>ののので、<br>ののので、<br>ののので、<br>ののので、<br>ののので、<br>のののので、<br>ののので、<br>のので、<br>ののので、<br>のので、<br>ののので、<br>のので、<br>ののので、<br>のので、<br>のので、<br>のので、<br>のので、<br>のので、<br>のので、<br>のので、<br>のので、<br>のので、<br>のので、<br>のので、<br>のので、<br>のので、<br>のので、<br>ののので、<br>のので、<br>ののので、<br>のので、<br>のので、<br>のので、<br>のので、<br>のので、<br>のので、<br>ののので、<br>ののので、<br>ののので、<br>ののので、<br>ののので、<br>ののので、<br>のので、<br>のので、<br>ののので、<br>ののので、<br>ののので、<br>ののので、<br>ののので、<br>ののので、<br>ののので、<br>ののので、<br>ののので、<br>ののので、<br>ののので、<br>ののので、<br>ののので、<br>ののので、<br>ののので、<br>ののので、<br>ののので、<br>ののので、<br>ののので、<br>ののので、<br>のののでので、<br>ののので、<br>ののので<br>ののので<br>ののので、<br>ののので<br>ののので<br>のののので<br>ののので<br>のの | HEBRINA           Rot-table Lobest entrange-Loss           Rot-table Lobest entrange-Loss           Rot-table Lobest entrange-Loss           Rot-table Lobest entrange-Loss           Rot-table Lobest entrange-Loss           Rot-table Lobest entrange-Loss           Rot-table Lobest entrange-Loss           Rot-table Lobest entrange-Loss           Rot-table Lobest entrange-Loss           Rot-table Lobest entrange-Loss           Rot-table Lobest entrange-Loss                                                                                                    | 10年/页<br><b>外型以外名称</b><br>二句<br>二句<br>二句<br>二句<br>二句<br>二句<br>二句<br>二句<br>二句<br>二句                                                                                                    | <ul> <li>1</li> <li>第単状の</li> <li>第単</li> <li>第単</li> <li>第単</li> <li>第単</li> <li>第単</li> <li>第単</li> <li>第単</li> <li>第単</li> <li>第単</li> <li>第単</li> </ul>                                                                                                    | 2 3<br><b>BUTTR</b><br>10<br>4<br>9<br>10<br>6<br>5<br>8     | BitCol         Col         Col <thcol< th=""> <thcol< t<="" td=""><td>会計:1.007 人数合<br/>1 22<br/></td><td>* 1812 507 1860<br/>* 1812 28<br/>28<br/>42<br/>25<br/>27<br/>4<br/>25<br/>27<br/>4<br/>25</td><td>1         7           1         7           8         9           3         8           9         3           8         9           9         3           8         9           9         3           8         9           9         3           9         3           9         3           9         3           9         3</td></thcol<></thcol<> | 会計:1.007 人数合<br>1 22<br>                                                                                                    | * 1812 507 1860<br>* 1812 28<br>28<br>42<br>25<br>27<br>4<br>25<br>27<br>4<br>25                                                                                  | 1         7           1         7           8         9           3         8           9         3           8         9           9         3           8         9           9         3           8         9           9         3           9         3           9         3           9         3           9         3 |
| 本ののいたがない   本ののいたがない   かたうが確認のいたがない   のたうが確認のいたがない   ・   ・   ・   ・    ・    ・    ・   ・    ・   ・    ・    ・    ・   ・    ・   ・    ・   ・    ・   ・    ・    ・   ・    ・    ・    ・    ・    ・   ・    ・   ・    ・   ・    ・   ・    ・   ・    ・   ・    ・    ・   ・    ・    ・    ・    ・   ・    ・    ・   ・    ・   ・    ・   ・    ・    ・    ・    ・    ・    ・    ・    ・   ・    ・    ・    ・    ・   ・    ・    ・    ・    ・    ・    ・    ・    ・    ・    ・    ・    ・    ・    ・    ・    ・    ・    ・    ・    ・    ・    ・    ・    ・    ・    ・     ・    ・     ・    ・    ・     ・     ・     ・     ・     ・     ・     ・     ・     ・      ・      ・      ・      ・     ・     ・       ・      ・      ・                                                                                                    | 共 220 祭祀<br><del> 俳句</del><br>1<br>2<br>3<br>4<br>5<br>6<br>7<br>5     | <b>DIRONATI</b><br>13010001<br>13010001<br>13011021<br>13011021<br>13011021<br>13011021<br>13011021<br>13011027<br>13011027                | <b>BIX28</b><br>R-(#5457)702549400004<br>R-(#5457)70254940004<br>R-(#5457)7492-4884014<br>R-(#5457)7494-188404<br>R-(#5457)7594-188404<br>R-(#5457)7594-188404<br>R-(#5457)7594-188404                                                                                                    | <b>省份</b><br>同北第<br>河北第<br>河北第<br>同北第<br>同北第<br>同北第<br>同北第<br>同北第                                                                                                    | 前<br>前<br>前<br>前<br>前<br>前<br>一<br>二<br>前<br>一<br>二<br>二<br>世<br>中<br>二<br>二<br>世<br>中<br>二<br>二<br>世<br>中<br>二<br>二<br>二<br>世<br>中<br>二<br>二<br>二<br>二<br>二<br>二<br>二<br>二<br>二<br>二<br>二<br>二<br>二 | 取工会は最大学<br>はないでは、<br>などのないでは、<br>などのないでするので、<br>などのないでするので、<br>などのないでするので、<br>などのないでするので、<br>などのないでするので、<br>などのないでするので、<br>なられないでするので、<br>なられないでするので、<br>なられないでするので、<br>なられないでするので、<br>なられないで、<br>なられないで、<br>なられていで、<br>なられていで、<br>なられないで、<br>なられていで、<br>なられないで、<br>なられていで、<br>なられていで、<br>なりたで、<br>なられていで、<br>なりたで、<br>なりたで、<br>なりたで、<br>なりたで、<br>なりたで、<br>なりたで、<br>なりたで、<br>なりたで、<br>なりたで、<br>なりたで、<br>なりたで、<br>なりたで、<br>なりたで、<br>なりたで、<br>なりたで、<br>なりたで、<br>なりためで、<br>なりたで、<br>なりたで、<br>なりたで、<br>なりたで、<br>なりたで、<br>なりためで、<br>なりたで、<br>なりたで、<br>たたで、<br>なりたで、<br>なりたで、<br>なりたで、<br>たたで、<br>なりたで、<br>なりたで、<br>なりたで、<br>なりたで、<br>たたで、<br>なりたで、<br>なりたで、<br>なりたで、<br>なりたで、<br>なりたで、<br>たたで、<br>なりたで、<br>たたで、<br>たたたたで、<br>たたで、<br>たたで、<br>たたで、<br>なりたで、<br>たたで、<br>たたで、<br>たたで、<br>たたで、<br>たたで、<br>たたで、<br>たたで、                                                                                                    | <b>州国石社</b> 「市中都会山的水中同義と公司     「市中都会山的水中同義と公司     「市中都会山的水市研奏と公司     「市中都会山的水市研奏と公司     「市中都会山的水市研奏との中<br>市中市部会山的水市研奏との中<br>市中市中部会山的水市研奏と公司     「市中市委山的水市研奏との中                                                                                                    | 10部/页 ~<br><b>他型以什么称</b><br>点标<br>三句<br>三句<br>三句<br>三句<br>三句<br>三句<br>三句<br>三句<br>三句<br>三句<br>三句<br>天石<br>四<br>句<br>二句<br>天石<br>四<br>四<br>四<br>四<br>四<br>四<br>四<br>四<br>四<br>四<br>四<br>四<br>四<br>四<br>四<br>四<br>四<br>四 | <ul> <li>1</li> <li>第単状の</li> <li>第単</li> <li>第単</li> <li>第単</li> <li>第単</li> <li>第単</li> <li>第単</li> <li>第単</li> <li>第単</li> <li>第単</li> <li>第単</li> <li>第単</li> <li>第単</li> <li>第単</li> </ul>                                                                                                    | 2 3<br>W/TRR<br>10<br>4<br>9<br>10<br>6<br>5<br>8<br>4       | الله الله الله الله الله الله الله الله                                                                                                    | 会計:1.007 人数が<br>は *** 22<br>中島辺の形数<br>5<br>5<br>5<br>7<br>6<br>2<br>5<br>5<br>5<br>5<br>5<br>5<br>5<br>5<br>5<br>5<br>5<br>5<br>5                                                               | 112.507 (00)<br>112.507 (00)<br>126<br>126<br>125<br>127<br>4<br>125<br>13<br>19                                                                                  | 会社-90,24<br>1 3<br>8<br>4<br>8<br>9<br>5<br>8<br>8<br>8<br>9<br>7<br>9<br>7<br>9<br>7<br>9<br>7<br>1                                                                                                    |
| <ul> <li>第回にないないけが用</li> <li>第のごうからないないけが用</li> <li>907うからないないけが用</li> <li>40年日の飲めかけがか</li> <li>40年日の飲めかたい</li> <li>90年の日の飲めかたい</li> <li>90年の日の飲めかたい</li> <li>90年の日の飲めかたい</li> <li>90年の日の飲めかたい</li> <li>90年の日の飲めかたい</li> <li>90年の日の飲めかたい</li> <li>90年の日の飲めかたい</li> <li>90年の日の飲めかたい</li> <li>90年の日の飲めかたい</li> <li>90年の日の飲めかたい</li> <li>90年の日の飲めかたい</li> <li>90年の日の飲みかたい</li> <li>90年の日の飲みかたい</li> <li>90年の日ののかたい</li> <li>90年の日ののかたい<td>共 220 余紀世<br/>像号<br/>1<br/>2<br/>3<br/>4<br/>5<br/>6<br/>7<br/>6<br/>7<br/>8<br/>9</td><td><b>9/17/06/3</b><br/>13010101<br/>1301001<br/>1301021<br/>1301021<br/>1301021<br/>1301021<br/>1301021<br/>1301027<br/>1301027<br/>1301011<br/>1301027</td><td>BICK#     AltEXEP     AltEXEPT     AltEXEPT     AltE</td><td><ul> <li>当分</li> <li>市北省</li> <li>河北省</li> <li>河北省</li> <li>河北省</li> <li>河北省</li> <li>河北省</li> <li>河北省</li> <li>河北省</li> <li>河北省</li> <li>河北省</li> <li>河北省</li> <li>河北省</li> <li>河北省</li> <li>河北省</li> </ul></td><td>編<br/>中学校3月<br/>日本日<br/>日本日<br/>日本日<br/>日本日<br/>日本日<br/>日<br/>日本日<br/>日<br/>日<br/>日<br/>日<br/>日<br/>日</td><td>取工会は最大部<br/>時度公司会計報告の登場<br/>時間会に同志計報告の登場<br/>が可能を加めまれたの<br/>の可能者の加め相応の可<br/>時間のために可能相応の可<br/>にの登録のない可能相応の可<br/>にの登録のない可能の可<br/>の可能者の広めて可</td><td>HEERLE     RO++945点が使用した公司     RO++945点が使用した公司     RO++945点が使用した公司     RO++945点が使用した公司     RO++945点が使用した公司     RO++945点が使用した公司     RO++945点は使用した公司     RO++945点は使用した公司     RO++945点は使用した公司     RO++945点は使用した公司</td><td>10部/页 〜</td><td>1<br/>2014/00<br/>2014<br/>2014</td><td>2 3<br/>307788<br/>10<br/>4<br/>9<br/>10<br/>6<br/>5<br/>8<br/>4<br/>5</td><td>BXX           4         5         6           #CDB         6         7           435         6         7           435         6         7           435         6         7           435         6         7           435         6         7           435         6         7           435         6         7           435         6         7           435         7         7           435         7         7           435         7         7           435         7         7</td><td>Att:Loss         Alt           att:Loss         22           abalefilt         3           11         7           6         2           6         6           6         6           8         6</td><td><ul> <li>mate</li> <li>mate</li> <li>Allisox</li> <li>28</li> <li>8</li> <li>42</li> <li>25</li> <li>27</li> <li>4</li> <li>25</li> <li>19</li> <li>21</li> </ul></td><td>1         2           1         2           8         3           9         3           8         0           39         3           1         7</td></li></ul> | 共 220 余紀世<br>像号<br>1<br>2<br>3<br>4<br>5<br>6<br>7<br>6<br>7<br>8<br>9 | <b>9/17/06/3</b><br>13010101<br>1301001<br>1301021<br>1301021<br>1301021<br>1301021<br>1301021<br>1301027<br>1301027<br>1301011<br>1301027 | BICK#     AltEXEP     AltEXEPT     AltEXEPT     AltE                                                                                                    | <ul> <li>当分</li> <li>市北省</li> <li>河北省</li> <li>河北省</li> <li>河北省</li> <li>河北省</li> <li>河北省</li> <li>河北省</li> <li>河北省</li> <li>河北省</li> <li>河北省</li> <li>河北省</li> <li>河北省</li> <li>河北省</li> <li>河北省</li> </ul> | 編<br>中学校3月<br>日本日<br>日本日<br>日本日<br>日本日<br>日本日<br>日<br>日本日<br>日<br>日<br>日<br>日<br>日<br>日                                                                                                    | 取工会は最大部<br>時度公司会計報告の登場<br>時間会に同志計報告の登場<br>が可能を加めまれたの<br>の可能者の加め相応の可<br>時間のために可能相応の可<br>にの登録のない可能相応の可<br>にの登録のない可能の可<br>の可能者の広めて可                                                                                                    | HEERLE     RO++945点が使用した公司     RO++945点が使用した公司     RO++945点が使用した公司     RO++945点が使用した公司     RO++945点が使用した公司     RO++945点が使用した公司     RO++945点は使用した公司     RO++945点は使用した公司     RO++945点は使用した公司     RO++945点は使用した公司                                                                                                    | 10部/页 〜                                                                                                    | 1<br>2014/00<br>2014<br>2014 | 2 3<br>307788<br>10<br>4<br>9<br>10<br>6<br>5<br>8<br>4<br>5 | BXX           4         5         6           #CDB         6         7           435         6         7           435         6         7           435         6         7           435         6         7           435         6         7           435         6         7           435         6         7           435         6         7           435         7         7           435         7         7           435         7         7           435         7         7                                                                                                    | Att:Loss         Alt           att:Loss         22           abalefilt         3           11         7           6         2           6         6           6         6           8         6 | <ul> <li>mate</li> <li>mate</li> <li>Allisox</li> <li>28</li> <li>8</li> <li>42</li> <li>25</li> <li>27</li> <li>4</li> <li>25</li> <li>19</li> <li>21</li> </ul> | 1         2           1         2           8         3           9         3           8         0           39         3           1         7                                                                                                    |

#### 24. 分厅分场查询统计报表

【功能描述】查询影院分厅分场的票房。

【操作步骤】点击左侧菜单的"统计报表"--"报表统计"--"分厅分场查询统计报表",进入分厅分场查询统计报表页面。输入查询条件,选择输出结果的排序规则,点击"查询",显示符合查询条件的结果。

| 総務業務投日続け                                                                                                    | 地区线块成绩                                         | 統计报表 > 上5                                            | 编期统计表 × 影流查询统                                                                                                    | 计报表 × 影符                       | 2篇房信息综合报表 × 🕺                                          | 行分場臺海航               | 报表 *                                                                     |                                                              |                                                    |                                 |                                                    |                                                                            |                                                                                                    |                                                                                       |      |
|----------------------------------------------------------------------------------------------------|------------------------------------------------|------------------------------------------------------|----------------------------------------------------------------------------------------------------|--------------------------------|--------------------------------------------------------|----------------------|--------------------------------------------------------------------------|--------------------------------------------------------------|----------------------------------------------------|---------------------------------|----------------------------------------------------|----------------------------------------------------------------------------|----------------------------------------------------------------------------------------------------|---------------------------------------------------------------------------------------|------|
| 即民上报数量统计                                                                                                    | 分厅分划                                           | 透直询统计排                                               | 限表                                                                                                    |                                |                                                        |                      |                                                                          |                                                              |                                                    |                                 |                                                    | E                                                                          | 3 🖯 🚨                                                                                                    |                                                                                       | 18   |
| #成未上很数据影视查询                                                                                                    | 营业(91)间:                                       | □ 2023-09-2                                          | 25 -                                                                                                    | 2023-09-25                     |                                                        | 阮 线                  | 1018/97R14                                                               |                                                              |                                                    | 建行期                             | 本 请选择为行版本                                          |                                                                            |                                                                                                    |                                                                                       |      |
| 送票房查询                                                                                                    |                                                | Contraction of Contraction                           |                                                                                                    |                                |                                                        | Billion A.B.         | 0012061422022                                                            |                                                              |                                                    | Russ                            | en. Jane 1 Brill and                               |                                                                            |                                                                                                    |                                                                                       |      |
| 送票房对比统计月报                                                                                                    | 77 PK                                          | atchet/w                                             |                                                                                                    |                                |                                                        | #Princip:            | 00 1305 162023                                                           |                                                              |                                                    | 80/14                           | and many solutions                                 |                                                                            |                                                                                                    |                                                                                       |      |
| 國際自分執行臺灣                                                                                                    | 影院编码:                                          | <b>市協入</b> 務院部                                       | 嗣                                                                                                    |                                |                                                        | 影院名称:                | 的输入限制活动                                                                  |                                                              |                                                    |                                 | 市: 道送经供用                                           |                                                                            |                                                                                                    |                                                                                       |      |
| 区放映旅游先计报表                                                                                                    | 排序规则:                                          | 0 20                                                 | 人政                                                                                                    |                                |                                                        |                      |                                                                          |                                                              |                                                    |                                 |                                                    |                                                                            |                                                                                                    |                                                                                       |      |
| - WERKITE                                                                                                    |                                                | 0.468                                                |                                                                                                    |                                |                                                        |                      |                                                                          |                                                              |                                                    |                                 |                                                    |                                                                            |                                                                                                    |                                                                                       |      |
|                                                                                                    |                                                | Contraction of Marine                                |                                                                                                    |                                |                                                        |                      |                                                                          |                                                              |                                                    |                                 |                                                    |                                                                            |                                                                                                    |                                                                                       |      |
| · · · · · · · · · · · · · · · · · · ·                                                                                                    |                                                |                                                      |                                                                                                    |                                |                                                        |                      |                                                                          |                                                              |                                                    |                                 |                                                    | 地                                                                          | 次合计3 人数合计                                                                                                    | 2814 册防背针                                                                             | 178, |
| 1款查询统计报表<br>1款票余值多综合报表                                                                                                    | 共3条记录                                          |                                                      |                                                                                                    |                                |                                                        |                      |                                                                          |                                                              |                                                    |                                 |                                                    | 10条/页 ~                                                                    |                                                                                                    | 前注 1                                                                                  | 178  |
| 與臺词統计报表<br>與黨素信息综合报表<br>IFF分碼臺向統计服表                                                                                                    | 共 3 祭记录<br>摩号                                  | 影影响日                                                 | 影动名称                                                                                                    | 省份                             | 所國政地                                                   |                      | 最次编码                                                                     | 影片制次号                                                        | 影片名称                                               | 发行版本                            | 影厅编码                                               | 16<br>10影页 ~<br>上映日期                                                       | 文音计 3 人数音》<br>1<br>放映时间                                                                                                    | 前往 1<br>总人数                                                                           | 178  |
| 與臺询統计授表<br>與黨則這舉結合授表<br>如了分 <b>场而加於计报表</b><br>國實有統计授表                                                                                                    | 共3条纪录<br><b>库号</b><br>1                        | <b>8/70997</b><br>11051421                           | 製織名称<br>北京石法美術(SD2)                                                                                                    | <b>869</b><br>11872            | Million<br>Million<br>Million                          | 制限公司                 | 1021101E                                                                 | 影片排次号<br>001305162023                                        | 副片名称<br>和任 英本市语                                    | 发行版本                            | 影行编码<br>000000000000000000000000000000000000       | 10影/页 ~<br>上映日期<br>2023-08-25                                              | 1<br>1<br>1530.00                                                                                                    | 10日日日<br>10日日<br>10日日<br>10日日<br>10日<br>10日<br>10日<br>10日<br>10日                      | 178  |
| 與臺甸統计授表<br>與黨集後通過命合授表<br>加行分 <b>場應向於计报表</b><br>副實情分統计授表<br>全日期團獨好比                                                                                                | 共3 条纪录<br><b>库号</b><br>1<br>2                  | <b>8/7.39/7</b><br>11051401<br>11051401              | 蒙然名称     北京万达美地(308     北京万达美地(308     北京万达美地(308     北京万达美地(308     北京万达美地)     北京万达美地(308     北京万达美地)     北京万法美地(308     北京万法美地)     北京万法美地(308     北京万法美地)     北京万法美地(308     北京万法美地)     北京万法美地(308     北京万法美地)     北京万法美地(308     北京万法美地)     北京万法美地(308     北京万法美地)     北京万法美地(308     北京万法美地)     北京万法美地(308     北京万法美地)     北京万法美地(308     北京万法美地)     北京万法美地(308     北京万法美地)     北京万法美地(308     北京万法美地)     北京万法美地(308     北京石美地)     北京石美地     北京石美地     北京万法美地(308     北京石美地)     北京石美地     北京石美地     北京石美地     北京石美地     北京石美地     北京石美地     北京市     北京石美地     北京石美地     北     北 | <b>省份</b><br>北京市<br>北京市        | 所属数据<br>注意电影方式电影 网络<br>计等电影力过电影 网络                     | 利用公司                 | 500000000220551<br>0000000002205593                                      | 影片能次号<br>001305162023<br>001305162023                        | 影片名称<br>前任-: 共本原語<br>前任-: 共本原語                     | 发行版本<br>IMAX                    | 807719007<br>0000000000000000000000000000000       | 10条/页 ~<br>上映日期<br>2023-09-25<br>2023-09-25                                | 1 1<br>15000<br>115000                                                                                                    | Sile 単純すれて<br>前注 1<br>記入数<br>328<br>328                                               | :70  |
| 総議業項統计提表<br>総議業度登録合任表<br>打力場準備時代計算表<br>認識者兄前计授表<br>19日期票用的社<br>ロック表明編集                                                                                            | 共3 祭记录<br><b>序号</b><br>1<br>2<br>3             | \$250.0005<br>11051401<br>11051401<br>11051401       | 製物合称<br>を取ってお見 miceo 2<br>を見つうと思いたとの 2<br>を見つうと思いたとの 3<br>を見つうと思いたとの 3<br>の 10 (2) (2) (2) (2) (2) (2) (2) (2) (2) (2)                                                                                                    | <b>省份</b><br>北京市<br>北京市<br>北京市 | 所國政統<br>就是機關方达电影地域<br>就是機關方达电影地域<br>就是機關方达电影地域         | 制化の可                 | <b>HOX*NATE</b><br>000000000220581<br>000000000220593<br>000000000220589 | 影片即次号<br>001305162023<br>001305162023<br>001305162023        | 影片名称<br>前任4: 英本早時<br>前任4: 英本早時<br>前任4: 英本早時        | 发行版本<br>IMAX<br>IMAX<br>IMAX    | 影厅抽屉<br>000000000000000000000000000000000000       | 10条/页 ~<br>上映日期<br>2023-09-25<br>2023-09-25<br>2023-09-25                  | 1<br>509893/07<br>15:30:00<br>11:50:00<br>19:00:00                                                                                                    | 1025 1000 1000 1000 1000 1000 1000 1000                                               | 170  |
| 時就產與統計投票<br>時間產與統計投票<br>計行分場所的統計提表<br>基準備只統计投票<br>主要目期間預約13<br>定义產期服表 ~                                                                                           | 共3条记录<br><b>库</b> 号<br>1<br>3<br>共3条记录         | <b>SURGANE</b><br>11051401<br>11051401<br>11051401   | 製業名称<br>10万25月45日度<br>10万725月45日度<br>10万725月45日度                                                                                                    | <b>省份</b><br>北京市<br>北京市        | 所属就经<br>就用機能方达也參考該<br>就用機能方达也參考該<br>該用機能方达也參考該該        | 制限公司<br>制限公司<br>制限公司 | 500000000220581<br>000000000220583<br>000000000220589                    | 影片師次号<br>001308162023<br>001308162023<br>001308162023        | <b>製片名称</b><br>町任4: 美本草場<br>町任4: 美年草場<br>町任4: 美年草場 | 发行版本<br>IMAX<br>IMAX<br>IMAX    | \$2/7198F3<br>000000000000000000000000000000000000 | 第<br>10条項<br>上映日期<br>2003-08-25<br>2003-08-25<br>2003-08-25<br>2003-08-25  | 1<br>50963567<br>115000<br>115000<br>115000                                                                                                    | 第3日本 単純年間11<br>第3日本 1<br>第3日本 1<br>第3日本 1<br>第3日本 1<br>第3日本 1                         | 1.78 |
| 時就產與統计投票<br>時間產與統计投票<br>为行分場高加統计提表<br>品质清分統计投票<br>主要目期票例介比<br>定义產物服表 ~<br>辨别力素质產物 ~                                                                               | 共3 祭记委<br><b>库</b> 号<br>1<br>2<br>3<br>共3 祭记委  | <b>SFRANC</b><br>11051421<br>11051421<br>11091421    | <b>මුණුවණ</b><br>මෙතරමම මෙනෙක<br>මෙතරමම මෙතරම<br>මෙතරමම මෙතරම                                                                                                    | <b>會份</b><br>北京市<br>北京市<br>北京市 | <b>科國政統</b><br>法導動部立由来地域<br>計畫編集751日素地統<br>計畫編集751日素地統 | 制限公司                 | <b>Horthans</b><br>000000000220591<br>000000000220593<br>000000000220589 | 副片能次号<br>001505H82023<br>001305H82023<br>001305H82023        | <b>数片名称</b><br>前任:- 共本原語<br>前任 民卒草道<br>前任 民卒草道     | 发行版本<br>IMAX<br>IMAX<br>IMAX    | 80 <b>/71%/F</b>                                   | 路<br>10张贞<br>上映日期<br>2023-08-25<br>2023-08-25<br>2023-08-25<br>2023-08-25  | 1<br>5000310<br>153000<br>115000<br>190000<br>1                                                                                                    | 1004 MAYNET<br>1025 1<br>1026 1<br>1026 1<br>1026 1<br>1026 1<br>1026 1               | -71  |
| 総裁法総計指数<br>総裁策的性優快合成效<br>同行分結構開始に計算数<br>品類性可能計算数<br>上記日目期間所可比<br>上記又有期間数 -<br>(編載計算成者)<br>(編載計算成者) -<br>(編載計算成者) -<br>(編載計算成者) -<br>(編載計算成者)                      | 共3 祭记录<br><b>库</b> 号<br>1<br>2<br>3<br>共3 祭记录  | <b>SUIDANNE)</b><br>11051401<br>11051401<br>11051401 | <b>ತಿನ್ನಿಕೊ</b><br>ಸೂಗಿಸಲಾಷ್ಟ್ರಮಂತ<br>ಸೂಗಿಸಲಾಹಿತುರುವ<br>ಸೂಗಿಸಲಾಹಿತುರುವ                                                                                                    | <b>省份</b><br>北京市<br>北京市<br>北京市 | <b>和國政法</b><br>法導動部分已未來地致<br>法導動部分已未來地致<br>法導動部分已未來地致  | 期限公司<br>期限公司<br>期限公司 | 160/1643                                                                 | <b>副片部次号</b><br>001505160233<br>001305160233<br>001305162023 | 部片名称<br>和任 共本原稿<br>和任 共本原稿<br>和任 共本原稿              | 发行版本<br>Indax<br>Indax<br>Indax | B/71667                                            | 第<br>10先/页<br>上映日期<br>2023-08-25<br>2023-08-25<br>2023-08-25<br>2023-08-25 | 1<br>50%83/iii<br>153000<br>115000<br>180000                                                                                                    | 前注 1<br>第注 1<br>泉人数<br>328<br>328<br>328<br>328<br>328<br>128<br>128<br>128           | -76  |
| 総裁委員会総合価数<br>総裁委員会総合価数<br>コケラ協会加減計算法<br>は空口制業務(5)(1)(反表<br>は空口制業務(5)(1)、<br>になる負担基本<br>(1)(1)(支売)(支)<br>(1)(1)(支売)(支)<br>(1)(1)(1)(1)(1)(1)(1)(1)(1)(1)(1)(1)(1)( | 井3 94년使<br><b>除号</b><br>1<br>2<br>3<br>共3 96년最 | <b>S/RCMF</b><br>11051421<br>11051421<br>11051421    | 865269<br>1075284000<br>1075284000<br>1075284000<br>1075284000                                                                                                    | <b>查份</b><br>北京市<br>北京市<br>北京市 | <b>新編築技</b><br>法局機構力过电影地域<br>法局機構力过电影地域                | 期限公司<br>相称公司<br>相称公司 | 180/1865<br>00000000222555<br>00000000225559<br>00000000225559           | 副片部次号<br>001505162023<br>001505162023<br>001505162023        | 部片名称<br>和任 共本原植<br>和任 共本原植<br>和任 共本原植              | 发行版本<br>Indax<br>Indax<br>Indax | 8/71%87<br>000000000000000000000000000000000000    | 路<br>10先/页 〜<br>上映日期<br>2023-08-25<br>2023-08-25<br>2023-08-25<br>10表/页 〜  | 2<br>2000000<br>1150000<br>11500000000 | 1004 #094011<br>1072 1<br>228<br>228<br>228<br>228<br>228<br>228<br>228<br>228<br>228 |      |

#### 25. 退票情况统计报表

【功能描述】查询影院退票情况。

【操作步骤】点击左侧菜单的"统计报表"--"报表统计"--"退票情况统计报 表",进入退票情况统计报表页面。输入查询条件,选择分组方式(影院或影片), 如果选择"影院",即可按照影院查询;如果选择"影院",即可按照影片查询。选 择输出结果的排序规则,点击"查询",显示符合查询条件的结果。

| 軟装業房投日続け                                                                                                    | 上映期流计表。                                                     | 影现查询统计报表                                                                                                    | * 影视篇例语思结 | KEISER - 77/173/00            | WEINERGEST IDEBC - | and a concertation           |                                                                                                    |                                 |                |                         |                                     |                    |                                                               |
|----------------------------------------------------------------------------------------------------|-------------------------------------------------------------|----------------------------------------------------------------------------------------------------|-----------|-------------------------------|--------------------|------------------------------|----------------------------------------------------------------------------------------------------|---------------------------------|----------------|-------------------------|-------------------------------------|--------------------|---------------------------------------------------------------|
| 制限上报数量统计                                                                                                    | 退票情况                                                        | 充计报表                                                                                                    |           |                               |                    |                              |                                                                                                    |                                 |                |                         |                                     | 습 🙃                | 💩 📕 -821                                                      |
| 年度未上很数据影视查询                                                                                                    | <b>营业时间</b> :                                               | E 2023-09-25                                                                                                    | -         | 2023-09-25                    | -                  | 阮 线:                         | WENTERS.                                                                                                    |                                 |                | 发行版本:                   | 请选择对行版本                             |                    |                                                               |
| 用线票房查询                                                                                                    | L 24                                                        | UNDER LAGA                                                                                                    |           |                               | 140                | Ri Lister to B.              | and a Brandstorn                                                                                                    |                                 |                | BU-SP-                  | mil.1.4                             |                    |                                                               |
| 用线票库对比统计月报                                                                                                    | - m                                                         | NDCD07117                                                                                                    |           |                               |                    | WA160.9-                     | analyzin class 2                                                                                                    |                                 |                | \$571 BUD-              | 10717AL                             |                    |                                                               |
| 制成影片分影行臺灣                                                                                                    | 影院编码:                                                       | 诸临入政院编码                                                                                                    |           |                               |                    | 影院名称:                        | 由临入剧院出行                                                                                                    |                                 |                | 首 市:                    | 请选择集市                               |                    |                                                               |
| 他区放映成唐统计报表                                                                                                    | 息票房大于等<br>于 (万元) :                                          |                                                                                                    |           |                               |                    | 场次大于等<br>于:                  |                                                                                                    |                                 |                | 人次 <del>大于等</del><br>于: |                                     |                    |                                                               |
|                                                                                                    |                                                             |                                                                                                    |           |                               |                    |                              |                                                                                                    |                                 |                |                         |                                     |                    |                                                               |
| 上映明统计表                                                                                                    | 追欺数大于够                                                      |                                                                                                    |           |                               |                    |                              |                                                                                                    |                                 |                |                         |                                     |                    |                                                               |
| 上線路船计表<br>影響臺灣統计接來                                                                                                    | 退票款大于報<br>于:                                                |                                                                                                    |           |                               |                    |                              |                                                                                                    |                                 |                |                         |                                     |                    |                                                               |
| 上編明長计表<br>教務臺海統計授表<br>教務黨務信息综合授表                                                                                                    | 追粟数大于等<br>于:<br>分组方式:                                       | ○ 影読 ○ 影片                                                                                                    | 1         |                               | [                  | 排水规则: 0                      | 原示 ○人次                                                                                                    | 1 场次                            |                |                         |                                     |                    |                                                               |
| 上時時代计表<br>原始臺資約计报表<br>原約業券信息综合报表<br>日行分场臺向统计报表                                                                                                    | 退票款大于每<br>于:<br>分组方式:                                       | 0 BER () BH                                                                                                    | ]         |                               | [                  | 389 <b>6</b> 62393: <b>C</b> |                                                                                                    | 15次                             |                |                         |                                     | 接冲众                | (十) 人 於今(十) 悪広今()                                             |
| 上時時代计算<br>尊敬臺演統计报票<br>尊敬重要信誉综合报表<br>9万分场畫或统计报表<br>算 <b>算统</b> 况统计报表                                                                                                    | 退票款大于等<br>于:<br>分组方式:                                       | D 股份                                                                                                    | ]         |                               | [                  | 排來規則: 〇                      |                                                                                                    | - 场次                            |                |                         |                                     | 播放出                | if:1 人数合计:0 票房合计                                              |
| 上解時紀计算<br>原稿畫個統计預要<br>息間蓋原信優結合任故<br>分行分析重視統计任要<br>具體違約統计任要<br>王要目期重用対比                                                                                                    | 退票款大于够<br>于:<br>分组方式:<br>共1条记录                              |                                                                                                    | ]         |                               | [                  | 101940201: C                 | ■ 服房 ○ 人次                                                                                                    | 5 场次                            |                |                         | 10美/页                               | 1884A              | 1:1 人数会计:0 票房合計<br>前往 1                                       |
| 上解時紀十年<br>熱院臺海県(十日東<br>熱院臺海県(十日東<br>日子) 切康市院(十日東<br>日常日期東南)(1)<br>日本<br>日本<br>日本<br>日本<br>日本<br>日本<br>日本<br>日本<br>一本<br>一本<br>一本<br>一本<br>一本<br>一本<br>一本<br>一本<br>一本<br>一                                                                                                    | 道票款大于等<br>于:<br>分组方式:<br>共1条记录<br><del>库号</del>             | の教育                                                                                                    | ]         | 動物内容                          | [                  | HORINGEN C                   | <ul> <li>10冊 ○ 人次:</li> <li>10冊</li> <li>10冊</li> <li>10m</li> <li>10m</li></ul>                                                                                                    | ■ %次号                           | 人政             | 栗病总織                    | 10美/页<br>服業の新                       | 播次会<br>2<br>退票率(%) | 111 人数会计-0 删除会计<br>前注 1<br>契行版本                               |
| 上解時時计報<br>時間重要保持計算表<br>時間重要保持合任政<br>日子分類重視的计指表<br>工程日期間間的比<br>11年日期間間的比<br>11年日期間間の比                                                                                                    | 道票款大于等<br>于:<br>分组方式:<br>共1 乐記录                             | <ul> <li>● 影読 ● 影片</li> <li>● 影片</li> <li>● 影片</li> <li>● 影片</li> <li>● 新片</li> <li>● 新片</li> </ul>                                                                                                    | )<br>#    | <b>副約58</b><br>21回4745-1日488  |                    | 3018442205: C                | <ul> <li>         ・ 人次         ・         ・         ・</li></ul>                                                                                                    | 1507<br>1507<br>120421502240992 | J.XX<br>o      | 要成記載                    | 10张/页<br><b>建菜の糖</b><br>40          | 遠次会<br>2<br>辺奈(%)  | 1:1 人数合計:0 票房合<br>前注 1<br>契行版本<br>発売                          |
| 上規模的計構<br>製築業別の計量機構<br>製造業別の計量機構<br>部門業務内容量等から回転<br>部門業務内容量等の合成<br>部門子分析業別の計量(数単<br>部門生産の合成<br>部門子分析業別の計量(数単<br>部門生産の合成<br>部門子分析業別の計量(数単<br>部門生産の合成<br>部門生産の合成<br>第一型<br>部門の<br>部門子の研究<br>部門に、<br>部門生産の合成<br>第一型<br>部門子の研究<br>部門生産の合成<br>第一型<br>部門子の研究<br>部門生産の合成<br>第一型<br>部門子の合成<br>第一型<br>部門子の合成<br>第一型<br>部門子の合成<br>第一型<br>第一型<br>部門子の合成<br>第一型<br>第一型<br>第一型<br>第一型<br>第一型<br>第一型<br>第一型<br>第一型 | 追票款大于等<br>于:<br>分组方式:<br>井1余记录<br>↓<br>井1余记录<br>↓<br>井1 祭记录 | <ul> <li>● 製紙</li> <li>● 製紙</li> <li>● 製紙</li> <li>● 製紙</li> <li>● 製料</li> <li>● 製料</li> <l< td=""><td>3</td><td><b>35528</b><br/>2124737428488</td><td></td><td>101941228: C</td><td>Km (人次)     Km (人次)     State     State</td><td>総次</td><td><b>人次</b><br/>0</td><td>要成总额</td><td>10時/页<br/><b>建築2線</b><br/>40<br/>10時/页</td><td>総次合<br/></td><td><ul> <li>(土) (1) (1) (1) (1) (1) (1) (1) (1) (1) (1</li></ul></td></l<></ul> | 3         | <b>35528</b><br>2124737428488 |                    | 101941228: C                 | Km (人次)     Km (人次)     State     State | 総次                              | <b>人次</b><br>0 | 要成总额                    | 10時/页<br><b>建築2線</b><br>40<br>10時/页 | 総次合<br>            | <ul> <li>(土) (1) (1) (1) (1) (1) (1) (1) (1) (1) (1</li></ul> |

## 26. 任意日期票房对比

【功能描述】查询影院票房与去年同期的对比情况。

【操作步骤】点击左侧菜单的"统计报表"--"报表统计"--"任意日期票房对 比",进入任意日期票房对比页面。输入查询条件,选择输出结果的排序规则,点击 "查询",显示符合查询条件的结果。

| ina Movie Database                                                                                                    | 理乐院                                                     |                                                                                                    |                                                                                                    |                                                                                                    |                                                                                                    |                                                                                              |                                                                        |                                                                                | 6                                                                                         | 1 段春玉~ .                                                       | <u>р</u>                                   |
|----------------------------------------------------------------------------------------------------|---------------------------------------------------------|----------------------------------------------------------------------------------------------------|----------------------------------------------------------------------------------------------------|----------------------------------------------------------------------------------------------------|----------------------------------------------------------------------------------------------------|----------------------------------------------------------------------------------------------|------------------------------------------------------------------------|--------------------------------------------------------------------------------|-------------------------------------------------------------------------------------------|----------------------------------------------------------------|--------------------------------------------|
| - 院票房按日统计                                                                                                    | 影频查询统计                                                  | ────────────────────────────────────                                                                                | B综合报表 × 分厅分场查询统计报表 × 退票请                                                                                                    | \$兄统计报表 × 任皇日                                                                                                    | 期票房对比 =                                                                                                    |                                                                                              |                                                                        |                                                                                |                                                                                           |                                                                |                                            |
| 院上报数量统计                                                                                                    | 任意日期                                                    | 票房对比                                                                                                    |                                                                                                    |                                                                                                    |                                                                                                    |                                                                                              |                                                                        |                                                                                | <b>☆</b> (                                                                                | e 🕹 🔹                                                          | ~收起                                        |
| 壞未上級数据影院查询                                                                                                    | 营业时间:                                                   | 2023-09-25                                                                                                    | - 🖂 2023-09-25                                                                                                    | 医结                                                                                                    | <b>b</b> 请选择预试                                                                                                    |                                                                                              | ✓ 影院编码: □                                                              | <b>俞</b> 入影院:唐码                                                                |                                                                                           |                                                                |                                            |
| 13.其房查询                                                                                                    |                                                         |                                                                                                    |                                                                                                    |                                                                                                    |                                                                                                    |                                                                                              |                                                                        |                                                                                |                                                                                           |                                                                |                                            |
| 展票房时比统计月报                                                                                                    | 朝院驾标:                                                   | 资雇人职院名称                                                                                                    |                                                                                                    | <b>1</b> 1 1                                                                                                    | 11 1023999/0                                                                                                    |                                                                                              |                                                                        |                                                                                |                                                                                           |                                                                |                                            |
| 线影片分影厅查询                                                                                                    | 101李规则:                                                 | o 189 - 189                                                                                                    | R                                                                                                    |                                                                                                    |                                                                                                    |                                                                                              |                                                                        |                                                                                |                                                                                           |                                                                |                                            |
| 还放映感腾统计报表                                                                                                    |                                                         | 0. 重词                                                                                                    |                                                                                                    |                                                                                                    |                                                                                                    |                                                                                              |                                                                        |                                                                                |                                                                                           |                                                                |                                            |
| -10X8(0)+m                                                                                                    |                                                         |                                                                                                    |                                                                                                    |                                                                                                    |                                                                                                    |                                                                                              |                                                                        | 播次                                                                             | 合计:334.767 人数合                                                                            | 计:570,203 原房                                                   | 合计:20.5                                    |
| 2010/00/11/2=                                                                                                    | 共 11755 祭道                                              | 已录                                                                                                    |                                                                                                    |                                                                                                    |                                                                                                    |                                                                                              | 10条/页 🗸 🔰 🚺                                                            | 2 3 4                                                                          | 5 6 11                                                                                    | 176 > 前行                                                       | 主 1                                        |
| VALUE MUSICUL TOCOC                                                                                                    |                                                         |                                                                                                    |                                                                                                    |                                                                                                    |                                                                                                    |                                                                                              |                                                                        |                                                                                |                                                                                           |                                                                |                                            |
| 設置保護自任人協士                                                                                                    |                                                         |                                                                                                    |                                                                                                    |                                                                                                    |                                                                                                    |                                                                                              |                                                                        |                                                                                | 同比                                                                                        | H                                                              | 洺                                          |
| 現業房信息综合接支                                                                                                    | 度号                                                      | 影照論码                                                                                                    | 影综名称                                                                                                    | 省份                                                                                                    | E36                                                                                                    | 累积收入 (万元)                                                                                    | 上年间期收入 (万元)                                                            | 絶对数                                                                            | 同比 %                                                                                      | 月                                                              | 路<br>上4                                    |
| 職業房信息综合服表<br>行分场査询続け服表                                                                                                    | 野椒<br>1                                                 | BURE SHARES                                                                                                    | 影综名称<br>北市巧达影响caole                                                                                                    | 省份                                                                                                    | 開結<br>該局機等方法可參加後有限公司                                                                                                    | 累积收入 (万元)<br>22.13                                                                           | 上年间期收入 (万元)<br>1.94                                                    | <b>胞时数</b><br>20.17                                                            | 1128.00%                                                                                  | 月<br>今年<br>1                                                   | 18<br>14                                   |
| 職業務信息综合报表<br>行分场搬调続计报表<br>價值完統计报表                                                                                                    | <b>座</b> 号<br>1<br>2                                    | BURENNARS<br>11051401<br>51017271                                                                                   | 影综合称<br>北市75达影响cront<br>四川成都新和区大平计等地选择基础                                                                                                    | <b>能的</b><br>北次市<br>15/11版                                                                                                    | <b>院线</b><br>派导曲琴万边电影的纸有限公司<br>四小元中印电影网络有限责任公司                                                                                                    | 繁积收入 (万元)<br>22.13<br>10.13                                                                  | 上年间期收入 (万元)<br>1.96<br>0.14                                            | <b>絶明数</b><br>20.17<br>9.99                                                    | RBH: %<br>%<br>1128.00%<br>7236.00%                                                       | 月<br>今年<br>1<br>2                                              | 18<br>1<br>1<br>9                          |
| 親業務信息综合服務<br>行分场重向統计服務<br>環情況統计服務<br><b>空日期票所対比</b>                                                                                                    | <b>唐</b> 符<br>1<br>2<br>3                               | BREAMES<br>11051401<br>51017271<br>51016551                                                                         | 198525日平<br>北京万道泉城にの湾<br>国川山道緑城区大学江市地域委員会<br>国川山道泉州大学派を地域委員会                                                                                                    |                                                                                                    | <b>総括</b><br>計算機構成力法型数約64件指公司<br>回归法学評型数約64件指示公司<br>回归法学評型数約64件指示公司                                                                                                    | <b>期限收入 (万元)</b><br>22.13<br>10.13<br>10.07                                                  | 上年時期收入 (万元)<br>1.96<br>0.14<br>0.25                                    | <b>絶対数</b><br>20.17<br>9.99<br>9.81                                            | 間比<br>%<br>1128.00%<br>7236.00%<br>3873.00%                                               | 日<br>今年<br>1<br>2<br>3                                         | 諸<br>上角<br>1<br>9<br>7                     |
| 期票房信息综合册表<br>打分场重氮统计报表<br>漂信兄统计报表<br>②日期票质为社<br>定义者有相关 →                                                                                                    | <b>席号</b><br>1<br>2<br>3<br>4                           | BREIMHIG<br>11051401<br>51017271<br>51016551<br>51016751                                                            | BREAN<br>48년73년(Medicion<br>고)(14일)(14일)(14일)(14일)(14일)(14일)(14일)(14일                                                                                                    | <ul> <li>         な份         <ul> <li></li></ul></li></ul>                                                                                                    | <b>联盟</b><br>市場機構力造地最新地域相同公司<br>回归于中国最高级有限责任公司<br>回归于中国最高级有限责任公司<br>回归于中国最高级有限责任公司                                                                                                    | 第時税入(万元)<br>22.13<br>10.13<br>10.07<br>7.72                                                  | 上年前期校入(万元)<br>1.96<br>0.14<br>0.26<br>0.37                             | <i>絶対数</i> 20.17     9.99     9.61     7.35                                    | BH:<br>%<br>1128.00%<br>7236.00%<br>3873.00%<br>2006.00%                                  | 94<br>1<br>2<br>3<br>4                                         | 1<br>1<br>9<br>7<br>6                      |
| 親属物語機会会接表     分類機能的結果     有分類機能的結果     東痛用的目標表     慶日期間外期     シ     シ     シ     シ     シ     シ     シ     シ     シ     シ     シ     シ     シ     シ     シ     シ     シ     シ     シ     シ     シ     シ     シ     シ     シ     シ     シ     シ     ・     ・     ・     ・     ・     ・     ・     ・     ・     ・     ・     ・     ・     ・     ・     ・     ・     ・     ・     ・     ・     ・     ・     ・     ・     ・     ・     ・     ・     ・     ・     ・     ・     ・     ・     ・     ・     ・     ・     ・     ・     ・     ・     ・     ・     ・     ・     ・     ・     ・     ・     ・     ・     ・     ・     ・     ・     ・     ・     ・     ・     ・     ・     ・     ・     ・     ・     ・     ・     ・     ・     ・     ・     ・     ・     ・     ・     ・     ・     ・     ・     ・     ・     ・     ・     ・     ・     ・     ・     ・     ・     ・     ・     ・     ・     ・     ・     ・     ・     ・     ・     ・     ・     ・     ・     ・     ・     ・     ・     ・     ・     ・     ・     ・     ・     ・     ・     ・     ・     ・     ・     ・     ・     ・     ・     ・     ・     ・     ・     ・     ・     ・     ・     ・     ・     ・     ・     ・     ・     ・     ・     ・     ・     ・     ・     ・     ・     ・     ・     ・     ・     ・     ・     ・     ・     ・     ・     ・     ・     ・     ・     ・     ・     ・     ・     ・     ・     ・     ・     ・     ・     ・     ・     ・     ・     ・     ・     ・     ・     ・     ・     ・     ・     ・     ・     ・     ・     ・     ・     ・     ・     ・     ・     ・     ・     ・     ・     ・     ・     ・     ・     ・     ・     ・     ・     ・     ・     ・     ・     ・     ・     ・     ・     ・     ・     ・     ・     ・     ・     ・     ・     ・     ・     ・     ・     ・     ・     ・     ・     ・     ・     ・     ・     ・     ・     ・     ・     ・     ・     ・     ・     ・     ・     ・     ・     ・     ・     ・     ・     ・     ・     ・     ・     ・     ・     ・     ・     ・     ・     ・     ・     ・     ・     ・     ・     ・      ・     ・      ・      ・     ・      ・     ・      ・      ・      ・     ・      ・      ・      ・      ・      ・      ・      ・      ・      ・      ・      ・      ・      ・      ・      ・      ・      ・      ・      ・      ・ | <b>序</b> 卷<br>1<br>2<br>3<br>4<br>5                     | 8/52/5665<br>11081401<br>51017271<br>51016551<br>51016731<br>31100101                                               | BREAM<br>RUK7050-MICOD<br>RUKASIMACO-FITMANESA<br>RUKASIMACO-FITMANESA<br>RUKASIMACO-FITMANESA<br>LAMININGAN                                                                                                    | 後份     北市市     記川福     記川福     記川福     記川福     記川福     記川福     記川福     記川福     記川福     記川福     記川福     三川南市     二加市市     二加市市     二加市市     二加市市     二加市市     二加市市     二加市市     二加市市     二加市市     二加市市     二加市市     二の市     二の     二の     二の    二の     二の     二の     二の     二の    二の     二の     二の     二の     二の     二の     二の     二の    二の     二の     二の     二の     二の     二の     二の     二の     二の     二の     二の     二の     二の     二の     二の     二の     二の     二の     二の     二の     二の     二の     二の     二の     二の     二の     二の    二の     二の     二の     二の     二の    二の    二の     二の     二の    二の    二の                                                                                                    | 1035<br>101号407310号的地域相比的<br>2011年7月10日的地域相关任义的<br>2011年7月10日的地址已经<br>2011年7月10日的地址已经                                                                                                    | 第四次入び元元)<br>22.13<br>10.13<br>10.07<br>7.72<br>7.56                                          | 上年朝期收入 (万元)<br>1.96<br>0.14<br>0.25<br>0.37<br>0.54                    | ・<br>地野政     20.17     9.99     9.81     7.35     7.02                         | Rite<br>56<br>1128.07%<br>2236.00%<br>2006.00%<br>1400.00%                                | H<br>今年<br>1<br>2<br>3<br>4<br>5                               | 路<br>上角<br>1<br>9<br>7<br>6<br>5           |
| <ul> <li></li></ul>                                                                                                    | <b>水</b> 号<br>1<br>2<br>3<br>4<br>5<br>6                | BUREANIS<br>11081401<br>51017221<br>51016551<br>51016731<br>31100101<br>22119001                                    | BICEH<br>(1775/84/400)<br>Dividentizat-interiode sa<br>Dividentizat-interiode sa<br>Dividentizat-interiode<br>Dividentizat-interiode<br>Dividentizat-interi | <ul> <li>         は称の         <ul> <li>                 北京の                  この回</li></ul></li></ul>                                                                                                    | 855<br>10.04447324934449344924<br>10.04479483444893424<br>10.04479483484893424<br>10.04479483484893424<br>10.044948484242<br>10.044948484242<br>10.044948484242                                                                                                    | 第時取入 (万元)<br>22.13<br>10.13<br>10.07<br>7.72<br>7.56<br>5.52                                 | 上年朝期代入 (万元)<br>1.98<br>0.14<br>0.25<br>0.37<br>0.54<br>0               | 絶対政<br>22.17<br>9.99<br>9.81<br>7.35<br>7.32<br>7.32                           | RHL<br>56<br>1128.00%<br>2236.00%<br>3873.00%<br>2006.00%                                 | 日<br>今年<br>1<br>2<br>3<br>4<br>5<br>6                          | 格<br>上角<br>1<br>9<br>7<br>6<br>5           |
| <ul> <li>(現実治医综合信法表<br/>)行分価率項約计信表<br/>(原合同常的(方社)</li> <li>(原合同常的(方社)</li> <li>(原合同常的(方社)</li> <li>(東文島陶服表 )</li> <li>(株別(常成音))</li> <li>(本)</li> <li>(本)</li> <li>(*)</li> <li>(*)</li></ul>                                                                                                    | <b>除</b> 稳<br>1<br>2<br>3<br>4<br>5<br>6<br>7           | BUREWARD<br>11051401<br>51017271<br>51016251<br>51016251<br>31100101<br>22119801<br>30045511                        | RE2FF     (E)(2)(2)(4)(4)(2)     (C)(2)(2)(4)(4)(2)(2)     (C)(4)(4)(4)(4)(4)(4)(4)(4)(4)(4)(4)(4)(4)                                                                                                    | 谷谷     (北京市     二)の「酒     二)の「酒     二)の「酒     二」と称     二」と称     五の「酒     二」と称     二の「酒     二」が 第     二の「酒     二」が 第     二の「酒     二」が     二の     二の     二の     二の     二の     二の     二の     二の     二の     二の     二の     二     二の     二     二の     二     二の     二     二の     二     二の     二     二の     二     二の     二     二の     二     二の     二     二の     二     二の     二     二                                                                                                    | ESE<br>Distance 700 tel 900 tel 900 tel | 第時取入 (万元)<br>22:13<br>10:13<br>10:07<br>7:72<br>7:56<br>5:22<br>4:00                         | 上498008入 (万元)<br>138<br>0.14<br>0.25<br>0.57<br>0.54<br>0.54           |                                                                                | Ritt:<br>56<br>56<br>1128.00%<br>7236.00%<br>3672.00%<br>3672.00%<br>1400.00%<br>3922.00% | 94<br>3<br>3<br>4<br>5<br>6<br>7                               | 諸<br>上句<br>1<br>9<br>7<br>6<br>5<br>4      |
| (現業等価等等合用表<br>)の方分価素加助計量表<br>(算費用助計量表<br>に文通期開表)<br>(算算用助計量素<br>(算算)(算約直面)<br>(本)(算算)(算約直面)<br>(本)(算算)(算約直面)<br>(本)(算算)(算約直面)<br>(本)(算算)(算算)(算算)(算算)(算算)(算算)(算算)(算算)(算算)(                                                                                                    | <b>序</b> 号<br>1<br>2<br>3<br>4<br>5<br>6<br>7<br>7<br>8 | BUE200499<br>11051401<br>51017271<br>51016251<br>51016273<br>31100101<br>22119001<br>22043511<br>22043511           | EXERPT     EVELOPE     EVELOPE     EVELOPE     EVELOPE     EVELOPE     EVELOPE     EVELOPE     EVELOPE     EVELOPE     EVELOPE     EVELOPE      EVELOPE      EVELOPE                                                                                                    | <ul> <li>協会</li> <li>北京市</li> <li>田田</li> <li>田田</li> <li>田</li> <li>田</li> <li>田</li> <li>田</li> <li>田</li> <li>田</li> <li>田</li> <li>田</li> <li>田</li> <li>田</li> <li>田</li> <li>田</li> <li>田</li> <li>田</li> <li>田</li> <li>田</li> <l< td=""><td>INANG 2016年後の14月1日           INANG 2016年後の14月1日           INANG 2016年月月日           INANG 2016年月日           INANG 2016年月日           INANG 2016年月日           INANG 2016年月日           INANG 2016年月日           INANG 2016年月日           INANG 2016年月日           INANG 2016年月日           INANG 2016年日           INANG 2016年日           INANG 2016年日</td><td><b>期限化 (万元)</b><br/>22.13<br/>10.13<br/>10.07<br/>7.72<br/>7.74<br/>7.74<br/>9.22<br/>4.08<br/>2.23</td><td>上4年1000代入(5万元)<br/>1.56<br/>0.54<br/>0.55<br/>0.54<br/>0.54<br/>0.54<br/>1.55</td><td>20.17<br/>9.99<br/>9.81<br/>7.35<br/>7.02<br/>5.22<br/>3.04<br/>1.64</td><td>Ritz  %  %  1128.05%  7236.05%  23673.05%  2006.05%  1400.05%  9902.05%  2005.05%</td><td>H<br/>今年<br/>1<br/>2<br/>3<br/>4<br/>5<br/>6<br/>7<br/>7<br/>8</td><td>18<br/>1<br/>9<br/>7<br/>6<br/>5<br/>4<br/>2</td></l<></ul> | INANG 2016年後の14月1日           INANG 2016年後の14月1日           INANG 2016年月月日           INANG 2016年月日           INANG 2016年月日           INANG 2016年月日           INANG 2016年月日           INANG 2016年月日           INANG 2016年月日           INANG 2016年月日           INANG 2016年月日           INANG 2016年日           INANG 2016年日           INANG 2016年日                                                                                                    | <b>期限化 (万元)</b><br>22.13<br>10.13<br>10.07<br>7.72<br>7.74<br>7.74<br>9.22<br>4.08<br>2.23   | 上4年1000代入(5万元)<br>1.56<br>0.54<br>0.55<br>0.54<br>0.54<br>0.54<br>1.55 | 20.17<br>9.99<br>9.81<br>7.35<br>7.02<br>5.22<br>3.04<br>1.64                  | Ritz  %  %  1128.05%  7236.05%  23673.05%  2006.05%  1400.05%  9902.05%  2005.05%         | H<br>今年<br>1<br>2<br>3<br>4<br>5<br>6<br>7<br>7<br>8           | 18<br>1<br>9<br>7<br>6<br>5<br>4<br>2      |
| <ul> <li>(現業学協会)会会表</li> <li>(分)切場部(約止)会表</li> <li>(次)切場部(約止)会表</li> <li>(分)目標準備の)</li> <li>(分)目標準備の)</li> <li>(次)引用用の(分)</li> <li>(次)引用用の(分)</li> <li>(次)引用用の(分)</li> <li>(次)引用用の(分)</li> <li>(次)引用の(分)</li> <li>(次)引用の(分)</li> <li>(次)引用の(分)</li> <li>(次)引用の(分)</li> <li>(次)引用の(分)</li> <li>(次)</li> <li>(次)</li> <li>(%)</li> <li>(%)</li>     &lt;</ul>                                                                                                    | <b>身</b> 母<br>1<br>2<br>3<br>4<br>5<br>6<br>7<br>8<br>9 | BUE236493<br>11001401<br>5107227<br>51076231<br>51076731<br>2110001<br>22119001<br>22042511<br>22042511<br>22042511 | EREAP     (#7/30%45:00     (#7/30%45:00     (#7/30%45:00     (#7/30%45:00     (#7/30%45:00     (#7/30%45:00     (#7/30%45:00     (#7/30%45:00     (#7/30%45:00     (#7/30%45:00     (#7/30%45:00     (#7/30%45:00     (#7/30%45:00     (#7/30%45:00     (#7/30%45:00     (#7/30%45:00     (#7/30%45:00     (#7/30%45:00     (#7/30%45:00     (#7/30%45:00     (#7/30%45:00     (#7/30%45:00     (#7/30%45:00     (#7/30%45:00     (#7/30%45:00     (#7/30%45:00     (#7/30%45:00     (#7/30%45:00     (#7/30%45:00     (#7/30%45:00     (#7/30%45:00     (#7/30%45:00     (#7/30%45:00     (#7/30%45:00     (#7/30%45:00     (#7/30%45:00     (#7/30%45:00     (#7/30%45:00     (#7/30%45:00     (#7/30%45:00     (#7/30%45:00     (#7/30%45:00     (#7/30%45:00     (#7/30%45:00     (#7/30%45:00     (#7/30%45:00     (#7/30%45:00     (#7/30%45:00     (#7/30%45:00     (#7/30%45:00     (#7/30%45:00     (#7/30%45:00     (#7/30%45:00     (#7/30%45:00     (#7/30%45:00     (#7/30%45:00     (#7/30%45:00     (#7/30%45:00     (#7/30%45:00     (#7/30%45:00     (#7/30%45:00     (#7/30%45:00     (#7/30%45:00     (#7/30%45:00     (#7/30%45:00     (#7/30%45:00     (#7/30%45:00     (#7/30%45:00     (#7/30%45:00     (#7/30%45:00     (#7/30%45:00     (#7/30%45:00     (#7/30%45:00     (#7/30%45:00     (#7/30%45:00     (#7/30%45:00     (#7/30%45:00     (#7/30%45:00     (#7/30%45:00     (#7/30%45:00     (#7/30%45:00     (#7/30%45:00     (#7/30%45:00     (#7/30%45:00     (#7/30%45:00     (#7/30%45:00     (#7/30%45:00     (#7/30%45:00     (#7/30%45:00     (#7/30%45:00     (#7/30%45:00     (#7/30%45:00     (#7/30%45:00     (#7/30%45:00     (#7/30%45:00     (#7/30%45:00     (#7/30%45:00     (#7/30%45:00     (#7/30%45:00     (#7/30%45:00     (#7/30%45:00     (#7/30%45:00     (#7/30%45:00     (#7/30%45:00     (#7/30%45:00     (#7/30%45:00     (#7/30%45:00     (#7/30%45:00     (#7/30%45:00     (#7/30%45:00     (#7/30%45:00     (#7/30%45:00     (#7/30%45:00     (#7/30%45:00     (#7/30%45:00     (#7/30%45:00     (#7/30%45:00     (#7/30%45:00     (#7/30%45:00     )     (#                                                                                                    | <ul> <li>協会</li> <li>北京市</li> <li>二二、二、二、二、二、二、二、二、二、二、二、二、二、二、二、二、二、二、二</li></ul>                                                                                                    | ESE     INVERSION     INVERSION      INVERSION      INVERSION      INVERSION            | 家部收入 (5元)<br>22.13<br>10.03<br>10.07<br>7.72<br>7.84<br>4.08<br>4.08<br>4.09<br>4.03<br>2.26 | L4900062 (552)                                                         | 20.17<br>20.17<br>9.99<br>9.83<br>7.35<br>7.02<br>5.22<br>3.04<br>1.64<br>2.76 | Ritt:<br>% % 1128.05% 7236.05% 7236.05% 2006.05% 1400.05% 992.05% 2006.05% 1400.05%       | 日<br>今年<br>1<br>2<br>3<br>4<br>4<br>5<br>6<br>7<br>7<br>8<br>9 | 注年<br>1<br>9<br>7<br>6<br>5<br>4<br>2<br>8 |

## (二) 特殊影片票房查询

#### 1. 特殊影片分影厅查询

【功能描述】查询特殊影片的分影厅票房数据。

【操作步骤】点击左侧菜单的"统计报表"--"特殊影片票房查询"--"特殊影 片分影厅查询",进入特殊影片分影厅查询页面。输入查询条件,点击"查询",显 示符合查询条件的结果。

|                                                               | 特殊的                                                                                          | 時分割仍有                                                              | 臺闽                                                                                                    |                                                                                                    |                                                                                                    |                                                                                                    |                                                                         |                                                                                                    |                                                                                                    |                                                                                                    |                                                                                                    |
|---------------------------------------------------------------|----------------------------------------------------------------------------------------------|--------------------------------------------------------------------|----------------------------------------------------------------------------------------------------|----------------------------------------------------------------------------------------------------|----------------------------------------------------------------------------------------------------|----------------------------------------------------------------------------------------------------|-------------------------------------------------------------------------|----------------------------------------------------------------------------------------------------|----------------------------------------------------------------------------------------------------|----------------------------------------------------------------------------------------------------|----------------------------------------------------------------------------------------------------|
| 统计报表<br>> 报表统计                                                | 特别                                                                                           | 朱影片分                                                               | 分影厅查询                                                                                                    |                                                                                                    |                                                                                                    |                                                                                                    |                                                                         |                                                                                                    |                                                                                                    | ☆ 🙃                                                                                                    | 💩 🌒 - es                                                                                                    |
| 自定义查询报表                                                       | ्<br>इग्रह                                                                                   | e <u>t</u> ið]:                                                    | E 2023-09-01                                                                                                    | - 🖽 2023-09-30                                                                                                    | 院线                                                                                                    | utigu93Real                                                                                                    |                                                                         | 发行版本:                                                                                                    | 调制和利用                                                                                                    |                                                                                                    |                                                                                                    |
| 特殊影片票房查询                                                      | ~ H                                                                                          | 种                                                                  | 调选序片种                                                                                                    |                                                                                                    | ~ 影从排次号:                                                                                                    | 增加入最大提大的                                                                                                    |                                                                         | 影片实际:                                                                                                    | 请输入影片会称                                                                                                    |                                                                                                    |                                                                                                    |
| 159883/1598375598                                             | 影洗道                                                                                          | <b>周</b> 码:                                                        | 副输入影響局局                                                                                                    |                                                                                                    | 影院名称:                                                                                                    | INEX.RIE359                                                                                                    |                                                                         | 首 市:                                                                                                    | 请选择调查                                                                                                    |                                                                                                    |                                                                                                    |
| 特殊影片分疗分适查词                                                    | 影片支                                                                                          | 判:                                                                 | <b>地名印刷计中国</b>                                                                                                    |                                                                                                    | · 院战策别:                                                                                                    | 艺术能厅                                                                                                    |                                                                         |                                                                                                    |                                                                                                    |                                                                                                    |                                                                                                    |
| 同售款诺振表                                                        | ~                                                                                            |                                                                    | _                                                                                                    |                                                                                                    |                                                                                                    |                                                                                                    |                                                                         |                                                                                                    |                                                                                                    |                                                                                                    |                                                                                                    |
|                                                               |                                                                                              |                                                                    | 0 査定                                                                                                    |                                                                                                    |                                                                                                    |                                                                                                    |                                                                         |                                                                                                    |                                                                                                    |                                                                                                    |                                                                                                    |
| 计管理                                                           |                                                                                              |                                                                    | 0.金宿                                                                                                    |                                                                                                    |                                                                                                    |                                                                                                    |                                                                         |                                                                                                    | 场次合计3                                                                                                    | 31.046 人數合计2.193                                                                                                    | 1.885 景房合计:92.53                                                                                                    |
| 片管理<br>影赛范中报表                                                 | <b>#32</b>                                                                                   | 1080 <del>S</del> E                                                | Q 查询                                                                                                    |                                                                                                    |                                                                                                    |                                                                                                    | 10条/页                                                                   | e v I                                                                                                    | <b>姚次台计</b> -3<br>1 2 3 4 5                                                                                                    | 81.046 <b>人数合计</b> -2.193<br>6 3208                                                                                                    | 1885 <b>療房合计</b> 30.533                                                                                                    |
| 计管理<br>非要范内报表<br>提上报                                          | 井 321<br>~                                                                                   | 000 %E3                                                            | C THE<br>RECENT                                                                                                    | 影照名称                                                                                                    | 首份                                                                                                    | 影片名称                                                                                                    | 10多/示<br>发行版本                                                           |                                                                                                    | 18次合計-3<br>12345<br>編次数                                                                                                    | 91.046 人数合计 2.193<br>6 3208<br>总人数                                                                                                    | 0.885 意庆合计32.53<br>う 前往 1<br>2.票店                                                                                                    |
| 计管理<br>影表范中授会<br>提上报<br>描绘查                                   | #32<br>~ #                                                                                   | 000 %i23<br>i9                                                     | C 意词<br>影影编码<br>-4012491                                                                                                    | 製物各称<br>「方面系が可否定で見来っし来せ                                                                                                    | <b>200</b>                                                                                                    | 副片数将<br>更年轻(因子MAK)                                                                                                    | 10%/页<br><b>发行版本</b><br>MAX                                             | 1<br>1                                                                                                    | 15次会計-3<br>1 2 3 4 5<br>構成数<br>511                                                                                                    | 81.046 人数合计 2.193<br>6 3208<br>总人数<br>7,144                                                                                                    | 385 <b>原氏合け</b> -32.53<br>第日日 1<br>日本<br>日本<br>日本<br>日本<br>日本<br>日本<br>日本<br>日本<br>日本<br>日本<br>日本<br>日本<br>日本                                                                                                    |
| ☆ 室理<br>参東元 二 記会<br>縦上段<br>鋼鉄査<br>た 1000                      | #33                                                                                          | 1000 <del>8</del> 4723                                             |                                                                                                    | 家族政府部<br>「方面深い市田市ごを未ら承知<br>と見方更新の正要相                                                                                                    | (1999)<br>(月25日<br>(1997)                                                                                                    | 創計名称<br>夏卡特数 (由于4000)<br>展生現8                                                                                                    | 10张/F<br><b>发行版本</b><br>INAX<br>世道                                      | E マ N<br>数庁<br>1<br>40回代庁                                                                                                    | 続次会计3 1 2 3 4 5 編次数 11 1 1 1 1 1 1 1 1 1 1 1 1 1 1 1 1 1                                                                                                     | 6 3208<br>8A.046 ABAH-2.193<br>6 3208<br>8A.00<br>7,144<br>11,229                                                                                                    | ABES <b>要応合計</b> -372.533<br>新柱 1                                                                                                    |
| 片面理<br>参東元之形 <del>大</del><br>振動査<br>和管理                       | 井33)<br>~                                                                                    | 000 %25                                                            | 201567                                                                                                    | 製約為林<br>「方面図が可能をごを除った参考<br>化株式高齢の記録者<br>高生ご面もり見つた考示者参考                                                                                                    | (1)<br>(1)<br>(1)<br>(1)<br>(1)<br>(1)<br>(1)<br>(1)<br>(1)<br>(1)                                                                                                    | 割汁名称<br>美中間(株子MAK)<br>美中間板<br>単元の約入(13mtdmA)ズ                                                                                                    | 10%/页<br><b>发行版本</b><br>MAX<br>電道<br>電道                                 | を マ N<br>制行<br>1<br>40回机行<br>WP7                                                                                                    | 路次会計:3<br>1 2 3 4 5                                                                                                    | 6                                                                                                    | 2005 <b>原告計</b> 32,533<br>前社<br>1                                                                                                    |
| ÷電理<br>素素応示照表<br>螺上環<br>鋼械査<br>防管理<br>片留課                     | 井33<br>・<br>・<br>・<br>・<br>・<br>・<br>・<br>・<br>・<br>・                                        | 1<br>2<br>4                                                        | 2015201<br>20172091<br>11000091<br>20012001<br>44012491                                                                                                    |                                                                                                    | 合け<br>一 二 5 首<br>- 二 5 首<br>- 二 5 音<br>- 二 5 音<br>- 二 5<br>- 二 5<br>- 二 5<br>- 二<br>- 二<br>- 二<br>- 二<br>- 二<br>- 二<br>- 二<br>- 二 | (1) 数約名称<br>定本数( (1) 5 (5 (5 (5 (5 (5 (5 (5 (5 (5 (5 (5 (5 (                                                                                                    | 105%/范<br><b>发行版本</b><br>回点<br>電道<br>電道<br>電道                           | لا ب الم<br>الم<br>الم<br>الم<br>الم<br>الم<br>الم<br>الم<br>الم<br>الم                                                                                                    | Bitx dift.3           2         3         4         5           Bitx dift.3         Bitx dift.3         5           Bitx dift.3         Bitx dift.3         5           Bitx dift.3         111         111           111         119         35           Bitx dift.3         Bitx dift.3         111                                                                                                    | 6 3208<br>8                                                                                                    | ABIS <b>原房台计</b> -92,533<br>前任 1                                                                                                    |
| + 官理<br>- 東京中紀来<br>武上版<br>厳結査<br>広治理<br>外管理<br>原理理            | 井33<br>・<br>・<br>・<br>・<br>・<br>・<br>・<br>・<br>・<br>・<br>・<br>・<br>・<br>・                    | 0000 <b>%/25</b><br>19<br>2<br>3<br>4                              |                                                                                                    | BROCH     TradistrateCreme.em     certaining control     destaining control     certaining control     resultaining control     resultaining control     resultaining control                                                                                                    | 800<br>7.55<br>4.870<br>2.871<br>2.778<br>7.785<br>7.785                                                                                                    | <ul> <li>取片気的</li> <li>夏キ電影(第57-544)</li> <li>夏キ電影</li> <li>東土電影</li> <li>第110日</li> <li>東二電影</li> <li>東二電影</li> <li>夏キ電影</li> <li>夏キ電影</li> <li>夏キ電影</li> </ul>             | 10张伊<br><b>发行版本</b><br>西瓜X<br>管道<br>管道<br>百0XX                          | を ジ ×<br>製行<br>1<br>40回初7<br>メリア<br>2<br>6巻で-MAX                                                                                                    | 路次会计::<br>1 2 3 4 5                                                                                                    | 31.040         ABCAIT.2.193           6                                                                                                    | ABIS <b>原房台计</b> -92.53<br>新任 1                                                                                                    |
| - 27 逆<br>- 満元元派衆<br>美上坂<br>- 総徴現<br>- 竹健理<br>- 吉賀現           | 井321<br>                                                                                     | 000 \$425<br>19<br>2<br>3<br>4<br>5<br>6                           | 3 (1) (1) (1) (1) (1) (1) (1) (1) (1) (1)                                                                                                    | 製成大杯 「方田市水市市在ご日本市・山本地 山水大茂市かご用地 二次は「日本市・山本地 山水大茂市かご用地 二次は一次の中地 小水大茂市かご用地 一次の一次の一次の した。 「日本市の市地 」 「日本市の市地 」 「日本市地」 「日本市地 「日本市地」 「日本市地」 「日本市地 「日本市地地」 「日本市地 「日本市地地」 「日本市地地」 「日本市地 「日本市地地」 「日本市地 「日本市地 「日本市地地」 「日本市地地」 「日本市地地」 「日本市地地」 「日本市地地」 「日本市地地」 「日本市地地」 「日本市地地」 「日本市地地」 「日本市地 「日本市地地」 「日本地地 「日本地地」 「日本市地 「日本地地」 「日本地地 「日本地地」 「日本地地 「日本地地 「日本地地 「日本                                                                                                    | 800<br>7.555<br>5.557<br>5.557<br>5.557<br>7.755<br>6.755<br>5.755<br>5.755<br>5.755<br>5.755<br>5.755<br>5.755<br>5.755<br>5.755<br>5.755<br>5.755<br>5.755<br>5.755<br>5.755<br>5.755<br>5.755<br>5.755<br>5.755<br>7.555<br>7.5557<br>7.555<br>7.555<br>7.5557<br>7.5557<br>7.5557<br>7.5557<br>7.5557<br>7.5557<br>7.5557<br>7.5557<br>7.5557<br>7.5557<br>7.5557<br>7.5557<br>7.5557<br>7.55577<br>7.5557<br>7.5557<br>7.55577<br>7.55577<br>7.55577<br>7.55577<br>7.555777<br>7.555777<br>7.555777<br>7.555777<br>7.5557777<br>7.55577777<br>7.55577777777                                                                                                    | <ul> <li>取付表録</li> <li>及卡奇様 (8年30.00)</li> <li>泉二句紙</li> <li>単位の公式、USHCHROIT,</li> <li>泉二句紙</li> <li>泉二句紙</li> <li>泉二句紙</li> <li>泉二句紙</li> <li>泉二句紙</li> <li>泉二句紙</li> </ul> | 10条//<br><b>发行版本</b><br>8.84X<br>管理<br>管理<br>管理<br>8.84X<br>8.84X<br>管理 | を ジー X<br>第17<br>1<br>40回代で<br>2<br>の他で-MAX<br>20回行                                                                                                    | BitVisit:     Control      Control | 31.046         ABARH 2.193           6         -         3208           8.0.06         B.A.BX           7.044         11.229           5.835         2.830           4.917         2.352 | SBS <b>原氏合け</b> 32.53     SBS <b>原氏合け</b> 32.53     M在     1     SBS 50.00     475,006.47     SSS50.00     225,146.00     201,662.31     198,972.00                                                                                                    |
| 田道<br>満元大派会<br>業上収<br>総徴項<br>小管理<br>素質現<br>発気が設理              | 共333<br>                                                                                     | 0000 <b>%</b> H25<br>H <b>9</b><br>1<br>2<br>3<br>4<br>5<br>6<br>7 |                                                                                                    | BRIDINE     FORESHITTECTER-CARM     FORESHITTECTER-CARM     SUITENTECTER-CARM     FORESHITTECTER-CARM     SUITENTECTER-CARM     SUITENTECTER-CARM     SUITENTECTER-CARM     FORESHITTECTER-CARM     FORESHITTECTER-CARM                                                                                                    | 800<br>7.555<br>8.007<br>8.007<br>7.765<br>8.015<br>8.015<br>7.755                                                                                                    |                                                                                                    | 10%/J<br>次打版本<br>9.00X<br>電道<br>電道<br>電道<br>電道<br>電道                    | 5 シー X<br>第17<br>1<br>40331/7<br>2<br>6巻7-044X<br>以2037<br>4巻7                                                                                                    | Bitteriti-           2         3         4         5           Biotectic           111           111           111           111           111           111           111           111           111           111           111           111           111           111           111           111           111           111           111           111           111           111           111           111           111           111           111           111           111           111           111           111           1111           1111           1111 <td< td=""><td>ABACHI 2.193           6        </td><td>Sans 原合計 32.5.3     前任     1</td></td<>                                                                                                    | ABACHI 2.193           6                                                                                                    | Sans 原合計 32.5.3     前任     1                                                                                                    |
| +管理<br>主要活力:回来<br>提上最<br>提致者<br>的管理<br>界型外管理<br>影響外管理<br>影響大  | 井321<br>シー・シー・フ<br>シー・シー・シー・シー<br>シー・シー・シー・シー・シー<br>シー・シー・シー・シー・シー・シー・シー・シー・シー・シー・シー・シー・シー・シ | 0000 %225<br>19<br>2<br>3<br>4<br>5<br>6<br>6<br>7<br>8            |                                                                                                    |                                                                                                    | 800<br>755<br>4000<br>2000<br>2000<br>2000<br>2000<br>2000<br>2000<br>20                                                                                                    |                                                                                                    | 1056/7<br>发行版本<br>8.00X<br>世道<br>電道<br>8.00X<br>電道<br>電道<br>電道<br>電道    | <ul> <li>新行</li> <li>1</li> <li>4(331/F</li> <li>MP7</li> <li>2</li> <li>(希知子のAAX</li> <li>(知知子)</li> <li>1</li> <li>1</li> <li>1</li> <li>3</li> <li>第</li> </ul>                                                                                                    | Bitteriti:           2         3         4         5           Image: Image: Image                                                                                             | ABBAHT-2.193           6                                                                                                    |                                                                                                    |
| 計畫理<br>素素式与照義<br>做做上版<br>個級機畫<br>小計 管理<br>研究理論<br>電源管理<br>短期有 | 井321<br>シーン・シーン・シーン・シーン・シーン・シーン・シーン・シーン・シーン・シーン・                                             | 0000 \$225<br>1<br>2<br>3<br>4<br>5<br>6<br>7<br>7<br>8<br>9       | 3.887           Autorality           4.010-091           3.010-091           4.010-091           4.010-091           4.010-091           5.011990           5.011990           5.001990           5.001990           5.001990           5.001990           5.001990           5.001990 | 802544<br>155550017802(788-0.044<br>0.85728-0.284<br>352128-178-0.484<br>15927(388-0.484)0-345<br>15927(388-0.484)0-345<br>15927(388-0.484)0-345<br>15927-1593094(0.485)0<br>15927-1593094(0.485)0<br>15927-1593094(0.485)0<br>15927-1593094(0.485)0<br>15927-1593094(0.485)0<br>15927-1593094(0.485)0<br>15927-1593094(0.485)0<br>15927-1593094(0.485)0<br>15927-1593094(0.485)0<br>15927-1592094(0.485)0<br>15927-159200<br>15927-159200<br>15927-159200<br>15927-159200<br>15927-159200<br>15927-159200<br>15927-159200<br>15927-159200<br>15927-159200<br>15927-159200<br>15927-15920<br>15927-15920<br>15927-15920<br>15927-15920<br>15927-15920<br>15927-15920<br>15927-15920<br>15927-15920<br>15927-1592<br>15927-1592<br>159 | 89)<br>755<br>4875<br>8852<br>8852<br>8852<br>8852<br>8852<br>755<br>285<br>2285<br>2                                                                                                    |                                                                                                    | 108.0<br>次行56.4<br>平道。<br>平道。<br>平道。<br>平道。<br>平道。<br>平道。<br>平道。        | <ul> <li>新行</li> <li>北京代行</li> <li>北京代代</li> <li>北京代代</li> <li>北京代代</li> <li>北京代代</li> <li>北京代代</li> <li>北京代代</li> <li>北京代代</li> <li>北京代代</li> <li>北京代代</li> <li>北京代代</li> <li>北京代代</li> <li>北京代代</li> <li>北京代</li> <li>北京代</li> <li>北京代</li> <li>北京代</li> <li>北京代</li> <li>北京代</li> <li>北京代</li> <li>北京代</li> <li>北京代</li> <li>北京代</li> <li>北京代</li> <li>北京代</li> <li>北京代</li> <li>北京代</li> <li>北京代</li> <li>北京代</li> <li>北京代</li> <l< td=""><td>接次会計::<br/>2 3 4 5<br/></td><td>Bit Loop         Albert 12, 1932           6        </td><td>Alice Specific 2.53     Alice 1     Alice 1     A</td></l<></ul> | 接次会計::<br>2 3 4 5<br>                                                                                                    | Bit Loop         Albert 12, 1932           6                                                                                                    | Alice Specific 2.53     Alice 1     Alice 1     A |

## 2. 特殊影片分厅分场查询

【功能描述】查询特殊影片的分厅分场票房数据。

【操作步骤】点击左侧菜单的"统计报表"--"特殊影片票房查询"--"特殊影 片分厅分场查询",进入特殊影片分厅分场查询页面。输入查询条件,点击"查询", 显示符合查询条件的结果。点击影院名称右侧的">",查看该影院的特殊影片的分 厅分场票房信息。

| 印计报表        |                |                |                  |                                         |                   |              |             |                                                                                                    |    |      |            |          |            |               |                      |          |
|-------------|----------------|----------------|------------------|-----------------------------------------|-------------------|--------------|-------------|----------------------------------------------------------------------------------------------------|----|------|------------|----------|------------|---------------|----------------------|----------|
|             | 结              | ·殊影片分          | 心厅分场直            | ila                                     |                   |              |             |                                                                                                    |    |      |            |          |            |               | 🗘 🖨 💩                | -0       |
| <b>报表统计</b> | × _            | 171000717      | 113 /3 -0.44     | 3+0                                     |                   |              | <b>-</b>    |                                                                                                    |    |      |            |          |            |               | ~                    |          |
| 自定文直询报表     | ~ #1           | 业时间:           | 2023-09-26       | 1                                       | - 🗇 2023-09-26    |              | 陳 始         | 请选择税线                                                                                                    |    |      |            | 发行版本     | 请选择发行版本    |               |                      |          |
| 特殊影片质度直询    | ~ <sup>#</sup> | <del>1</del> 0 | 请选择片种            |                                         |                   |              | 影片排次号:      | 诸篇入影片如次号                                                                                                    |    |      |            | 影片名称:    | 遗输入影片名称    |               |                      |          |
| 特殊影片分影厅宣询   | 20             | 8465           | 请输入影物编码          | ñ                                       |                   |              | 影晓名称:       | 请输入影响名称                                                                                                    |    |      |            | 11 TO:   | 道法探修市      |               |                      |          |
| 特殊影片分厅分场直询  |                | u mille        | 2017 17 Do 10.00 | e1                                      |                   |              | Process Dr. | 1 2004                                                                                                    |    |      |            |          |            |               |                      |          |
| 國教業服装       |                | 19405          | 81039467130      |                                         |                   |              | 0030401     | ~ FURM                                                                                                    |    |      | · .        |          |            |               |                      |          |
| 18 H        |                |                | 〇宣询              |                                         |                   |              |             |                                                                                                    |    |      |            |          |            | <b>延</b> 次合计: | 16,101 人数合计:31,339 引 | 原房合计:1,2 |
| 漂流向报表       | д              | 3221 条记录       |                  |                                         |                   |              |             |                                                                                                    |    |      |            | 10条/页    | < < 1 2    | 3 4 5         | 6 - 323 >            | 和任       |
| 机上标         |                | 序号             | 影院编              | 5                                       | 影脱名称              |              | 香竹          | 院线                                                                                                    | 播次 | 人次   | 原房         | 服火费      | 本地销售       | 本地人次          | 网络销售                 | 网络人      |
| 麻枝查         | ~              | 1              | 3110010          | н                                       | 上海均产北电影统          |              | Liet        | 上世界的电影的战公司                                                                                                    | 29 | 850  | 32552      | 177.00   | 28.570.00  | 784           | 2.805.00             | 65       |
| 除新聞         |                |                | 94R              | 8/719/5                                 | \$527.9869        | RU119889     |             | 影片信用                                                                                                    | ,  | 使行旗车 | MARCON     |          | 30340194   | A.R.          | 88                   | 副約束      |
|             |                |                | 1                | 000000000000000                         | 83923091942NURJ6  | 001102642023 |             | 第八个接続人                                                                                                    |    | #8   | 2023-09-26 |          | 10:00:00   | 431           | 17240                | 0        |
| 1923        | ~              |                | 2                | 000000000000000                         | 83923092122L86RP  | 051101682023 |             | 威亚斯使地攻                                                                                                    |    | ¥B   | 2023-09-26 |          | 13:00:00   | 350           | 12250                | 0        |
|             |                |                | 3                | 000000000000000000000000000000000000000 | 839230923%26L088  | 001102642023 |             | 第八个细胞人                                                                                                    |    | ¥8   | 2023-09-26 |          | 21:20:00   | 8             | 360                  | 24.00    |
| 2010        |                |                | 4                | connections                             | 8392309254L0TZTV  | 001104202023 |             | 好像出没那么热生沸腾                                                                                                    |    | wa   | 2023-09-26 |          | 18.15.00   | 7             | 313                  | 15.00    |
|             |                |                | 3                | 000000000000000000000000000000000000000 | 8392309230800408  | 001102642023 |             | BUTTING A                                                                                                    |    | #a   | 2023-09-20 |          | 104000     |               | 200                  | 0.00     |
| PERMIT:     | ~              |                | 7                | 000000000000000000000000000000000000000 | 8392309267221.440 | 001100532023 |             | 10000-10000000000000000000000000000000                                                                                                    |    |      | 2023-09-20 |          | 201000     | 5             | 221                  | 15.00    |
|             |                |                | 8                | 000000000000004                         | 839230923R002T20  | 001104202023 |             | 好像你没帮公司在清晰                                                                                                    |    | **   | 2023-09-26 |          | 20.15:00   | 3             | 204                  | 9.00     |
| av E        |                |                | 9                | 00000000000000002                       | 83923092340LF6XD  | 001103782023 |             | 孤注————————————————————————————————————                                                                                                    |    | wa   | 2023-09-26 |          | 10.15:00   | 4             | 176                  | 12.00    |
| 965010      |                |                | 10               | 000000000000000000000000000000000000000 | 839230923N8L0624  | 051101692023 |             | 取死以4: 最终意                                                                                                    |    | #8   | 2023-09-26 |          | 19:25:00   | 4             | 160                  | 12.00    |
| <b>禁子系统</b> | ~              | <b>#29</b>     | 10               | 9/A ~ <                                 | 1 2 3 > 範往        | 1 2          |             |                                                                                                    |    |      |            |          |            |               |                      |          |
| 版本管理        | ~              | 2              | 3502140          | п                                       | ■建築门市万位集成5MB      | >            | 10.00       | 除着模样方法也是他就有限公司                                                                                                    | 73 | 431  | 20727.5    | 2,560.00 | 450.00     | 12            | 17,717.50            | 41       |
|             |                |                |                  |                                         |                   |              | do marile   | A REAL PROPERTY AND A REAL PROPERTY AND A REAL |    | 202  | 14704.8    | 8.00     | 14 883 00  |               |                      |          |
| 10.00       |                | 3              | 1105142          | 11                                      | 北京の日本町内留におり日      | '            | 414619      | REVERSION OF A DESCRIPTION OF A DESCRIPTION OF A DESCRIPR |    | 493  | 18706.0    | 0.00     | 16,339,000 | 201           | 140.00               |          |

## (三) 网售数据报表

1. 票房数据对比

【功能描述】对比影院上报的网络票房与网售商直接上报的票房差额。

【操作步骤】点击左侧菜单的"统计报表"--"网售数据报表"--"票房数据比 对",进入票房数据比对页面。输入查询条件,点击"查询",显示符合查询条件的 结果。

|                      |       | 全国各省票房 *       | 常用查询。 全国合物     | 1素房(全服务書) × 東昭日 | 副業務 - 東京設定は3 | t×.           |           |        |            |                 |           |           |      |
|----------------------|-------|----------------|----------------|-----------------|--------------|---------------|-----------|--------|------------|-----------------|-----------|-----------|------|
| 主页                   |       | 票房数据           | 七对             |                 |              |               |           |        |            |                 | 5         | 3 🛛 🚨     | -85  |
| 常用音询                 |       | m.no-sill.     |                |                 |              | n             | ta-Rhue   |        | Bi Lateria | a. min's prison |           |           |      |
| 充计报表                 | 2     | 6771-11-1      | 1.0 2002 00 01 | 12 4062 00 0    |              | ec se         | 1001+1003 |        | B/ABROA    | G. 9940-3077795 |           |           |      |
| 服務統计                 | 2     | 影片名称:          | 误学研天记          |                 |              | 彩统编码: 5       | 2010701   |        | 影院实际       | : WALKERS       | θ¢.       |           |      |
| 向主义查询报表              | ÷     | 離觀大于等于<br>(元): |                |                 |              | <b>新</b> 份: i | 和选择曲任     |        |            |                 |           |           |      |
| 特殊影片票成查询             | ~     |                | 0 新時 0 新務      |                 |              |               |           |        |            |                 |           |           |      |
| 同告款据报表               | ۵     | 共1 祭记费         |                |                 |              |               |           |        |            |                 | 10条/页 ~ ~ | 3 1 3     | 前往 1 |
| 原原数图出对               |       | 由日             | 80             | 5245            |              | BICODES       | 801548    | 网络直彩票房 | 彩版上        | 日代票             | #10       | 12121-006 | 1941 |
| 教职政法规规               |       |                |                |                 |              |               |           |        | 本地售票       | 网络售票            |           |           |      |
| 影片臺田招表               |       | 1              | 臺州區            | 沒知而中意識方地影響      | 干线有限公司       | 52010701      | 使导致天记     | 0      | 120.00     | 380.00          | -380      | 24        | 1942 |
| 网络直接上接接索             |       |                |                |                 |              |               |           |        |            | -               |           |           |      |
| 计管理                  |       |                |                |                 |              |               |           |        |            |                 |           |           |      |
| 影景范向报表               |       |                |                |                 |              |               |           |        |            |                 |           |           |      |
|                      | ×     |                |                |                 |              |               |           |        |            |                 |           |           |      |
| 胶摆上握                 |       |                |                |                 |              |               |           |        |            |                 |           |           |      |
| 效國上 据<br>效跟城 查       | v     |                |                |                 |              |               |           |        |            |                 |           |           |      |
| 股把上招<br>股間軌直<br>以影響現 | 3<br> |                |                |                 |              |               |           |        |            |                 |           |           |      |

2. 影院查询报表

【功能描述】查询网售商直接上报的影院票房。

【操作步骤】点击左侧菜单的"统计报表"--"网售数据报表"--"影院查询报表",进入影院查询报表页面。输入查询条件,选择输出结果的排序规则,点击"查询",显示符合查询条件的结果。

| 🔆 全国电影聚务综合信<br>China Movie Database                                                                                                    | 息管理 | 系统        |                  |           |                            |                 |                   |               |            |           |                             | 🕒 Rai - 🖓                                       |
|----------------------------------------------------------------------------------------------------|-----|-----------|------------------|-----------|----------------------------|-----------------|-------------------|---------------|------------|-----------|-----------------------------|-------------------------------------------------|
|                                                                                                    | 1   | 軟片壁洞探表 ×  | 2.税查询报表 ×        |           |                            |                 |                   |               |            |           |                             |                                                 |
| 〉自定文查询报表                                                                                                    |     |           |                  |           |                            |                 |                   |               |            |           |                             |                                                 |
| >特殊影片景质直询                                                                                                    |     |           |                  |           |                            |                 |                   |               |            |           |                             | 😭 📑 📑 🖓                                         |
| Generation                                                                                                    |     | 警心日期:     | E 2022-05-01     |           | - 🗇 2022-05-31             | 影片名称:           | 请输入影片名称           |               |            | 影片編       | 38: 清結入於片線局                 |                                                 |
| / Policioustation                                                                                                    |     | WEIGHT.   | 4.07             |           |                            | 1-58.           | 4.67              |               |            | a.m.a.    | International International |                                                 |
| 兩角較描比对                                                                                                    |     | 2012/00-  | 3530             |           |                            | 7147.           | 3530              |               |            | 80.400480 | H. IDECOMPT                 |                                                 |
| 驱动血肉服素                                                                                                    |     | 影跳出称:     | 请输入更购出称          |           |                            | 10 m;           | 请出际世市             |               |            | · - 1956: | 生郎                          |                                                 |
| 影片童肉探察                                                                                                    |     | DERCO     | 2000 3           |           |                            | The sector.     | 1880.3 (10)       |               |            |           |                             |                                                 |
| 网络查报上报报表                                                                                                    |     | nenwo-    | Bhillow          |           |                            | FIGHNERS.       | Hur olde          |               |            |           |                             |                                                 |
| HEAR WEST                                                                                                    |     | 她带规则:     | ◎ 競演 ○ 人次        | ○ 缅次      |                            |                 | 每天 🖬 包含上层的        | 草原肉肤统         |            |           |                             |                                                 |
|                                                                                                    |     |           |                  |           |                            |                 |                   |               |            |           |                             |                                                 |
| -case-origa                                                                                                    |     |           |                  |           |                            |                 |                   | <u>○ 1110</u> |            |           |                             |                                                 |
| ☆ 数乘上段                                                                                                    |     |           |                  |           |                            |                 |                   |               |            |           |                             | 场次合计: 467,100 人歌合计: 467,100 票房合计: 39,332,904.13 |
| 😂 数编块查                                                                                                    |     | #19051卷记录 |                  |           |                            |                 |                   |               |            |           | 10年/市 、                     | 1 2 3 4 5 6 906 3 2011 1 20                     |
| 15 条筑管理                                                                                                    | ~   |           |                  |           |                            |                 |                   |               |            |           |                             |                                                 |
|                                                                                                    |     | 序号        | 12 <del>00</del> | 影院编码      | 影映名称                       | 院线              | 播次                | 总人数           | 总册购        |           |                             | 天散                                              |
| ◎ 新片管理                                                                                                    | ~   | 1         | /78 <b>8</b>     | 44012491  | 广东省深圳市西省CR集中C集成            | 項目市中新市方电話<br>公司 | REFT-WRIT 1,428   | 7,343         | 713.654.04 |           |                             | 11                                              |
| B. 开始管理                                                                                                    |     | 2         | H28              | 33019291  | 275上版 (杭州)北南省)             | 上海铁石电影          | Ball 1514         | 10,225        | 406,001,94 |           |                             | 21                                              |
| 5 专次型纳管理                                                                                                    |     | 3         | C765             | 44001471  | / 用量/11/5百获高择得教的           | 2110-08-02-04   | 89FTst#38         | 4.450         | 360,727,67 |           |                             | 31                                              |
|                                                                                                    |     | 1         |                  | 1201000   | Taxon Truckey              | 200             |                   |               | 141 714 04 |           |                             | 24                                              |
| CO ROMAND                                                                                                    |     |           | 100              | 22027111  |                            | Laterate        | 100 100 100       | 7.641         | 144.014.74 |           |                             | 41                                              |
| 益票子系统                                                                                                    |     | 4         | 7.88             | 53010801  | TOBALLARIAN                | rational        | Rie(8) 1311       | 8,818         | 274.102.73 |           |                             | 31                                              |
| 11 软件版本管理                                                                                                    |     | 7         | NDE              | 61011271  | 同志省古代市区上東京北大都市市            |                 | <b>物金の町</b> 1,065 | 6,361         | 272,355.55 |           |                             | 31                                              |
| 8 用户管理                                                                                                    |     | 8         | 2/18             | \$1010111 | 3代上集集组(成新北地市)              |                 | 8826 1381         | 8,695         | 252,577,29 |           |                             | 31                                              |
|                                                                                                    |     |           | 1258             | 32044211  | 江市展出上新江市市市市新城              |                 | <b>1.18</b>       | 7,264         | 234,697,93 |           |                             | 31                                              |
| A CONSIGNATION AND A CONSIGNATION OF A CONSIGNATION OF A CONSIGNAT |     | 10        | <b>511</b>       | 52015801  | 费州省费的长期山坡区3代上集集城 (费助亚上方开语) |                 | Ref:2回 991        | 5,201         | 190,871,29 |           |                             | 31                                              |
| ◎ 預盤监控                                                                                                    |     | 共9051条记录  |                  |           |                            |                 |                   |               |            |           | 10第/页 ~ (                   | 1 2 3 4 5 6 - 906 > 柳庄 1 页                      |

## 3. 影片查询报表

【功能描述】查询网售商直接上报的影片票房。

【操作步骤】点击左侧菜单的"统计报表"--"网售数据报表"--"影片查询报表",进入影片查询报表页面。输入查询条件,选择输出结果的排序规则,点击"查询",显示符合查询条件的结果。

| 🔆 全国电影要劳综合<br>China Movie Database | 信息管理 | 系统            |                                                                                                    |                 |      |        |          |         |         |               |       |                              | 🕒 R#3- 📌 🖽                        |
|------------------------------------|------|---------------|----------------------------------------------------------------------------------------------------|-----------------|------|--------|----------|---------|---------|---------------|-------|------------------------------|-----------------------------------|
|                                    |      | RIFERIE ×     | 教院搬送招表 ×                                                                                                    |                 |      |        |          |         |         |               |       |                              |                                   |
| >自定文查询报表                           |      |               |                                                                                                    |                 |      |        |          |         |         |               |       |                              | 👼 📕 -820                          |
| 〉特殊影片景质直询                          |      | <u>중</u> 고日제: | III 2022-05-01                                                                                                    | - 🗇 2022-05     | i-31 | 影片名称:  | 遗输入影片名称  |         |         |               | R片编码: | 诸喻入终片编码                      |                                   |
| >网络数据报表                            |      | 发行版本:         | 全部                                                                                                    |                 |      | 片种:    | 全部       |         |         |               | 景瑞嶋码: | 诸如人原物编码                      |                                   |
| 兩角敗國比对                             |      | Bitterio-     | 2010 S. INCOLOGY                                                                                                    |                 |      |        | Storman  |         |         |               | Inid- | 497                          |                                   |
| 泉院童術品表                             |      | Exercise -    | Harvaouseus                                                                                                    |                 |      | - 19.  | 9003+010 |         |         |               | week. | 300                          |                                   |
| 影片直向很高                             |      | 月營務省称:        | 遗输入                                                                                                    |                 |      | 网络希绵矾: | 遗输入内容    |         |         |               |       |                              |                                   |
| 网络直接上段报表                           |      | 107810231     | (1) 200 - 200 (1) 200 (1) 200 | ⑤ 场次            |      |        | 每天 显示评值  |         |         |               |       |                              |                                   |
| 加片管理                               |      |               |                                                                                                    |                 |      |        |          |         |         |               |       |                              |                                   |
| 电影要见的报表                            |      |               |                                                                                                    |                 |      |        |          | 0.200   |         |               |       |                              |                                   |
| ☆ 数乘上报                             |      |               |                                                                                                    |                 |      |        |          |         |         |               |       | 场次 <del>自计:</del> 467,100 人動 | 81十: 467,100 原房台1十: 39,332,904.13 |
| ◎ 影频検査                             |      | 與101条记录       |                                                                                                    |                 |      |        |          |         |         |               |       | 1080页                        | 11 > 前注 1 页                       |
| 6 系統管理                             |      | 库号            | 影片教称                                                                                                    | 彩片编码            | 親行   | 64     |          | 播次      | 超人数     | 总原则           |       | 天政                           | 上級日間                              |
| C Brilliante                       |      | 1             | 可强助量                                                                                                    | 047             | - 29 |        |          | 120,589 | 343,025 | 11,404,147.59 |       | 31                           | 2022-04-29                        |
| C DUPUEDE                          |      | 2             | 我是真的讨厌异地应                                                                                                    | 014             | 29   | +      |          | \$3,491 | 129,453 | 4,418,078,23  |       | 21                           | 2022-04-29                        |
| B. 祭实管理                            |      | 3             | 08/98                                                                                                    | 010             | 49   | •      |          | \$0.843 | 126,920 | 4,170,242,62  |       | 31                           | 2022-04-15                        |
| 1 专家影响管理                           |      | 4             | 神经物物: 邓布利多之祖                                                                                                    | 017             | 49   | •      |          | 42.113  | 106.936 | 3.598.742.31  |       | 31                           | 2022-04-08                        |
| A BARNE                            |      | 5             | 我要於门在一场                                                                                                    | 041             | 99   | t i i  |          | 26331   | 71,301  | 2,246,787,35  |       | 21                           | 2021-05-20                        |
| 00 000000                          |      |               | 移地4新: 大陸的半面小均争<br>2021                                                                                                    | 4 <del>11</del> | 27   |        |          | 30,217  | 71,591  | 2,047,503,81  |       | 12                           | 2022-05-28                        |
| ◎ 监ዙ子执病                            | ~    | 7             | 總武部社4: 安泰大會检                                                                                                    | 044             | 49   |        |          | 24.663  | 64.105  | 1,918,312,36  |       | 11                           | 2022-04-03                        |
| 11 软件版本管理                          |      |               | 神经增成                                                                                                    | 017             | 09   |        |          | 19,303  | \$0,388 | 1,608,644.27  |       | 31                           | 2022-09-14                        |
| 88 用户管理                            |      |               | 密塞出生2                                                                                                    | 010             | 22   | ÷      |          | 16512   | 41,298  | 1,194,049.12  |       | 31                           | 2022-04-02                        |
|                                    |      | 10            | 用如洗醬                                                                                                    | 04+             | 49   | ÷      |          | 14,302  | 34.631  | 1.063.347.79  |       | н                            | 2022-00-25                        |
| in wread                           | -    |               |                                                                                                    |                 |      |        |          |         |         |               |       |                              |                                   |

## 4. 网络直报上报报表

【功能描述】查询网售商直接上报的票房情况。

【操作步骤】点击左侧菜单的"统计报表"--"网售数据报表"--"网络直报上 报报表",进入网络直报上报报表页面。输入查询条件,点击"查询",显示符合查 询条件的结果。

| 🔆 全国电影票务综合信<br>China Movie Database | 地管闭 | 系统             |                    |                              |          |         |                                      |              |                          | <b>e</b> s  | ies- 4 <sup>00</sup> e |
|-------------------------------------|-----|----------------|--------------------|------------------------------|----------|---------|--------------------------------------|--------------|--------------------------|-------------|------------------------|
|                                     |     | R/F重利R表 - 1    | R於意泡招表×            | 网络查探上探探索 ×                   |          |         |                                      |              |                          |             |                        |
| > 自定文直询报表                           |     | 网络直振           | 3 ト 振 振 見          | ŧ                            |          |         |                                      |              |                          |             |                        |
| >特殊影片票房查询                           |     | 1 - SPEELING D |                    |                              |          |         |                                      |              |                          |             |                        |
| > 网络数编报表                            |     |                |                    |                              |          |         |                                      |              |                          | ☆ 💩 🛢       | 100                    |
| 原来教理比对                              |     | 上层日和           | E 2022-05-01       | ·                            | -31      | 同靈病名称:  | 読組入                                  | 四個用調問: 法输入内容 |                          |             |                        |
| 果院查询报表                              |     |                | Land L manufacture |                              |          |         | Math Lawrence                        |              |                          |             |                        |
| 8//09/28                            |     | 10.00MSQ       | filmr/10.140mg     | 2                            |          | Elents: | IJm-AB teense                        |              |                          |             |                        |
| SHERE LADER                         |     |                |                    |                              |          |         | <b>Sec.</b> (1998)                   |              |                          |             |                        |
|                                     |     |                |                    |                              |          |         |                                      |              | 15/17-01-1-457 100 1-814 | HT: 457100  | 39 332 934 13          |
| 500-5 <b>111</b>                    |     |                |                    |                              |          |         |                                      |              |                          |             |                        |
| 电影表元可NA表                            |     | 共27904条记录      | k.                 |                              |          |         |                                      | 10新/页 🗸 < 1  | 2 3 4 5 6 -              | 2791 〉 約注   | 1 页                    |
| 愈 数乘上編                              |     | 序号             | 影開始時               | 影院各称                         | 网络代信商编码  |         | 间的代售高额称                              |              | 网络代售总人数                  | 网络代信总原房     | 天散                     |
| 8 10 Milli                          |     | 1              | 44312491           | 广东省深圳市西省区和新中心新城              | 80156902 |         | 7 <b>3</b> /4                        |              | 6,008                    | 825,012.04  | 31                     |
|                                     |     | 2              | 33019291           | SFCLER (林州田田市)               | 98156820 |         | 天下要念(上海) 网络科技有限公司                    |              | 8.275                    | 383, 148,95 | 31                     |
| C BILLING                           |     | 3              | 44001471           | 广东省广州地西部高峰港铁                 | 98156902 |         | 行動同                                  |              | 3584                     | 313,478,27  | 31                     |
| C SOLUTION                          |     | 4              | 12010981           | 大変市ちに平正正要単位                  | 98156620 |         | 大下要型(上型)用品用成有效公司<br>正下要点(上型)用品用成有效公司 |              | £347<br>5.940            | 310,297,76  | 21                     |
| 原約管理                                |     |                | 53010801           | 日本市内上市小学高校教徒                 | 80156020 |         | 大下要点 (上面) 内容可能性能になる                  |              | 8,220                    | 253,857,90  | 21                     |
| 3 专定型纳管理                            |     | 7              | 27227111           | 山田省市市市以上教育和企業の活動             | 98156820 |         | 天下襄会 (上海) 网络科战有限公司                   |              | 6.897                    | 252,394.63  | 21                     |
| ① 股票程号                              |     |                | \$1010111          | \$FC上新新城(昭和18月後)             | 90156020 |         | 河下寨会 (上海) 网络斯根肯诺公司                   |              | 7,923                    | 228,740.49  | 21                     |
| 0 58780                             |     |                | 32344211           |                              | 80156020 |         | 天下幕会 (上海) 网络科技育研公司                   |              | 6342                     | 202,002,23  | 21                     |
| 1 软件版本管理                            |     | 10             | 52015801           | 長州省長均市均山地区バ上東東城(長均元上<br>方方石) | 98156820 |         | 天下要念(上海)用场形改有限公司                     |              | 4834                     | 180,804.48  | 31                     |
| 28 用户管理                             |     | #27904後日第      |                    |                              |          |         |                                      | 10長/页 ~ ( 1  | 23456-                   | 2791 > 前往   | 1 页                    |
| A 机构管理                              |     |                |                    |                              |          |         |                                      |              |                          |             |                        |
| 11 预营运行                             |     |                |                    |                              |          |         |                                      |              |                          |             |                        |

#### (四) 排片管理

【功能描述】查询影片的排片信息。

【操作步骤】点击左侧菜单的"统计报表"--"排片管理",进入排片管理页面。 输入查询条件,点击"查询",显示符合查询条件的结果。

| ★ 全型現象要素的合式容量運業純 ○ ##5±、 ① ☆ Ξ           |     |               |                                         |              |        |                     |                    |  |  |  |  |  |
|------------------------------------------|-----|---------------|-----------------------------------------|--------------|--------|---------------------|--------------------|--|--|--|--|--|
|                                          |     | 県南欧洲北対× 単同3   | 查询报表 × 影片查询报表 × 网络直接上段报表 × 始片管          | 1 ·          |        |                     |                    |  |  |  |  |  |
| Stigen                                   | Ĵ   | 排片            |                                         |              |        |                     |                    |  |  |  |  |  |
| DOUX88E                                  | , i | 排片概览          |                                         |              |        |                     | (~88)              |  |  |  |  |  |
| (4)2000000000000000000000000000000000000 | ,   | =50e tr       | 1921 (38/8)                             |              |        |                     |                    |  |  |  |  |  |
|                                          |     |               | (MET (2004)                             |              |        |                     |                    |  |  |  |  |  |
| > PILLEOWIR ex                           | Ŷ   | <b>放映</b> 时间: | 2023-08-29 - 2023-09-27                 |              |        |                     |                    |  |  |  |  |  |
| 東南和海に行                                   |     | <b>影院编码</b> : | 请输入内容                                   |              |        |                     |                    |  |  |  |  |  |
| NHI2A108                                 |     |               | 0 BR                                    |              |        |                     |                    |  |  |  |  |  |
| 网络直接上接接来                                 |     | 库号            | 影厅编码                                    | 影片描次号        | 场次编码   | 放响时间                | 彩牌编码               |  |  |  |  |  |
| 接片管理                                     |     |               | 0000000000004                           | 001102422021 | 20293  | 2022-08-31 22:00:00 | 00000084           |  |  |  |  |  |
| 中国等立大规定                                  |     | 2             | 00000000000000                          | 001100422021 | 20287  | 2022-08-31 15:30:00 | 0000084            |  |  |  |  |  |
| ******                                   |     | 3             | 00000000000000                          | 05120022020  | 20296  | 2023-08-31 17:00:00 | 0000084            |  |  |  |  |  |
| (1)数据上报                                  | ~   | 4             | 00000000000000                          | 051401192017 | 20292  | 2023-08-31 17:00:00 | 99999984           |  |  |  |  |  |
| 数据核查                                     | ~   | 5             | 00000000000000                          | 051201192017 | 20291  | 2023-08-31 12:00:00 | 0000034            |  |  |  |  |  |
|                                          |     | 6             | 00000000000000                          | 001100532023 | 17540  | 2023-08-31 20:10:00 | 53040901           |  |  |  |  |  |
| N SCIENCE                                |     | 7             | 000000000000011                         | 001108002022 | 52667  | 2023-08-31 21:20:00 | 33018021           |  |  |  |  |  |
| 影片管理                                     | ×   | 8             | 0000000000000                           | 051601642023 | 166404 | 2023-08-31 19:00:00 | 42170801           |  |  |  |  |  |
| ○ 示向管理                                   | ~   | 9             | 0000000000000                           | 001600182023 | 17363  | 2023-09-02 18:15:00 | 23022151           |  |  |  |  |  |
|                                          |     | 10            | 000000000000000000000000000000000000000 | 001109882022 | 30     | 2022-09-02 14:10:00 | 44151501           |  |  |  |  |  |
| 3 与关系所管理                                 | ř   | 共 7515 長      | 记录                                      |              |        | 10条/页 🗸 ( 1 2 3     | 4 5 6 752 > 前往 1 页 |  |  |  |  |  |
| 數据发布                                     | Ŭ   |               |                                         |              |        |                     |                    |  |  |  |  |  |
| 🕞 盆顶子系统                                  | ~   |               |                                         |              |        |                     |                    |  |  |  |  |  |
| -                                        |     |               |                                         |              |        |                     |                    |  |  |  |  |  |

#### (五) 自定义查询报表

#### 1. 影院信息自定义查询

【功能描述】查询影院信息,查询条件及结果均支持项目自定义。

【操作步骤】点击左侧菜单的"统计报表"一"自定义查询报表"一"影院信息

自定义查询",进入影院信息自定义查询页面。输入影院编码、影院名称(支持模糊 搜索)可查询影院相关信息。如果想拓展影院的查询维度,可点击页面上方的"搜索 条件筛选"勾选更多的查询条件,点击"确定",显示相应的查询条件,用户可以使 用扩展条件进行输入查询。

|               |        | 影院信息自定文宣询    |                    |             |              |                     |                                                         |               |             |              |
|---------------|--------|--------------|--------------------|-------------|--------------|---------------------|---------------------------------------------------------|---------------|-------------|--------------|
| ☆ 主页          |        | 影院信自白完       | でである               |             |              |                     | _                                                       |               |             |              |
| ☆ 常用查询        |        | 影响自心口足       | 又旦问                |             |              | © 2888/1782         | ※ 換索結果接通                                                |               |             |              |
| 😇 统计报表        | ^      | 影洗编码         | 请输入影院编码            |             |              | 影院数据                |                                                         |               |             |              |
| 〉报表统计         | ~      |              |                    |             | 🛃 影読名称 🗹 読线名 | 8 影院级别              | ■ 単純工商注册名称                                              |               |             |              |
| 〉自定义查询报表      | ~      |              |                    |             | - 新院地址 - 新院位 | 理姓名                 | <ul> <li>制行数量</li> <li>座位数量</li> <li>医复系统软件商</li> </ul> |               |             |              |
| 影院信息自定文查询     |        | 共0条记录        |                    |             | 正式营业日期       | - 影號注册日期 - 注        | 第日期 停业开始时间                                              |               | 10条/页 〈     | 1 ) 前往 1 页   |
| 影长信自白宗义奏识     |        | 47           |                    | B(80.46.17) | 停业结束时间       | ] 院线变更生效时间          | 🗌 地区 🛃 聊耽编码                                             |               | 0100044     |              |
|               |        | 译号           |                    | 8784.9493   |              | 職定現的                |                                                         |               | PTIMPLIA    |              |
| 原房目近又置周       |        |              |                    |             |              |                     |                                                         |               |             |              |
| 〉特殊影片票房查询     | ~      | 共0条记录        |                    |             |              |                     |                                                         |               | 10条/页 <     | 1 > 前往 1 页   |
| 〉阿告教派报表       | Ň      |              |                    |             |              |                     |                                                         |               |             |              |
| 排片管理          |        |              |                    |             |              |                     |                                                         |               |             |              |
| 电影震流向报表       |        |              |                    |             |              |                     |                                                         |               |             |              |
| ☆ 数据上报        | ~      |              |                    |             |              |                     |                                                         |               |             |              |
| E01916.4      |        |              |                    |             |              |                     |                                                         |               |             |              |
| C RAINTALE    |        |              |                    |             |              |                     |                                                         |               |             |              |
| 12 影院管理       | Ň      |              |                    |             |              |                     |                                                         |               |             |              |
| 影片管理          | ~      |              |                    |             |              |                     |                                                         |               |             |              |
|               |        | 影院信息自定文宣询    |                    |             |              |                     |                                                         |               |             |              |
| ☆ 主页          |        | 影陀信自白点       |                    |             |              |                     |                                                         |               |             | A 1978       |
| ☆ 常用畫海        |        | 彩而自尽日化       | 又旦问                |             |              | © 搜索条件接近            | 2 按案后用转送                                                |               |             | $\mathbb{W}$ |
| 😇 统计报表        | ^      | 12.5000円。    | HALF & BURGHARD    |             |              | Bille C Pro         | - A1                                                    | B:50(±00+16)  | E3 744018   | - m ### E M  |
| 〉报告统计         | ~      | do novembro. | H1402/102/02/00123 |             |              | 8780-490-           | 102,                                                    | 0/00/2014/14S |             |              |
|               |        | 营业状态:        | 全部                 |             | ~ 售票系(       | <b>病软件名称</b> 请输入告票系 | 统软件名称                                                   | 售票系统软件版本:     | 请输入售票系统软件名称 | 5            |
| 〉日定义查询报表      | ^      |              |                    |             |              | 0.499               | DH                                                      |               |             |              |
| 影院信息自定文查询     |        |              |                    |             |              |                     | The object                                              |               |             |              |
| 影片信息自定义查询     |        | 共 0 祭记录      |                    |             |              |                     |                                                         |               | 10魚/页 🛛 🗸   | 1 ) 前往 1 页   |
| 原房自定义查询       |        | 序号           |                    | 影院编码        |              |                     | 影粒简称                                                    |               | 所属院线        |              |
| 〉特殊影片票房查询     | $\sim$ |              |                    |             |              |                     | 暗无数据                                                    |               |             |              |
| 〉阿告教追报表       | ~      |              |                    |             |              |                     |                                                         |               |             |              |
| 排片管理          |        | 共0条记录        |                    |             |              |                     |                                                         |               | 10魚/页 🗸 <   | 1 ) 前往 1 页   |
| 电影言还向报表       |        |              |                    |             |              |                     |                                                         |               |             |              |
|               | ~      |              |                    |             |              |                     |                                                         |               |             |              |
| C ROMLING     |        |              |                    |             |              |                     |                                                         |               |             |              |
| 設置核查          | $\vee$ |              |                    |             |              |                     |                                                         |               |             |              |
|               |        |              |                    |             |              |                     |                                                         |               |             |              |
| 18 影院管理       | ÷      |              |                    |             |              |                     |                                                         |               |             |              |
| 影响管理<br>》影片管理 | ×<br>× |              |                    |             |              |                     |                                                         |               |             |              |

如果期望展示更多的影院信息,可点击页面上方的"搜索结果筛选"进行相应勾选,点击"确认",即可显示扩展的数据结果。

|             |   | 影院信息自定义     | <b>主</b> 沟       |                 |            |                                                                     |                                          |                                                    |                                             |                                  |
|-------------|---|-------------|------------------|-----------------|------------|---------------------------------------------------------------------|------------------------------------------|----------------------------------------------------|---------------------------------------------|----------------------------------|
| い王凤         |   | 影院信息        | 自定义查询            |                 |            |                                                                     |                                          |                                                    |                                             | <b>\$</b>                        |
| 🗹 常用査询      |   | 101001110   |                  |                 |            | ③ 腺素条件箱                                                             | 3 B 18 18 18                             | 果病因                                                |                                             | ~                                |
| 🗃 统计报表      | ^ | 影洗          | <b>唐码:</b> 请输入影例 | 讀得              |            |                                                                     | 影院都                                      | 3据                                                 |                                             | <b>1</b> 隆 日开始日期 - 日 结束日期        |
| 〉报表统计       | × | 营业          | <b>然态:</b> 全部    |                 |            | <ul> <li>影號編码</li> <li>図具</li> <li>正式常业日</li> </ul>                 | 称 🕑 所属院线<br>期 🛃 影称注册                     | 大区                                                 | ■ 質份   ■ 城市<br>限期   ■ 刷碗地址                  | <b>天本:</b> 请输入售票系统软件名称           |
| 〉自定义查询报表    | ^ |             |                  |                 |            | 影跳法人姓名 🗹                                                            | 财税法人电话 🗹                                 | 影响经理姓名                                             | 影跳经理电话                                      |                                  |
| 影院信息自定文查询   |   |             |                  |                 |            | <ul> <li>         营业状态         「数量         前线支更生效时间     </li> </ul> | <ul> <li>座位数量</li> <li>学業院工業注</li> </ul> | <ul> <li>停业开始时间</li> <li>册名称</li> <li>借</li> </ul> | <ul> <li>停业结束时间</li> <li>票系统软件名称</li> </ul> |                                  |
| 影片信息自定义查询   |   | 共 17195 条记录 | Ř                |                 |            | 🗌 售票系统软件版本 🛛 🗹                                                      | 售票系统软件商<br>□ 注銷                          | 財务联系人<br>日期                                        | 财务联系方式                                      | 3 4 5 6 … 1720 > 前往 1 页          |
| 原房自定义查询     |   | 序号          | 影院编码             | 影院简称            |            |                                                                     | 潮淀                                       | 1028                                               |                                             | 影频地址                             |
| 〉特殊影片票房查询   | ~ | 1           | 51172101         | 巴中人民影都          | Binet      |                                                                     |                                          |                                                    |                                             | 四川巴中                             |
| 〉阿告数据报表     | ~ | 2           | 32081701         | 广东大地建矩祥生大地影响    | 1-1        | 东大地电影现线股份有限公司                                                       | 江珍宿                                      | 盐城市                                                | 2011-1-15                                   | 江苏省盐城市建筑县城秀大南部"君地华庭"大门北侧1-7间四层上下 |
|             |   | 3           | 32101501         | 江苏南通会沙盆海影响      | 128        | 防幸福益海院派有限责任公司                                                       | 江苏窗                                      | 南通市                                                | 2010-7-1                                    | 江苏省南通市通州区会沙镇建设街会游城北道             |
| 排片當埋        |   | 4           | 54262101         | 西藏林芝数字电影城       | <b>4</b>   | 彩数字院组(北京)有限公司                                                       | 西華自治区                                    | 林芝地区                                               | 2010-10-19                                  | 西藏首治区林芝市巴宜区八一值八一大街6号             |
| 电影震流向报表     |   | 5           | 23111201         | 黑河王曲电影院         |            | 黑龙江根都晚线                                                             | 展地江省                                     | 展河市                                                | 2011-12-5                                   | 黑龙江酱黑河市                          |
| 数据上报        | ~ | 6           | 52010701         | 意汩市南明电影院        | 深圳的        | 市中影南方电影新干线有限公司                                                      | 贵州省                                      | 贵阳市                                                | 2011-1-1                                    | 贵州省贵阳市南明区市南路265号                 |
| • 10/10/4   |   | 7           | 33031201         | 唐兴海宁副院          | <b>3</b> 6 | 工时代电影跳线股份有限公司                                                       | 浙江省                                      | <b>燕</b> 兴市                                        | 2011-1-1                                    | 海宁市人民路2号                         |
| <b>数据校理</b> |   | 8           | 22111601         | 长春冠宇电影城         |            | 吉林吉毅统经                                                              | 吉林省                                      | 长春市                                                | 2011-8-1                                    | 吉林省长春市双阳区西双阳大街219号               |
| 💀 影院管理      | ~ | 9           | 44013601         | 广东深圳市雅图数字影院梅林分店 |            | 完美世界院线有限公司                                                          | 广东省                                      | 深圳市                                                | 2009-8-6                                    | 广东省深圳市福田区梅林一村九区63-64栋裙楼一层103A    |
| ② 影片管理      | ~ | 10          | 41032401         | 河南省治阳市奈川县君山电影城  |            | 中影电影跳线有限公司                                                          | 河南省                                      | 洛阳市                                                | 2013-10-25                                  | 完川县城关镇伏中南部晋山汽车城                  |
|             |   |             |                  |                 |            |                                                                     |                                          |                                                    |                                             |                                  |

#### 2. 影片信息自定义查询

【功能描述】查询影片信息,查询条件及结果均支持项目自定义。

【操作步骤】点击左侧菜单的"统计报表"一"自定义查询报表"一"影片信息 自定义查询",进入影片信息自定义查询页面。输入影片排次号、影片发布名称、影 片名称(支持模糊搜索)查询影片相关信息。如果想拓展影片的查询维度,可点击页 面上方的"搜索条件筛选"勾选更多的查询条件,点击"确定",显示相应的查询条 件,用户可以使用扩展条件进行输入查询。

|           |        | 影片信息自定文查询 |          |       |                                                                                   |      |                      |
|-----------|--------|-----------|----------|-------|-----------------------------------------------------------------------------------|------|----------------------|
| ☆ 主页      |        | 影长信自白完    | ♡香询      |       |                                                                                   |      | ✓ ~ ☆                |
| ✓ 常用査询    |        | 影力自尽自足    | 大旦问      |       | ② 建浓点杆转送<br>② 建浓点杆转送                                                              |      |                      |
| 🔄 统计报表    | ^      | 影片排次号:    | 请输入影片排次号 |       | 影片数据                                                                              | 影片名称 | 请输入影片名称              |
| 〉报表统计     | ~      |           |          |       | 副 影片排次号 发行版本 副 影片发布名称 副 影片名称 副 影片类别                                               |      |                      |
| 〉白定义查询报表  | ^      |           |          |       | <ul> <li>片种 公纳许可证号 发行商 制片商 公纳年代</li> <li>持贝英型 国籍 发行日期 点 点映日期 並於日期 並於日期</li> </ul> |      |                      |
| 影號信息自定义查询 |        | 共0条记录     |          |       | RCFS                                                                              |      | 10%/页 > < 1 > 前往 1 页 |
| 影片信息自定文查询 |        | 序号        |          | 影片锦次号 | \$\$C/T= 45.0%                                                                    |      | 影片发布名称               |
| 原房自定义查询   |        |           |          |       | 相无政治                                                                              |      |                      |
| 〉特殊影片票房查询 | ×      | 共0条记录     |          |       |                                                                                   |      | 10条/页 ∨ < 1 → 前往 1 页 |
| 〉阿告教诺报表   | ×      |           |          |       |                                                                                   |      |                      |
| 排片管理      |        |           |          |       |                                                                                   |      |                      |
| 电影震流向报表   |        |           |          |       |                                                                                   |      |                      |
| 🕜 数据上报    | ~      |           |          |       |                                                                                   |      |                      |
| ◎ 数据核查    | ~      |           |          |       |                                                                                   |      |                      |
| 13 影院管理   | $\sim$ |           |          |       |                                                                                   |      |                      |
| ③ 影片管理    | ~      |           |          |       |                                                                                   |      |                      |

|                                                                                                    |         | 影片信息自定文直询 |           |        |                   |       |                 |       |     |
|----------------------------------------------------------------------------------------------------|---------|-----------|-----------|--------|-------------------|-------|-----------------|-------|-----|
| ☆ 主页                                                                                                    |         | 影片信息白完    | ♡香询       |        |                   |       |                 | 57    | 100 |
| √ 常用查询                                                                                                    |         |           | ~=~       |        | ◎ 搅索条件筛选 ※ 搅索结果筛选 |       |                 | ~     |     |
| 😇 统计报表                                                                                                    | ^       | 影片排次号:    | 请输入影片排次号  | 影片发布名称 | 请输入影片发布名称         | 影片名称  | 请输入影片名称         |       |     |
| 〉报表统计                                                                                                    | ~       | 上映许可证号:   | 请输入上映许可证号 | 发行商:   | 全部                | 拷贝类型: | 全部              |       |     |
| 〉自定义查询报表                                                                                                  | ^       |           |           |        |                   |       |                 |       |     |
| 影號信息自定义查询                                                                                                 |         | 国籍:       | 全部 ~      |        |                   |       |                 |       |     |
| 影片信息自定文查询                                                                                                 |         |           |           |        | ○ 査询 ± 导出         |       |                 |       |     |
| 原房自定义查询                                                                                                   |         | *****     |           |        |                   |       | 1051 /5 1/ / 1  | -     |     |
| 〉特殊影片票房查询                                                                                                 | ~       | H O BRUK  |           |        |                   |       | 1099/94         | 1014± | 54  |
| NUMBER AND ADDRESS                                                                                        |         | 座号        | 影片排次号     |        | 影片名称              |       | 影片发布名称          |       |     |
| / 阿西奴語或农                                                                                                  |         |           |           |        |                   |       |                 |       |     |
|                                                                                                    | č       |           |           |        | 智无数据              |       |                 |       |     |
| 排片管理                                                                                                    | Ŭ       |           |           |        | 輕无款證              |       |                 |       |     |
| 排片管理<br>电影震流向报表                                                                                           | Ŭ       | 共 0 条记录   |           |        | 智无数据              |       | 10影/页 ∨ 〈 1 →   | 前往    | 1 页 |
| 排片管理<br>电影震沉向报表<br>⑦ 数鑑上报                                                                                 | ÷       | 共 0 条记录   |           |        | 教元款5時             |       | 10氨/页 🗸 🤇 👌 🔾   | 前往    | 1 页 |
| 排片管理<br>电影激沉向报表<br>合 数据上报<br>● 数据终考                                                                       | ~ ~     | 共0祭记录     |           |        | N7.5.858          |       | 10敏页 🗸 🚺 👌      | 前往    | 1 页 |
| 排汁管理<br>电影激励向报表<br>☆ 数据上段<br>③ 数据线曲                                                                       | ~ ~     | 共0祭记录     |           |        | NULASI            |       | 10条/页 > < 1 >   | 前往    | 1 页 |
| 排片管理<br>电影质记句报表<br>◎ 数据上报<br>◎ 数据换曲                                                                       | ~ ~ ~   | 共0条记录     |           |        | NULASI            |       | 1084/99 V C 1 > | 前往    | 1 页 |
| <ul> <li>排汁管理</li> <li>电影贾氏电报表</li> <li>⑦ 数据上报</li> <li>② 数据数点</li> <li>■ 数据数理</li> <li>③ 算片管理</li> </ul> | ~ ~ ~ ~ | 共 0 新记录   |           |        | NUL ANSI          |       | 1680/21 🗸 🤇 🕻 🔾 | 附往    | 1 页 |

如果期望展示更多的影片信息,可点击页面上方的"搜索结果筛选"进行相应勾选,点击"确认",即可显示扩展的数据结果。

|                                                                                                    |          | 影片信息目遠义查询                                                       |                                                                                                    |                                                                                                    |                                                                                                    |        |                                                                                                    |                                                                                                    |                                                                                                    |                                                                                                    |                     |                                                                  |
|----------------------------------------------------------------------------------------------------|----------|-----------------------------------------------------------------|----------------------------------------------------------------------------------------------------|----------------------------------------------------------------------------------------------------|----------------------------------------------------------------------------------------------------|--------|----------------------------------------------------------------------------------------------------|----------------------------------------------------------------------------------------------------|----------------------------------------------------------------------------------------------------|----------------------------------------------------------------------------------------------------|---------------------|------------------------------------------------------------------|
| 〕主页                                                                                                    |          | 影片信息白短                                                          | ≥⊻查询                                                                                                    |                                                                                                    |                                                                                                    |        |                                                                                                    |                                                                                                    |                                                                                                    |                                                                                                    | 5                   | -10                                                              |
| 「常用查询                                                                                                    |          | 507 TILIO-LIA                                                   |                                                                                                    |                                                                                                    |                                                                                                    |        | O BRASH                                                                                                    | a ####################################                                                                                                    |                                                                                                    |                                                                                                    | 3                   |                                                                  |
| . 统计报表                                                                                                    | ~        | 影片排次号:                                                          | 谢哈人即月回次号                                                                                                    |                                                                                                    |                                                                                                    |        |                                                                                                    | 影片数据                                                                                                    | 5款 诉讼                                                                                                    | 入影片名称                                                                                                    |                     |                                                                  |
| > 报表统计                                                                                                    | ~        | 上軸次可び早                                                          | UNDEX FROM STUDIES                                                                                                    |                                                                                                    |                                                                                                    | 图 影片发机 | 888 🗌 影片                                                                                                    | 美型 🛃 聯片排次号 🛃 副                                                                                                    | 内容称 図 支行日期                                                                                                    |                                                                                                    |                     |                                                                  |
| )自定义查询报表                                                                                                    | $\sim$   | 20031-046-0                                                     | Man Charles of the a                                                                                                    |                                                                                                    |                                                                                                    |        | AUM 2233<br>制片陶 2233                                                                                                    | 版本 🔄 片种 🖬 公明许可<br>映年代 💽 放映日期 💽 持                                                                                                    |                                                                                                    |                                                                                                    |                     |                                                                  |
| 影院信息自定义面间                                                                                                    |          | 田橋                                                              | 全部                                                                                                    |                                                                                                    |                                                                                                    |        |                                                                                                    | Rosa Rosa                                                                                                    |                                                                                                    |                                                                                                    |                     |                                                                  |
|                                                                                                    |          |                                                                 |                                                                                                    |                                                                                                    |                                                                                                    |        |                                                                                                    |                                                                                                    |                                                                                                    |                                                                                                    |                     |                                                                  |
| 影片信息自定文章询                                                                                                    |          |                                                                 |                                                                                                    |                                                                                                    |                                                                                                    |        |                                                                                                    |                                                                                                    |                                                                                                    |                                                                                                    |                     |                                                                  |
| 影片位是白宝文音询<br>意用自主义音词                                                                                                    |          | H 1/011 8/28                                                    |                                                                                                    |                                                                                                    |                                                                                                    |        | (Definition)                                                                                                    |                                                                                                    |                                                                                                    |                                                                                                    | 204                 |                                                                  |
| 影片信息自主文曲询<br>票用目主义指词<br>> 特殊影片票的查询                                                                                                    | ÷        | 共 26933 祭记录                                                     |                                                                                                    |                                                                                                    |                                                                                                    |        |                                                                                                    | 10%                                                                                                    | 页 🗸 ( 1 2 3 4                                                                                                    | 5 6                                                                                                    | 2694 〉 前4           | ± 1                                                              |
| 影片信息自主文帝语<br>原用自主义指词<br>> 特殊影片景的查询                                                                                                    | ×        | 共 26933 条记录<br>摩号                                               | 影片发布名称                                                                                                    | 影片锦次号                                                                                                    | 影片名称                                                                                                    | 发行日期   | 发行版本                                                                                                    | 10条/                                                                                                    | 页 v (1234)<br>发行确                                                                                                    | 5 6 …                                                                                                    | 2694 > 前日<br>放映日期   | ± 1<br>180                                                       |
| 影片信息由主义而尚<br>原用自主义而尚<br>> 特殊影片原的查询<br>> 网络数据服表                                                                                                    | • •      | 共 26933 祭记录<br><b>彦号</b><br>1                                   | 影片发布名称<br>巴黎中的枪手                                                                                                    | 影片排次号<br>001100531989                                                                                                    | 影片名称<br>巴黎来的地手                                                                                                    | 发行日期   | 发行版本                                                                                                    | 10%/<br>公映许可证号<br>主编号                                                                                                    | 页 ∨ ( <mark>1</mark> 2 3 4<br><b>現行時</b><br>審究                                                                                                    | 5 6 ····<br>公映年代<br>1989                                                                                                    | 2694 > 前日<br>放映日期   | 主 1<br>勝原                                                        |
| 部片信息自主义指示<br>原用自主义指示<br>>特殊影片质的查询<br>> 阿告政振振表<br>用片管理                                                                                                    | *        | 共 26933 祭记歌<br><b>除号</b><br>1<br>2                              | 動片发布名称<br>巴黎年的始手<br>已祭号刊程(成字)                                                                                                    | 影片指次号<br>001100531989<br>075101962012                                                                                                    | 副片名称<br>巴黎年的地手<br>巴黎明气和                                                                                                    | 发行日期   | 发行版本<br>普通<br>普通                                                                                                    | 10余/<br>公映許可証号<br>未項可<br>电句正字 [202] 第42号                                                                                                    | ② ✓ < 1 2 3 4<br>及行論<br>変定<br>変元                                                                                                    | 5 6 ····<br>公映年代<br>1989<br>2012                                                                                                    | 2694 > 第4<br>放映日期   | 主 1<br>除国                                                        |
| 影片信仰自主义指询<br>原用目主义指词<br>>特殊影片景的合加<br>> 阿告教振振表<br>用片管理<br>电影要点在应用表                                                                                                    | *        | 共 26933 祭记录<br><b>座号</b><br>1<br>2<br>3                         | 影片友布名称<br>日期申約地手<br>日期申引相(武子)<br>日期均属(武子)                                                                                                    | 影片排次号<br>001100531989<br>075101962012<br>001101171958                                                                                                    | 影片名称<br>巴黎年的地手<br>巴黎奇气制<br>巴黎河南                                                                                                    | 发行日期   | <b>茨行版本</b><br>音速<br>音速                                                                                                    | 10年/<br>公練時可証号<br>未成可<br>年期已存 [1012] 第02号<br>未成可                                                                                                    | (別 ∨ < 1 2 3 4<br>取行論<br>暫定<br>暫定<br>暫定                                                                                                    | 5 6 ····<br><u> <u> </u> <u> </u> <u> </u> <u> </u> <u> </u> <u> </u> <u> </u> <u> </u> <u> </u> </u>                                                                                                    | 2694 > 前刊<br>說線日期   | 王 1<br> 隆国<br> <br> <br> <br> <br> <br> <br> <br> <br> <br> <br> |
| 影片信仰自主义指指<br>原序自主义指指<br>》特殊影片景质查询<br>》 阿伯教派服表<br>用片管理<br>电影要历向服表                                                                                                    |          | 共26933 条记录<br><b>座</b> 号<br>1<br>2<br>3<br>4                    | 助片友布名称<br>日期+お始手<br>日期+同時(四字)<br>日期の周<br>日期の周<br>日期の周<br>日期・上海                                                                                                    | 副片線次号<br>001100531989<br>075101962012<br>00110117958<br>075000512012                                                                                           | 助片名称<br>回訳========<br>回訳=====<br>回訳====<br>回訳====<br>回訳=====<br>回訳=====                                                                                                    | 发行日期   | <b>发行版本</b><br>带透<br>带透<br>玩师影片                                                                                                    | 10年/<br>公練時可証号<br>未成可<br>年期已学 [1012] 第42号<br>未成可<br>未成可<br>未成可                                                                                                    | (四) マン (1) 2 3 4<br>花行為<br>電気<br>電気<br>電気<br>電気<br>電気<br>電気<br>電気                                                                                                    | 5 6 ····<br>238/#/f(<br>1989<br>2012<br>1958<br>2012                                                                                                    | 2594 > 前行<br>1809日期 | 主 1<br>將田                                                        |
| 部片信息自主义告诉<br>原用自主义告诉<br>》特殊影片景の合加<br>》特殊影片景の合加<br>》特殊影片景の合加<br>和片繁强<br>电影素氏和经界<br>教服上报                                                                                                    | > ><br>> | 共 26933 条记录<br><b>座</b> 号<br>1<br>2<br>3<br>4<br>5              | b)対な布名称     E形年の地手     E形年の地手     E形可用     E形で用     E形で用     C形、上用     nll展長2                                                                                                    | BI外部次号     C01100531989     O75101962012     O01100171958     O75000512012     O01100201985                                                                    | 助片名称<br>回期年初始年<br>回期号号<br>回期号号<br>回期三期<br>回期三期<br>回期三期<br>回期三期<br>回期号<br>の<br>目<br>第<br>年<br>の<br>約<br>年<br>の<br>約<br>年<br>の<br>約<br>年<br>の<br>約<br>年<br>の<br>約<br>年<br>の<br>約<br>年<br>の<br>約<br>年<br>の<br>約<br>年<br>の<br>約<br>年<br>の<br>約<br>年<br>の<br>約<br>年<br>の<br>う<br>の<br>一<br>の<br>一<br>の<br>一<br>の<br>一<br>の<br>一<br>の<br>一<br>の<br>一<br>の<br>の<br>の<br>一<br>の<br>の<br>の<br>の<br>の<br>の<br>の<br>の<br>の<br>の<br>の<br>の<br>の<br>の<br>の<br>の<br>の<br>の<br>の<br>の                                                                                                    | 发行日期   | 桜行版本     祥酒     祥酒     祥酒     祥酒     祥酒     祥酒     祝酒     祝酒     《四酒     《四酒     《四酒     《四酒     《四酒     《四酒     《四酒     《四酒     《四酒     》     《四酒     《四酒     《四酒     《四酒     《四酒     《四酒     《四酒     《四酒     《四酒     《四酒     《四     《四     《四     《四     《四     《四     《四     《四     《四     《四     《四     《四     《四     《四     《四     《四     》     《四     《四     《四     《四     《四     《四     《四     《四     《四     《四     《四     《四     《四     《四     《四     《四     《四     《四     《四     《四     《四     《四     《四     《四     《四     《四     《四     《四     《四     《四     《四     《四     《四     《四     《四     《四     《四     《四     《四     《四     》     《四     》     《四     》     《     》     《     》     《     》     《     》     《     》     《     》     《     》     《     》     《     》     《     》     《     》     《     》     《     》     《     》     《     》     《     》     《     》     《     》     《 | 10年2<br>公開作可证号<br>末度可<br>電影子 (2012) 算私号<br>末度可<br>末度可<br>末度可<br>末度可<br>素度可<br>素度可<br>素度可<br>素度可<br>素度可<br>素度可<br>素度可<br>素                                                                                                    | (四) マン (1) 2 3 4<br>取行時<br>可见<br>可见<br>可见<br>可见<br>可见<br>可见<br>可见<br>可见<br>可见<br>可见                                                                                                    | 5 6 ····<br>2019<br>2012<br>1959<br>2012<br>1965                                                                                                    | 2694 》 前行<br>放映日期   | 主 1<br>附口                                                        |
| 第74位協会由文先編<br>原母自主文批編<br>3 特殊部片領の合為<br>3 阿特数距離表<br>お外常理<br>中部素加た中級表<br>数数上指<br>数数数上指                                                                                                    |          | 共26933 朱记录<br><b>库</b> 号<br>了<br>2<br>3<br>4<br>5<br>6          | b)片友有名称     C)影响らから     C)影响らん (広学)     C)影ったの     C)影ったの     C)影ったの     C)影ったの     c)影ったの     c) 影ったの     c) いたの     c) いたの | 割片語次号     の110031989     の1510943002     の15101943012     の1500513012     の1500513012     の15000513012     の01100051860     の01100651860                       | 期外名称<br>巴黎希的地手<br>巴黎河明<br>巴黎河明<br>巴黎一山梅<br>印爾英烈<br>市区河路化                                                                                                    | 发行日期   | <b>桜行版本</b><br>帝道<br>帝道<br>元明影片<br>帝道<br>帝道                                                                                                    | 10年/<br>公開作可证号<br>末度可<br>電理号 (2013) 第45号<br>末度可<br>末度可<br>末度可<br>末度可<br>末度可<br>末度可<br>末度可<br>素度可<br>素度可<br>素度可<br>素度可<br>素度可<br>素度可<br>素度可<br>素                                                                                                    | 四<br>マ<br>マ<br>マ<br>マ<br>マ<br>マ<br>マ<br>マ<br>マ<br>マ<br>マ<br>マ<br>マ                                                                                                    | 5 6 ···<br><b>6284947-(7</b><br>1989<br>2012<br>1958<br>2012<br>1985<br>1980                                                                                                    | 2694 	 前刊<br>放动日期   | 主 1<br>)諸田<br>(武)                                                |
| 第月代協会信定支急等<br>業務目空之面積<br>)時代的一面前<br>)時代的一面前<br>)時代的一面前<br>時代的一面前<br>(1)時代<br>(1)時代<br>(1)<br>(1)<br>(1)<br>(1)<br>(1)<br>(1)<br>(1)<br>(1)<br>(1)<br>(1) |          | 共26933 朱记录<br><b>序号</b><br>1<br>2<br>3<br>4<br>5<br>6<br>7      | b)片友有名称     C)即年30世年     C)即年30世年     C)即年30世年     C)即年30世年     C)即元ズ     C)即元ズ     C)即元ズ     C)即元ズ     r)の道典21     r)の道典21     r)の道典21     r)の道典21     r)の道典32                                                                                                    | BUH SEX-9     C0110031989     O75101963012     O0110031989     O75001963012     O0110001985     O0110001985     O01100651960     O01100651960     O01100432012 | <ul> <li>副外名称</li> <li>ご参考94年</li> <li>ご参考94年</li> <li>ご参示の約年</li> <li>ご参示の約年</li></ul> | 发行日期   | <b>发行版本</b><br>举道<br>举道<br>说师张介<br>举道<br>举道<br>举道<br>举道                                                                                                    | 10年/<br>10年/<br>10年/<br>日本第号<br>日本第号<br>日本1号<br>日本1号 |                                                                                                    | 5 6 ···<br>2012<br>2012<br>1959<br>2012<br>1955<br>1960<br>2012                                                                                                    | 2694 > 新社           | 主 1<br>拷贝<br>影                                                   |
| B) 代信息(主文角)(4)     原目主义面明     ) 特殊影片器の会加     ) 特殊影響服象     川州智道     电影流向电景     REL版     REMARK     REMARK     REMARK                                                                                                    |          | 共26933 朱记录<br><b>序号</b><br>1<br>2<br>3<br>4<br>5<br>6<br>7<br>8 |                                                                                                    | 御外部次号     O01100531989     O75101942012     O110051302     O1100513012     O110045390     O1104432012     O01104432012     O01104432012     O01104432012       | <ul> <li>副外名称</li> <li>ご即年の地手</li> <li>ご即年の地手</li> <li>ご即用の地手</li> <li>ご即用の地手</li> <li>ご即用の地手</li> <li>ご即用の地手</li> <li>ごの用の地手</li> <li>ごの用の地手</li> <li>この用の地手</li> <li>この用の地手</li> <li>この用の地手</li> <li>この用の地手</li> <li>この用の地手</li> <li>この用の用の地手</li> <li>この用の用の用の用の用の用の用の用の用の用の用の用の用の用の用の用の用の用の用</li></ul>                                                                                                    | 发行日期   | <ul> <li>发行版本</li> <li>辛酒</li> <li>辛酒</li> </ul>                                                                                                    | 1055/<br>2.3565年間頃等<br>未成可<br>电量子 (2023) 第20号<br>未成可<br>本成可<br>本成可<br>本成可<br>本成可<br>本成可<br>本成可<br>本成可<br>和成可<br>和成可<br>和成可<br>和成可<br>和成可<br>和成可<br>和成可<br>和                                                                                                    | <ul> <li>(1) 2 3 4</li> <li>(1) 2 3 4</li> <li>(1) 2</li></ul> | 5 6 •••<br>\$\$\$\$\$\$\$\$\$<br>5 6 •••<br>5 00<br>5 00<br>5 | 2694 > 前            | 主 1<br>拷贝<br>数<br>版                                              |

#### 3. 票房自定义信息查询

【功能描述】查询影院票房信息,查询条件及结果均支持项目自定义。

【操作步骤】点击左侧菜单的"统计报表"一"自定义查询报表"一"票房自定 义查询",进入票房自定义查询页面。输入营业时间、影院名称(支持模糊搜索)、 影片排次号、影片名称(支持模糊搜索)、票房查询影院相关信息,可勾选是否包 含服务费来对查询信息进行筛选。如果想拓展票房的查询维度,可点击页面上方的"搜 索条件筛选"勾选更多的查询条件,点击"确定",显示相应的查询条件,用户可以 使用扩展条件进行输入查询。

#### 第 25 页

#### 全国电影票务综合信息管理系统

|                                               | 票房自定义直询                      |                                                                                              |                                                                                                    |      |                      |          |
|-----------------------------------------------|------------------------------|----------------------------------------------------------------------------------------------|----------------------------------------------------------------------------------------------------|------|----------------------|----------|
| い主見                                           | 票房自定义查询                      |                                                                                              |                                                                                                    |      |                      | ☆ ~808   |
| ✓ 常用查询                                        |                              |                                                                                              | > 建家东什接通                                                                                                    |      |                      |          |
| ☑ 统计报表 ^                                      | <b>繁空时间</b> : 回 开始日期 ・ 回 結束日 | ад                                                                                           | - 票房数据                                                                                                    | - ®F | <b>排次号:</b> 请输入影片排次号 |          |
| >报表统计 ~                                       | <b>影片名称</b> 请输入影片名称          | <ul> <li>☑ 影片名称</li> <li>☑ 票房</li> <li>☑ 影號雪尘状态</li> <li>□ 新號雪尘状态</li> <li>□ 所属院线</li> </ul> | 名称         工         工         工         场次         二         人次                                                |      |                      |          |
| 〉自定义查询报表 ^                                    | 是否如含服务器                      | 区县名称 片种 Ø 影)                                                                                 | 請次号 展务表 是否包含服务表                                                                                                 |      |                      |          |
| 影號信息自定义查询                                     |                              |                                                                                              |                                                                                                    | 1    |                      |          |
| 影片信息自定义查询                                     |                              |                                                                                              | Receiption of the second second second second second second second second second second second second second se |      |                      |          |
| 票房自定义查询                                       | 共0条记录                        |                                                                                              |                                                                                                    |      | 10衆/页 ~ < 1          | > 前往 1 页 |
| >特殊影片票房查询 ~                                   | 库号 影院名称                      | 影片名称                                                                                         | 发行版本                                                                                                    | 票房   | 场次                   | 人次       |
| > 阿告数据报表 ~                                    |                              |                                                                                              | 智无数据                                                                                                    |      |                      |          |
| 排片管理                                          |                              |                                                                                              |                                                                                                    |      |                      |          |
| 电影震流向报表                                       | 关 0 余记家                      |                                                                                              |                                                                                                    |      | 10冊//凤 〈 1           | > 前在 1 页 |
| ☆ 数据上报 ~                                      |                              |                                                                                              |                                                                                                    |      |                      |          |
| ◎ 数据核查 ~                                      |                              |                                                                                              |                                                                                                    |      |                      |          |
| 13. 影院管理 🗸 🗸                                  |                              |                                                                                              |                                                                                                    |      |                      |          |
| ② 影片管理 ~                                      |                              |                                                                                              |                                                                                                    |      |                      |          |
|                                               | Tebevas                      |                                                                                              |                                                                                                    |      |                      |          |
| ☆ 主英                                          | and shapets the set          |                                                                                              |                                                                                                    |      |                      | A        |
| √ 常用查询                                        | 票房目定义宣词                      |                                                                                              | © 就欢乐件转进 > 我欢乐里转进                                                                                               |      |                      | 2 ARE    |
| 统计报表                                          | ₩純賞並状态: 全部                   | 雪拉时间                                                                                         | 一百开始日期 - 位 结束日期                                                                                                 |      | <b>新院编码</b> 请输入新航编码  |          |
| > 报表统计 ~                                      |                              |                                                                                              |                                                                                                    |      |                      |          |
| > 自定义查询报表 ~                                   | 影随名称 请输入影散名称                 | 影片排次号                                                                                        | : 請输入影片排次带                                                                                                    |      | <b>影片名称</b> 请输入影片名称  |          |
| 影院信息目空文查询                                     | 栗啼(>=):                      |                                                                                              |                                                                                                    |      |                      |          |
| 影片信息自定义查询                                     | 是否包含服务费                      |                                                                                              |                                                                                                    |      |                      |          |
| 票房向定义查询                                       |                              |                                                                                              | 0 曲版 + 段出                                                                                                    |      |                      |          |
| > 特殊影片票房查询 ~                                  |                              |                                                                                              |                                                                                                    |      |                      |          |
| > 阿告教追报表 ~~~~~~~~~~~~~~~~~~~~~~~~~~~~~~~~~~~~ | 共 0 余记录                      |                                                                                              |                                                                                                    |      | 10条/页 🗸 🧃            | > 前往 1 页 |
| 排片管理                                          | <b>身</b> 号 - 影脱名称            | 服片名称                                                                                         | 发行版本                                                                                                    | 萘的   | 场次                   | 人次       |
| 电影要泛向报表                                       |                              |                                                                                              | 電无政団                                                                                                    |      |                      |          |
| ② 数据上报 ~                                      | 共 0 新记录                      |                                                                                              |                                                                                                    |      | 10歲/页 🗸 📢 1          | ) 前往 1 页 |
| 数据核查                                          |                              |                                                                                              |                                                                                                    |      |                      |          |
| N.C. MIL                                      |                              |                                                                                              |                                                                                                    |      |                      |          |
| Co addeserte                                  |                              |                                                                                              |                                                                                                    |      |                      |          |
| ◎ 能片管理 ~                                      |                              |                                                                                              |                                                                                                    |      |                      |          |

如果期望展示更多的票房信息,可点击页面上方的"搜索结果筛选"进行相应勾选,点击"确认",即可显示扩展的数据结果。

|   |            |   | 票房白定义查询        |         |     |        |                     |              |      |                 |     |                 |          |     |
|---|------------|---|----------------|---------|-----|--------|---------------------|--------------|------|-----------------|-----|-----------------|----------|-----|
| 6 | ☆ 主页       |   | 亜房白定♡杳         | 询       |     |        |                     |              |      |                 |     | 5               | <u>م</u> | 540 |
| 4 | ∜ 常用查询     |   |                |         |     |        | ◎ 搜索条件接迭 ※ 搜索结果接迭   |              |      |                 |     |                 | ~        |     |
| 6 | 统计报表       | ^ | 影響要しけた・        | 全部      |     |        | WE (2:#019-         |              | 122- | IDIA A BIRHIDIA |     |                 |          |     |
|   | 服害体计       | ~ | 10000 mar 0000 | 4.10    |     | ■ 影號名称 | ■ 影片名称 ■ 场次 ■ 人数 ■  | 原序 🗌 影院茸业状态  |      |                 |     |                 |          |     |
|   |            |   | 影院名称           | 请输入影院名称 |     | ☑ 发行版4 | に 東山田间 🗹 所履院総 🛛 影   | 乾煸码 🗾 省份名称   | 5称:  | 请输入影片名称         |     |                 |          |     |
|   | 〉自定义查询报表   | ^ | 夏慶(>=)         |         |     | □ 城市名称 | □ 区县名称 🔤 片种 🔤 影片排放  | 🦷 🗹 天数 🗾 服务書 |      |                 |     |                 |          |     |
|   | 影號信息目定义查询  |   | Marth h        |         |     |        | <b>49652</b> \$2011 |              |      |                 |     |                 |          |     |
|   | 影片信息自定义查询  |   | 一是             | 否包含服务费  |     |        |                     |              |      |                 |     |                 |          |     |
|   | 原房白定义查询    |   |                |         |     |        | 0 80 H              |              |      |                 |     |                 |          |     |
|   | 、結時発行調度の海  | ~ |                |         |     |        |                     |              |      |                 |     |                 |          |     |
|   |            |   | 共0条记录          |         |     |        |                     |              | 1    | 0僚/页 🗸 🗸        | < 1 | $\rightarrow$ 1 | 9往 1     | 页   |
|   | 〉阿告数据报表    | ř | 皮号             | 服数名称    | 影片名 | la:    | 发行版本                | 源的           |      | 杨次              |     |                 | Lor.     |     |
|   | 排片管理       |   |                |         |     |        | #T.XJ-@             |              |      |                 |     |                 |          |     |
|   | 电影震流向报表    |   |                |         |     |        | W/Lsoan             |              |      |                 |     |                 |          |     |
| 6 | 2 数据上报     | ~ | 共0条记录          |         |     |        |                     |              | 1    | 0瘚/页 ~          | < 1 | $\rightarrow$ 1 | 前往 1     | 页   |
|   | - William  |   |                |         |     |        |                     |              |      |                 |     |                 |          |     |
|   | RANDER III |   |                |         |     |        |                     |              |      |                 |     |                 |          |     |
| 8 | 影院管理       | ~ |                |         |     |        |                     |              |      |                 |     |                 |          |     |
|   | 副影片管理      | ~ |                |         |     |        |                     |              |      |                 |     |                 |          |     |
|   |            |   |                |         |     |        |                     |              |      |                 |     |                 |          |     |

二、影院管理

#### 1. 影院信息查询

【功能描述】查询影院信息。

【操作步骤】点击左侧菜单的"影院管理"--"影院信息查询",进入"影院信息查询"页面。输入查询条件,点击"查询",显示符合查询条件的结果。查询结果 支持导出 Excel 文件、PDF 文件。

|                    |   | ANER · NYAR · BELEARR · BELEARR · BELEARR · |          |          |                        |      |           |              |                   |             |            |              |            |          |              |  |
|--------------------|---|---------------------------------------------|----------|----------|------------------------|------|-----------|--------------|-------------------|-------------|------------|--------------|------------|----------|--------------|--|
| ☆ 主页               |   | 影院信息者                                       | ī询       |          |                        |      |           |              |                   |             |            |              |            |          |              |  |
| < 常用豊肉             |   |                                             |          |          |                        |      |           |              |                   |             |            |              |            |          |              |  |
| □ 統计搜索             | ~ |                                             |          |          |                        |      |           |              |                   |             |            |              | 습 🖯        | 8        | ~832         |  |
| (b) 数据上版           | ~ | 聊的名称:                                       | ITHEA    |          |                        |      | #US10843: | 讨论入          |                   |             | 2日 金田      |              |            |          |              |  |
| <sup>10</sup> 数据核查 | × | 影松归属地级别:                                    | 23       |          |                        |      | 瘤市:       | 全部           |                   |             | R33: 28    |              |            |          |              |  |
| 8 财政管理             | ^ | 意业状态:                                       | 223      |          |                        |      | 堂业日期:     | til Fildelfi | <b>2</b> (5339191 |             |            |              |            |          |              |  |
| 制成注册申核             |   |                                             | े संग्रह |          |                        |      |           |              |                   |             |            |              |            |          |              |  |
| 影积信息查询             |   |                                             |          |          |                        |      |           |              |                   |             |            | 影挑散会计 17,321 | 彩厅数会计 96.9 | 540 廉位数合 | # 12,468,581 |  |
| 果我信息变更             |   | 共 17321 巻                                   | 120      |          |                        |      |           |              |                   | 10.8/(5     | I ∀ < 1    | 2 3 4 5 6    | 1733 >     | 的柱       | 1 页          |  |
| 影院交要信息历史           |   | 序号                                          | 音份       | 影院編码 ≎   | 影劾名称                   | 聖业名称 | 影厅数:      | き 唐位数 0      | 所開院战 0            | \$\$\$件商 \$ | 营业状态 :     | 正式营业日期 :     | 最否注明       | 是否停业     | 接作           |  |
| 形成攻更信息申核           |   | 1                                           | 355      | 13021191 | 河北省保定市南阳县造口纳金标制制制      |      | 1         | 200          | 济治中联胺业院结构联责任公司    | 211         | 田水         |              | ð          | ð        | 06           |  |
| 教院建制纪录             |   | S                                           | 山田宮      | 14005191 | 山西南阳泉市小明13473回即城       |      | 5         | 400          | 中制地影能结构器公司        | 元幣          | <b>#</b> 2 |              | 8          |          | 115          |  |
| 特殊期行管理             |   |                                             | 328      | 13109301 | 河北高市城市市政府建筑城           |      | 5         | 664          | 洋台中联赛业院线有粮费任公司    | 52          | 田业         |              | 8          | 8        | 26           |  |
|                    |   | 4                                           | R0.08    | 51119641 | 四川東四中市平昌县是九期城          |      | 6         | 445          | 北京紅壁鱼戲字唱劇院透有限公司   | 102         | RA         |              | 酒          | 10       | 2.0          |  |
| ◎ 影片管理             | ~ | 5                                           | 7128     | 13011491 | 河北偏石家庄市荣福区南南乡聚人影城      |      | 3         | 104          | 过北中联联业院场有服務任公司    | 元智          | <b>#</b> # |              | 8          | 8        | 21           |  |
| ■ 票房管理             | ~ | 6                                           | 268      | 35004201 | 福建香薷门方达果城招商花园城店        |      | 6         | 746          | 电陶模琴方达电影能调有限公司    | 28          | 12.4       |              | a          | a        | 96           |  |
|                    | ~ | 7                                           | 1176     | 14005101 | 山四朝和泉市南日田州             |      | 7         | 1017         | 球影频等方达电影能出有限公司    | 12          | The        |              | 酒          | 10       | 0.6          |  |
| - A beautilitie    |   | 0                                           | 河北省      | 13095601 | 汉北高联台市南部市全部辅助城         |      | 5         | 346          | 进动中联新业院线有限责任公司    | 52          | 田业         |              | a          | 8        | 26           |  |
|                    |   |                                             |          |          |                        |      |           |              |                   |             |            |              |            |          |              |  |
| ☆ 数据发布             | × | 9                                           | 港北省      | 42063701 | 用化成宁碱安大干洋那碱双地动振catorie |      | 7         | 505          | 因川太平洋电影院线面脱责任公司   | 云雅          | 11.4       |              | æ          | ě        | 26           |  |

点击"查看",进入"影院信息查询-查看"页面,查看影院的详细信息,包括 基本信息、影厅信息、公司信息、影院资本投资构成信息、申请人信息、操作日志。

|               |   | 街色管理 ×   用户面向 ×   単的2                   | 10次元 × 第61次元日                                                                                                    | uturies × Resolut | 8面向 ×        |       |            |           |        |              |               |          |       |       |       |        |  |
|---------------|---|-----------------------------------------|----------------------------------------------------------------------------------------------------|-------------------|--------------|-------|------------|-----------|--------|--------------|---------------|----------|-------|-------|-------|--------|--|
| い主気           |   | 影院信息查询-3                                | 查看                                                                                                    |                   |              |       |            |           |        |              |               |          |       |       |       |        |  |
| √ 常用查询        |   |                                         |                                                                                                    |                   |              |       |            |           |        |              |               |          |       |       |       |        |  |
| 😑 统计报表        | ~ | 基本信息                                    |                                                                                                    |                   |              |       |            |           |        |              |               |          |       |       |       |        |  |
| <b>创 数据上报</b> | ~ | 电影祝编码:                                  | 4389(538)8: 132/191 Re5/8:                                                                                                    |                   |              |       |            |           |        |              |               |          |       |       |       |        |  |
| ◎ 数据核查        | Ý | 电影院名称:                                  | America. Wildereingungengengengengengengen (Sterbeng                                                                                                    |                   |              |       |            |           |        |              |               |          |       |       |       |        |  |
| 8. 影院管理       | ^ | \$P\$1-13:                              | 中国に5.6%、対土部位25-3002時至1846C8時31<br>(67-6)、学生治療素(19-6)<br>(67-6)、学生治療素(19-6)<br>(77-6)、学生(19-6)<br>(77-6)<br>(77-7)<br>(77-6)<br>(77-6)<br>(77 |                   |              |       |            |           |        |              |               |          |       |       |       |        |  |
| 影影王册单核        |   | 即初始社:                                   | 年北河北南限定市商                                                                                                    | 旧具度口镇度石路华?        | 奏約顧商业广场三层101 |       |            |           |        | 1013),121(Q: | * * * * *     |          |       |       |       |        |  |
| 影於信息查询        |   | FREE                                    | 這些中華影響委員然有                                                                                                    | 服売任公司             |              |       |            |           |        | 回日ばた:        | 常业            |          |       |       |       |        |  |
| 影院信息支重        |   |                                         |                                                                                                    |                   |              |       |            |           |        |              |               |          |       |       |       |        |  |
| 影院交进信息历史      |   | 形属软件商:                                  | 云智                                                                                                    |                   |              |       |            |           | 政      | K1:89621:    | 软件面积限         |          |       |       |       |        |  |
| 影院交景信息审核      |   | 彩行政策:                                   | 3                                                                                                    |                   |              |       |            |           | 正      | 式营业时间:       |               |          |       |       |       |        |  |
| 影响过渡记录        |   | 建位数量:                                   | 200                                                                                                    |                   |              |       |            |           | 所用費    | 原系统名称:       | 风扇体影Pro影响经营管理 | 平台V1.0.0 |       |       |       |        |  |
| 結構期行發現        |   |                                         |                                                                                                    |                   |              |       |            |           |        |              |               |          |       |       |       |        |  |
| ◎ 影片管理        | v |                                         |                                                                                                    |                   |              |       |            |           |        |              |               |          |       |       |       |        |  |
| (3) 栗府館理      | v | 影厅列表                                    |                                                                                                    |                   |              |       |            |           |        |              |               |          |       |       |       | (.100) |  |
| 3 专资缴纳管理      | ~ | 影厅编码                                    | 影厅名称                                                                                                    | 度位数量              | 放映机类型        | 放映机品牌 | 放映机型号      | 放映机编号     | 放映机分辨率 | 机位           | 厅类型           | 厅业务类型    | 服务器品牌 | 服务器型号 | 服务器编码 | 投作     |  |
| ☆ 数据发布        |   | 0000000000000                           | 1                                                                                                    | 58                | 0            | NEC   | NP-NC900C+ | 5970054CW | 2      | 1            | 7.8           |          |       |       |       | 11     |  |
|               |   | 000000000000000000000000000000000000000 | 3                                                                                                    | 84                | 0            | NEC   | NP-NC900C+ | 317021400 | 2      | 1            | 7.4           |          |       |       |       |        |  |
| 這票子系統         |   |                                         |                                                                                                    |                   |              |       |            |           |        |              | ng            |          |       |       |       |        |  |

## 2. 影院违规记录

【功能描述】查询影院违规记录。

【操作步骤】点击左侧菜单的"影院管理"--"影院违规记录",进入影院违规

记录页面。输入查询条件后,点击"查询",显示符合查询条件的结果。查询结果支持导出 Excel 文件、PDF 文件。

|          |   | 电户面向 × 開始的 | 18.史亚 × 影院史亚信4 | 199枝× 動脱信魚壺向× 1 | * #Sikelan |     |       |         |      |              |      |       |               |        |         |      |      |
|----------|---|------------|----------------|-----------------|------------|-----|-------|---------|------|--------------|------|-------|---------------|--------|---------|------|------|
| ☆主页      |   | 影院违抑       | 记录             |                 |            |     |       |         |      |              |      |       |               |        |         |      |      |
| ≪ 常用意用   |   | POPULEM    | ) LUAR         |                 |            |     |       |         |      |              |      |       |               |        |         |      |      |
| □ 统计服務   | Ŷ |            |                |                 |            |     |       |         |      |              |      |       |               |        |         | 습 🔳  | ~831 |
| (f) 数据上期 | v | RECORD:    | 请输入内容          |                 |            |     | 形抗首称: | 请输入影院名称 |      |              |      | 所屬說纸: | theorem       |        |         |      |      |
| ◎ 数据标准   | v | 按整关型:      | 清估样积蓄失型        |                 |            |     | 服作时间: | 印 开始日期  |      | - 00 AGREENE |      | 违规原因: | (\$35)723,000 | 9      |         |      |      |
| ■ 影院管理   | ^ | 处罚状态:      | 请法律处罚状态        |                 |            |     | 处约病题: | 续选择处罚措施 |      |              |      | 湘 区:  | 全部            |        |         |      |      |
| 影影论王团审核  |   |            | 0. ##          |                 |            |     |       |         |      |              |      |       |               |        |         |      |      |
| 形然信意直询   |   | 共0条记录      |                |                 |            |     |       |         |      |              |      |       |               | 10部/页  | ✓ < 1 → | 相任 1 | 页    |
| 影院信息交更   |   | 序号         | 省份             | 影院编码            | 影院简称       | 新興部 | RH    | 违规原因    | 预管分类 | 处罚捆捕         | 处罚状态 | 处罚    | 开始时间          | 处罚结束时间 | 最新操作时间  | 细作   | 4    |
| 影院史要信息历史 |   |            |                |                 |            |     |       |         | 能无数据 |              |      |       |               |        |         |      |      |
| 形就收受信息审核 |   |            |                |                 |            |     |       |         |      |              |      |       |               |        |         |      |      |
| 影院违规记录   |   | 共0条记录      |                |                 |            |     |       |         |      |              |      |       |               | 10等//页 | < 1 >   | 扇住 1 | 页    |
| 特殊则行管理   |   |            |                |                 |            |     |       |         |      |              |      |       |               |        |         |      |      |

点击"新增",进入"影院违规记录-添加"页面。填写"影院编码"后,"影院简称""工商注册名称""省份""院线""地址"信息自动匹配,选择"违规原因",填写"违规描述",选择"处罚措施""处罚开始日期""处罚结束日期", 上传"违规证明材料"。点击"保存",即可添加影院的违规记录。

| 🔆 全国电影票务综合<br>China Movie Database | 合信息管理 | 系统        |         |      |      |     |       |            |              |        |                     | 🕒 📾 🕮 🖓 🗇 🗇 |
|------------------------------------|-------|-----------|---------|------|------|-----|-------|------------|--------------|--------|---------------------|-------------|
|                                    |       | 影跳击规记录    |         |      |      |     |       |            |              |        |                     |             |
| ☆ 主页                               |       | 影院违机      | 记录      |      |      |     |       |            |              |        |                     |             |
| ≪常用査询                              |       | */P/622/9 |         |      |      |     |       |            |              |        |                     |             |
| 😑 统计报表                             | ×     |           |         |      |      |     |       |            |              |        |                     | 🟠 🔳 📲       |
| 数据上报                               | ~     | 影院编码:     | 请输入内容   |      |      |     | 影院简称: | 请输入影院名称    |              | 所属院线:  | 请选择院线               |             |
| ◎ 数据接查                             | ×     | 预警唤型:     | 请选择预警关型 |      |      |     | 操作时间: | 2020-05-06 | - 2023-10-19 | 违规原因:  | 请选择违规原因             |             |
| B 影航管理                             | ^     | 处罚状态:     | 请选择处罚状态 |      |      |     | 处罚措施: | 请选择处罚措施    |              | 地 区:   | 全部                  |             |
| 影院注册审核                             |       |           | 0 #8    | ⊙ 新購 |      |     |       |            |              |        |                     |             |
| 影院信息查询                             |       | 共0条记录     |         |      |      |     |       |            |              | 1      | 0条/页 ∨ < 1 →        | 前往 1 页      |
| 影院信息交更                             |       | 库号        | 省份      | 影院编码 | 影院简称 | 所調助 | n线 违规 | 原因 預營分类    | <b>处罚措施</b>  | 处罚开始时间 | <b>绘罚结束时间</b> 最新操作部 | 拘 操作        |
| 影院支更信息历史                           |       |           |         |      |      |     |       | 177.2010   |              |        |                     |             |
| 影院立更信息审核                           |       |           |         |      |      |     |       | 14.7.3031  |              |        |                     |             |
| 影院违规记录                             |       | 共0条记录     |         |      |      |     |       |            |              |        | 10魚/页 🗸 < 1 >       | 前往 1 页      |
| 特殊影厅管理                             |       |           |         |      |      |     |       |            |              |        |                     |             |
| ③ 影片管理                             | ×     |           |         |      |      |     |       |            |              |        |                     |             |
| 原房管理                               | ~     |           |         |      |      |     |       |            |              |        |                     |             |
| 15 专资缴纳管理                          | ~     |           |         |      |      |     |       |            |              |        |                     |             |

| ★ 全国电影蕨务综<br>China Movie Database | 合信息管理 | 系統        |         |           |         | 图 #355~ 户 公 |
|-----------------------------------|-------|-----------|---------|-----------|---------|-------------|
| ◎ 主页                              |       | 影院违规记录    |         |           |         |             |
| <b>√</b> 常用查询                     |       | 影院违规记录    | 是-添加    |           |         |             |
| 3 统计报表                            | ×     | 影院违规记录    |         |           |         | -42.82      |
| 🕑 数据上报                            | ~     | - 影徐潇石:   | 遗憾入影醉烟雨 | 影神話称:     |         |             |
| 数据核查                              | ~     | Talkad    |         |           |         |             |
| 影响管理                              | ^     | TWOMA     |         | mil 122 - |         |             |
| 影說注册审核                            |       | 院线:       |         | 地址:       |         |             |
| 影跳信息查询                            |       | * 违规原因:   | 委选择进税期因 | * 违规描述:   | 请输入法规语述 |             |
| 影院信息支票                            |       | 预警分类:     |         | 预警描述:     |         |             |
| 新院支更信息/JC<br>新院支更信息审核             |       | *处罚措施:    | 婆选择处罚捐施 |           |         |             |
| <b>#SIMUMAR</b>                   |       | * 处罚开始日期: |         | * 经罚结束日期: |         |             |
| 特殊影厅管理                            |       | 违规证明材料:   | ∉ 上传文件  |           |         |             |
| 影片管理                              | ~     |           |         |           |         | Pee 5 83    |
| 蔡房管理                              | ÷     |           |         |           |         |             |
| 专资缴纳管理                            | ~     |           |         |           |         |             |

#### 三、影片管理

#### 影片信息查询

【功能描述】查询影片信息。

【操作步骤】点击左侧菜单的"影片管理"一"影片查询",进入影片信息查询 页面。输入条件后,选择"查询方式",如果选择"影片名称查询",查询结果以一 个影片名称一条结果的方式显示;如果选择"影片排次号查询"(默认选择),查询 结果以一个影片排次号一条结果的方式显示。点击"查询",显示符合查询条件的结 果。查询结果支持导出 Excel 文件、PDF 文件。点击"查看",可以查看影片的详细 信息。

| - 77       |   | 彩机注册的新作用。 | 彩碗变更信息审核 × 影碗违规记》                                                                         | 東 × 影院信息查询 × 影片            | t査询 ×        |        |             |                           |            |            |             |             |
|------------|---|-----------|-------------------------------------------------------------------------------------------|----------------------------|--------------|--------|-------------|---------------------------|------------|------------|-------------|-------------|
| EQ.        |   | 影片查询      |                                                                                           |                            |              |        |             |                           |            |            | 5           | 🔆 🖨 🔈 🔹 🔿   |
| 相查询        |   |           |                                                                                           |                            |              |        |             |                           |            |            |             |             |
| 计报表        | ~ | 影片排次号:    | 请输入影片排次号                                                                                  |                            | 影片发布名称       | 请输入影片  | 发布名称        |                           |            | 拷贝类型: 4    | 5           |             |
| 調上服        | ~ | 影片名称:     | 遗输入影片名称                                                                                   |                            | 发行时间:        | 問 开始日期 |             | <ul> <li>問結束日期</li> </ul> |            | 影片类型: ≦    | 15          |             |
| 院管理        | ~ | 录入时间;     | ◎ 开始日期                                                                                    | - 問結束日期                    | 发行版本:        | 全郎     |             |                           |            | 片 种: 当     | ±#          |             |
| 片管理        | ^ | 发行类型:     | 请选择发行类型                                                                                   |                            | > 影片状态:      | 正常     |             |                           |            | 发行商: 刍     | 25          |             |
| <b>ጎ查询</b> |   | 出品年代:     | 茴 请选择出品年代                                                                                 |                            | 上映日期:        | 〇 开始日期 |             | <ul> <li>目結末日期</li> </ul> |            | 制片商: 🚽     | 100         |             |
| 方管理        | ~ | 点映日期:     | □ 开始日期                                                                                    | <ul> <li>目 結束日期</li> </ul> |              |        |             |                           |            |            |             |             |
| 炎徵纳管理      | ~ |           |                                                                                           |                            |              |        |             |                           |            |            |             |             |
| 牛版本管理      | ~ | 查询方式:     | <ul> <li>         ※片名称查词         <ul> <li>                     ※片名称查词</li></ul></li></ul> | 甲次号查词                      |              |        |             |                           |            |            |             |             |
| 向管理        | ~ |           | 0.查询                                                                                      |                            |              |        |             |                           |            |            |             |             |
| 警查控        | ~ | 共28429条记录 | ŧ                                                                                         |                            |              |        |             |                           | 10条/页      | ✓ < 1 2    | 3 4 5 6 *** | 2843 > 前往 1 |
|            |   | 序号        | 影片发                                                                                       | 布名称                        | 影片排次号        | 发行版本   | 片种          | 影片类型                      | 上映日期       | 更新日期       | 状态          | 授作          |
|            |   | 1         | 经约束                                                                                       | BREA.                      | 001103532023 | *8     | <b>X</b> /* | 故事片                       | 2023-11-03 | 2023-10-13 | 正常          | 25          |
|            |   | 2         | 93                                                                                        | EX.                        | 001100822023 | 약종     | 第/*         | 故憲片                       | 2023-10-30 | 2023-10-12 | 正常          | 26          |
|            |   |           |                                                                                           |                            |              |        |             |                           |            |            |             |             |
|            |   | 3         | 马骑上                                                                                       | 約増札                        | 001100902023 | 發進     | 第/**        | 故事片                       | 2023-10-27 | 2023-10-12 | 正常          | 25          |

第 29 页

| 全国电影票 China Movie Dat | B务综合信息管理<br>tabase | <b>世系统</b> |                |                    |                              |       |
|-----------------------|--------------------|------------|----------------|--------------------|------------------------------|-------|
|                       |                    | 影片查询       |                |                    |                              |       |
| い 王英                  |                    | 影片管理       |                |                    |                              |       |
| ✓ 常用查询                |                    |            |                |                    |                              |       |
| 🔄 统计报表                | ~                  | 基本信息       |                |                    |                              | へ收起   |
| 🔮 数据上报                | ~                  | 影片名称:      | 前任4:英年早婚       | 制片人:               |                              |       |
| 数据核查                  | ~                  | 英文名称:      |                | 导演:                |                              |       |
|                       |                    | 片长:        | 129            | 演职员:               |                              |       |
| 8 影响管理                | ×                  | 影片片种:      | 国产             | (編四)               |                              |       |
| 💮 影片管理                | ^                  | 国别:        | 中国             | <b>須</b> 祿:        |                              |       |
| 服持查询                  |                    | 上映日期:      | 2023-09-28     | 影片英国:              | 故事片                          |       |
| 影片录入                  |                    | 点映日期:      |                | 特殊制片拨别:            |                              |       |
| 原房管理                  | ~                  | 进口片引进方式:   | 分析             | 影片1830<br>         |                              |       |
| 21 20 10 40 MI        |                    | 影片海报:      | - BUDDOW BIKAN | - PE ( 1, PA       | 公司,华道兄弟电影有限公司,北京阿里巴巴影业文化有限公司 |       |
|                       |                    |            |                | 出品年代:              |                              |       |
| 🔮 数据发布                | ~                  |            |                | 能介:                |                              |       |
| 🍙 监票子系统               | ~                  |            |                |                    |                              |       |
| 📙 软件版本管理              | ~                  |            |                |                    |                              |       |
| 8 用户管理                | ~                  | 放映信息卞      |                |                    |                              | ~6035 |
|                       |                    | 排片开始时间;    | 2023-08-28     | 排片结束时间: 2024-03-28 |                              |       |

#### 四、数据上报

#### 1. 影院数据接收情况

【功能描述】查询影院的票房上报情况。

【操作步骤】点击左侧菜单的"数据上报"--"影院数据接收情况",进入"影院数据接收情况"页面。输入查询条件,点击"查询",显示符合查询条件的结果。

【注】不同颜色的色块代表每日的数据上报情况(红色代表无上报,绿色代表有 上报)。将鼠标挪动至绿色色块并停留3秒,弹出悬浮窗口,显示该影院在对应营业 日的汇总数据。

| ☆ 常用査询      |   | 影院原始      | 数据                   |                                           |       |       |       |      |       |      |      |       |    |       |      |                 |                            |               |       | ٤     | ን 🖨 📠     | -838  |
|-------------|---|-----------|----------------------|-------------------------------------------|-------|-------|-------|------|-------|------|------|-------|----|-------|------|-----------------|----------------------------|---------------|-------|-------|-----------|-------|
| 🔄 统计报表      | ÷ | 数据时间:     | 2023-0               | 9                                         |       |       | 影院名称  | F:   | 19462 | ∖影院名 | 称    |       |    |       |      |                 | 影院编码:                      | 训制            | 入内容   |       |           |       |
| 🕜 数据上报      | ^ | DA 101:   | 请输入院                 | 线名称                                       |       |       | 16 11 | 5:   | 讷迅    | 呈鎖市  |      |       |    |       |      |                 | 上报天数>                      | -<br>3%       | 於内容   |       |           |       |
| 影响数据接收情况    |   | 未上报天数>=   | 调输入内容                | 10<br>7                                   |       |       |       |      |       |      |      |       |    |       |      |                 |                            |               |       |       |           |       |
| 软件简代振数据接收情况 |   |           | 0.000                |                                           |       |       |       |      |       |      |      |       |    |       |      |                 |                            |               |       |       |           |       |
| 网络直接数据接收编况  |   |           |                      |                                           |       |       |       |      |       |      |      |       |    |       |      |                 |                            |               |       |       |           |       |
| 会 数据核查      | ~ | 色块说明      | A:                   |                                           |       | 影院    | 呂称    |      |       |      |      |       |    |       |      | 当天上的            | Ξ.                         |               |       |       |           | 当天未上报 |
| 民政制度        | ~ | 操作提升      |                      |                                           | 是浮彩   | 统名称显  | 示影院们  | te.  |       |      |      |       |    |       | 是浮   | 显示上报            | 基本信息,双击弹的                  | 出日报表          |       |       |           |       |
| ◎ 影片管理      | ÷ | 共17195祭记3 | R                    |                                           |       |       |       |      |       |      |      |       |    |       | 10条/ | <del>ار</del> ب | < 1 2                      | 3 4           | 5     | 6 1   | 1720 〉 前往 | 1 页   |
| 原約管理        | ÷ | 序号        | 影院编码                 | 影貌名称                                      | 01 02 | 03 04 | 05 0  | 6 07 | 08 09 | 0 10 | 1 12 | 13 14 | 15 | 16 17 | 18   | 19 20           | 2 影視着称:北京会<br>上接时间: 2023-0 | 地百花影城<br>9-20 | 17 28 | 29 30 | 实报天数      | 未上报天教 |
| 12 专资缴纳管理   | ~ | 1         | 11057601             | 北京金瑞百花影城                                  |       |       |       |      |       |      |      |       |    |       |      |                 | 当日场次:36<br>人次:195          |               |       |       | 9         | 21    |
| A 858944-   |   | 2         | 11131661             | 北京市昌平区中影星美国际影响天通苑店                        |       |       |       |      |       |      |      |       |    |       |      |                 | 原房: 8,810<br>物類软件:         |               |       |       | 17        | 13    |
| C RCINOC TO |   | 3         | 44152401             | 广 压 會 處 江 市 大 洪 團 示 影 地<br>輸州 中 影 國 詩 影 地 |       |       |       |      |       |      |      |       |    |       |      |                 |                            |               |       |       | 19        | 11    |
| 🅞 监票子系统     | ~ | 5         | 46030901             | 三亚中副UL城市影响                                |       |       |       |      |       |      |      |       |    |       |      |                 |                            |               |       |       | 18        | 12    |
| 🔍 软柱沥木管理    |   | 6         | 33041161             | 浙江省宁波市美乐影城                                |       |       |       |      |       |      |      |       |    |       |      |                 |                            |               |       |       | 25        | 5     |
|             |   | 7         | 21060321             | 辽宁省丹东市中影金海影城                              |       |       |       |      |       |      |      |       |    |       |      |                 |                            |               |       |       | 25        | 5     |
| 38.用户管理     | × | 8         | 11085501<br>21010801 | 北京大軒属師業院<br>(7午省次昭市SFC F影影城 (新玛柄语)        |       |       |       | +    |       |      |      |       | +  | +     | H    |                 |                            |               |       |       | 6         | 24    |

双击绿色色块,可查看该影院在对应营业日的分厅分场数据。点击右上角的"导

出汇总数据",即可导出该影院在对应营业日的分厅分场数据。

| Immer       |   |          |                                         |           |                  |              |                      |                         |       |       |       |       |       |       |        |         |     |
|-------------|---|----------|-----------------------------------------|-----------|------------------|--------------|----------------------|-------------------------|-------|-------|-------|-------|-------|-------|--------|---------|-----|
| NERGERIN    |   |          |                                         |           |                  |              |                      |                         |       |       |       |       |       | 3     | 中出汇总数据 | 3. 時出總部 | 制設調 |
| 统计报表        | ~ | 共 36 祭记章 |                                         |           |                  |              |                      |                         |       |       |       | 10祭/  | 页 🗸   | 1 2 3 | 4 > f  | DHE T   | 页   |
| 欧眼上报        | ~ |          | 9/12/44/73                              | BUELOWIL. | BULLETT          | BILMS.       | 17-1-                | 1000017                 | 本地售票张 | 本地售票金 | 本地退票张 | 本地退票金 | 网络售票张 | 网络售票金 | 网络退票张  | 网络退票金   |     |
| 影响数据接收协况    |   | 195.49   | 8573 9469                               | 影门石桥      | 影片制的             | 55/ GB       | Mark                 | SCIPITY P               | RX.   | 8R    | 数     | 额     | 数     | 额     | 数      | 8R      |     |
| 软件帶代报数据接收情况 |   | 10       | 000000000000000000000000000000000000000 | 4K全量声厅    | 00110143202<br>3 | 目均減2         | 00000000002<br>18961 | 2023-09-20.0<br>9:00:00 | 38    | 1710  | o     | 0     | 0     | 0     | 0      | 0       | >   |
| 网络直报数据接收情况  |   | 2        | 000000000000000000000000000000000000000 | 4K全靈声厅    | 05110164202<br>3 | RIGH         | 00000000002<br>18925 | 2023-09-20 1<br>2:20:00 | 1     | 36    | 0     | 0     | 0     | 0     | 0      | o       | >   |
| 較服務查        | ~ | 3        | 000000000000                            | 4K全蒙海厅    | 05110164202<br>3 | 灵本海默         | 00000000002          | 2023-09-20 1<br>2:20:00 | 0     | 0     | ٥     | 0     | 3     | 135   | ٥      | ٥       | 5   |
| 影為管理        | × | 4        | 000000000000000000000000000000000000000 | 4K全景声厅    | 05110164202<br>3 | 具本海默         | 00000000002          | 2023-09+20 1<br>5:40:00 | 7     | 280   | 0     | 0     | 1     | 50    | 0      | 0       | >   |
| 影片管理        | Ň | 5        | 000000000000                            | 4K全最声厅    | 05110164202<br>3 | <b>共士有款</b>  | 00000000002          | 2023-09-20 1<br>9:00:00 | 0     | 0     | 0     | 0     | z     | 100   | 0      | 0       | >   |
| 专资缴纳管理      |   | 6        | 000000000000000000000000000000000000000 | 4K全装声厅    | 05110164202<br>3 | 武士地設         | 00000000002          | 2023-09-20 1<br>9:00:00 | 1     | 32    | 0     | 0     | 5     | 250   | D      | 0       | >   |
| 数据发布        | ~ | 7        | 000000000000000000000000000000000000000 | 标准厅       | 05110169202<br>3 | 載死队4:最<br>终章 | 00000000002          | 2023-09-20 0<br>9:10:00 | D     | 0     | 0     | 0     | ĩ     | 45    | o      | 0       | 3   |
| 监察子系统       | ~ |          | 000000000000000000000000000000000000000 | 标准厅       | 05110169202<br>3 | 数元队4:最<br>终章 | 00000000002          | 2023-09-20.0<br>9:10:00 | 0     | ٥     | o     | 0     | 1     | 45    | 0      | 0       | >   |
| 软件版本管理      | ~ | 9        | 000000000000000000000000000000000000000 | 标准厅       | 00110264202<br>3 | 第八个编辑人       | 00000000002          | 2023-09-20 1<br>1:00:00 | ٥     | 0     | 0     | 0     | 4     | 180   | 0      | ٥       | >   |
| 用户管理        | ~ | 10       | 000000000000                            | 标准厅       | 00110264202      | 第八个傳紙人       | 00000000002          | 2023-09-20 1            | 0     | o     | 0     | 0     | 3     | 135   | 0      | 0       | 5   |

点击某场数据最右侧的">",可查看该场次下的电影票明细数据。点击右上角 的"导出单张数据",即可导出选中场次的电影票明细数据。

| 常用查询<br>统计报表         |   |          |                                         |                         |                  |                    |                      |                                                                                                    |                                         |       |                          |                     |            |       |         |          |       |
|----------------------|---|----------|-----------------------------------------|-------------------------|------------------|--------------------|----------------------|----------------------------------------------------------------------------------------------------|-----------------------------------------|-------|--------------------------|---------------------|------------|-------|---------|----------|-------|
| 统计报表                 |   |          |                                         |                         |                  |                    |                      |                                                                                                    |                                         |       |                          |                     |            | ي ا   | 9出汇总数据  | 子 會田書    | 9.00¥ |
|                      | ~ | 共 36 祭记录 |                                         |                         |                  |                    |                      |                                                                                                    |                                         |       |                          | 10祭/                | <u>ع</u> ~ | 1 2 3 | 4 > 約日  |          |       |
| 数据上报                 | ^ | at 10    | 8:1746-81                               | 80728                   | 影片绘码             | RHSR               | 场次                   | SERVICE                                                                                                    | 本地售票张                                   | 本地售票金 | 本地退票张                    | 本地退票金               | 网络售票张      | 网络售票金 | 网络退票张   | 网络退票金    |       |
| 川能数据接收物况             |   | 14:3     | 2017 1041                               | 2012 1202               | 20713442         |                    |                      | and all a second a second a se | 数                                       | 級     | 数                        | 额                   | 教          | 额     | 数       | 額        |       |
| 次件商代服数履接收情况          |   | 1        | 000000000000000000000000000000000000000 | 4K全星声厅                  | 00110143202<br>3 | 巨齿蝇2               | 00000000002<br>18961 | 2023-09-20<br>9:00:00                                                                                                    | 0 38                                    | 1710  | 0                        | 0                   | 0          | 0     | 0       | 0        | *     |
| 局格直接数据接收情况           |   | 序号       | 上版时间                                    | 原作的问                    | 影片目次号            | 影片名称               | a 10                 | Sites                                                                                                    | 影厅编码                                    | 操作关型  | 座位编码                     | 影景编码                | 朝貴方式       | 原約    | 网络代角服务务 | R \$2/78 | 訪長    |
| 政制核查                 | ~ | ÷.       | 2023-09-20 10:01:<br>37                 | 2023-09-20 10:0<br>0:24 | 00110143202      | Ethia:             | 2023-0               | 99-20 09:0 D                                                                                                    | 000000000000000000000000000000000000000 | 12    | 0000000001016<br>0131307 | 1105760106029<br>20 | 本地         | 45    | 0       |          | 5     |
| 影院管理                 | ~ | 2        | 2023-09-20 10:01:<br>38                 | 2023-09-20 10:0<br>0:24 | 00110143202      | Ether              | 2023-0               | 19-20 09:0 0<br>0:00                                                                                                    | 000000000000000000000000000000000000000 | 22    | 000000001016<br>0171302  | 110576010G028<br>97 | 本地         | 45    | 0       |          | i.    |
| 影片管理                 | ~ | 3        | 2023-09-20 10:01:<br>37                 | 2023-09-20 10:0         | 00110143202      | 3 Edm <sup>2</sup> | 2023-0               | 09-20 09:0 0<br>0:00                                                                                                    | 000000000000                            | -     | 0000000001008            | 110576010G028<br>85 | 本地         | 45    | ٥       |          | i     |
| <b>奈房管理</b>          | ~ | 4        | 2023-09-20.10:01:<br>38                 | 2023-09-20 10:0         | 00110143202      | Ether              | 2023-0               | 09-20 09-0 0                                                                                                    | 000000000000                            | w.H   | 000000001010             | 110576010G029<br>00 | #3B        | 45    | 0       |          | 5     |
| 与资缴纳管理<br>           | č | - 5      | 2023-09-20 10:01:<br>37                 | 2023-09-20 10:0         | 00110143202      | Ether              | 2023-0               | 09-20 09:0 0                                                                                                    | 000000000000000000000000000000000000000 | 20    | 0000000001009<br>0160701 | 1105760106029<br>14 | <b>#15</b> | 45    | 0       |          | 5     |
| <b>以面交币</b><br>监示了系统 |   | 6        | 2023-09-20 10:01:<br>38                 | 2023-09-20 10:0<br>0:24 | 00110143202      | 5 Eb <b>s</b> ?    | 2023-0               | 09-20 090 0                                                                                                    | 000000000000000000000000000000000000000 | 52    | 000000001010             | 110576010G029<br>01 | 本地         | 45    | Ø       |          | i     |
| 软件版本管理               | ~ | 7        | 2023-09-20 10:01:<br>38                 | 2023-09-20 10:0<br>0:24 | 00110143202      | Ed#2               | 2023-0               | 09-20 090 0                                                                                                    | 000000000000000000000000000000000000000 | -     | 000000001006<br>0170402  | 110576010G028<br>98 | #38        | 45    | 0       |          | 3     |

## 2. 软件商数据接收情况

【功能描述】查询软件商的票房上报情况。

【操作步骤】点击左侧菜单的"数据上报"--"软件商数据接收情况",进入软件商数据接收情况页面。输入查询条件,其中软件商名称为下拉选择,点击"查询",显示符合查询条件的结果。

【注】不同颜色的色块代表每日的数据上报情况(红色代表无上报,绿色代表有 上报)。将鼠标挪动至绿色色块并停留3秒,弹出悬浮窗口,显示该影院在对应营业 日的汇总数据。 双击绿色色块,可查看该影院在对应营业日的分厅分场数据。点击右上角的"导 出汇总数据",即可导出该影院在对应营业日的分厅分场数据。

| 🞧 主页                                                     | 家(牛間代告 | 國旗服收情况   |                      |                                         |      |                  |                       |                      |                        |       |       |         |       |       |                |       |       |       |
|----------------------------------------------------------|--------|----------|----------------------|-----------------------------------------|------|------------------|-----------------------|----------------------|------------------------|-------|-------|---------|-------|-------|----------------|-------|-------|-------|
| ≪ 常用查询                                                   |        |          |                      |                                         |      |                  |                       |                      |                        |       |       |         |       |       | 4 <del>9</del> | 出亡急数編 | 子 台印的 | KRORE |
| 🔄 统计报表                                                   | 共 120  | ŧ        |                      |                                         |      |                  |                       |                      |                        |       |       | 10無/页 ~ | < 1   | 2 3 4 | 5 6            | 12 前  | ž 1   | 页     |
| ☆ 数照上报     へ                                             | 序号     | 影院编码     | 影院名称                 | 影厅编码                                    | 影厅名称 | 影片编码             | 影片名称                  | 场次                   | 放映时间                   | 本地售票张 | 本地售票金 | 本地退票派   | 本地退费金 | 网络售票派 | 网络售票金          | 网络进票张 | 网络退费金 |       |
| 彩統數環接收情況<br>软件等代报数振接收情況                                  | 1      | 21060321 | 辽宁會丹东<br>市中副金灣<br>影城 | 000000000000000000000000000000000000000 | 2    | 0011026420<br>23 | 第八个螺旋<br>人            | 0623092000<br>211115 | 2023-09-23<br>12:15:00 | 2     | 70    | 0       | 0     | 2     | 70             | 0     | 0     | >     |
| 网络直接数据接收情况                                               | 2      | 21060321 | 辽宁曾丹东<br>市中影金海<br>影城 | 000000000000000000000000000000000000000 | з    | 001b039320<br>23 | 潜艇总动<br>员:环避地<br>球80天 | 0623092000<br>311141 | 2023-09-23<br>12:20:00 | 0     | ٥     | 0       | 0     | 4     | 100            | 0     | 0     | >     |
| 影影管理 ~                                                   | 3      | 21060321 | 辽宁曾丹东<br>市中影会周<br>影地 | 000000000000000000000000000000000000000 | 5    | 0011005320<br>23 | 封神第一<br>部:朝歌风<br>云    | 0623092000<br>511120 | 2023-09-23<br>19:20:00 | 0     | 0     | 0       | 0     | 2     | 70             | 0     | 0     | >     |
| <ul> <li>② 影片管理 ✓</li> <li>■ 票房管理 ✓</li> </ul>           | 4      | 21060321 | 辽宁皆丹东<br>市中影金海<br>影城 | 00000000000<br>000001                   | 1    | 0011005820<br>23 | 学爸                    | 0623092000<br>111109 | 2023-09-23<br>16:50:00 | 0     | 0     | 0       | 0     | 3     | 105            | 0     | 0     | >     |
| ·····································                    | 5      | 21060321 | 辽宁曾丹东<br>市中影会海<br>影城 | 000000000000000000000000000000000000000 | 6    | 0511016920<br>23 | 載売队4: 最<br>终輩         | 0623092000<br>511134 | 2023-09-23<br>10:05:00 | 0     | 0     | 0       | 0     | 1     | 25             | 0     | 0     | >     |
| <ul> <li>☆ 数据发布 &gt;</li> <li>&gt; 监票子系统 &gt;</li> </ul> | б      | 21060321 | 辽宁宿丹东<br>市中副金海<br>影城 | 000000000000000000000000000000000000000 | 3    | 0511016420<br>23 | 武本海默                  | 0623092000<br>311121 | 2023-09-23<br>19:25:00 | 0     | 0     | 0       | 0     | 4     | 100            | 0     | 0     | >     |
| B 软件版本管理 ~                                               | 7      | 21060321 | 辽宁曾丹东<br>市中影金海<br>影城 | 000000000000000000000000000000000000000 | 5    | 0011005320<br>23 | 封神第一<br>部:朝歌风<br>云    | 0623092000<br>511127 | 2023-09-23<br>16:35:00 | 0     | 0     | 0       | 0     | 2     | 70             | 0     | 0     | >     |
| ※用户管理 ~                                                  | 8      | 21060321 | 辽宁省丹东<br>市中影会海       | 0000000000                              | 2    | 0011026420<br>23 | 第八个講題<br>人            | 0623092000<br>211116 | 2023-09-23<br>14:25:00 | 0     | o     | 0       | 0     | 7     | 245            | 1     | 35    | >     |

点击某场数据最右侧的">",可查看该场次下的电影票明细数据。点击右上角的"导出单张数据",即可导出选中场次的电影票明细数据。

| ☆ 主英                                       |   | 软件商代     | 报数据接收情况                 |                        |             |           |                  |                        |                      |                        |       |                          |                   |       |       |       |         |           |     |
|--------------------------------------------|---|----------|-------------------------|------------------------|-------------|-----------|------------------|------------------------|----------------------|------------------------|-------|--------------------------|-------------------|-------|-------|-------|---------|-----------|-----|
| ≪ 常用查询                                     |   |          |                         |                        |             |           |                  |                        |                      |                        |       |                          |                   |       |       | ± 0   | 出口总数据   | 子 (9年183) | 制数据 |
| 🕑 统计报表                                     | ~ | 共 120 祭记 | æ                       |                        |             |           |                  |                        |                      |                        |       | 1                        | 0振/页 ~            | 1.1   | 2 3 4 | 5 6   | 12 → 前日 | E 1       | A   |
| ☆ 数量上报                                     | ~ | 序号       | 影院编码                    | 影院名称                   | 影厅编码        | 影厅名称      | 影片编码             | 影片名称                   | 婚次                   | 放映时间                   | 本地售票张 | 本地告禁金                    | 本地退票张             | 本地进票全 | 网络售票派 | 网络售票金 | 网络遗禁张   | 网络跟照金     |     |
| 影視数環接收情况<br>软件為代援数度接收情况                    |   | 1        | 21060321                | 辽宁省丹东<br>市中彩金陶<br>影城   | 0000000000  | z         | 0011026420<br>23 | 第八个编程<br>人             | 0623092000<br>211115 | 2023-09-25<br>12:15:00 | 2     | 70                       | 0                 | 0     | 2     | 70    | 0       | 0         | ÷   |
| 网络直接数据接收情况                                 |   | 序号       | 上级时间                    | 操作时间                   | a s         | 消费次号      | 影片名称             | 政務時间                   | BIT                  | 613                    | 操作类型  | 座位编码                     | 影景编码              | 191   | 机方式   | 票价    | 网络代教服务费 | 影行服务      | 5.0 |
| 8 数据核查                                     | ~ | 1        | 2023-09-23 11:20:3<br>7 | 2023-09-23<br>22       | 11:20: 001  | 102642023 | 篇八个嫌疑人           | 2023-09-23 12:1<br>00  | 5: 00000000          | 0000000                | 11.2  | 030000020090050<br>10509 | 210603210G30<br>5 | x08 3 | 515   | 35    | 0       | 0         |     |
| 13 影响管理                                    | ~ | 2        | 2023-09-23 06:35:3<br>8 | 2023-09-23<br>31       | 06:35: 001  | 102642023 | 算八个编码人           | 2023-09-23 12:1<br>00  | 5 00000000<br>2      | 000000                 | 22    | 030000020070050<br>10507 | 210603210G30<br>8 | x07 p | 955   | 35    | 3       | 0         |     |
| 一 影片管理                                     | ~ | 3        | 2023-09-23 11:20:3<br>7 | 2023-09-23<br>22       | 11:20:      | 102642023 | 第八个编辑人           | 2023-09-23 12i1<br>00  | 5 00000000           | 0000000                | 世際    | 030000020080050<br>10508 | 210603210G30<br>6 | 108 3 | 515   | 35    | 0       | ٥         |     |
| ■ 票房管理                                     |   | 4        | 2023-09-23 10:24:3      | 2023-09-23<br>28       | 10:24: 001  | 102642023 | 第八个爆延人           | 2023-09-23 12:1        | 5: 00000000          | 0000000                | 19 M  | 030000020090040<br>10409 | 210603210G30<br>2 | 905 g | 910   | 35    | 3       | 0         |     |
| <ul> <li>专资缴纳管理</li> <li>创 数据发布</li> </ul> | Ŷ | 2        | 21060321                | 辽宁省行东<br>市中委会考<br>新144 | 0000000000  | 3         | 0016039320<br>23 | 建磁传动<br>页:环杂地<br>2007年 | 0623092000<br>311141 | 2023-09-23             | - 10  | ٥                        | 0                 | 0     | 4     | 100   | 0       | 0         | 5   |
| ◎ 监测子系统                                    | Ŷ | 3        | 21060321                | 近中省开东<br>市中影会海         | 0000000000  | 5         | 0011005320       | 时神道                    | 0623092000           | 2023-09-23             | 0     | 0                        | 0                 | ø     | 2     | 70    | 0       | 0         | ,   |
| 11 软件版本管理                                  | × |          |                         | 影城                     | 000005      |           | 23               | 7                      | 311120               | 19(20)00               |       |                          |                   |       |       |       |         |           |     |
| 為用户管理                                      | ~ | 4        | 21060321                | 辽宁督行东<br>市中委会海<br>影响   | 00000000000 | E.        | 0011005820<br>23 | 学問                     | 0623092000<br>111109 | 2023-09-23<br>16:50:00 | 0     | o                        | 0                 | 0     | 8     | 105   | ٥       | 0         |     |

#### 3. 网络直报数据接收情况

【功能描述】查询网售商的票房上报情况。

【操作步骤】点击左侧菜单的"数据上报"--"网络直报数据接收情况",进入 网络直报数据接收情况页面。输入查询条件,其中网售商名称为下拉选择,点击"查 询"显示符合查询条件的结果。

【注】不同颜色的色块代表每日的数据上报情况(红色代表无上报,绿色代表有 上报)。将鼠标挪动至绿色色块并停留3秒,弹出悬浮窗口,显示该影院在对应营业 日的汇总数据。

双击绿色色块,可查看该影院在对应营业日的分厅分场数据。点击右上角的"导 出汇总数据",即可导出该影院在对应营业日的分厅分场数据。

| ☆ 主页                               |        | BAT+NOTUS | 交換又強用使42.11億%之 |                      |                                         |      |                  |                       |                      |                        |            |       |         |       |        |                |        |       |      |
|------------------------------------|--------|-----------|----------------|----------------------|-----------------------------------------|------|------------------|-----------------------|----------------------|------------------------|------------|-------|---------|-------|--------|----------------|--------|-------|------|
| 常用查询                               |        |           |                |                      |                                         |      |                  |                       |                      |                        |            |       |         |       |        | 4 <del>9</del> | 出口总数据  | 子 台印度 | BEBO |
| 统计报表                               | v      | 共 120     | ŧ.             |                      |                                         |      |                  |                       |                      |                        |            |       | 10条/页 ~ | < 1   | 2 3 4  | 5 6            | 12 )前  | Ē 1   |      |
| 数量上报                               | ^      | 库马        | 影院编码           | 影院名称                 | 影厅编码                                    | 影厅名称 | 影片编码             | 影片名称                  | 播次                   | 放映时间                   | 本地售票张<br>数 | 本地售票金 | 本地退票派数  | 本地退票金 | 网络售票张数 | 网络售票金          | 网络进票派数 | 网络退费金 |      |
| 影読数据接收情况<br><del>软件商代报数据接收情况</del> |        | 1         | 21060321       | 辽宁省丹东<br>市中影会海<br>影城 | 000000000000000000000000000000000000000 | 2    | 0011026420<br>23 | 第八个编程<br>人            | 0623092000<br>211115 | 2023-09-23<br>12:15:00 | 2          | 70    | 0       | 0     | 2      | 70             | 0      | 0     |      |
| 网络直报数据接收情况                         | ÷      | 2         | 21060321       | 辽宁省丹东<br>市中影会海<br>影城 | 000000000000000000000000000000000000000 | 3    | 001b039320<br>23 | 潜艇总动<br>页:环游地<br>球80天 | 0623092000<br>311141 | 2023-09-23<br>12:20:00 | 0          | 0     | 0       | 0     | 4      | 100            | 0      | 0     |      |
| 影院管理                               | v      | 3         | 21060321       | 辽宁省丹东<br>市中影会海<br>影城 | 000000000000000000000000000000000000000 | 5    | 0011005320<br>23 | 財神第一<br>部: 朝歌风<br>云   | 0623092000<br>511120 | 2023-09-23<br>19:20:00 | 0          | 0     | 0       | 0     | 2      | 70             | 0      | 0     |      |
| 影片管理<br>原 <b>房</b> 管理              | ×<br>× | 4         | 21060321       | 辽宁省丹东<br>市中影金海<br>影城 | 000000000000000000000000000000000000000 | 1    | 0011005820<br>23 | 学會                    | 0623092000<br>111109 | 2023-09-23<br>16:50:00 | 0          | 0     | 0       | 0     | 3      | 105            | 0      | 0     |      |
| 专资缴纳管理                             | Ŷ      | 5         | 21060321       | 辽宁曾丹东<br>市中影会海<br>影城 | 000000000000000000000000000000000000000 | 6    | 0511016920<br>23 | 敢死队4: 最<br>终章         | 0623092000<br>511134 | 2023-09-23<br>10:05:00 | 0          | 0     | 0       | 0     | 1      | 25             | 0      | 0     |      |
| 数据发布<br>监察子系统                      | ×<br>v | 6         | 21060321       | 辽宁省丹东<br>市中影会海<br>影城 | 0000000000<br>000003                    | 3    | 0511016420<br>23 | 奥本港默                  | 0623092000<br>311121 | 2023-09-23<br>19:25:00 | ٥          | ٥     | 0       | 0     | 4      | 100            | 0      | 0     |      |
| 软件版本管理                             | v      | 7         | 21060321       | 辽宁曾न东<br>市中影会海<br>影城 | 000000000000000000000000000000000000000 | 5    | 0011005320<br>23 | 封神第一<br>部:朝歌风<br>云    | 0623092000<br>511127 | 2023-09-23<br>16:35:00 | 0          | 0     | 0       | 0     | 2      | 70             | 0      | 0     |      |
| 用户管理                               | ×      | 8         | 21060321       | 辽宁省丹东<br>市中副会周       | 00000000000                             | 2    | 0011026420<br>23 | 第八个講題<br>人            | 0623092000           | 2023-09-23             | 0          | 0     | 0       | 0     | 7      | 245            | 1      | 35    |      |

点击某场数据最右侧的">",可查看该场次下的电影票明细数据。点击右上角 的"导出单张数据",即可导出选中场次的电影票明细数据。

| ☆ 主英                                     |   | 软件商代     | 服数据線收情况                 |                      |             |            |                  |                        |                      |                        |            |                          |                  |       |            |        |         |            |          |
|------------------------------------------|---|----------|-------------------------|----------------------|-------------|------------|------------------|------------------------|----------------------|------------------------|------------|--------------------------|------------------|-------|------------|--------|---------|------------|----------|
| ≪ 常用查询                                   |   |          |                         |                      |             |            |                  |                        |                      |                        |            |                          |                  |       |            | 3.0    | 出亡总数据   | ▲ 母出#3     | HANA     |
| 🖻 统计报表                                   |   | 共 120 条记 | 2                       |                      |             |            |                  |                        |                      |                        |            | 1                        | 0飯/页 ~           | 1.1   | 2 3 4      | 5 6    | 12 > BR | E 1        | Ţ.       |
|                                          | ~ | 序号       | 影院编码                    | 影院名称                 | 影厅编码        | 影厅名称       | 即片编码             | 影片名称                   | 婚次                   | 放映时间                   | 本地售票张数     | 本地告票金                    | 本地退票张<br>政       | 本地进票金 | 网络售票张<br>数 | 网络各票金额 | 网络遊禁张政  | 网络浪费全<br>额 |          |
| 彩視数環接收情況<br>软件時代服数調接收情況                  |   | 5        | 21060321                | 辽宁银行乐<br>市中副会局<br>影地 | 0000000000  | z          | 0011026420<br>23 | 第八个编程<br>人             | 0623092000<br>211115 | 2023-09-23<br>12:15:00 | 2          | 70                       | g                | 0     | z          | 70     | 0       | 0          | ~        |
| 网络直报数据接收情况                               |   | 序号       | 上级时间                    | 操作的                  | 9 S         | 影片部次号      | 影片名称             | 放林田间                   | 副行動                  | 68                     | 操作类型       | 度位编码                     | 影響編码             | 191   | 防式         | 票价     | 网络代象服务费 | 影厅服务       | 5#       |
| 影響被重                                     | ~ | 1        | 2023-09-23 11:20:3<br>7 | 2023-09-23<br>22     | 11:20: 00   | 1102642023 | 篇八个课程人           | 2023-09-23 12:1<br>00  | 5: 000000000         | 000000                 | -          | 030000020090050<br>10509 | 210603210G3<br>5 | 2008  | 225        | 35     | 0       | 0          |          |
| 15 影响管理                                  | Ŷ | 2        | 2023-09-23 06:35:3<br>8 | 2023-09-23<br>31     | 06:35: 00   | 1102642023 | 算八个编程人           | 2023-09-23 12:1:<br>00 | 5 000000000          | 000000                 | 52         | 030000020070050<br>10507 | 210603210G3<br>8 | 007 p | 10         | 35     | 3       | ٥          |          |
| 副片管理                                     | ~ | 3        | 2023-09-23 11:20:3<br>7 | 2023-09-23<br>22     | 11:20: 00   | 1102642023 | 第八个编程人           | 2023-09-23 12:11<br>00 | 5 000000000          | 0000000                | 物质         | 030000020080050<br>10508 | 210603210G3<br>6 | 008 3 | 585        | 35     | 0       | ٥          |          |
| ▶ 票房管理                                   | ~ | 4        | 2023-09-23 10:24:3<br>7 | 2023-09-23<br>28     | 10:24: 00   | 1102642023 | 简八个编辑人           | 2023-09-23 12:1        | 5: 000000000         | 000000                 | <b>H</b> M | 030000020090040<br>10409 | 210603210G3<br>2 | 008 g | C the      | 35     | 3       | 0          |          |
| <ul> <li>专资增纳管理</li> <li>数据发布</li> </ul> | ~ | 2        | 21060321                | 辽宁省丹东<br>市中委会海<br>影响 | 0000000000  | з          | 0016039320<br>23 | 激频应动<br>页:环游地<br>球80天  | 0623092000<br>311141 | 2023-09-23<br>12:20:00 | 0          | 0                        | o                | 0     | 4          | 100    | 0       | 0          | <u>э</u> |
| ◎ 监票子系统                                  | Ŷ | 3        | 21060321                | 辽宁曾行东<br>市中影会海       | 0000000000  | 5          | 0011005320       | 时间第一<br>影:数数风          | 0623092000           | 2023-09-23             | 0          | 0                        | 0                | 0     | z          | 70     | 0       | 0          | ,        |
| 13 软件版本管理                                | ~ |          |                         | 影城                   |             |            |                  | Ŧ                      |                      |                        |            |                          |                  |       |            |        |         |            |          |
| 88 用户管理                                  | ~ | 4        | 21060321                | 辽宁督行东<br>市中委会海<br>影响 | 00000000000 | т.<br>Т    | 0011005820<br>23 | 学世                     | 0623092000<br>111109 | 2023-09-23<br>16:50:00 | 0          | o                        | 0                | 0     |            | 105    | 0       | 0          | 3        |

## 五、预警监控

## 预警信息管理

【功能描述】查询影院的预警票房信息。

【操作步骤】点击左侧菜单的"预警监控"--"预警信息管理",输入查询条件,, 点击"查询",显示符合查询条件的结果。

| ★ 全国电影票务组<br>China Movie Database | 宗合信息管理<br>· | 系统      |             |                         |        |                  |      |      |      | 8   | 第二十 小 小 部門          |
|-----------------------------------|-------------|---------|-------------|-------------------------|--------|------------------|------|------|------|-----|---------------------|
| 28 用户管理                           | ~           | 预警监持    | 空           |                         |        |                  |      |      |      |     |                     |
| 品 机构管理                            | ~           |         | n dedenarra |                         |        |                  |      |      |      |     |                     |
| ◎ 影片管理                            | ~           | <b></b> | 見管埋         |                         |        |                  |      |      |      |     | V 🖻 📕               |
| 🔚 票房管理                            | ~           | 预警类型:   | 经营异常-密集     | 排场                      | $\sim$ | 所 <b>属院线:</b> 请逆 | 择院线  | ~    |      |     |                     |
| 🔜 业务审批                            | ~           | 下发时间:   | 2018-02-01  | - 🗐 2023-03             | -04    | 省市区: 请选          | 择省市区 |      |      |     |                     |
| 🕲 数据上报                            | ~           | 影院编码:   | 请输入影院编码     | 9                       |        |                  |      |      |      |     |                     |
| ∠ 数据报表                            | ~           |         | Q 查询        |                         |        |                  |      |      |      |     |                     |
| 宣 预警监控                            |             | 序号      | 影院编码        | 所属院线                    | 内容     | 预警类别             | 所属省份 | 所属城市 | 所属区县 | 状态  | 接收时间                |
| 预警监控                              |             | 1       | 31163201    | 北京长城沃美电<br>影院线有限公司      | 测试     | 经营异常-密集<br>排场    | 上海市  | 青浦区  | 市績区  | 进行中 | 2022-07-26 13:38:26 |
| 预警信息管理                            |             | 2       | 31163201    | 北京长城沃美电                 | 測试1    | 经营异常-密集          | 上海市  | 青浦区  | 市镇区  | 进行中 | 2022-07-26 13:38:26 |
| < 数据字典                            | ~           |         |             | 100 000 00 10 PE(22/01) |        | 141,723          |      |      |      |     |                     |